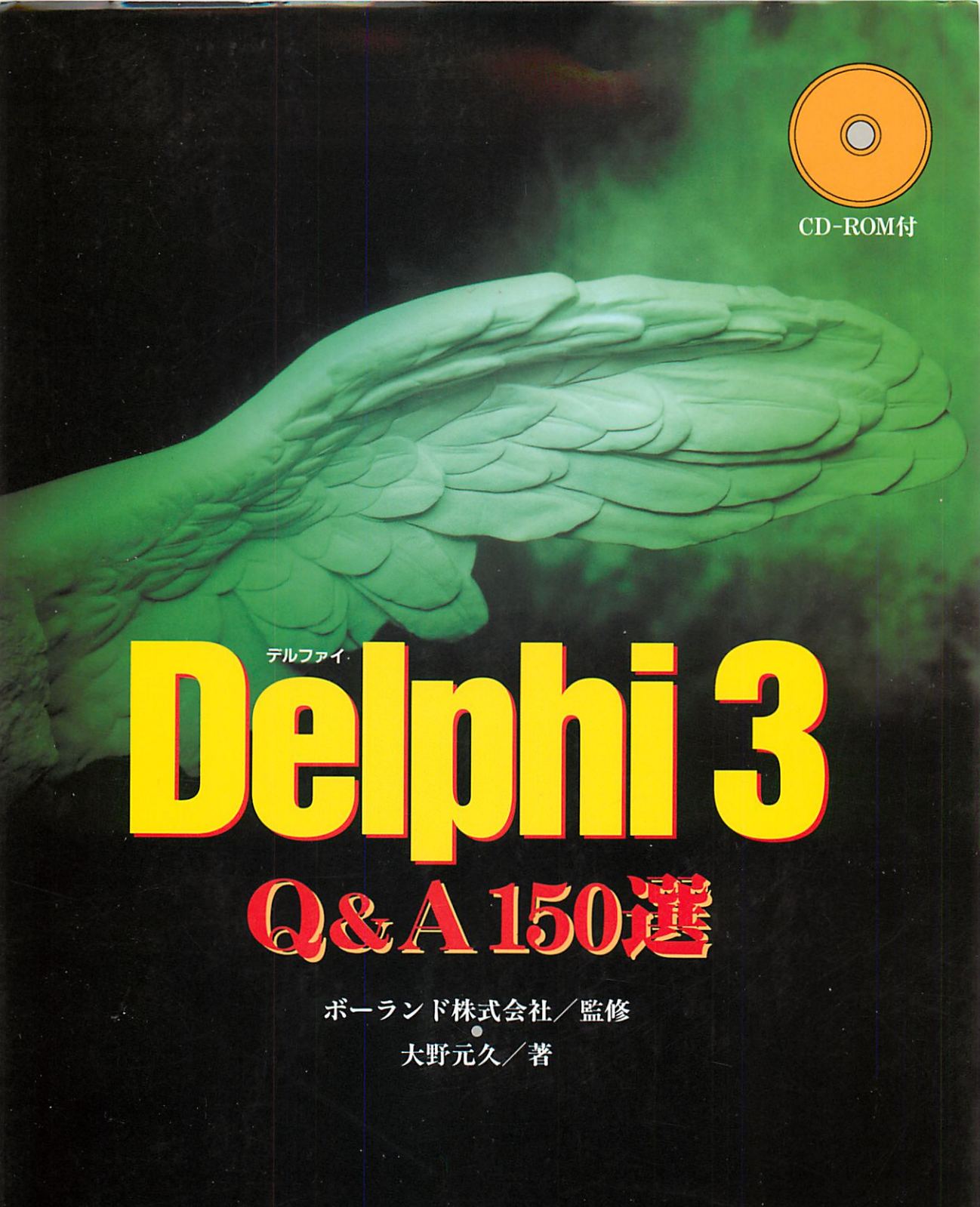

株式会社ビレッジセンター出版局

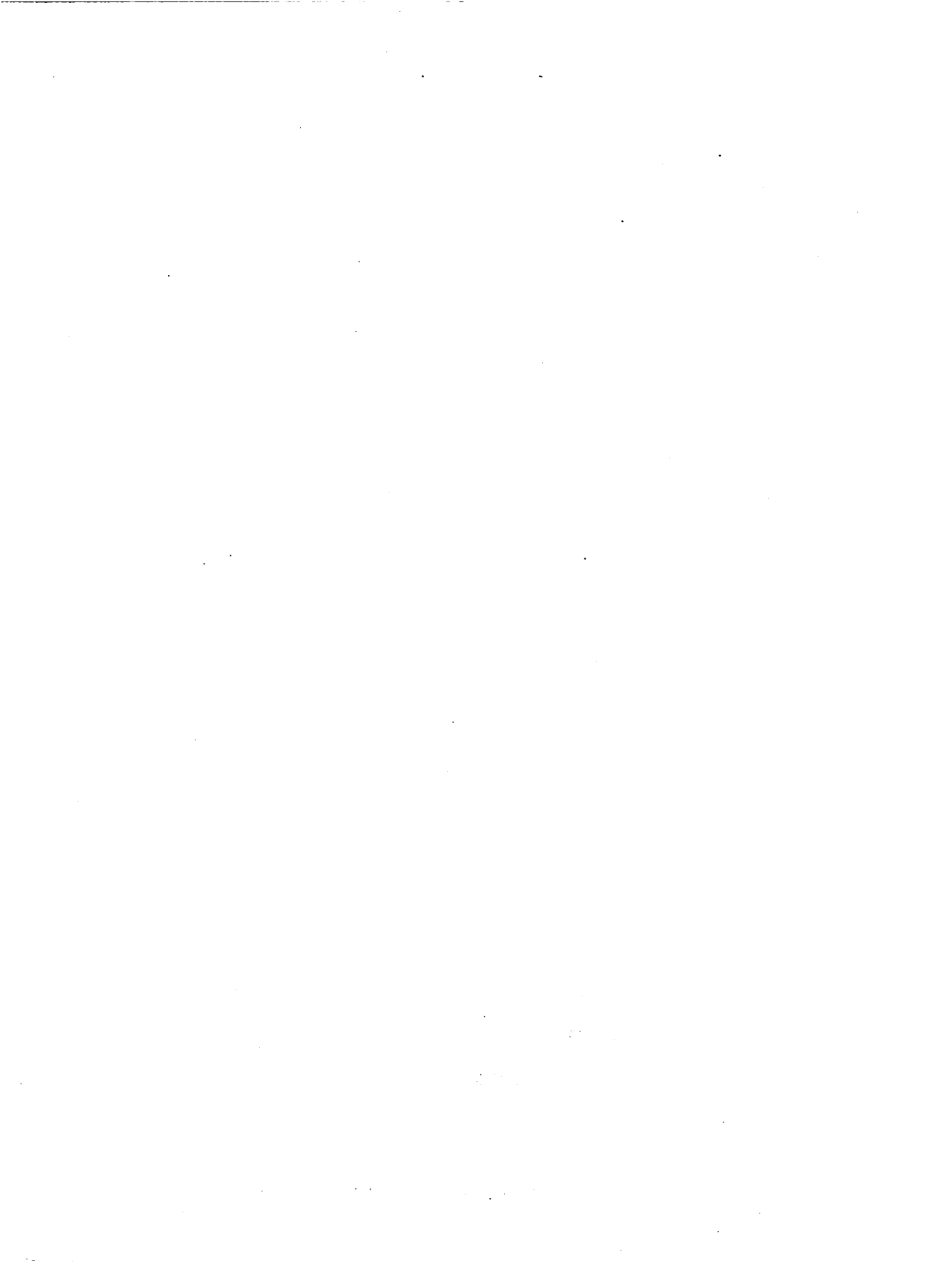

#### 「Delphi 3 Q&A 150 選」

Delphiの華々しい登場から2年あまりが過ぎ、ビジュアル開発ツールとして広く知られるようになりま した。本街の前身である「Delphi Q&A 120選」「Delphi 2.0 Q&A 120選」は、この斬新な開発ツールを使 いこなすための情報を提供してきました。今回、Delphi 3に対応するにあたり、項目の見直しや新しい項 目を追加する以外に、少し方針を変更しました。

まず、イラストではなく画面を掲載することで、いくつかの項目については実際の使い方を確認でき るようにしました。また、動作原理の理解よりも実際の問題解決を中心にすることを考えました。この ため、いくつかの問題については、プログラムコードを提示する代わりに付録CDでコンポーネントを提 供しています。

たとえば、Delphiで作成したアプリケーションでは、メインフォームのアニメーション動作(最小化 や復元で、段々大きさが変化する動作)が使われません。これを実現するためには、かなり高度なプロ グラミングが必要ですが、本書の回答は独自のコンポーネントを配置するだけというものです。コンポ ーネントは、内部でどんな複雑な処理をしていても、利用者はその内部に立ち入ることなく簡単に使え ます。これは、Delphi自身の特長を活かすことでもあります。

フォームのアニメーション以外にも、25個以上のコンポーネントがソースコード付きで収録されてい ます。これらのコンポーネントやサンプルプログラムをお使いいただければ、あらためてDelphiの奥深 さを感じていただけると思います。また、技術的な仕組みに興味のある方は、CD-ROMに収録されてい るソースコードを直接参照してください。

なお、本掛の動作確認はDelphi 3 Client/Server SuiteおよびWindows 95によって行なっています。本 掛によって、Delphiへの理解が進み、さまざまな場で活用されることを願ってやみません。

最後になりますが、編集を担当されたビレッジセンターの多田尚弘氏には、いつもながら短時間での 作業を強いることになりました。また、読者の方からのお便りにも励まされることも多くありました。 この場を借りて、氏ならびに読者の方々に心より感謝いたします。

ボーランド株式会社 マーケティング部 大野 元久

#### 「Delphi 3 Q&A 150 選」利用法

本書には、Delphi3に関して特にパソコン通信で寄せられた質問に対する回答を記載しています。また、 多くの質問について単なる可能、不可能だけでなく具体例などを交えて説明してあります。

ここに記載しているほとんどの内容はDelphi 3に含まれるドキュメントやVCLソースコード、 Windows APIなどに公開されている情報を元に作成したものですが、ボーランドのテクニカルサポート では本書に関する質問は受けません。誤りや、よりよい解決策などの指摘などはビレッジセンター宛に ご連絡ください。原則としてテクニカルサポートセンターでは個々の技術的な質問については受け付け ていませんが、本書ではそうした質問に対してもできるだけ具体的な解決策を提供しようとしています。

ただし、マニュアルやオンラインヘルプ、添付のドキュメントを読めば簡単にわかるようなものはあ まり掲載していません。その意味で、本掛の内容はやや高度なトピックを含んでいるものもあります。 なお、マニュアル、ドキュメントファイル、各種のサンプルプログラムは、Delphiを理解する上で非常 に役立つものとなるでしょう。是非時間をかけて通読されることをお勧めします。

本書に記載されているプログラムリストの多くは、フォーム上に配置したボタン(Button)のイベントと して定義されています。フォーム上にボタンを配置し、イベントハンドラにプログラム例の内容を定義 することは、そのプログラムの動作を確認する簡単な手段です。さらに、結果を表示したい場合は ListBoxやMemoコンポーネントに文字列を追加したり、ShowMessageで表示しています。

そして、こうしたプログラムではリストの一部を省略しているものがあります。たとえば、フォーム ユニットにおいて型を宣言するインターフェース部(interface)と実装部(implementation)の間には、必ず implementationという予約語や(\$R \*.DFM)というリソース指令が必要ですが、ほとんどのプログラムで はこれらを記載していません。完全なプログラムリストは、添付のディスクに含まれているファイルを 参照してください。なお、コンポーネントを作成するプログラムについては全プログラムリストを掲載 しています。

本街は現在発売されている Windows95 における日本語 Delphi 3 について言及しています。多くの内容 は Windows NT や英語版 Delphi、将来のパージョンでも応用できると思いますが、動作については確認 していません。一部の手法はドキュメントされた内容ではなく、VCL ソースコードに依存しているもの もあります。こうした手法は、将来のパージョンでは使えなくなる可能性もあります。SQL サーパーに 関するプログラミングについては本書では取り上げていません。

本書の目的は、単なるQ&Aにとどまりません。本書は、Delphiの仕組みや特長について理解を深める ことにあります。このため、ひとつの質問に対して解説が長いものや、やや難しいトピックを含んでい るものもあります。しかし、トラブルシューティングの目的以外でも本書を読んでいただければ、今ま で気づかなかったようなDelphiの機能が少なからず発見できるでしょう。

#### 表記規則

本文中では、やさしい方から

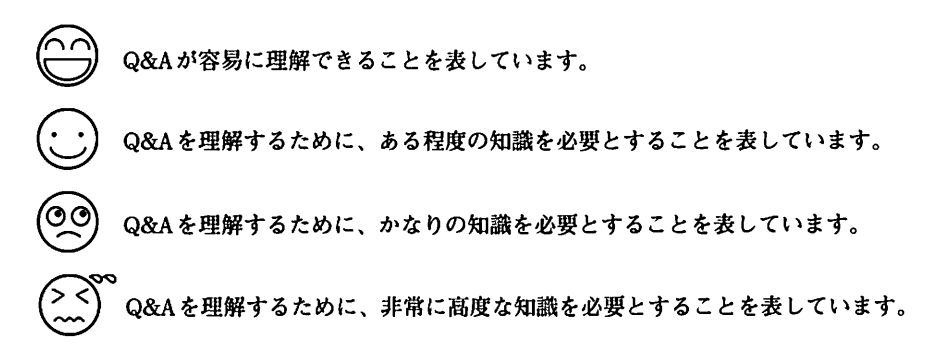

として記載してあります。

難易度マークは、あくまでめやすとしてご利用ください。質問に対する答えが付録CDのコンポーネントで容易に解決する場合でも、その内部構造を理解するためには高度な知識を必要とすることがあります。 その他の記号の意味は、下記のとおりです。

#### プログラムファイルに関して

質問に対する回答で、付録CDに関連するファイルやプログラムが収録されているものは、「付録CD」と してプロジェクト名(.DPR)が記載されています。プロジェクトに関するすべてのファイルについては、付 録CDのREADME.TXTを参照してください。また、コンポーネントや特別なユニットについては、ユニッ トファイル名が記載されています。なお、複数の回答で同じプロジェクトを参照している場合もあります。

サンプルプログラムの中には、付録CDで提供されるコンポーネントを使っているものもあります。使 用するコンポーネントについても記載してありますが、あらかじめQACOMPOディレクトリのコンポー ネントをDelphi3に登録しておくことをお勧めします。

※本街の一部または全部を無断で引用することを禁じます。ただし、本街で提供されているプログラムを作成するア プリケーションに組み込んだり、配布することは自由です。付録CDで提供するコンポーネントを配布する場合は 実行形式に埋め込むか、パッケージ(dclqa30.dpl)を利用してください。コンポーネントについては、ソースコー ドのまま配布することを禁じます。

#### CONTENTS

- - - - - -

### 第1章 統合開発環境

| Q. | プロジェクトを保存するときにフォームとプロジェクトに同じ名前を付けようとすると「フォームまたはモ<br>ジュール XXX は、すでにプロジェクトに登録されています」というエラーが発生します(図1-1)。同じ名<br>前では保存できないのでしょうか。                                                | 18 |
|----|----------------------------------------------------------------------------------------------------|----|
| Q. | Delphiでプロジェクトを新規に作成し、保存するときに必ずDelphiのディレクトリがデフォルトになって<br>います。[プロジェクト(P) オブション(O) ディレクトリ/条件]で[出力ディレクトリ(O)]を指定しても、<br>変化はありません。デフォルトのディレクトリを指定することはできないのでしょうか。                | 19 |
| Q. | 設計したフォームに余計なコンポーネントが追加されていたり、誤ってプロパティやイベントハンドラを設定<br>していないかどうかを調べるために、フォームの情報をテキスト形式で表示することはできないでしょうか。                                                                      | 20 |
| Q. | フォームを設計した後、誤ってコンポーネントを移動しないように位置を固定しておくことはできませんか。…                                                                                                    | 22 |
| Q. | フォームにパネルを配置して Align プロパティを alClientにしているため、フォームをクリックする場所が<br>隠れています。フォームのプロパティを変更するためには、どうすればよいでしょうか。また、フォーム上<br>のコンポーネントをドラッグの範囲指定で選択するように、パネル上のコンポーネントを選択することはで<br>きませんか。 | 22 |
| Q. | アプリケーションをコンパイルしたり構文チェックをするときに、コンパイル行数などがまったく表示され<br>ません。Borland C++やTurbo C++のように進行状況を表示することはできないでしょうか。                                                                     | 23 |
| Q. | オブジェクトインスペクタの[イベント]ページで、イベントハンドラを定義しようとしてダブルクリックし<br>たのですが、誤って別のイベントを選んでしまいました。簡単に定義を削除することはできませんか。                                                                         | 23 |
| Q. | コンポーネントをまとめて選択して、もっとも左に寄せたいのですが、フォームのスピードメニューの[位<br>置合わせ(A)]で[左寄せ(N)]を選んでも別の場所に調整されてしまうことがあります。                                                                             | 23 |
| Q. | ごく単純なプログラムを作成しても、実行ファイルの大きさが180KB程度になってしまいます。実行ファ<br>イルの大きさを小さくする方法はないでしょうか。                                                                                                | 24 |
| Q. | コンポーネントを作成して、[コンポーネント(C) インストール(I)]でインストールしたのですが、コンポ<br>ーネントパレットに表示させるアイコンを指定する方法がわかりません。                                                                                   | 25 |
| Q. | コードエディタで、同じキー操作を繰返し実行するための機能はありませんか。                                                                                                    | 26 |
| Q. | アセンブリレベルでのデバッグはサポートされていませんか。                                                                                                    | 27 |
| Q. | 複数のファイルから文字列を検索したいのですが、よい方法はないでしょうか。                                                                                                    | 28 |
| Q. | CoolBar/ToolBarやImageListを組み合わせて作成したツールバーを他のアプリケーションでも使いたいの<br>ですが、フォームをコピーする以外によい方法はないでしょうか。                                                                               | 29 |
| Q. | 複数のプログラマでアプリケーションを開発しているのですが、オブジェクトリポジトリを共有することは<br>できませんか。·····                                                                                                    | 30 |
| Q. | DLLを作成しているのですが、どのようにデバッグすればよいでしょうか。                                                                                                    | 30 |
| Q. | プログラムのデバッグ中に、任意の関数の戻り値を調べたり、実行することはできませんか。                                                                                                    | 30 |
| Q. | プログラムをデバッグする際だけに、デバッグ用のメッセージを <b></b> 表示させたいのですが、どうすればよいで<br>しょうか。                                                                                                    | 32 |

٩

| 第2 | 章                        | アフ                          | ግታ                        | ーシ                               | ョン                    | /フ                   | オー                    | ム                   |                      |                        |                    |                     |                    |                   |                      |                |    |
|----|--------------------------|-----------------------------|---------------------------|----------------------------------|-----------------------|----------------------|-----------------------|---------------------|----------------------|------------------------|--------------------|---------------------|--------------------|-------------------|----------------------|----------------|----|
| Q. | 一つの<br>とする               | プロジ<br>と「未)                 | ェクト<br>定義の語               | で複数の<br>歳別子」                     | Dフォー<br>という           | ・ムを使<br>エラー          | こってい<br>・になっ          | るので<br>てしま          | すが、<br>います           | あるフ<br>。               | オーム                | から別                 | のフォ                | ームを               | 表示し。                 | よう             | 34 |
| Q. | アプリ                      | ケーシ                         | ョンが                       | 二重に走                             | 己動でき                  | ないよ                  | うにし                   | たいの                 | ですが                  | 、どう                    | すれば                | よいで                 | しょう                | か。                |                      |                | 35 |
| Q. | アプリ                      | ケーシ                         | ョンが                       | 昆動され                             | <b>こたディ</b>           | レクト                  | リパス                   | を知る                 | にはど                  | うすれ                    | ばよい                | でしょ                 | うか。                |                   |                      |                | 36 |
| Q. | アプリ                      | ケーシ                         | ョンにネ                      | 度される                             | るコマン                  | ドライ                  | ン引数                   | は、ど                 | うやっ                  | て調べ                    | ればよ                | いでし                 | ょうか                | • ••••••          |                      |                | 37 |
| Q. | たくさ<br>ーム]で<br>択可能       | んのフ<br>でいくつ<br>なフォ・         | ォーム<br>かのフ<br>−ム(F)       | を使っ <sup>-</sup><br>'ォーム<br> は、ど | ています<br>を[自戯<br>[のよう  | トが、 つ<br>b作成の<br>に使え | メモリを<br>)対象(A<br>ばよい) | 節約す<br>()]から<br>でしょ | 「るため<br>[選択可<br>うか。" | )に{プロ<br>J能なフ          | コジェ :<br>' オ,ー 4   | クト(P)<br>ら(F)]に     | オフ<br>:変更L         | ゚゚ション<br>レました     | Ý(0)│フ<br>と。この       | 7ォ<br>[選       | 38 |
| Q. | アプリ<br>定をし<br>しよう        | ケーシ<br>ていま<br>とする。          | ョンを<br>す。この<br>ヒエラ・       | 起動する<br>の間に、<br>ーになっ             | るときに<br>オープ<br>ってしま   | こ、メイ<br>『ニング<br>います  | インフォ<br>マダイア<br>こ。どう  | ームの<br>ログボ<br>すれば   | OnCre<br>ックス<br>よいで  | eate イイ<br>を表示<br>しょう: | ベント/<br>したい<br>か。  | ハンド・<br>のです:        | ラで時 <br>が、別        | 問のか<br>のフォ        | かる初期<br>ームを剥         | 明設<br>長示       | 40 |
| Q. | フォー<br>代入し               | ムを閉<br>ている(                 | じると<br>のです;               | きに、I<br>が、メヨ                     | 自動的に<br>Eりが正          | こメモリ<br>しく解          | )を解放<br>移放され          | なするよ<br>ていな         | ;うOn(<br>いよう         | Close イ<br>です。         | ベント                | ・ハント                | <b>、</b> ラでA       | Action (          | ⊂caFre               | e を            | 44 |
| Q. | アプリ<br>に表示<br>設定で        | ケーシ<br>するたる<br>きないの         | ョンの?<br>めOnH<br>のでし、      | 空いてい<br>intイベ<br>ょうか。            | いる時間<br>ントを           | <b>目を使う</b><br>使いた   | うための<br>いので           | ) OnIdl<br>すが、      | eイベ:<br>これらに         | ントや、<br>はフォー           | ヒン<br>- ムの         | トメッ・<br>イペン         | セージ<br>トのよ         | をステ<br>うにビ        | ータスノ<br>ジュアリ         | 5-<br>LIZ      | 45 |
| Q. | Hint プ                   | ロパテ                         | ィを使                       | ったヒン                             | /ト表示                  | を長方                  | 市形以外                  | の形に                 | するこ                  | とはで                    | きませ                | んか。·                | •••••              |                   |                      |                | 45 |
| Q. | あるマ<br>でした<br>クロー<br>どうす | シンで<br>。また、<br>ルパーフ<br>ればよい | 乍成し<br>フォ・<br>が付くる<br>いでし | たフォー<br>ームに首<br>ことがま<br>ょうか。     | - ムを別<br>2置した<br>あります | のマシ<br>:コンポ<br>`。コン  | ∕ンで実<br>ペーネン<br>′ポーネ  | 行した<br>トがフ<br>ントの   | ところ<br>ォーム<br>大きさ    | 、フォー<br>に比べ<br>に比例     | ームが<br>て大き<br>させて  | 期待す<br>くなっ<br>フォー   | る位置<br>てしま<br>ムの大  | に表示<br>い、フ<br>きさを | されませ<br>ォームに<br>変えるに | せん<br>こス<br>こは | 46 |
| Q. | フォー<br>きるよ<br>置に描<br>いでし | ムのAu<br>うにし<br>画され<br>ょうか。  | toScro<br>ているの<br>てしまい    | llプロノ<br>のですか<br>います。            | ペティを<br>パ、フォ<br>フォー   | True<br>ーム上<br>ムの内   | にして、<br>に何か<br>1容がど   | 表示<br>を描画<br>れだけ    | できない<br>しよう<br>スクロ   | ヽコン;<br>とする<br>ールし     | ドーネ:<br>とスク<br>ている | ントを:<br>ロール(<br>かを調 | スクロー<br>の状態<br>べるに | ールバ<br>に関係<br>は、ど | ーで表示<br>なく同し<br>うすれに | 示で<br>ン位<br>ばよ | 47 |
| Q. | アプリ<br>きに同               | ケーシ<br> じ場所                 | ョンを約<br>に表示:              | 終了する<br>させたい                     | らときに<br>いのです          | フォー                  | ・ムの位<br>【のよう          | 置や大<br>にプロ          | きさを<br>グラム           | レジス<br>すれば             | トリに<br>よいで         | 記録し<br>しょう:         | ておき<br>か。          | 、次に               | 起動した                 | <b>と</b> と     | 48 |
| Q. | アプリ<br>起動し               | ケーシ<br>たとき(                 | ョンを<br>に同じ                | 終了する<br>フォント                     | Sときに<br>トを使い          | :フォー<br>いたいの         | ・ムやコ<br>)ですが          | ントロ<br>、どの          | ールの<br>ように           | フォン<br>プログ             | トをレ<br>ラムす         | ジスト<br>ればよ          | リに記<br>いでし         | 録して<br>ょうか        | おき、3<br>。            | <b>欠に</b>      | 49 |
| Q. | カーソ<br>変わり               | ル形状<br>ません。                 | を変更                       | したいの                             | つですが                  | いてお                  | - LO                  | Cursor              | プロバ                  | ティに                    | crHou              | rGlass              | などを                | 代入し               | ても、作                 | 可も             | 50 |
| Q. | 既存の                      | マウス                         | カーソ                       | ルでなく                             | く、独自                  | に作成                  | したも                   | のを使                 | いたい                  | のです                    | が、ど                | うすれ                 | ばよい                | でしょ               | うか。…                 |                | 51 |
| Q. | フォー<br>で、タ<br>ープに        | ムの Ico<br>スクバー<br>表示され      | on プロ<br>ーやプロ<br>れるア・     | パティ<br>ログラム<br>イコンを              | を指定<br>ムグルー<br>を変更で   | してい:<br>・プに表<br>きるで  | ますが、<br>&示され<br>?しょう  | タイ<br>るアイ<br>か。     | トルバ-<br>コンが          | -の左ぬ<br>変わり            | 嵩に表<br>ません         | 示され<br>。どう          | るアイ                | コンが<br>、プロ        | 変わる<br>グラムシ          | どけ<br>グル       | 52 |

#### CONTENTS

-----

| Q. | タイトルバーのないフォームは、どのように作成すればよいのでしょうか。                                                                                     | 52 |
|----|----------------------------------------------------------------------------------------------------|----|
| Q. | タイトルパーのないフォームなどで、クライアント領域をクリック&ドラッグしてフォームを移動させたい<br>のですが、どうすればよいでしょうか。                                                 | 53 |
| Q. | 長方形でないフォームを作成することはできませんか。                                                                                              | 54 |
| Q. | アプリケーションを実行中に、Windowsが終了しようとしているかどうかを知るにはどうすればよいでしょうか。                                                                 | 55 |
| Q. | 動かせないフォームを作成したいのですが、どうすればよいでしょうか。                                                                                      | 56 |
| Q. | Delphiのメインウィンドウ(スピードパー/コンポーネントパレット)のように幅だけを変更でき、髙さ<br>を変更できないフォームを作成するにはどうすればよいでしょうか。                                  | 57 |
| Q. | MDI アプリケーションを作成していますが、フォームの OnPaint で描画しても反映されません。また、<br>LabelやImageを配置しても設計時には表示されるのに、実際に実行すると表示されなくなります。             | 58 |
| Q. | MDIアプリケーションを作成していますが、スクロールパーを表示させないようにするにはどうすればよ<br>いでしょうか。                                                            | 59 |
| Q. | MDIフォームのWindowMenuを指定して、あるメニュー項目にウィンドウの一覧を表示させているのです<br>が、このメニュー項目に新しいサブメニューを追加するとウィンドウの一覧がなくなってしまいます。                 | 59 |
| Q. | [プロジェクト(P) オブション(O) の[アプリケーション]ページでヘルプファイルを指定しているのです<br>が、通常のフォームでは〔F1〕キーを押すとヘルプファイルが表示されるのに、MDIフォームの場合は何<br>も表示されません。 | 60 |
| Q. | 作成するアプリケーションにエクスプローラからファイルをドラッグ&ドロップしたいのですが、どうすれ<br>ばよいでしょうか。                                                          | 61 |
| Q. | アプリケーションを常にタスクバーに最小化しておき、フォームを表示させないようにするには、どうすれ<br>ばよいでしょうか。                                                          | 62 |
| Q. | フォームのシステムメニューに項目を追加したいのですが、どうすればよいでしょう。                                                                                | 63 |
| Q. | Windows 95のトレイにアイコンを登録するにはどうすればよいでしょうか。                                                                                | 63 |
| Q. | 普通のアプリケーションは、メインウィンドウを最小化するときアニメーション (段々大きさが小さくなる)<br>でタスクバーに格納されますが、Delphiのアプリケーションではそうなりません。                         | 64 |

#### 第3章 プログラミング

| Q. | 文の終わりに付けるセミコロン(;)の法則がわかりません。elseの前にセミコロンを付けるとエラーになりま<br>すし、endの前ではセミコロンを忘れてもエラーになりません。これは、どのように解釈すればよいでしょ<br>うか。                       | 66 |
|----|----------------------------------------------------------------------------------------------------|----|
| Q. | 整数型のプロパティに値を加算するために、Inc(Width, 4);のようにしているのですが、コンパイルエラー<br>が発生してしまいます。                                                                 | 67 |
| Q. | "で囲んだ文字列定数でシングルクォート(')を使うにはどうすればよいでしょうか。                                                                                               | 67 |
| Q. | GetActiveWindowやSetActiveWindowでアクティブなウィンドウを調べたり、設定したりしたいのですが、<br>他のアプリケーションのウィンドウが見つけられないようです。                                        | 68 |
| Q. | Windows APIのSetFocusを呼びだそうとしているのですが、引数が間違っているというエラーになります。…                                                                             | 68 |
| Q. | フォーム上に、異なる目的のためにラジオボタンを配置していますが、配置する場所やタブ順序に関わらず、<br>いずれか一つしか遅べないようです。                                                                 | 68 |
| Q. | FormatDateTime関数を使っていますが、哲式のddd(dddd)やmmm(mmmm)はいずれも日本語で曜日<br>、や月名を返します。英単語(Sunday、Januaryなど)で返す哲式はないのでしょうか。                           | 69 |
| Q. | スクリーン全体のイメージをTBitmapオブジェクトにコピーしたいのですが、どうすればよいでしょうか。                                                                                    | 70 |
| Q. | Imageコンポーネントのビットマップを独自のTBitmap型変数に代入しようとしているのですが、プログラ<br>ムが正常に動作しません。                                                                  | 70 |
| Q. | Imageコンポーネントにメタファイル(.EMF)を読み込むことはできますが、作成することはできないので<br>,しょうか。                                                                         | 72 |
| Q. | ビットマップの一部を透明にしたいのですが、どうすればよいでしょうか。                                                                                                    | 73 |
| Q. | 文字列を斜めに描画することはできますか。                                                                                                    | 74 |
| Q. | プログラムで作成したイメージを壁紙として割り当てたいのですが、どうすればよいでしょうか。                                                                                           | 76 |
| Q. | Delphiで作成するアプリケーションから、他のプログラムを呼び出したいのですが、どうすればよいでし<br>, ょうか。                                                                           | 77 |
| Q. | アプリケーションから直接 Windows95を再起動させたいのですが、どうすればよいでしょうか。                                                                                       | 79 |
| Q. | Printerオブジェクトを使って、プリンタへ出力するときに、PrinterSetupDialogを使わずに直接印字方向<br>, (縦、横) を切り換えることはできませんか。                                               | 80 |
| Q. | プリンタに印字する際、フォントや大きさはどのように設定すればよいのでしょうか。                                                                                                | 80 |
| Q. | プリンタに印字する際、特定の用紙トレイを使って印刷したいのですがどうすればよいでしょうか。<br>,                                                                                     | 80 |
| Q. | PrinterオブジェクトにImageコンポーネントの内容(Image1.Picture.Graphic)を出力するため、Canvasプ<br>ロパティのDrawメソッドを使いましたが、プリンタには何も出力されません。どうすれば出力できるよう<br>になるでしょうか。 | 82 |

#### CONTENTS

----

| Q. | 印刷のプレビュー画面を作りたいのですが、よい方法はないでしょうか。                                                                                            | 83 |
|----|----------------------------------------------------------------------------------------------------|----|
| Q. | テキストをプリンタに出力したいだけなのですが、簡単な方法はありませんか。                                                                                         | 84 |
| Q. | Delphi 1.0で、WritelnやReadlnを使うためにWinCrtを使っていたのですが、Delphi 3にはWinCrtはないの<br>でしょうか。                                              | 84 |
| Q. | C言語のoutp/inpのように、Object Pascalで直接I/Oポートを制御することはできますか。Delphi 1.0で使<br>っていたPort配列は使えないようです。                                    | 85 |
| Q. | Cのような文字判定ルーチンはないのでしょうか。                                                                                                    | 86 |
| Q. | Delphiでコンポーネントを作成していますが、アクセス制御を使って上位クラスに指定したメンバを下位<br>クラスで隠すにはどうすればよいでしょうか。C++ では、継承するときに private や protected で宣言しなお<br>せます。 | 86 |
| Q. | Delphiのプログラムでコールバック関数は使えますか。                                                                                                 | 87 |
| Q. | Object Pascal でファイルをアクセスする方法がわかりません。                                                                                         | 88 |
| Q. | ファイルを完全に削除する代わりにごみ箱に入れたり、ディレクトリごと削除するにはどうすればよいでし<br>ょうか。                                                                     | 91 |
| Q. | 新しいディレクトリを作成する際に、深い階層のディレクトリを一度に作成することはできませんか。                                                                               | 92 |
| Q. | .<br>Windows 95を起動したときに、アプリケーションを自動的に起動させたいのですが、どうすればよいでし<br>ょうか。                                                            | 92 |
| Q. | Windows 95の長いファイル名から短いファイル名を調べたり、短いファイル名から長いファイル名を調べ<br>るにはどうすればよいでしょうか。                                                     | 93 |
| Q. | N88-BASICなどで作成したデータファイルをC++やDelphiで読み込んで使いたいのですが、整数は正しく<br>読み込めるのに、浮動小数値は正常な値になりません。                                         | 94 |
| Q. | Delphi 1.0でWindows APIを呼び出すために、文字列の先頭のアドレスを渡していたのですが、Delphi 3で<br>は正しく動作しないことがあります。                                          | 95 |

#### 第4章 コンポーネント

| Q. | ボタンのキャプションに2行以上の文字列を表示させたいのですが、どうすればよいでしょうか。                                                                                             | 98  |
|----|----------------------------------------------------------------------------------------------------|-----|
| Q. | スクロールバーで、Delphiのコードエディタなどのようにつまみの幅を変更したいのですが、どうすれば<br>よいでしょうか。                                                                           | 99  |
| Q. | コンポーネントの大きさを少しずつ変えるようにプログラムしているのですが、途中の経過が表示されず最<br>後の状態だけが表示されます。処理が速すぎるのでしょうか。                                                         | 100 |
| Q. | 文字列グリッドで、選択中のセルの色を変更したいのですが、どうすればよいでしょうか。                                                                                                | 101 |
| Q. | 文字列グリッドでセルごとに色を指定するには、どうすればよいでしょうか。                                                                                                    | 103 |
| Q. | 文字列グリッドでセルの中に複数行に渡る文字列を表示させたいのですが、どうすればよいでしょうか。                                                                                          | 104 |
| Q. | 文字列グリッドで固定セルをクリックして列や行全体を選択させたいのですが、固定セルをクリックしても<br>OnClickイベントが発生しないようです。                                                               | 105 |
| Q. | マウスのクリック(OnClick)とダブルクリック(OnDblClick)で処理を変えたいのですが、ダブルクリッ<br>クが発生する前に必ずOnClickが発生してしまいます。ダブルクリックしたときにクリックの処理をしない<br>ようにするには、どうすればよいでしょうか。 | 106 |
| Q. | Edit コンポーネントをいくつか配置して、タブキーの代わりに矢印キーや〔Enter〕(リターンキー)で項目<br>を移動させようと考えています。どのようにプログラムすればよいでしょうか。                                           | 107 |
| Q. | リストボックスで、選択中の文字列の色を変更したいのですが、どうすればよいでしょうか。                                                                                               | 110 |
| Q. | コンボボックスで、ドロップダウンリストをプログラムで表示させることはできませんか。                                                                                                | 112 |
| Q. | Memoコンポーネントを使っていますが、32KB以上のファイルは編集できないのですか。                                                                                              | 112 |
| Q. | MemoやRichEditでテキストの最後にカーソルを移動させるには、どうすればよいでしょうか。                                                                                         | 113 |
| Q. | MemoやRichEditでカーソルのある行番号を調べたり、指定した行番号にカーソルを移動させることはでき<br>ませんか。                                                                           | 113 |
| Q. | EditやMemoコンポーネントで挿入モードと上掛きモードを切り換えることはできませんか。                                                                                            | 114 |
| Q. | Memoコンポーネントで文字列の検索はどうすればよいでしょうか。                                                                                                    | 115 |
| Q. | RichEditを使って書式指定付きの文章を編集させています。文字列の下付き指定は、フォントの大きさを小<br>さくすることで実現できるのですが、上付き指定はどうすればよいでしょうか。                                             | 115 |
| Q. | Editコンポーネントで1行入力しているのですが、電卓のように右寄せで入力することはできないのです<br>か?                                                                                  | 116 |
| Q. | ペーン<br>入力ボックスなどで、かな漢字変換を使ったときに自動的にヨミガナを取り出すことはできませんか。                                                                                    | 116 |
| Q. | 文章を縦曹きで編集したいのですが、よい方法はないでしょうか。                                                                                                    | 117 |

#### CONTENTS

| Q. | Memo コンポーネントの上に Label コンポーネントを配置したいのですが、スピードメニューの 前面に移<br>動 を選択しても Label コンポーネントが上に表示されません。                                                  | 118 |
|----|----------------------------------------------------------------------------------------------------|-----|
| Q. | 実行時にプログラムでコンポーネントのΖオーダーを変更することはできますか。                                                                                                    | 119 |
| Q. | 実行時にコンポーネントの2オーダーを知ることはできますか。                                                                                                    | 119 |
| Q. | プログラムの実行中にコンポーネントを生成させたいのですが、どうすればよいでしょうか。                                                                                                   | 120 |
| Q. | フォームやPaintBox コンポーネントのCanvas プロパティに描画するときは、直ちに描画した内容が反映さ<br>れるのですが、Image コンポーネントのCanvas プロパティを使って描画すると、描画し終わった後に内容<br>が反映されるようです。これはなぜでしょうか。 | 122 |
| Q. | TimerコンポーネントのIntervalを1に設定して、1ミリ秒ごとに処理をさせたいのですが、もっと長い間隔<br>でしかOnTimerが呼び出されないようです。                                                           | 123 |
| Q. | メディアプレーヤーの内部エラーやデータベース編集中のエラーなど、フォームに配置したコンポーネント<br>がプログラム部分以外で発生するエラーは、どのように処理すればよいでしょうか。                                                   | 124 |
| Q. | PageControlで、実行時に特定のページを表示しないようにできますか。                                                                                                    | 126 |
| Q. | TabControlやPageControlのタブを左右に割り当てることはできませんか?                                                                                                 | 126 |
| Q. | TabControlやPageControlのタブで、複数行の文字列を表示することはできませんか。                                                                                            | 127 |

| 第5 | 章 データベース                                                                                                    |     |
|----|----------------------------------------------------------------------------------------------------|-----|
| Q. | データベースアプリケーションを作成しようとしているのですが、エラーメッセージが発生してデータベー<br>, スを利用できません。                                                                                                    | 130 |
| Q. | DBGridで選択中のセルの色を変更したいのですが、どうすればよいでしょうか。                                                                                                    | 131 |
| Q. | DBGridに異なるテーブルの項目を表示することはできますか。                                                                                                    | 132 |
| Q. | DBGrid で複数のレコードを選択することはできませんか。                                                                                                    | 134 |
| Q. | DBGridでスクロールバーを表示させないようにしたいのですが、どうすればよいですか。                                                                                                    | 135 |
| Q. | フォーム上にコンポーネントを配置せずにテーブルを利用したいのですが、どうすればよいのでしょうか。<br>,                                                                                                    | 136 |
| Q. | 新しいテーブルを作成するには、どうすればよいでしょうか。                                                                                                    | 138 |
| Q. | テーブルにインデックスを付けるにはどうすればよいでしょうか。                                                                                                    | 141 |
| Q. | テーブルを異なる形式に変換するためには、どうすればよいでしょうか。                                                                                                    | 143 |
| Q. | 固定長のテキスト形式のデータをdBASEやParadoxのテーブルに変換したいのですが、どうすればよいの<br>, でしょうか。また、カンマ区切りのデータを変換することはできますか。                                                                          | 144 |
| Q. | Paradoxテーブルで複数の項目をインデックスとして定義しています。SetKeyとGotoKeyを使ってレコード<br>,を検索しようとしているのですが、最初の項目だけを指定しても2番目以降の項目を無視できません。                                                         | 145 |
| Q. | SetRangeStart、SetRangeEnd、ApplyRangeを使ってテーブルの表示範囲を指定しているのですが、複数項<br>, 目をインデックスにしている場合、範囲指定に使っていない項目が無視されません。                                                         | 146 |
| Q. | BDE環境設定ユーティリティ以外で、アプリケーション専用のエリアスを使いたいのですが、どうすれば<br>」よいでしょうか。                                                                                                    | 148 |
| Q. | テーブルから指定した項目に一致するレコードを取り出すために、Queryコンポーネントで次のようなSQL<br>, 文を設定しています。<br>SELECT・FROM "ITEMS.DB" WHERE OrderNo = "1111"<br>しかし、テーブルが大きくなるほど処理が遅くなります。高速化することはできないでしょうか。 | 148 |
| Q. | DataSourceコンポーネントにTableやQueryを割り当てて使っているのですが、対象となるテーブルや問い<br>。合わせのレコードを移動させるためのメソッドはDataSourceにはないのですか。                                                              | 149 |
| Q. | レコードを前後に移動するためDBNavigatorのようにグループ化されたものではなく独立したボタンを作り<br>,たいのですが、どうすればよいでしょうか。                                                                                       | 150 |
| Q. | dBASE形式のテーブルを使っていますが、レコードを削除してもテーブルの大きさが小さくなりません。                                                                                                    | 150 |
| Q. | 暗号化されたdBASEテーブルを使いたいのですが、パスワードはどのように指定すればよいでしょうか。                                                                                                    | 151 |
| Q. | ネットワークを使って複数のユーザーが同じテーブルを使っています。Paradox では、あるユーザーがデー<br>タを更新すると別のユーザーの画面も更新されたのですが、Delphiの DBGrid などでは更新されません。ど<br>うすればよいでしょうか。                                      | 152 |
| Q. | Queryを使った問い合わせ中に現在の進行状況を表示させたいのですが、どうすればよいでしょうか。                                                                                                    | 152 |

.

#### CONTENTS

| 第6 | 章                        | for Visual Basic プログラマ                                                                                                    |     |
|----|--------------------------|----------------------------------------------------------------------------------------------------|-----|
| Q. | Visual                   | Basicの演算子に対応する Object Pascalの演算子には、どのようなものがありますか。                                                                                                    | 156 |
| Q. | Visual                   | BasicのDoEventsの代わりに何を使えばよいのでしょうか。                                                                                                    | 157 |
| Q. | Visual                   | Basicのコントロール配列に相当する機能は、どのように実現すればよいのでしょうか。                                                                                                    | 158 |
| Q. | Visual                   | BasicのフォームのAutoRedraw プロバティに相当するものはないでしょうか。                                                                                                    | 162 |
| Q. | Visual<br>ル(F)<br>impler | Basicのジェネラルプロシージャのようなものは、どのように作成すればよいのでしょうか。 ファイ<br>  新規作成(N)]でユニットを作成しても interface の下に手統きを定義するとコンパイルエラーになり、<br>mentation の下に定義するとコンパイルは成功しますが、他から呼び出せません。 | 164 |
| Q. | Visual                   | Basicのライン(直線)コントロールに対応するものはないでしょうか。                                                                                                    | 165 |
| Q. | Visual                   | BasicのFor文では、Stepで制御変数の増分を指定できましたが、Delphiではできないのでしょうか。                                                                                                    | 166 |
| Q. | Visual                   | BasicのフォームのScaleLeftやScaleWidthに対応するプロパティはないのですか。                                                                                                    | 167 |
| Q. | Visual<br>すれは            | Basicでは、Chrに2バイト値を代入すると漢字(2バイト文字)が返されましたが、Delphiではどう<br>ぱよいでしょうか。                                                                                          | 168 |
| Q. | Visual                   | Basicでファイルに保存したデータをDelphiで利用したいのですが、どうすればよいでしょうか。                                                                                                    | 169 |
| Q. | Visual<br>ればよ            | Basicのプログラムから Delphi で作成した DLLを呼び出したいのですが、値の受渡しはどのようにす<br>こいでしょうか。                                                                                         | 179 |

| 第7 | <sup>*</sup> 章 for C/C++プログラマ                                                |          |
|----|------------------------------------------------------------------------------|----------|
| Q. | C/C++のような条件コンパイルを使うことはできますか。                                                 | 184      |
| Q. | C/C++の returnは、Object Pascal ではどのように記述すればよいのでしょうか。                           | 184      |
| Q. | C/C++の演算子に対応する Object Pascalの演算子には、どのようなものがありますか。                            | 186      |
| Q. | C/C++の共用体(union)は、Object Pascalではどのように定発すればよいのでしょうか。                         | 187      |
| Q. | C/C++のデータ型とObject Pascalのデータ型にはどんな違いがありますか。                                  | 188      |
| Q. | C/C++におけるメンバへのポインタや参照(.*、>*)は、Object Pascalではどのようになっていますか。                   | 189      |
| Q. | Cの tan や pow など、対応する数学関数が見つかりません。                                            | 192      |
| Q. | Cの printf 関数のように、  古式指定付きで数値や文字列を表示することはできませんか。                              | 193      |
| Q. | C/C++の va_start や va_argを使った可変個引数に対応する手統きや関数は作成できますか。                        | 194      |
| Q. | C++でnew 型 [要素数];とするように、可変長の動的配列をヒープメモリから確保するには、どうすればよ<br>いでしょうか。             | :<br>197 |
| Q. | C++の多虹継承に相当するものはありますか。                                                       | 198      |
| Q. | Borland C++ や Visual C++ で開発した資産を利用したいのですが、ライブラリをリンクするにはどうすれば<br>, よいのでしょうか。 | r<br>199 |
| Q. | Delphiで作成したフォームやクラスをC/C++などの他の処理系で利用できますか。                                   | 202      |

.

Delphiは、米国Borland International, Inc.の商標です。 その他の製品名、会社名は、一般に各社の商標または登録商標です。

# 第上章

## 統合開発環境

本章では、Delphiの統合開発環境の使い方を含むプログラミング以外の質問を取り上げています。

プロジェクトを保存するときにフォームとプロジェクトに同じ名前を付けようとすると 「フォームまたはモジュールXXXは、すでにプロジェクトに登録されています」というエラ ーが発生します(図1-1)。同じ名前では保存できないのでしょうか。

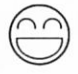

図1-1 プロジェクト名とフォーム名の重複エラー

| 1 <b>5</b> - | X                                      |
|--------------|----------------------------------------|
| 8            | フォームまたはモジュール same はすでにつつジェクトに登録されています. |
|              | <u>ОК</u> \\7"Ш                        |

Delphiでは、フォームとプロジェクトに同じ名前を付けることはできません。

Delphiのフォームは拡張子が.DFMというフォームファイルと.PASというユニットファ イルとで成り立っています。

.DFMファイルは、フォームやフォーム上に配置したコンポーネントのプロパティやイベントハンドラなどの名前を保持するバイナリファイルです。このファイルは、ビジュアルに設計した内容を保持するもので、通常は他のテキストエディタなどでは扱えません。

.PASファイルは、フォームファイルに対応するイベントハンドラなどの手続きや関数 を記述したプログラムファイルです。.PASファイルの先頭には「**unit** ユニット名」とい う記述があり、Object Pascalのユニットであることを示しています。

もともと、Object Pascalの元になっているボーランドのTurbo Pascalでは、プログラム を複数のソースコードに分けて開発するためにユニットという手法を使っていました。メ インプログラムは、「program プログラム名」という記述ではじまります。それ以外のプ ログラムはユニットとなります。通常、プログラム名やユニット名は保存するファイル名 と同じ名前を付けるため、それぞれ異なる名前にしておく必要があります。

Delphiでは、すべてのフォームに対するユニットファイルをまとめているのが、プロ ジェクトソースというプログラムファイルです。メインメニューで[表示(V) | プロジェク トソース(J)]を選ぶと、プロジェクト全体を管理するためのメインプログラムが表示され ます。このプログラムの拡張子は.DPRとして保存されていますが、実際には他のユニッ トと同じくObject Pascalのプログラムです。拡張子が違うのは、他の一般的なユニット ファイルと区別するためです。

以上の理由により、プログラム名とユニット名に同じ名前を付けることはできません。

また、フォームファイル名がそのままユニット名として使われるため、保存するファイ ル名とフォームの名前を同じにすることはできません。これは、いずれもグローバルな識 別子になるため同じ名前を許すと両者を区別できなくなるためです。 Delphiでプロジェクトを新規に作成し、保存するときに必ずDelphiのディレクトリがデフ ォルトになっています。[プロジェクト(P) | オプション(O) | ディレクトリ/条件]で[出力デ ィレクトリ(O)]を指定しても、変化はありません。デフォルトのディレクトリを指定するこ とはできないのでしょうか。

[Borland Delphi 3]グループのDelphi 3ショートカットで右クリックし、[プロパティ (R)]を選びます。あるいは、Windows 95の[スタート]、[設定(S)]、[タスクバー(T)]で[タス クバーのプロパティ]ダイアログを表示させ、[スタートメニューの設定]ページで[詳細]ボ タンを押し、[プログラム | Borland Delphi 3 | Delphi 3]で右クリックして、[プロパティ (R)]を選びます。

ここで[ショートカット]ページの[作業フォルダ(S)]を変更すれば、Delphiがファイルを 保存するときのデフォルトのディレクトリを変更できます(図1-2)。通常、このディレク トリはDelphiをインストールしたディレクトリ(C:¥Program Files¥Borland¥Delphi3など) になっています。つまり、特に何も変更しなければファイルを保存するときにカレントデ ィレクトリがこのディレクトリになります。

[プロジェクト(P) | オプション(O)]で表示されるダイアログボックスのすべてのページ の項目は、コンパイラのためのものです。作成しているフォーム(.DFM)やユニット (.PAS)をどこに保存するかということは、コンパイラには関係ありません。[ディレクト リ/条件]ページの[出力ディレクトリ(O)]は、「コンパイラが出力する場所」を指定すると いう意味になります。コンパイラは、ユニットオブジェクト(.DCU)や実行ファイル (.EXE)を出力しますが、そのときに使われるのがこの「出力ディレクトリ」です。

#### 図1-2 作業フォルダの変更

| phi 3 ወንግ ነት         |                                      | ?            |
|----------------------|--------------------------------------|--------------|
| アイルの情報 ショートカ         | 75                                   |              |
| Delphi 3             |                                      |              |
| 種类頁:                 | アフリケーション                             |              |
| 場所:                  | BIN                                  |              |
| リンク先(①:              | es¥Borland¥Delphi 3¥BIN¥DELPHI32.EXE | "            |
| 作業フォルダ(5):           | C:¥MyProject                         |              |
| ショートカット キー(10):      | なし                                   |              |
| 実行時の大きさ( <u>R</u> ): | 通常のウィントウ                             | -            |
| [                    | リング先を探す(E)アイエンの変更(Q)                 |              |
|                      | OK キャンセル 更新の                         | ( <u>A</u> ) |

設計したフォームに余計なコンポーネントが追加されていたり、誤ってプロパティやイベ ントハンドラを設定していないかどうかを調べるために、フォームの情報をテキスト形式 で表示することはできないでしょうか。

ビジュアル開発の場合は、すべてをソースコードで記述する場合と違ってプログラムを 1行ずつ追いかけることができません。Delphi 3では、フォームのスピードメニューで [テキストとして表示(V)]を選べば、フォームの情報がコードエディタにテキスト形式で表 示されます(図1-3)。このとき、コードエディタにはユニットソースコード(.PAS)は表 示されません。また、そのフォームから継承しているフォームがあれば、あらかじめ継承 したフォームもテキスト表示に切り替える必要があります。

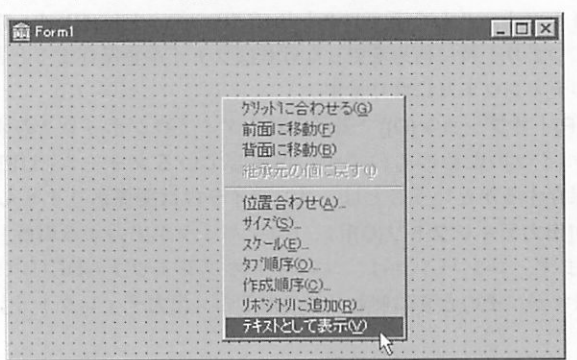

図1-3 フォーム情報をテキストで表示する

フォームは、次のようなテキストに展開されます。これを編集した後でスピードメニューの[フォームとして表示(V)]を選ぶと、再びビジュアルなフォームとして表示されます。

```
object Form1: TForm1
Left = 200
Top = 107
Width = 435
Height = 300
Caption = 'Form1'
Font.Charset = SHIFTJIS_CHARSET
Font.Color = clWindowText
Font.Height = -12
Font.Name = 'MS Pゴシック'
Font.Style = []
PixelsPerInch = 96
TextHeight = 12
end
```

もし、フォームそのものではなく特定のコンポーネント、または配置したすべてのコン ポーネントの情報をテキストで確認したいのであれば、フォーム上で必要なコンポーネン トをまとめて選択して[編集(E) | コピー(C)]を選び、コードエディタや他のテキストエデ ィタに切り替えてから[編集(E) | 貼り付け(P)]を選びます。Delphiの2Way-Toolという機能 によって、ビジュアル開発の内容は自動的にテキスト形式に変換されます。

また、DOSプロンプトではCONVERT.EXEというコマンドラインユーティリティを使 って、フォームファイル(.DFM)とテキストファイル(.TXT)を相互に変換できます。ただ し、フォーム上にビットイメージやアイコンがある場合は、イメージデータがすべて16 進データとしてテキストに変換されるため、膨大な大きさのファイルになることがありま す。この場合は、いったんイメージやアイコンを初期化しておく方がよいでしょう。

パネルのような、他のコンポーネントを配置できるコンテナコンポーネントを使ってい る場合は、コンテナコンポーネントの定義中に表示されます。本来、コンテナコンポーネ ント上にあるべきものが、この中になければコンテナ上に置かれていないということが考 えられます。

object AboutBox: TAboutBox Left = 200

Top = 108BorderStyle = bsDialog Caption = 'バージョン情報' ClientHeight = 213 ClientWidth = 298Font.Charset = SHIFTJIS CHARSET Font.Color = clWindowText Font.Height = -12Font.Name = 'MS Pゴシック' Font.Style = [] Position = poScreenCenter PixelsPerInch = 96TextHeight = 12object Panel1: TPanel Left = 8Top = 8Width = 281Height = 161BevelInner = bvRaised BevelOuter = bvLowered TabOrder = 0

...

フォームの継承を使っている場合は、先頭の行はobjectではなくinheritedから始まります。また、継承したオブジェクトでプロパティが変更されているものは、 inherited~endの間に変更されたプロパティだけが表示されます。 フォームを設計した後、誤ってコンポーネントを移動しないように位置を固定しておくこ とはできませんか。

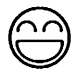

すべてのコンポーネントを配置したフォームで、後はオブジェクトインスペクタでプロ パティやイベントハンドラだけを設定するという場合でも、コントロールを選択するため にクリックしようとして誤ってドラッグして移動させてしまうかもしれません。

このような場合は、[編集(E) | コントロールのロック(K)]を選んでおくと、すべてのコ ントロール (ビジュアルコンポーネント)を移動できないように固定しておくことができ ます。この場合、すべてのコンポーネントの位置が固定されますが、タブ順序や前後関係 (Zオーダー) は変更できます。また、新しくコンポーネントを配置することはできます が、いったん配置した位置を変更することはできません。ロックを解除するためには、も う一度[編集(E) | コントロールのロック(K)]を選びます。

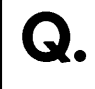

フォームにパネルを配置してAlignプロパティをalClientにしているため、フォームをクリ ックする場所が隠れています。フォームのプロパティを変更するためには、どうすればよ いでしょうか。また、フォーム上のコンポーネントをドラッグの範囲指定で選択するよう に、パネル上のコンポーネントを選択することはできませんか。

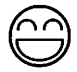

フォームやフォームに配置したコンポーネントは、オブジェクトインスペクタのタイト ルバーのすぐ下にあるオブジェクトセレクタという場所で選択できます。

フォーム上で一つのコンポーネントを選択している場合は、そのコンポーネントを [Shift]を押しながら左クリックで選択することでフォーム自身を選ぶことができます。 [Shift]+左クリックは、複数のコンポーネントの選択・非選択状態を切り替えるものです。 また、他のコンポーネントを配置するコンテナとして使われているパネルなどのコンポ ーネントは、フォーム上のように単純にマウスのドラッグによる範囲指定をしようとして も、パネルそのものを移動することになってしまいます。この場合は、[Ctrl]を押しなが らドラッグすれば、ドラッグした範囲のコンポーネントをまとめて選択できます。 アプリケーションをコンパイルしたり構文チェックをするときに、コンパイル行数などが まったく表示されません。Borland C++やTurbo C++のように進行状況を表示することは できないでしょうか。

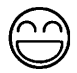

通常は、少しでもコンパイル時間を短縮するためにコンパイル状況を表示していません。 [ツール(T) | 環境オプション(O) | 設定]で[コンパイル状況の表示(C)]をチェックすれば、コ ンパイル行数が表示されるようになります。

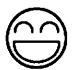

イベントの項目をダブルクリックしてプロトタイプが生成されても、プログラムをコン パイルするときや実行するときまでに何も入力しなければ、そのプロトタイプは自動的に 削除されます。もし、空のイベントハンドラだけでも残しておきたい場合には空のコメン ト (||) などを記述しておいてください。

Q. コンポーネントをまとめて選択して、もっとも左に寄せたいのですが、フォームのスピードメニューの[位置合わせ(A)]で[左寄せ(N)]を選んでも別の場所に調整されてしまうことがあります。

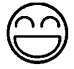

Delphiの位置合わせ機能は、最初に選択したコンポーネントを基準にします。つまり、 すべてのコンポーネントを一番左側に合わせるのであれば、最初にもっとも左側のコンポ ーネントを選ぶ必要があります。右寄せや上に寄せる場合も同様です。ただし、等間隔に 配置する場合は、配置されている位置の順で並び換えられます。 ごく単純なプログラムを作成しても、実行ファイルの大きさが180KB程度になってしまい ます。実行ファイルの大きさを小さくする方法はないでしょうか。

 $\bigcirc$ 

Delphiは、単独で実行できるアプリケーションを作成できるのが一つの特長ですが、 これはDelphiが使うすべての機能が実行ファイルの中に埋め込まれるということも意味 します。つまり、フォームやコンポーネントを処理するプログラムコードも実行ファイル の中に埋め込まれます。

しかし、Delphi 3ではパッケージという機能が採用され、フォームやコンポーネントに 関する処理とアプリケーション側のプログラムコードを分割できるようになりました。パ ッケージを使うためには、[プロジェクト(P) | オプション(O)]で、[実行時パッケージを使 って構築(B)]チェックボックスをチェックしてください。実行ファイルにフォームやコン ポーネントのためのコードが埋め込まれなくなるため、サイズを大幅に小さくできます (図1-4)。

図1-4 パッケージを使う設定

| ディ<br>数計時                                            | クリノ条件 パージョン情報 パッケージ                                                                                                    |
|------------------------------------------------------|----------------------------------------------------------------------------------------------------|
| Del<br>Del<br>Del<br>Del<br>Del<br>Del<br>Del<br>Del | hi 1.0 Compatibility Components<br>hi Database Components<br>hi Database Components<br>hi Interbase Event Alerter Component<br>hi Internet Components<br>hi Internet Solutions Pack Components<br>hi QuickReport Components<br>hi Samole Components |
| ×¥Pro                                                | gram Files¥Borland¥Delphi 3¥Bin¥dol31vv30.dpl                                                                                                    |
|                                                      | 追加(A) 削除(B) 編集(E) 10ホ*ーネント                                                                                                    |
| 复行時                                                  | ヽ゚ヮ゚゚゚゚゚゚゚ヮ゚゚゚゚゚ヮヽ゚ヽ゚ <u>(U)</u><br>ほう いたージンを/あーマオ教会/の)                                                                                                    |
| 7 実                                                  | ロックリーノ としてつ して用きに見                                                                                                    |

パッケージを使って構築されたアプリケーションを実行するには、BINディレクトリ (または¥Windows¥Systemディレクトリ)にある\*.DPLという実行時パッケージが必要に なります。これは、最低でも1.5MB以上の大きさになりますので、配布するアプリケー ションの数が少ない場合は、パッケージを使わない方が配布サイズが小さくなることもあ ります。

なお、Delphi 3で配布できるパッケージファイルの種類については、Delphi 3ディレク

トリにあるDEPLOY.TXTに書かれています。パッケージの詳細については、「言語ガイド」 の第15章やオンラインヘルプを参照してください。

また、Delphiでは、ビジュアルプログラミングを使わずに Windows API だけでプログ ラムすることができます。たとえば、[ファイル(F) | アプリケーションの新規作成(T)]で新 しいプロジェクトを作成し、[表示(V) | プロジェクトマネージャ(P)]を使ってプロジェクト マネージャからユニット Unit1を削除すると、空のプロジェクトができあがります。プロ ジェクトソースは、[表示(V) | プロジェクトソース(J)]で表示できます。ここに以下のよう なプログラムを入力すれば、非常に小さいアプリケーションを作成できます。

program SmallApp;

uses Windows;

{\$R \*.RES}

begin

MessageBox(0, 'Hello, Delphi Programmer!', 'SmallApp', MB\_OK);
end.

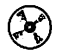

CHAP1¥SMALLAPP.DPR

コンポーネントを作成して、[コンポーネント(C) | インストール(I)]でインストールしたの
 ですが、コンポーネントパレットに表示させるアイコンを指定する方法がわかりません。

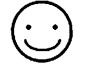

まず、[ツール(T) | イメージエディタ]でコンポーネントファイル名に対応するリソース (.DCR)を作成します。このリソースに新たにビットマップリソース(16×16~20×20程 度)を新規に作成し、リソース名をコンポーネントのクラス名(TTEXT など)と同じにしま す。ここで、リソース名はすべて大文字にします。

このファイルをコンポーネントのソースコードと同じディレクトリに置いておきます。 こうしておけば、自動的にこのビットマップがコンポーネントパレットに登録されるアイ コンとして使われます。コンポーネントリソースが作成されていないか、該当するクラス 名のビットマップリソースが見つからない場合は、上位クラスのビットマップがそのまま 使われます。 G

 $\mathbf{\mathfrak{P}}$ 

コードエディタで、同じキー操作を繰返し実行するための機能はありませんか。

(Ctrl)+(Shift)+(R)を押すと、以後入力するキー操作を記録が始まり、ふたたび(Ctrl)+
 (Shift)+(R)を押すまで続けて記録されます。(Ctrl)+(Shift)+(P)を押すと、記録されたキ
 一操作が自動的に実行されます。

たとえば、挿入状態で行頭にカーソルを移動させ、[Ctrl]+[Shift]+[R]、[/]、[/]、 [Ctrl]+(←]、[↓]、[Ctrl]+(Shift)+(R]と入力すると、以後は[Ctrl]+(Shift)+(P)を入力 するだけで連続する行をコメントにできます。

この他、[Ctrl]+[K]に続いて数字([0]~[9])を入力することで10個のカーソル位置 を記憶することができます。記憶した位置へジャンプするには[Ctrl]+[Q]に続いて対応す る数字を入力します。記憶した位置はしおりとして、エディタの左端にアイコンが表示さ れます。しおりは、プログラムを編集した後でも正しい位置を表示できるよう行の追加・ 削除によって自動的に移動します。デフォルトのキーマップを使っている場合、[Ctrl]+ [2]のようなキー操作で直接しおりの場所に移動できます。

エディタのキー操作については、オンラインヘルプの[Delphiの使い方 | プログラミン グ環境 | キーボードショートカット]を参照してください。 アセンブリレベルでのデバッグはサポートされていませんか。

 $(\cdot \cdot)$ 

正式に公開された機能ではありませんが、レジストリを設定することでCPUウィンド ウを表示できるようになります。具体的には、HKEY\_CURRENT\_USER¥Software ¥Borland¥Delphi¥3.0¥DebuggingキーでEnableCPUを1に設定します。また、次のプログ ラムを実行しても設定できます。

```
uses Registry;
procedure TForm1.Button1Click(Sender: TObject);
var
    Reg: TRegIniFile;
begin
    Reg := TRegIniFile.Create('Software¥Borland¥Delphi¥3.0');
    Reg.WriteInteger('Debugging', 'EnableCPU', 1);
    Reg.Free;
end;
```

このレジストリを設定した後、Delphi 3を起動すると[表示(V)]メニューに[CPUウィン ドウ(D)]という項目が追加されていることがわかります。これを使うと、図1-5のような CPUウィンドウが表示され、逆アセンブルリストやレジスタ、データなどが表示できま す。

図1-5 CPUウィンドウ

| 盦    | CPU 表示                                                                                                    |                                                                                                    |                                                                                                    | _ 🗆 ×                                                                                                    |
|------|----------------------------------------------------------------------------------------------------|----------------------------------------------------------------------------------------------------|----------------------------------------------------------------------------------------------------|----------------------------------------------------------------------------------------------------|
| \$   | Ismallest.pss.30: ListE<br>00428476 8055FC<br>00428479 88530C010000<br>00428477 E62407FEFF<br>00428484 8855FC<br>00428486 8855FC<br>00428460 886018010000<br>00428490 8803 | <pre>ox1.ltems.Add(Edit<br/>lea edx,[ebp=D:04]<br/>mov eax,[ebx+0x00<br/>call = 0x000128d<br/>mov edx,[ebp=0x04<br/>mov eax,[ebx+0x00<br/>mov eax,[eax+0x00<br/>mov eax,[eax]</pre> | EAX 00685608<br>ECX 004877004<br>EDX 0086606<br>ESI 0086608<br>EDI 0086608<br>EDP 0066F880<br>ESP 0066F848 | OF         0           AF         0           ZF         1           SF         0           TF         0           IF         1           DF         0 |
| \$00 | 00428495 FF5134<br>smallest.pas.31: Edit1<br>0410000 70 2A 40 00 90 2A<br>0410008 D4 2A 40 00 E4 26                                                                        | call [ecx+0x34]<br>.Clear;<br>40 00                                                                                                    | \$0066F8A8 0006F9<br>\$0066F8A4 000001<br>\$0066F8A0 0066F8<br>\$0066F89C 000001                           | A4<br>3F . f.<br>A8<br>37 7                                                                                                    |

逆アセンブルビューは公式な機能ではないため、動作についての保証はありません。

CHAP1¥CPUVIEW.DPR

複数のファイルから文字列を検索したいのですが、よい方法はないでしょうか。

 $\bigcirc$ 

Delphi 3では、[検索(S) | ファイル検索(D)]を使うことで、プロジェクトに関連するファ イルや指定したディレクトリに含まれるすべてのファイルから文字列を検索できます。

たとえば、Professional版以上に含まれているVCLソースコードからCreateParamsメソ ッドをオーバーライドしている部分を調べたい場合は、検索文字列として 「^procedure.\*CreateParams」を入力し、[オプション]の[正規表現検索(R)]をチェックし、 [対象]で[指定ディレクトリ(D)]を選び、ファイルマスクで「C:¥Program Files¥Borland ¥Delphi 3¥Source¥\*.PAS」を指定し、[サブディレクトリを含める(S)]をチェックします (図1-6)。検索文字列の「^」や「.\*」は、行頭や任意の文字列のための正規表現です。正 規表現の内容については、オンラインヘルプを参照してください。

#### 図1-6 ファイル検索

| 検索                                                                                  | X                                                           |
|-------------------------------------------------------------------------------------|-------------------------------------------------------------|
| 77-11-検索                                                                            |                                                             |
| 検索文字列(I): procedure.*Cr                                                             | reateParams                                                 |
| わちい<br>「大/小文字の区別(©)<br>「ワード検索(!!)<br>「正規表現検索(!!)                                    | 対象<br>① 7日シェウト中のファイル(Ⴒ)<br>② 閉いているファイル(Q)<br>③ 指定テマレクリン内(D) |
| ディレクトリ検索オフ <sup>・</sup> ション<br>ファイルマスク( <u>M</u> ): [s¥Borland¥Delg<br>マ サフ・ディレクトリ: | phi 3¥Source¥*,pas 💌 参照(E)                                  |
| 0                                                                                   | K キャンセル ヘルフ (H)                                             |

検索の結果はコードエディタのメッセージとして表示されるため、一覧表示されている 項目から適当なものを選んでダブルクリックすれば、ファイルがコードエディタに読み込 まれ検索された位置にカーソルが移動します。 CoolBar/ToolBarやImageListを組み合わせて作成したツールバーを他のアプリケーション でも使いたいのですが、フォームをコピーする以外によい方法はないでしょうか。

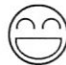

Delphi 3では、コンポーネントを組み合わせたり、イベントハンドラを定義したものを 再利用するためにコンポーネントテンプレートという機能があります。フォーム上に配置 し、プロパティやイベントハンドラを設定したコンポーネントを選び、[コンポーネント (C) | コンポーネントテンプレートの作成(T)]を呼び出すと、図1-7のようなダイアログボ ックスが表示され、新しいコンポーネントとして登録できます。

図1-7 コンポーネントテンプレートの登録

| Errm1               |                 |       |                  | _ 🗆 ×         |
|---------------------|-----------------|-------|------------------|---------------|
| BERRA               | 2               |       |                  |               |
|                     |                 |       |                  |               |
|                     |                 |       |                  |               |
|                     |                 |       |                  |               |
| ·····               | シトテンフレートのプ语辛原   |       | >                | <b>I</b> :::: |
|                     |                 |       |                  |               |
| 1111111 av#         | ーネント名(C): TMyTo | olBar | 30.2.1           | 11111         |
|                     | ト へージタ(P) Templ | ates  | *                |               |
|                     | I A MARINE A    |       | A DESCRIPTION OF |               |
|                     | 17172 DIG       | 変更(H) |                  |               |
| ::::::::            |                 |       |                  |               |
|                     |                 |       |                  |               |
| · · · · · · · · · · | ОК              | キャンセル | ヘルフ (円)          |               |
| <del></del>         |                 |       |                  |               |
|                     |                 |       |                  |               |
|                     |                 |       |                  |               |
|                     |                 |       |                  |               |

登録したコンポーネントは、コンポーネントパレットの指定したページ(Templates など)に表示され、別のフォームやアプリケーションでも利用できるようになります。イメ ージを登録したImageListやプロパティを設定したデータベースコンポーネントなどを登 録しておけば、これらを再利用する手間が大幅に省けます。

コンポーネントテンプレートは、他のコンポーネントと異なりVCLに直接組み込まれ るわけではありません。このテンプレートを他の人が利用する場合は、BINディレクトリ のDELPHI32.DCTをコピーする必要があります。

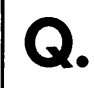

複数のプログラマでアプリケーションを開発しているのですが、オブジェクトリポジトリ を共有することはできませんか。

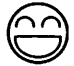

[ツール(T) | 環境オプション(O)]の[設定]ページで、[共有リポジトリ]のディレクトリを 共通のネットワークディレクトリに設定しておけば、複数のプログラマが同じリポジトリ 情報を共有できます。

Ņ

Delphi 2.0では、HKEY\_CURRENT\_USER¥Software¥Borland¥Delphi¥2.0¥Repository キ ーにBaseDirという文字列キーで共有ディレクトリを指定します。

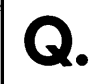

DLLを作成しているのですが、どのようにデバッグすればよいでしょうか。

Delphi 3では、作成するDLLを呼び出すアプリケーションを[実行(R) | 実行時引数(P)] の[ホストアプリケーション(A)]で指定できます。こうすることで、まずDelphiがアプリケ ーションを呼び出し、DLLをデバッグするためにDelphiの統合デバッガの機能を利用で きます。

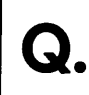

プログラムのデバッグ中に、任意の関数の戻り値を関べたり、実行することはできませ んか。

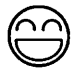

[実行(R) | 評価/変更(V)]メニューや[Ctrl]+[F4]で呼び出せる式の評価を使うことで、変 数を見たり、計算させる他にも、さまざまなことを試すことができます。たとえば、 Form1に配置したButton1のOnClickにイベントハンドラが割り当て、Form1の別のイベ ントハンドラで停止中の場合、式の評価を呼び出して[評価する式(E)]として [Button1Click(Button)] と入力します。

[評価(V)]ボタンを押すと、実際にイベントハンドラが呼び出されます(図1-8)。このとき、ダイアログボックスを表示するような手続きやメソッドを使うと、開発環境とアプリケーションとの前後関係がうまく調整されないことがあります。この場合、互いのウィンドウをクリックしたり、最小化するなどしてください。また、オープン配列のように特殊な引数を持つものは評価できないこともあります。

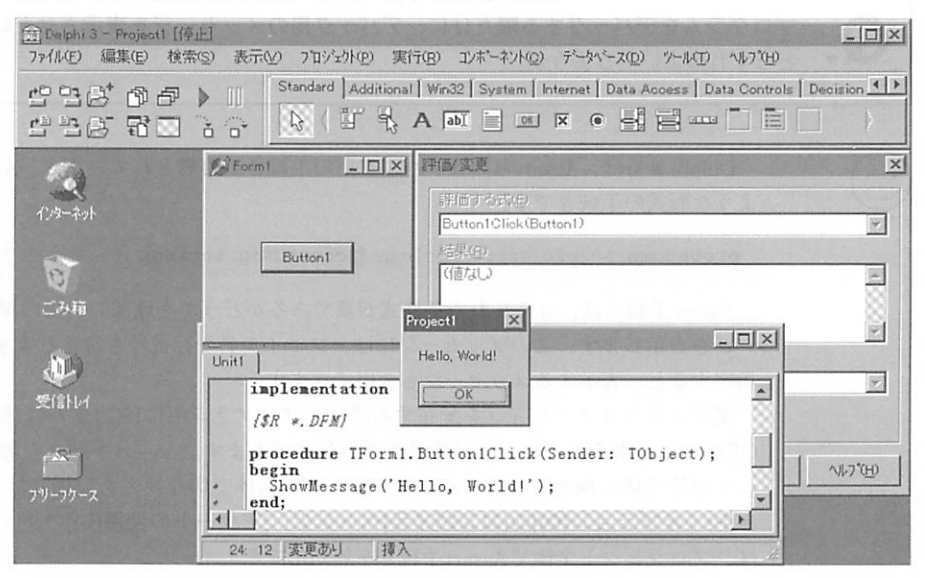

図1-8 式の評価を使ったイベントハンドラの呼び出し

通常、プロジェクトで作成した手続きや関数にはデバッグ情報が追加されているため、 このような関数は式の評価で呼び出すことができます。ただし、どの場合でもプログラム の停止した場所から呼び出せるものでなくてはなりません。たとえば、作成されていない フォームのイベントハンドラを呼び出そうとすると、エラーが発生したり、致命的な問題 が生じることもあるので注意してください。また、どこからも使われていない手続きは、 最適化によって削除されてしまうため、使えない場合もあります。

フルインストールするか、カスタムインストールで[デバッグライブラリファイル]を指 定している場合(デフォルト)は、SLIBディレクトリにあるデバッグ情報付きのコンポ ーネントライブラリをLIBディレクトリにコピーすることで、VCLが提供する手続きやコ ンポーネントについても同じ処理ができます。この場合も、プログラムで直接または間接 的に使われていない手続きなどは削除されてしまうため、呼び出せません。

式の評価で手続きを呼び出す場合、対象となるプログラムコードの実行位置が一時的に 切り換えられていることに注意してください。手続きが内部の変数や状態を変更するよう な場合、プログラムを継続して実行する際の障害になることもあります。 プログラムをデバッグする際だけに、デバッグ用のメッセージを表示させたいのですが、 どうすればよいでしょうか。

Delphi 3では、Assertというデバッグ用の手続きが用意されています。Assertは、次の ような形式の手続きです。

procedure Assert (expr: Boolean [; const msg: string]);

Assert手続きは、与えられた条件式が真であるかどうかを確認し、偽の場合にはメッセ ージを表示します。このメッセージには、ファイル名や行番号も含まれます。第2引数を 指定すると、表示するメッセージも変更できます。

実際にアプリケーションを配布する際は、プログラム中に{\$C-}または{\$ASSERTIONS OFF と記述することでAssert 手続きを無効化できます。Assert 手続きの無効化は、ユニ ット単位で切り換えられますが、プロジェクト全体で切り換えたい場合は、[プロジェク ト(P) | オプション(O)]の[コンパイラ]ページで、[アサートの使用(C)]のチェックをはずせ ば、プロジェクト全体でAssert手続きを無効化できます。

なお、[ツール(T) | 環境オプション(O)]の[設定]ページで、[例外でデバッガを開く(B)]が チェックされているときは、Assertで問題が起きるたびにプログラムが中断されます。 Assertを多用する場合は、外しておく方がよいでしょう。

付録 CD に収録されている DebugMsg コンポーネントは、Assert 手続きで発生する EAssertionFailed 例外を独自のメッセージウィンドウに表示するものです。適当なフォー ムにDebugMsgコンポーネントを配置すると、Assert手続きで発生する例外メッセージ が独自のウィンドウに表示されるようになります。アプリケーションを配布する際は、プ ログラム中に|SC-|を埋め込み、DebugMsgコンポーネントを削除します。

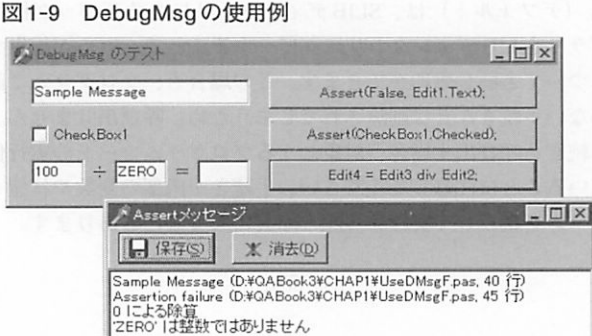

CHAP1¥USEDMSG.DPR (DebugMsg コンポーネントを使用)

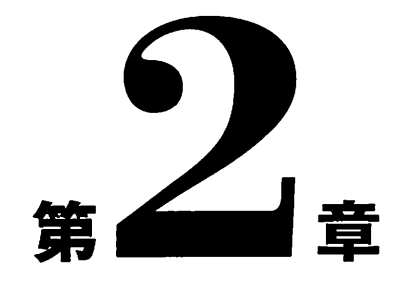

## アプリケーション/フォーム

•

本章では、Delphiで作成するアプリケーションやフォームに 関する質問について取り上げています。 ーつのプロジェクトで複数のフォームを使っているのですが、あるフォームから別のフォ ームを表示しようとすると「未定義の識別子」というエラーになってしまいます。

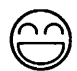

Delphiでは、どんなフォームも必ずユニットというObject Pascalのソースプログラム と連携して使われます。このユニットはそれぞれ独立しているため、あるフォームから別 のフォームを使う、つまりあるユニットが別のユニットを使うためにはUses節にそのユ ニットの名前を指定する必要があります。

たとえば、Form1とForm2を保持するUnit1とUnit2があれば、次のようにUses節の最 後にUnit2を追加することでForm1からForm2を呼び出せるようになります。

unit Unit1;

interface;

uses

Windows, Messages, SysUtils, Classes, Graphics, Controls, Forms, Dialogs, StdCtrls, Unit2;

Delphi 3では、[ファイル(F) | ユニットを使う(U)]メニューで目的のフォームが含まれる ユニット名を指定すれば、自動的にuses節が追加されます。このuses節は implementation部(ソースコードのimplementationより後ろ)に追加されます。

このようにビジュアル開発環境で、フォームとフォームの利用関係を指定した状態をフ ォームリンクと言い、単にフォームが呼び出せるだけでなく、リンクしたフォーム上に配 置されたコンポーネントも使えるようになります。

Uses節は、C/C++で#includeを使ってヘッダファイルをインクルードすることに似て います。このユニットをコンパイルするときには、Unit2をコンパイルしたユニットオブ ジェクトファイル(UNIT2.DCU)というファイルを使います。もし、使うべきUNIT2.DCU がなかったり古いものであればUNIT2.PASが再コンパイルされます。なお、ユニットフ ァイルを保存するときに名前を変更しても、Uses節に追加した名前は自動的には変更さ れませんので、注意してください。

Usesはユニットオブジェクトを利用しますが、別のソースプログラムをC/C++の #includeのようにそのまま取り込みたい場合は{\$I filename}というコンパイラ指令を使い ます。たとえば、{\$I MYDEFINE.INC}と記述すればMYDEFINE.INCをソースプログラム として取り込むことができます。

 $\mathfrak{P}$ 

コンパイラ指令についてはオンラインヘルプの「コンパイラ指令」を参照してください。

CHAP2¥FRMPROJ.DPR

アプリケーションが二重に起動できないようにしたいのですが、どうすればよいでしょ うか。

| 1  |   |   | 1  |
|----|---|---|----|
| 10 | 7 | 1 | 1  |
|    | - | - | 7  |
| 6  | - | - | IJ |

付録 CD には、メインフォームに配置するだけで二重起動を防止できるようにする SingleInstance コンポーネントが収録されています。SingleInstance をメインフォームに配 置すると、メインフォームが作成されるときにミューテックスを調べ、すでに作成されて いる場合はDupInstAction で指定された動作を実行します。

通常はdiActivateFirstになっており、最初に起動されているインスタンスを調べ、その ウィンドウをアクティブにした上でアプリケーションを終了します。diExceptionにする と、EMultiAppInstance 例外を発生します。このときのメッセージには、ErrorMessage プ ロパティの文字列が使われます。diTerminateのときは、何もせずにアプリケーションを 終了します。また、二重起動を検出するとOnDuplicate イベントが発生するため、ここで 独自の処理を記述することもできます。

なお、このコンポーネントを使う場合、その性格上必ずフォームオブジェクトが生成さ れるため、diTerminate などで直接終了する場合でも、一瞬フォームが表示されることが あります。これが気になる場合は、SysCtrlsユニットのCheckSingleInstance手続きを使 って、プロジェクトソースを変更します。CheckSingleInstance手続きは次のような形式 を持ちます。

procedure CheckSingleInstance(AName: string; ActivateFirst: Boolean);

ANameにはアプリケーション固有のユニークな文字列を与え、ActivateFirstは最初に起動されたアプリケーションをアクティブにするかどうかを指定します。例外は使われません。CheckSingleInstanceを使った例を以下に示します。

```
uses
   Forms,
   SysCtrls,
   OnlyOneF in 'OnlyOneF.pas' {Form1};
...
begin
   CheckSingleInstance('OnlyOneApplication', True);
   Application.Initialize;
   Application.CreateForm(TForm1, Form1);
   Application.Run;
end.
```

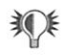

統合開発環境からは、一つのアプリケーションしか実行できません。

CHAP2¥ONLYONE.DPR (SysCtrls ユニットを使用)

アプリケーションが起動されたディレクトリパスを知るにはどうすればよいでしょうか。

Delphiで作成するアプリケーションでは、Applicationというオブジェクトを使ってアプ リケーション全体に関する情報を調べたり、イベントを処理することができます。

ApplicationのExeNameというプロパティには、アプリケーション自身のファイル名が パス付きで代入されています。ファイル名以外の起動パスを知りたい場合は、この ExeNameからExtractFilePathという関数を使ってパス名を取り出します。末尾の' ¥' が 不要な場合は、ExtractFileDirを使います。

たとえば、アプリケーションの起動パスに同じファイル名の.INIファイルを作成したい 場合は、ChangeFileExt(Application.ExeName, '.INI');とできます。たとえば、「C:¥TMP ¥SAMPLE.EXE」というファイル名であれば、これによって「C:¥TMP¥SAMPLE.INI」と いうファイル名が得られます。

また、拡張子のないアプリケーション名を得る場合は、ChangeFileExt(ExtractFileName (Application.ExeName), ");のようにできます。

#### 図2-1 ExeNameの使用例

| 💒 Application.ExeNameのテスト | - 🗆 X |
|---------------------------|-------|
| このプログラムは、                 |       |
| D.¥QABOOK3¥CHAP2¥         |       |
| から起動されました。                |       |

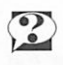

ファイル名の処理については、オンラインヘルプで「ファイル管理ルーチン」を検索し てください。

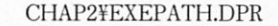
アプリケーションに渡されるコマンドライン引数は、どうやって調べればよいでしょうか。

A

o.

コマンドライン引数を調べるためには、ParamStrという関数を使います。コマンドラ イン引数は、スペースで区切られた文字列としてみなされ、ParamStr(1)は1番目の引数、 ParamStr(2)は2番目の引数をとります。引数の数はParamCountという関数で得られます。 ParamStr(0)では、アプリケーションのパス名がディレクトリつきで渡されます。これは、 Application.ExeNameと同じものです。

コマンドラインはスペースで区切られます。また、ダブルクォート(")で囲まれた文字 列は一つの引き数として解釈されます。たとえば、付録CDのサンプルプログラムDispArg に「one "two three" four」という引数を渡した場合は、図2-2のようになります。

### 図2-2 DispArgの使用例

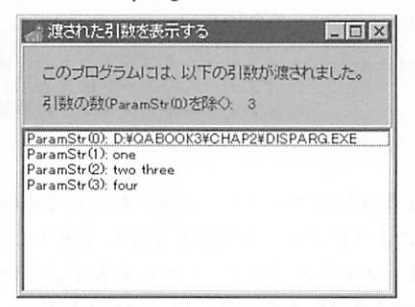

コマンドライン引数に渡された内容をそのままの状態で調べたい場合は、CmdLineと いうグローバル変数を参照します。CmdLineはPChar型、つまりヌルで終わる文字列と して扱わねばなりません。ヌルで終わる文字列をPascal形式のstring型に変換するため にはStrPasという関数を使います。たとえば、Edit1.Text := StrPas(CmdLine);とすれば、 コマンドライン引数をそのままEdit1コンポーネントのテキストとして代入できます。

CHAP2¥DISPARG.DPR

たくさんのフォームを使っていますが、メモリを節約するために[プロジェクト(P) | オプション(O) | フォーム]でいくつかのフォームを[自動作成の対象(A)]から[選択可能なフォーム (F)]に変更しました。この[選択可能なフォーム(F)]は、どのように使えばよいでしょうか。

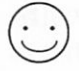

メインメニューの[表示 | プロジェクトソース(J)]で表示されるプロジェクトソースを見 ると、[自動作成の対象]となっているフォームに対しては Application.CreateForm (TForm1, Form1);という文があり、この文によってアプリケーションが実行する (Application.Run;)前にフォームが作成されます。

選択可能なフォームにした場合はこの場所ではフォームは作成されなくなります。この ため、フォームが必要になった時点で明示的にフォームを作成します。たとえば、Form1 のButton1を押したときにUnit2で定義されているForm2を表示するためには、次のよう に記述します。

```
procedure TForm1.Button1Click(Sender: TObject);

begin

Form2 := TForm2.Create(Application); {フォームオプジェクトの作成}

Form2.ShowModal; {フォームのモード付き表示}

Form2.Release; {フォームオプジェクトの解放}

end;
```

Form2という変数は、フォームを作成したユニットで定義されているものです。このメ ソッドの中で**var** Form2: TForm2;のようにフォーム変数を定義して使うこともできます。 このモード付き(Modal)表示とは、フォーム(ウィンドウ)を表示している間はアプリ ケーションの他のウィンドウに移動できないものです。ShowModalはフォームを閉じる まではShowModalメソッドから戻りません。逆に、ShowModalから戻ってきた時点です でにフォームの処理は終わっているためフォームが確保していたメモリをReleaseで解放 できます。

Showメソッドを使ったモードなし表示の場合、フォームを表示するとすぐに処理が戻ってくるため、ここでフォームのメモリを解放してはいけません(フォームのメモリを解 放すると、直ちにフォームが閉じられます)。この場合は、別のアクション(閉じるため のボタンを押すなど)でフォームを解放するように記述します。このプログラムでは、ク ローズボックスをダブルクリックしてForm2を閉じた場合には、ウィンドウは非表示状 態になりますがメモリは解放されません。メモリが解放されるのは、Button2を押したと きです。

```
{ Button1 を押すと、Form2 を表示する }
procedure TForm1.Button1Click(Sender: TObject);
begin
    if Form2 = nil then
        Form2 := TForm2.Create(Application);
    Form2.Show;
end;
{ Button2 を押すと、Form2 を閉じる }
procedure TForm1.Button2Click(Sender: TObject);
begin
    if Form2 <> nil then
    begin
```

Form2.Release;
Form2 := nil;
end;

end;

このプログラムでは、イベントハンドラの中にForm2変数を定義してはいけません。 Form2変数を定義すると、別ユニットで定義されているForm2変数を隠してしまうため、 異なるイベントハンドラで同じ変数を参照できなくなってしまうためです。

この方法では、同じフォームクラスからいくつかのフォームを表示することができません。複数のフォームを作成して、フォームを閉じた時点でメモリを解放するには、フォームのOnCloseイベントハンドラを定義します。

```
{ Form2 を閉じるときに自動的にメモリを解放する }
procedure TForm2.FormClose(Sender: TObject; var Action: TCloseAction);
begin
Action := caFree;
end;
```

こうしておけば、フォーム変数を使ってフォームを管理する必要もなくなります。フォ ームを作成するのは次のようにするだけです。

```
{ Button1 を押すたびに、新しいフォームを作成する }
procedure TForm1.Button1Click(Sender: TObject);
begin
with TForm2.Create(Application) do { フォームオブジェクトの作成 }
Show;
{ フォームのモード付き表示 }
end;
```

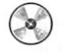

CHAP2¥DYNFORM.DPR

アプリケーションを起動するときに、メインフォームのOnCreate イベントハンドラで時間
 のかかる初期設定をしています。この間に、オープニングダイアログボックスを表示したいのですが、別のフォームを表示しようとするとエラーになってしまいます。どうすればよいでしょうか。

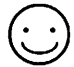

まず、メインフォームのOnCreateイベントハンドラがいつ呼び出されるのかを知る必 要があります。このために、まず2つのフォームを持つプロジェクトを作ります。アプリ ケーションを新規に作成し、さらに空のフォームを追加します。 ここで、メインメニューから[表示(V) | プロジェクトソース(J)]を選んでください。プロ

program Project1;

```
uses
Forms,
Unit1 in 'Unit1.PAS' {Form1},
Unit2 in 'Unit2.PAS' {Form2};
($R *.RES)
begin
Application.Initialize;
Application.CreateForm(TForm1, Form1);
Application.CreateForm(TForm2, Form2);
Application.Run;
```

ジェクトソースは次のようなものになっているはずです。

```
end.
```

ここで、**begin~end**の間がこのプロジェクトのメインプログラムです。通常、 DelphiではApplicationというオブジェクトがアプリケーション全体を管理します。

まず、ApplicationのCreateFormというメソッドを使ってフォームの実体(オブジェクト)を生成します。CreateFormが使われるのは、[プロジェクト(P) | オプション(O) | フォーム]ページの[自動生成の対象(A)]にリストアップされているものだけです。[選択可能なフォーム(F)]というのは、使うときに自分でフォームの実体を生成する必要があるものです。また、最初にCreateFormで生成されたフォームがアプリケーションのメインフォームになります。そして、Runメソッドでアプリケーションを実行させます。

最初の問題で、Form1のOnCreateイベントが発生するのは、このApplication.CreateForm (TForm1, Form1);が呼び出されたときです。たとえ、プロジェクトオプションで自動生成 するようにしていても、この時点ではForm2は生成されていないのです。Form1の OnCreateイベントハンドラで、Form2.Show;などとしても生成されていないフォームを 使うことになるのでエラーが発生します。

Form1とForm2の作成順序を入れ換えればよいように見えるかもしれませんが、 CreateFormでは最初に呼び出されるものがメインフォームになるので、期待通りにはな りません。メインフォームのOnCreateイベントハンドラで呼び出すフォームは、プロジ ェクトソースでCreateFormを使うべきではないのです。

元の課題を実現するためには、まず[プロジェクト(P) | オプション(O) | フォーム]ペー ジでForm2(オープニングダイアログに使いたいフォーム)を[選択可能なフォーム(F)]移 しておきます。こうすることで、プロジェクトソースからForm2のためのCreateFormの 呼び出しがなくなります。次に、Form1のOnCreateイベントハンドラに次のプログラム を割り当てます。このとき、[ファイル(F) | ユニットを使う(U)]でForm2が定義されてい るUnit2を選んでおきます。

| procedure TForm1.FormCreate(Sender: TO                                                    | bject);                                       |
|-------------------------------------------------------------------------------------------|-----------------------------------------------|
| Form2 := TForm2.Create(Application);<br>Form2.Show;<br>Form2.Update;<br>(時間のかかろ初期設定などの処理) | {プログラムでフォームを生成}<br>{フォーム自身の表示}<br>{フォーム全体の更新} |
| Form2.Release;<br>end;                                                                    | {フォームの解放}                                     |

もし、初期設定の進行状況をフォームに反映させたり、初期設定中も他のアプリケーションに切り換えられるようウィンドウメッセージを処理したいのであれば、処理の途中で Application.ProcessMessages;を呼び出すようにします。進行状況をフォームに表示させて、他のアプリケーションに切り換えられたり、ウィンドウメッセージを受け付けたくない場合には、値が変更された時点でForm2.Update;を呼び出します。

Form2にコンポーネントパレットのSamplesページにあるGaugeコンポーネントが配置 してあるとき、次のようにプログラムすると進行状況をゲージに表示できます。進行状況 は1%単位で表示する必要はありません。

| <pre>procedure TForm1.FormCreate(Sender: TO var</pre> | bject);         |
|-------------------------------------------------------|-----------------|
| i: Integer;                                           |                 |
| begin                                                 |                 |
| <pre>Form2 := TForm2.Create(Application);</pre>       | {プログラムでフォームを生成} |
| Form2.Show;                                           | {オープニングフォームの表示} |
| Form2.Update;                                         | {フォーム全体の更新}     |
| for i := 0 to 100 do                                  | {ゲージの範囲に合わせる}   |
| begin                                                 |                 |
| {時間のかかる初期設定処理}                                        |                 |
| Form2.Gauge1.Progress := i;                           | {ゲージの進行状況を設定}   |
| Form2.Update;                                         | {フォームの更新}       |
| end;                                                  |                 |
| Form2.Release;                                        | {フォームの解放}       |
| end;                                                  |                 |

また、プロジェクトソース(.DPR)そのものを変更することもできます。やはりオープ ニングダイアログとして使いたいフォームを[自動生成の対象(A)]から[選択可能なフォー ム(F)]に変更しておきます。オープニングフォームの表示をメインフォームのOnCreate に 記述する代わりにプロジェクトソースに直接記述します。

前述と同様にオープニングフォームにGaugeコンポーネントを配置しておき、残りの フォームの数をMaxValueプロパティに合わせておき、CreateFormでフォームを作成す るごとにGaugeコンポーネントのProgressに値を設定しておけば、フォームが作成され るたびにゲージを更新できます。

5つのフォームを作成してForm5をオープニングフォームとして使う場合、次のように プログラミングできます。ここで、Form5にはGaugeコンポーネントを配置しMaxValue に4を設定しておきます。また、実行している状態を図2-3に示します。

program Project1;

## uses

Forms, Unit1 in 'Unit1.PAS' {Form1}, Unit2 in 'Unit2.PAS' {Form2}, Unit3 in 'Unit3.PAS' {Form3}, Unit4 in 'Unit4.PAS' {Form4}, Unit5 in 'Unit5.PAS' {Form5};

{\$R \*.RES}

#### begin

```
Application. Initialize;
  {オープニングダイアログとして使いたいフォーム (Form5)を構築する }
  Form5 := TForm5.Create(Application);
  Form5.Show;
  Form5.Gauge1.Progress := 0:
  Form5.Update;
  {フォームの作成と、オープニングダイアログのゲージの更新を繰り返す }
 Application.CreateForm(TForm1, Form1);
  Form5.Gauge1.Progress := 1;
  Form5.Update;
  Application.CreateForm(TForm2, Form2):
  Form5.Gauge1.Progress := 2;
  Form5.Update;
 Application.CreateForm(TForm3, Form3);
 Form5.Gauge1.Progress := 3;
 Form5.Update;
 Application.CreateForm(TForm4, Form4);
 {オープニングダイアログの最後の更新と解放 }
 Form5.Gauge1.Progress := 4;
 Form5.Update;
 Form5.Release;
 Application.Run;
end.
```

図2-3 スプラッシュ画面の表示

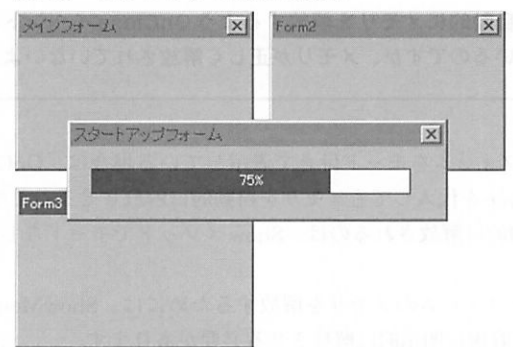

ただし、プロジェクトソースをこのように変更すると、新しいフォームを作成して追加 するとForm1の後ろに新たなフォームを作成する行が挿入されます。Delphiは、プロジ ェクトソースを自動的に管理していますが、Application.CreateForm(フォームクラス名,フ ォーム名);というスタイルが連続しているものをプロジェクトで自動生成するフォームと して認識しているためです。プロジェクトソースを変更する場合には、このような点に注 意が必要です。

CHAP2¥PROGRESS.DPR CHAP2¥SPLASH.DPR

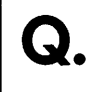

フォームを閉じるときに、自動的にメモリを解放するようOnClose イベントハンドラで Action に caFree を代入しているのですが、メモリが正しく解放されていないようです。

ShowModalを使ってフォームをモード付きで表示している場合は、OnCloseイベント ハンドラでActionにcaFreeを代入してもメモリを自動的に解放させることはできません。 フォームのメモリが自動的に解放されるのは、Showメソッドでモードなし表示した場合 だけです。

モード付き表示させたフォームのメモリを解放するためには、ShowModalメソッドの 呼び出しから戻ってきた直後に明示的に解放させる必要があります。

なお、フォームがfsMDIChildスタイルの場合は、OnCloseでActionにcaFreeを代入し ておけばフォームを閉じるときにアイコン化されず、完全に閉じてメモリが解放されます。 fsMDIChildではActionにcaHideを指定することはできません。

通常、MDIの子フォームは非表示状態にできませんが、どうしても非表示にさせたい 場合は直接 APIを使って ShowWindow(ActiveMDIChild.Handle, SW\_HIDE);のようにしま す。この場合、ユーザー操作でウィンドウを破棄できなくなりますので、子ウィンドウを 再表示したり破棄するためには、プログラムで非表示にした子ウィンドウをきちんと管理 しておく必要があります。

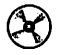

CHAP2¥MDIPROG.DPR

アプリケーションの空いている時間を使うためのOnIdleイベントや、ヒントメッセージを ステータスバーに表示するためOnHintイベントを使いたいのですが、これらはフォームの イベントのようにビジュアルに設定できないのでしょうか。

アプリケーション (Application) は背後で動作するため、オブジェクトインスペクタを 使ってプロパティやイベントを設定することはできません。

付録CDにはアプリケーションの状態を設定するためのPseudoAppコンポーネントが収録されています。PseudoAppには、ほぼApplicationと同じプロパティやイベントが定義されており、実行時には設定した内容がApplicationオブジェクトに反映されます。

CHAP2¥USEPAPP.DPR (PseudoApp、CoolHintコンポーネントを使用)

Hintプロパティを使ったヒント表示を長方形以外の形にすることはできませんか。

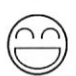

付録CDには、ヒント表示の形状を変更するためのCoolHintコンポーネントが収録され ています。CoolHintは、バルーンヘルプ(図2-4)や角の丸い長方形スタイルのヒント表 示を設定できます。また、自分でイベントハンドラを定義すれば、自由なスタイルのヒン ト表示を実現できます。

図2-4 バルーンヘルプ

| / アプリケーシ<br>ファイル(E) | コンのイベン        | ト設定やバルーン     | ヘルプのテ         |              |
|---------------------|---------------|--------------|---------------|--------------|
| Chemical            | Chip 人<br>集積回 | Construction | <b>E</b> arth | G<br>Factory |
|                     |               |              |               |              |
| 集積回路の設計             | ŧ             | A LE AN      |               | 4            |

 $\bigcirc$ 

CHAP2¥USEPAPP.DPR (PseudoApp、CoolHintコンポーネントを使用)

あるマシンで作成したフォームを別のマシンで実行したところ、フォームが期待する位置 に表示されませんでした。また、フォームに配置したコンポーネントがフォームに比べて 大きくなってしまい、フォームにスクロールバーが付くことがあります。コンポーネント の大きさに比例させてフォームの大きさを変えるにはどうすればよいでしょうか。

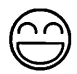

通常、フォームの表示位置や大きさは、設計時と同じになっています。たとえば、 1024×768の解像度で設計したフォームを640×480の解像度のマシンで実行すると、元 のフォームの位置によっては、フォームが見えない場所に配置される可能性があります。

もし、フォームを常に画面中央に表示させたいということであれば、フォームの PositionプロパティをpoScreenCenterに設定します。また、サイズを変更したくないが必 ず見える場所に表示したいという場合は、poDefaultPosOnlyを指定します。位置も大きさ も任意でかまわない場合は、poDefaultを指定します。

設計時と同じサイズを使っている場合でも、設計時と実行時の解像度やフォントサイズ の違いによって、フォーム上のコンポーネントの大きさが変わって、フォームにスクロー ルバーが付けられてしまうことがあります。スクロールバーをつけないようにするには、 AutoScrollプロパティをFalseにするだけです。また、少し制約はありますがScaledプロ パティをFalseにするという方法もあります。Delphiのフォームと配置したコンポーネン トの大きさの関係をよく知るために、これらのプロパティについて説明します。

リソースエディタと呼ばれるツールで作成するWindowsのダイアログボックスでは、 デフォルトでシステムフォントが使われるため解像度やフォントのドット数が変更される と、ダイアログボックスや配置しているコントロールの髙さや幅も変わります。

これと同じように、Delphiのフォームでも使われているフォントの大きさが変わると、フ ォームに配置しているコンポーネントの大きさが変わります。このため、Image コンポーネ ントでビットマップを表示する場合のようにピクセル数が決まっているものでは、表示さ れる大きさのバランスが崩れてしまうことがあります(Image コンポーネントでは、Stretch プロパティをTrue にしておけば常に決められた範囲内にイメージ全体を表示します)。

しかし、AutoScrollプロパティがTrue(デフォルト)になっているときは、フォームそ のもののピクセル数は変わりません。その代わり、環境が変わって元のフォームからはみ 出すようなコンポーネントがあるときはフォームにスクロールバーがつき、スクロールバ ーでコンポーネントを表示できるようになります。逆にコンポーネントの大きさが小さく なるときはフォーム上に余白ができることになります。

このように自動的にコンポーネントのピクセル数が変わるのは、ScaledプロパティがデフォルトでTrueになっているためです。もし、ScaledプロパティをFalseにすると、そのフォームは解像度が違う別の環境で実行しても常に設計されたときと同じピクセル数で表示されます。このため、ほとんどの場合はスクロールバーが付きません。

ただし、フォームの大きさが変わらないのに対し、メニューの高さはシステムフォント の大きさに依存するため、若干クライアント領域の大きさが小さくなることはあります。 フォームの下端にコンポーネントを配置していたり、メニューの高さが大きく変わる場合 には、スクロールバーが付いてしまうことがあります。また、解像度が低いマシンから高 いマシンへ移行すると極端にフォームが小さくなってしまうことがあります。これが、 ScaledプロパティをFalseにする場合の制約です。

Scaled プロパティが True でも、AutoScroll プロパティを False にしておけば、フォーム にスクロールバーがつかない代わりに、コンポーネントの大きさ (フォントのピクセル数) に比例して、フォーム全体のピクセル数が変更されます。AutoScroll プロパティが False、 Scaled プロパティが True という状態にしておけば、通常のダイアログボックスと同じよ うになると言えます。

また、たとえばBorderStyleをbsSizeableかbsSizeToolWin以外に設定すると、自動的に AutoScrollがFalseになります。bsSizeableやbsSizeToolWinのときは自分でウィンドウの 大きさを変更してスクロールバーが不要になるように調整できますが、それ以外のときは ウィンドウの大きさを変更できないためです。BorderStyleを設定した後でAutoScrollを 設定することもできますが、あまり好ましくないでしょう。

もし、画面の解像度に関係なくスクリーンと同じ大きさや比率を保ちたいという場合は ScaleByというメソッドを使えます。ScaleBy(M, D);という呼び出しは、現在のフォーム の大きさをM/D倍します。たとえば、フォームの横幅をスクリーンの大きさに合わせた い場合は、ScaleBy(Screen.Width, Width);とします。

CHAP2¥FMSCALE.DPR

フォームの AutoScroll プロパティを True にして、表示できないコンポーネントをスクロー
 ルバーで表示できるようにしているのですが、フォーム上に何かを描画しようとするとスクロールの状態に関係なく同じ位置に描画されてしまいます。フォームの内容がどれだけスクロールしているかを調べるには、どうすればよいでしょうか。

 $\bigcirc$ 

スクロールバーの情報を考慮する場合には、水平座標はHorzScrollBar.ScrollPos + X、 垂直座標はVertScrollBar.ScrollPos + Yとします。

このHorzScrollBar(水平)とVertScrollBar(垂直)というプロパティは、フォームに 貼り付けられるスクロールバーを管理するものです。フォームのAutoScrollプロパティが Trueで、配置したコントロールがはみ出している場合は、自動的に必要なスクロールバ ーのVisibleプロパティがTrueになり、Range(範囲)が設定されます。スクロールバー が表わす位置は、Positionというプロパティで設定したり参照できますが、実行時には ScrollPosというプロパティを参照する方がよいでしょう。ScrollPosは、スクロールバー が表示されていないときには0を返します。

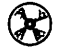

CHAP2¥SCRLPOS.DPR

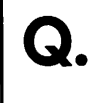

アプリケーションを終了するときにフォームの位置や大きさをレジストリに記録しておき、 次に起動したときに同じ場所に表示させたいのですが、どのようにプログラムすればよい でしょうか。

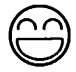

付録 CDには、フォームの位置をレジストリに保存したり、復元できるようにする WinPlaceコンポーネントが収録されています。通常は、フォームの位置を記録しておく ためのレジストリキーとして HKEY\_CURRENT\_USER¥Software¥DelphiApp¥<プロジェク ト名>が使われます。KeyName プロパティを使えば、¥Software以降に独自のキー名を指 定できます。複数のフォームの位置を記録する場合はフォームごとにWinPlaceを配置し ますが、キー名は必ず共通になります。データが記録されるエントリ名はフォーム名+コ ンポーネント名 (例: Form1WinPlace1) になり、これは変更できません。

なお、実際にフォーム位置を保存・復元するためにはReadInfo、WriteInfoメソッドを 使います。典型的な使い方では、フォームのOnCreateとOnDestroyイベントハンドラを 次のように定義します。

```
procedure TForm1.FormCreate(Sender: TObject);
begin
WinPlace1.ReadInfo;
end;
procedure TForm1.FormDestroy(Sender: TObject);
begin
WinPlace1.WriteInfo;
end;
```

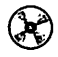

CHAP2¥USEWPLC.DPR (WinPlace、FontInfo コンポーネントを使用)

アプリケーションを終了するときにフォームやコントロールのフォントをレジストリに記録しておき、次に起動したときに同じフォントを使いたいのですが、どのようにプログラムすればよいでしょうか。

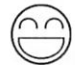

付録CDには、フォントをレジストリに保存・復元できるようにするFontInfoコンポー ネントが収録されています。通常は、フォントを記録しておくためのレジストリキーとし てHKEY\_CURRENT\_USER¥Software¥DelphiAppが使われます。KeyName プロパティを 使えば、¥Software以降に独自のキー名を指定できます。複数のフォントを記録する場合 は複数のFontInfoを配置しますが、キー名は必ず共通になります。データが記録されるエ ントリ名はEntryName プロパティ名で指定します。デフォルトはコンポーネント名と同 じです。

なお、実際にフォントを保存・復元するためにはReadFont、WriteFontメソッドを使い ます。ReadFontではレジストリが見つからなかったときのためのデフォルトのフォント を指定します。典型的な使い方では、フォームのOnCreateとOnDestroyイベントハンド ラを次のように定義します。

```
procedure TForm1.FormCreate(Sender: TObject);
begin
Font := FontInfol.ReadFont(Font);
end;
procedure TForm1.FormDestroy(Sender: TObject);
begin
FontInfol.WriteFont(Font);
end;
```

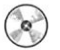

CHAP2¥USEWPLC.DPR (WinPlace、FontInfo コンポーネントを使用)

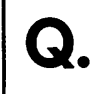

カーソル形状を変更したいのですが、フォームのCursorプロパティに crHourGlass などを 代入しても、何も変わりません。

| 6         | 2 |
|-----------|---|
| $\square$ | フ |

カーソル形状はコンポーネントごとに指定されています。このため、パネル(Panel)な ど他のコンポーネントがフォームを覆っていると、フォーム自身のCursor プロパティを 変更しても何も変わらないことになります。したがって、カーソルを変更したい場所のコ ンポーネントのCursor プロパティを変更する必要があります。

ー度にすべてを変更する簡単な方法として、フォームではなく Screenオブジェクトの Cursor プロパティを変更できます。Screen.Cursor := crSQLWait;とすると、アプリケーシ ョンに関係するすべてのウィンドウのカーソルを変更できます。元に戻すときは、 Screen.Cursor := crDefault;とするだけです。

カーソルを一時的に消去したい場合は、Cursor プロパティにcrNoneを代入します。カ ーソルの形状を変更するのと同様に、消去されるカーソルもコンポーネント単位になりま す。アプリケーションのすべてのウィンドウでカーソルを消去するときは、 Screen.Cursor := crNone;とし、元に戻すときはScreen.Cursor := crDefault;とします。

Delphiで用意されているカーソルのイメージについては、オンラインヘルプ「Cursor プロパティ(すべてのコントロール用)」を参照してください。

CHAP2¥CHGCSR.DPR

既存のマウスカーソルでなく、独自に作成したものを使いたいのですが、どうすればよい でしょうか。

 $\odot$ 

Delphiのフォームでは、Windowsにあらかじめ用意されているカーソルに加えて、 crSQLWait、crMultiDrag、crVSplit、crHSplit、crNoDrop、crDragという6種類のカーソ ル形状を新たに使えます。たとえば、あるフォーム上でこのカーソルを使いたい場合は、 フォームのイベントハンドラなどでCursor := crSQLWait;のように記述するだけです。

これら以外の独自のカーソルを使いたい場合は、Delphiのメニューから[ツール(T) | イ メージエディタ]を呼び出して新たなリソース(.RES)を作成し、新規リソースとしてカー ソルを作成します。このとき、リソースファイル名にプロジェクト名と同じものををつけ ないようにしてください。プロジェクトファイル名と同じ名前のリソース(\*.RES)は、 Delphiがアプリケーションのために自動生成するものです。このため、この名前でリソ ースを作成すると、作成した内容はDelphiに上書きされてしまいます。

リソースを作成したら、プロジェクトかフォームユニットの implementation部で [\$R filename]というコンパイラ指令を使って、リソースを組み込むようにします。たとえ ば、フォームユニットの implementation部で[\$R \*.RES]としておけば、フォーム名に 対応する.RESファイルを読み込みます。リソースは最終的には一つに結合されるため、 他のフォームやプロジェクトソースで組み込んだリソースでも同じアプリケーションの中 で自由に利用できます。

独自のカーソルを使うためには、あらかじめScreenオブジェクトのCursorsプロパティ を使ってカーソルを登録しておく必要があります。たとえば、プロジェクトソースやフォ ームのinitialization部などでScreen.Cursors[1] := LoadCursor(HInstance, 'CURSOR\_1');とします。Cursorsのインデックスには、アプリケーション全体で共通に使 う1以上の値を与えます。よりわかりやすくするためにinterface部にconst定義を追 加して、crで始まるシンボルを割り当てておくとよいでしょう。また、'CURSOR\_1'は新 たに定義したカーソルリソースの名前です。

こうしておけば、フォームのイベントハンドラなどでCursor := 1;とするだけで、1番目 のカーソル (つまり作成したカーソル)を使えるようになります。

図2-5 独自のカーソルを使う例

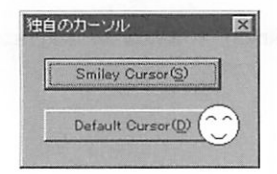

CHAP2¥ORIGCSR.DPR

フォームのlconプロパティを指定していますが、タイトルバーの左端に表示されるアイコンが変わるだけで、タスクバーやプログラムグループに表示されるアイコンが変わりません。どうすれば、プログラムグループに表示されるアイコンを変更できるでしょうか。

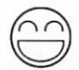

アプリケーション自身のアイコンは、統合開発環境の[プロジェクト(P) | オプション (O)]の[アプリケーション]ページでアイコンを指定します。もし、アイコンを変更してし まった後に、元に戻したい場合はDelphiをインストールしたディレクトリの Images¥DefaultディレクトリにあるDefault.Icoを指定し直してください。

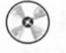

CHAP2¥APPICON.DPR

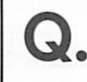

タイトルバーのないフォームは、どのように作成すればよいのでしょうか。

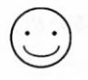

フォームのBorderStyleプロパティをbsNoneにします。

この設定によってタイトルバーだけでなく枠もなくなってしまいますが、タイトルバー のないフォームで枠を表示したい場合には、フォームのCreateParamsというメソッドを オーバーライドします。具体的には次のように記述できます。

```
type
  TForm1 = class(TForm)
  private
    { Private 宣言 }
    procedure CreateParams(var Params: TCreateParams); override;
    public
    { Public 宣言 }
    end;
    ...
procedure TForm1.CreateParams(var Params: TCreateParams);
begin
    inherited CreateParams(Params);
    Params.Style := Params.Style or WS_BORDER; { または or WS_THICKFRAME }
end;
```

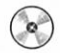

CHAP2¥NOTITLE.DPR

タイトルバーのないフォームなどで、クライアント領域をクリック&ドラッグしてフォー ムを移動させたいのですが、どうすればよいでしょうか。

これは、フォームを移動させるというシステムコマンドをフォーム自身に与えることで 簡単に実現できます。具体的には、次のようなプログラムになります。

```
type
  TForm1 = class(TForm)
  private
    { Private 宣言 }
    protected
    procedure WMLButtonDown(var Message: TWMLButtonDown);
        message WM_LBUTTONDOWN;
    public
    { Public 宣言 }
    end;
    ...
procedure TForm1.WMLButtonDown(var Message: TWMLButtonDown);
    begin
    SendMessage(Handle, WM_SYSCOMMAND, SC_MOVE or 2, 0);
end;
```

WM\_SYSCOMMANDは、システムコマンドをあらわすWindows メッセージです。メ ッセージの種類は、SC\_xxxというシンボルであらわされ、SC\_MOVE以外にSC\_SIZE、 SC\_MINIMIZE、SC\_NEXTWINDOWなどがあります。SC\_xxxは、下位4ビット(16進 の1桁)を内部で使用しています。SC\_MOVE or 2としているのは2がマウスで移動する 際の情報をあらわしているためです(SC\_MOVEだけの場合は、キーボードでの移動にな ります)。第3引数をSC\_SIZE or 8とすれば、枠がbsSizeableでない場合でもマウスでド ラッグしてフォームの大きさを変更できます。

これらの具体的な数値は、Windows APIのオンラインヘルプなどには記載されていませんが、自分でウィンドウを作成したりWM\_SYSCOMMANDメッセージを捕らえることで 調べられます。

CHAP2¥NOTITLE.DPR

Q

長方形でないフォームを作成することはできませんか。

Windows 95では、ウィンドウに「リージョン」(領域)を割り当てられます。リージョンには長方形の他に楕円形や多角形、あるいはこれらの組み合わせを指定できます。

たとえば、フォームのOnCreateイベントを次のように定義すれば、楕円形のフォーム が作成できます。このとき、フォームのBorderStyleはbsNoneにしておきます。 BorderStyleが他の値になっている場合は、タイトルバーを含めて楕円形になります。

```
procedure TForm1.FormCreate(Sender: TObject);
var
    Rgn: HRGN;
begin
    Rgn := CreateEllipticRgn(0, 0, Width, Height);
    SetWindowRgn(Handle, Rgn, True);
end;
```

図 2-6 長方形でないウィンドウ

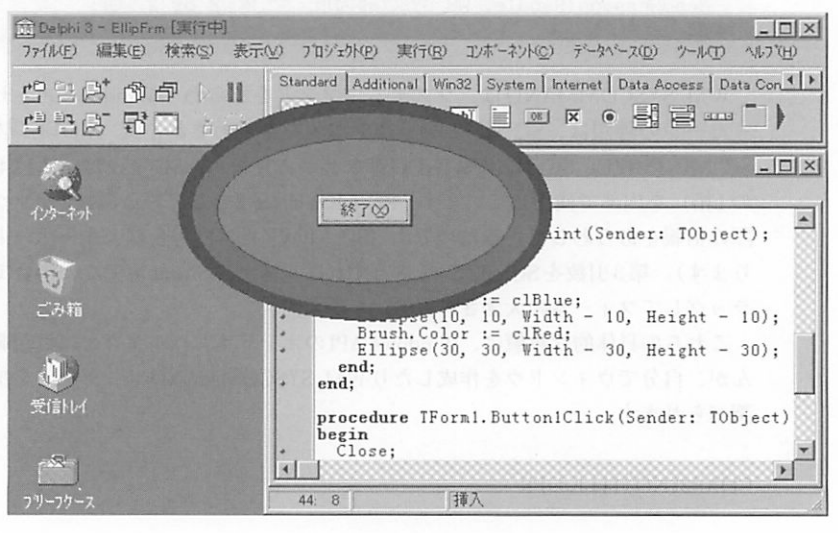

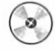

CHAP2¥ELLIPFRM.DPR

アプリケーションを実行中に、Windowsが終了しようとしているかどうかを知るにはどう ・ すればよいでしょうか。

```
(\cdot \cdot)
```

Windowsを終了するときも、フォームを閉じるときと同じようにOnCloseQueryイベントが発生するので、対応するイベントハンドラを記述しておけばよいでしょう。

もし、フォームを閉じる場合でなくWindowsが終了しようとする場合だけを捕らえた いのであれば、ウィンドウに渡されるWM\_QUERYENDSESSIONというメッセージを処 理します。ウィンドウに渡されるメッセージは、messageという予約語を使って次のよ うに処理できます。

```
type

TForm1 = class(TForm)

...

private

procedure WMQueryEndSession(var Msg: TWMQueryEndSession);

message WM_QUERYENDSESSION;

...

end;

implementation

procedure TForm1.WMQueryEndSession(var Msg: TWMQueryEndSession);

begin

Msg.Result := Longint(MessageDlg('Windows: 終了してもよろしいですか?',

mtConfirmation, [mbYes, mbNo], 0) = mrYes);

end;
```

WM\_QUERYENDSESSIONは、Windowsが終了できるかどうかを問い合わせるもので す。終了することが決まった場合の処理にはWM ENDSESSIONメッセージを使います。

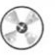

CHAP2¥ENDSESS.DPR

動かせないフォームを作成したいのですが、どうすればよいでしょうか。

 $(\cdot)$ 

BorderStyleをbsNoneにしてフォームを移動するためのタイトルバーを表示させないようにする以外、フォームの位置を固定するためのプロパティはありません。しかし、Windowsのメッセージを処理することで移動できないウィンドウを作成することができます。ウィンドウを移動しようとするとWM\_SYSCOMMANDというメッセージが送られますが、これを無視するようにプログラムします。

```
type
 TForm1 = class (TForm)
   CheckBox1: TCheckBox;
   procedure FormCreate(Sender: TObject);
 private
   {フォームに送られる WM_SYSCOMMAND メッセージを処理する }
   procedure WMSysCommand (var Msg: TWMSysCommand);
      message WM_SYSCOMMAND;
 end;
 . . .
procedure TForm1.WMSysCommand(var Msg: TWMSysCommand);
begin
   チェックボックスがチェックされていないときは移動できない }
 if ((Msg.CmdType and $FFF0)=SC_MOVE) and not CheckBox1.Checked then
   Msg.Result := 0 { SC_MOVE (移動)コマンドを無効化する }
 else
                       { それ以外は、デフォルトの動作 }
   inherited:
end;
procedure TForm1.FormCreate(Sender: TObject);
begin
 {フォームが作成されるときに右上に配置する }
 Top := 0;
 Left := Screen.Width - Width;
end;
```

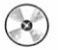

CHAP2¥FIXPOS.DPR

Delphiのメインウィンドウ(スピードバー/コンポーネントパレット)のように幅だけを
 変更でき、高さを変更できないフォームを作成するにはどうすればよいでしょうか。

```
(\cdot)
```

WindowsメッセージのWM\_GETMINMAXINFOを処理します。WM\_GETMINMAXINFO は、フォームの最小、最大トラッキングサイズを格納する構造体MINMAXINFOへのポ インタが渡されます。高さを変更したくない場合は、最小・最大の高さを同じ値にします。 マウスカーソルがウィンドウの上下の端にかかったときに、リサイズ用のカーソルにな らないようにするためには、WM\_NCHITTESTメッセージを処理します。 以下にプログラム例を示します。

```
type
  TForm1 = class (TForm)
  private
    procedure WMGetMinMaxInfo(var Msg: TWMGetMinMaxInfo);
             message WM_GETMINMAXINFO;
    procedure WMNCHitTest (var Msg: TWMNCHitTest);
              message WM_NCHITTEST;
  end;
    . . .
procedure TForm1.WMGetMinMaxInfo(var Msg: TWMGetMinMaxInfo);
begin
  inherited;
  with Msg.MinMaxInfo^ do
  begin
   ptMinTrackSize.y := Height;
    ptMaxTrackSize.y := Height;
  end:
end:
procedure TForm1.WMNCHitTest (var Msg: TWMNCHitTest);
begin
  inherited;
  with Msg do
    case Result of
    HTTOP, HTBOTTOM: Result := HTNOWHERE;
    HTTOPLEFT, HTBOTTOMLEFT: Result := HTLEFT;
    HTTOPRIGHT, HTBOTTOMRIGHT: Result := HTRIGHT;
    end;
end;
```

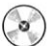

CHAP2¥RESIZEW.DPR

MDIアプリケーションを作成していますが、フォームのOnPaintで描画しても反映されま せん。また、LabelやImageを配置しても設計時には表示されるのに、実際に実行すると 表示されなくなります。

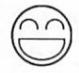

フォームのFormStyleプロパティをfsMDIFormにして、MDIのメインフォームとして 実行される場合、このフォームのクライアント領域(メニューや枠などを除いた領域)に は、MDIの処理を担当する専用のクライアントウィンドウが配置されます。このため、 メインのフォームにはクライアント領域の描画は要求されず、OnPaintでは何も描画でき ません。

付録 CD には、MDI のクライアント領域にも描画できるようにするための MDIBack コ ンポーネントが収録されています。

MDIBackコンポーネントをMDIのメインフォームに配置すると、OnPaintイベントが 発生するようになり、Canvasプロパティを使ってクライアント領域に描画できるように なります。なお、子ウィンドウの配置によって描画内容が勝手にスクロールしないよう、 スクロールパーの表示は抑止されます。また、PanelやStatusBarなどAlignプロパティを alNone以外に設定したコンポーネントを配置している場合、設計時の表示と実行時の表 示がずれる場合があります。

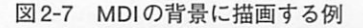

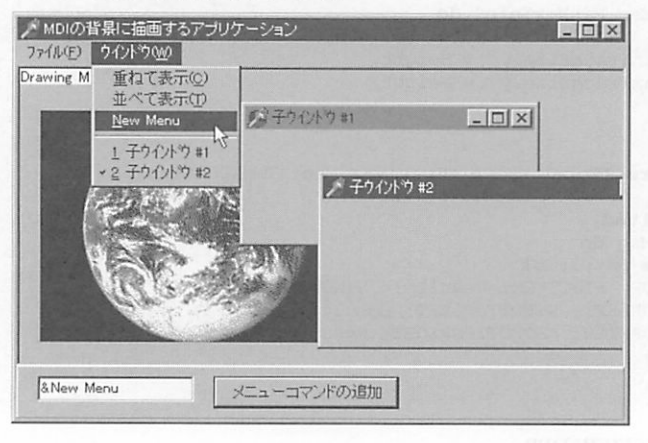

CHAP2¥MDIDRAW.DPR (MDIBackコンポーネントを使用)

0

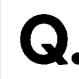

MDIアプリケーションを作成していますが、スクロールバーを表示させないようにするに はどうすればよいでしょうか。

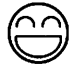

前項目で説明したMDIBackコンポーネントを配置することで、スクロールバーの表示 は抑止されます。

CHAP2¥MDIDRAW.DPR (MDIBackコンポーネントを使用)

MDIフォームのWindowMenuを指定して、あるメニュー項目にウィンドウの一覧を表示さ せているのですが、このメニュー項目に新しいサブメニューを追加するとウィンドウの一 覧がなくなってしまいます。

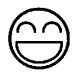

MDIアプリケーションにおいて、メニューによるウィンドウリストなど多くの処理は Windows 自身が提供するクライアントウィンドウにまかされています。外部でウィンド ウメニューを変更した場合は、このことをクライアントウィンドウに通知しなければなり ません。このために、WM\_MDIREFRESHMENUというメッセージを使います。たとえ ば、次のようにプログラムします。

```
procedure TForm1.Button1Click(Sender: TObject);
var
    Item: TMenuItem;
begin
    Item := TMenuItem.Create(Window1);
    Item.Caption := Edit1.Text; {新しいメニュー項目名 }
    Item.OnClick := NewCommand; {イベントハンドラの設定 }
    Window1.Insert(2, Item);
    SendMessage(ClientHandle, WM_MDIREFRESHMENU, 0, 0);
end;
```

CHAP2¥MDIDRAW.DPR (MDIBack コンポーネントを使用)

[プロジェクト(P) | オプション(O)]の[アプリケーション]ページでヘルプファイルを指定し ているのですが、通常のフォームでは〔F1〕キーを押すとヘルプファイルが表示されるの に、MDIフォームの場合は何も表示されません。

 $\bigcirc \bigcirc$ 

MDIフォームでは、[Ctrl]+[F6]による子フォームの切り替えなどの処理をするために キー入力をMDICLIENTという特殊なウィンドウが処理しています。アクティブな子フォ ームやコントロールがない場合は、MDIアプリケーションへのキー入力はMDICLIENT ウィンドウに送られます。このウィンドウはWindows自身が提供するものなので、 DelphiのフォームのOnKeyDownイベントなどでは処理できません。

MDICLIENTに送られるキー入力を処理するためには、Applicationオブジェクトの OnMessageイベントを使います。このイベントは、Windowsメッセージが送られるたび に発生するもので、アプリケーションに送られるすべてのメッセージを処理できます。

MDIアプリケーションで[F1]キーを押したときにヘルプファイルを表示するには、次のように記述します。

```
type
  TForm1 = class (TForm)
    . . .
   procedure FormCreate (Sender: TObject);
  private
    procedure AppMessage(var Msg: TMsg; var Handled: Boolean);
  end;
1
  フォーム作成時に、Application の OnMessage イベントハンドラを設定 }
procedure TForm1.FormCreate(Sender: TObject);
begin
  Application.OnMessage = AppMessage;
end;
{ OnMessage イベントハンドラ }
procedure TForm1.AppMessage(var Msg: TMsg; var Handled: Boolean);
begin
  with Msg do
    if (hwnd = ClientHandle) and (message = WM_KEYDOWN)
       and (wParam = VK_F1) then
   begin
      Application.HelpContext(HelpContext);
     Handled := True;
    end;
end:
```

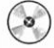

CHAP2¥MDIHELP.DPR

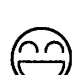

ですが、どうすればよいでしょうか。

作成するアプリケーションにエクスプローラからファイルをドラッグ&ドロップしたいの

フォームにはエクスプローラからのドラッグ&ドロップでファイルを受け入れるプロパ ティはありません。しかし、DragAcceptFiles などの Windows APIを使って実現できます。 付録 CD には、エクスプローラからのファイルのドロップを受け入れるための FileDrop コンポーネントが収録されています。

FileDrop コンポーネントの Control プロパティにエクスプローラからのファイルドロッ プを受け入れたいコンポーネントを指定します。これは、ウィンドウハンドルを持つコン ポーネントでなければなりません (LabelやSpeedButtonは指定できません)。また、空の 場合は配置したフォーム自身がドロップの対象になります。FileDrop コンポーネントの OnFileDrop イベントでは、ドロップされたファイルの数 (Num)、ファイル名リスト (Files)、位置 (X, Y) が渡されます。

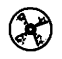

CHAP2¥DRGFILE.DPR (FileDrop コンポーネントを使用)

アプリケーションを常にタスクバーに最小化しておき、フォームを表示させないようにす るには、どうすればよいでしょうか。

Applicationオブジェクトにはメインのフォームを作成しないようにするための ShowMainFormというプロパティが用意されています。プロジェクトソースで Application.Run;を実行する前に、このプロパティにFalseを代入すればよいでしょう。

ただし、タスクバーのボタンが押されるとアプリケーションがアクティブ化されること になり、右クリックでメニューが表示しにくくなることがあります(他のアプリケーショ ンをアクティブ化すればよい)。これに対処するためには、次のようにプログラムします。

```
type
  TForm1 = class (TForm)
    . . .
    procedure FormCreate (Sender: TObject);
  protected
    procedure AppMinimize(Sender: TObject);
    . . .
  end;
  . . .
procedure TForm1.FormCreate(Sender: TObject);
begin
 Application.OnActivate := AppMinimize;
end;
procedure TForm1.AppMinimize(Sender: TObject);
begin
 Application.Minimize;
end:
```

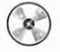

CHAP2¥KEEPMIN.DPR

フォームのシステムメニューに項目を追加したいのですが、どうすればよいでしょう。

| -1 |
|----|
| -) |
|    |

付録CDには、システムメニューにメニュー項目を追加するためのSystemMenuコンポ ーネントが収録されています。SystemMenuは、PopupMenuコンポーネントに似ており、 ダブルクリックしてメニュー項目を追加します。しかし、PopupMenuと違い配置したフ ォームのシステムメニューに自分自身に設定されているメニュー項目を登録します。配置 されたフォームがアプリケーションのメインフォームであれば、タスクバーに表示される アプリケーションボタンのためのシステムメニューも変更します。

EnableCommandsを使えば、システム定義のメニュー項目を削除することもできます。 ただし、いったん削除したメニュー項目を実行時に復活させることはできません。

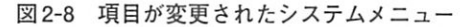

| Form1                          |  |
|--------------------------------|--|
| 元のサイスに戻す(E)<br>移動(M)<br>最小化(N) |  |
| 赤(B)<br>緑(B)<br>青(B)           |  |
| 終了ED                           |  |

 $\bigcirc$ 

CHAP2¥SMENU.DPR (SystemMenu コンポーネントを使用)

Windows 95のトレイにアイコンを登録するにはどうすればよいでしょうか。

付録CDには、トレイにアイコンを登録するためのIconTrayコンポーネントが収録され ています。IconTrayを使うと、左右のボタンに対応するポップアップメニューやマウス をクリックしたときの動作などを簡単に定義できます。IconTrayのHideMainFormを Trueにすると、メインフォームやタスクバーのアプリケーションボタンを隠すことがで きます。

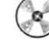

CHAP2¥USETRAY.DPR (IconTray コンポーネントを使用)

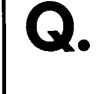

普通のアプリケーションは、メインウィンドウを最小化するときアニメーション(段々大きさが小さくなる)でタスクバーに格納されますが、Delphiのアプリケーションではそうなりません。

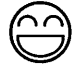

Delphiのアプリケーションでは、アプリケーションのための隠れたウィンドウが作ら れ、これが内部でのメインウィンドウとなっているため、Delphiとしてのメインウィン ドウであるメインフォームが最小化・復元されるときにはアニメーションが禁止されま す。

付録CDには、メインフォームのアニメーション動作を有効にするためのAnimateForm コンポーネントが収録されています。AnimateFormをプロジェクトのメインフォームに 配置すれば、最小化または最大化する際にアニメーション動作が働くようになります。

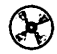

CHAP2¥ANIMFRM.DPR

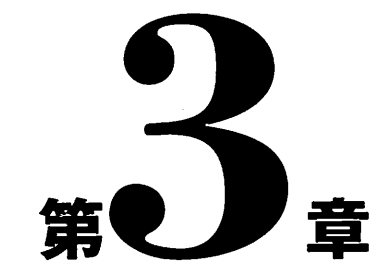

# プログラミング

本章では、プログラミング言語Object Pascalに関する質問や Delphiで提供されているクラスについて取り上げています。 文の終わりに付けるセミコロン(;)の法則がわかりません。elseの前にセミコロンを付ける とエラーになりますし、endの前ではセミコロンを忘れてもエラーになりません。これは、 どのように解釈すればよいでしょうか。

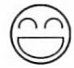

セミコロンは、文の「終わり」ではなく「区切り」をあらわすものと考えてください。 たとえば、if文はif条件 then文1 else文2;という形式をとりますが、elseは単独の 文ではありません。elseの前にセミコロンを記述すると、そこでif文が終了するものと してみなされ、elseのところでエラーになります。

if 条件 then 文1; { 間違い } else 文2;

また、thenやelseの後ろに複数の文を記述するときはbegin~endで囲みます。

if 条件 then begin 文1; 文2; 文3; end;

これは、複数の文を1行に記述する場合も同様です。

if 条件 then begin 文1; 文2; 文3; end;

次のように記述した場合、条件が偽のときでも実行されないのは文1だけで、文2、文3 は実行されてしまいます。

if 条件 then 文1; 文2; 文3;

begin~endの中に複数の文を記述する場合、begin 文1; 文2; 文3 end;のように文の 間には区切りのためのセミコロンが必要ですが、endの直前では必要ありません。endの 直前にセミコロンを付けてもエラーにならないのは、最後のセミコロンとendの間に空 文(何もない文)があると解釈されているためです。

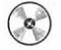

CHAP3¥IFELSE.DPR

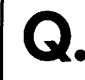

整数型のプロパティに値を加算するために、Inc(Width, 4);のようにしているのですが、コ ンパイルエラーが発生してしまいます。

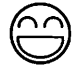

Incは加算を高速に実行するための組み込み関数で、第1引数には変数そのものを渡す 必要があります。プロパティは、値を取得したり設定するための手段を提供するもので、 単純な変数としては評価できません。プロパティに値を加算するためにはWidth := Width +4;のように記述してください。

# CHAP3¥CHGPROP.DPR

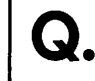

"で囲んだ文字列定数でシングルクォート(')を使うにはどうすればよいでしょうか。

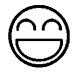

'を重ねて指定します。'ABC"DEF'という文字列定数は「ABC'DEF」という文字列をあらわします。

文字コードを文字として使いたい場合は#を使います。たとえば、'ABC'#68とすると 'ABCD'と同じ意味になります。#を使えば、制御文字のような表記できない文字も文字列 定数に埋め込めます。'ABC'#13#10は、'ABC'という文字列の後ろに復帰改行コードが追 加されたものです。'ABC'#0とすれば、'ABC'という文字列の後ろにヌル文字が追加され ることになります。#の後ろには16進数も使えるため、'ABC'#\$44とすれば、'ABCD'と同 じに意味になります。

Ņ

プログラム中で、与えられた文字列から Pascal としての文字列定数を得るには AnsiQuotedStr (またはQuotedStr)を使います。AnsiQuotedStr は、文字列の前後にシン グルクォートを追加し、文字列中にシングルクォートがあれば、そこにもシングルクォー トを追加します。

また、文字列がPascalの識別子として正しい形式かどうかを調べるためには、 IsValidIdent関数を使います。

CHAP3¥SCONST.DPR

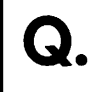

GetActiveWindowやSetActiveWindowでアクティブなウィンドウを関べたり、設定したりしたいのですが、他のアプリケーションのウィンドウが見つけられないようです。

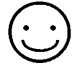

Win32 (Windows95/NT) では、GetActiveWindowやSetActiveWindowは呼び出したア プリケーションに対してのみ有効です。また、アプリケーションが複数のスレッドを使っ ている場合は、対応するスレッドに対してのみ有効です。他のアプリケーションのウィン ドウを対象にする場合は、GetForegroundWindowやSetForegroundWindowを使います。

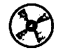

## CHAP3¥SETFORE.DPR

Windows APIのSetFocusを呼びだそうとしているのですが、引数が間違っているという エラーになります。

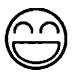

SetFocus というのは、TWinControl でメソッドとして定義されているため、フォームの イベントハンドラでSetFocus を呼びだそうとすると、このメソッドの呼び出しと認識さ れてしまいます。こうした識別子の重複を避けるためには、ユニット名やフォーム名を明 示的に指定します。

Windows APIは、Windowsというユニットで宣言されているため、Windows.SetFocus (Handle);のようにすればよいでしょう。

また、イベントハンドラなどでwith文を使ってコンポーネントを指定しているときに、 コンポーネントのプロパティ名がフォームのプロパティ名を隠してしまうような場合は、 Self.Captionのように対象を明示することで、フォーム自身のプロパティにアクセスでき ます。

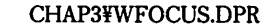

フォーム上に、異なる目的のためにラジオボタンを配置していますが、配置する場所やタ ブ順序に関わらず、いずれか一つしか選べないようです。

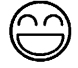

ラジオボタンは、フォームやコンテナ上でグループ化されます。フォーム上に直接配置 したラジオボタンは、どんな配置方法でもいずれか一つしか遅べません。複数のラジオボ タンをフォームに配置する場合は、GroupBoxやPanelなどのコンテナコンポーネント上 に配置してください。また、RadioGroupコンポーネントを使うと、簡単にラジオボタン のグループを作成できます。

図3-1は、ラジオボタンを使った配置例です。フォーム上に直接配置したラジオボタン は、位置関係に関わらずすべてひとまとまりのものとみなされます。

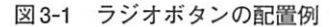

| = 1 ラジオボタンのテスト | _ 🗆 ×            |
|----------------|------------------|
| フォーム上のラジオボタン   | GroupBox上のラジオボタン |
| C RadioButton1 | C RadioButton4   |
| C RadioButton2 | C RadioButton5   |
| C RadioButton3 | C RadioButton5   |
| RadioGroup     | フォーム上のラジオボタン     |
| C Button1      | C RadioButton7   |
| C Button2      | C RadioButton8   |
| C Button3      | C RadioButton9   |

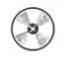

CHAP3¥RBUTTONS.DPR

Q.

FormatDateTime関数を使っていますが、書式のddd (dddd) やmmm (mmmm) はいず れも日本語で曜日や月名を返します。英単語 (Sunday、January など) で返す書式はない のでしょうか。

FormatDateTimeの書式指定は、曜日や月名の表記をシステムの設定から読み込んでい ます。したがって、日本語環境では日本語が使われます。たとえば、コントロールパネル の地域を選び、[地域]ページで「英語(U.S.)」を選ぶと、曜日の表記が英文になります (実際には、このような変更は実用的ではありません)。

これらの設定は、LongMonthNamesやShortDayNamesといったグローバル変数に読み 込まれていますので、プログラム中でこれらを変更することでFormatDateTimeでの表記 も変更できるようになります。

付録CDに収録されているSysCtrlsユニットには、曜日の設定を英文に設定するための 手続きInitMonthDayNamesと元に戻すための手続きRestoreMonthDayNamesが含まれて います。

CHAP3¥DAYNAMES.DPR (SysCtrls ユニットを使用)

スクリーン全体のイメージをTBitmapオブジェクトにコピーしたいのですが、どうすれば よいでしょうか。

 $(\cdot \cdot)$ 

Delphiにはスクリーン全体を指すオブジェクトは用意されていないので、Windows API を使うことになります。次のプログラムは、スクリーン全体のイメージを持つ新しい TBitmapオブジェクトを生成する関数のプログラム例です。

```
function CreateDesktopBitmap: TBitmap;
var
 DC: HDC;
begin
                         {スクリーンのデバイスコンテキストを取得}
 DC := GetDC(0);
 Result := TBitmap.Create; {ビットマップオブジェクトの生成}
 with Result do
 begin
   Width := Screen.Width; {ビットマップの幅と高さを}
   Height := Screen.Height; {スクリーンの大きさに合わせる}
   { Windows API を使って、イメージを転送 }
   BitBlt(Canvas.Handle, 0, 0, Width, Height, DC, 0, 0, SRCCOPY);
 end;
 ReleaseDC(0, DC);
end;
```

CHAP3¥DESKBMP.DPR

Imageコンポーネントのビットマップを独自のTBitmap型変数に代入しようとしているの ですが、プログラムが正常に動作しません。

TBitmapは、ビットマップを表現するための非常に強力なクラスです。ビットマップの 複製や描画、ファイルとのやり取りなども自由にできます。

TBitmapなどのクラス(classとして定義されているもの)は、すべてコンストラクタ Createを呼び出す必要があります。たとえば、Bitmap := TBitmap.Create;のようにします。

また、TBitmap型の変数は内部的にはポインタとして実装されているため、単に変数を 代入するだけでは2つの変数が同じビットマップオブジェクトを指すことになります。ビ ットマップそのものを複製するためには、Assignというメソッドを使います。

フォーム上にImageコンポーネントがあり、ビットマップイメージが割り当てられてい るとき、次のプログラムはイメージを内部のビットマップオブジェクトにコピーし、輪郭 を描画した上で、ファイルに出力します。

```
procedure TForm1.Button1Click(Sender: TObject);
var
 Bmp: TBitmap;
 R: TRect;
begin
 { イメージが設定されていて、ビットマップのときのみ処理する }
 if (Image1.Picture <> nil)
    and (Image1.Picture.Graphic is TBitmap) then
 begin
   {ビットマップオブジェクトの生成 }
   Bmp := TBitmap.Create;
   try
     {ビットマップの複製 }
     Bmp.Assign(Image1.Picture);
     {ビットマップへの描画 }
     with Bmp. Canvas do
     begin
       R := ClipRect;
       Brush.Style := bsClear;
       Pen.Color := clBlue;
      Pen.Width := 1;
       Rectangle (R.Left, R.Top, R.Right, R.Bottom);
     end;
     {ビットマップをファイルへ保存 }
     Bmp.SaveToFile('NEWIMAGE.BMP');
   finally
     {ビットマップオブジェクトの解放 }
     Bmp.Free;
   end;
 end;
end;
```

なお、Image.Picture.Graphic := Bmp;のようにプロパティに代入する場合は、内部で自 動的にAssignメソッドを呼び出すため正しく動作します。プロパティへの代入か、単な る変数(またはクラスのフィールド)への代入かわからない場合は、Assignメソッドを 使うようにしてください。

CHAP3¥BLUEFRM.DPR

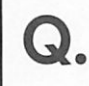

Image コンポーネントにメタファイル(.EMF)を読み込むことはできますが、作成すること はできないのでしょうか。

```
メタファイルはTMetafileというクラスで管理されていますが、このクラスには描画用
のメソッドは用意されていません。メタファイルを作成するためには、Windows APIを使
います。メタファイルデバイスに描画する場合にも、Canvasではなく直接デバイスコン
テキストを使います。次のプログラムは、星型のメタファイルを作成するプログラム例
です。
```

なお、Win32ではHMETAFILEの代わりにHENHMETAFILEを使うことが推奨されて います。

```
procedure MakeStarMetafile;
const
  { 星型の座標 }
  StarPos: array [0..9] of Integer = (50,0,21,91,97,34,3,34,79,91);
var
  hdcMeta, hdcRef: HDC:
  R: TRect:
 hbrPrev: HBRUSH;
 hmf: HENHMETAFILE:
 mf: TMetafile;
begin
  { Windows API を使ってメモリメタファイルを作成 }
  hdcRef := GetDC(0);
  R := Rect(0, 0, 100, 100);
  hdcMeta := CreateEnhMetaFile(hdcRef, nil, @R, 'Sample Star');
  {星型は黒で塗りつぶす }
  hbrPrev := SelectObject(hdcMeta, GetStockObject(BLACK_BRUSH));
  SetPolyfillMode(hdcMeta, WINDING);
  { 星型の描画 }
  Polygon(hdcMeta, StarPos, 5);
  SelectObject(hdcMeta, hbrPrev);
 { メモリメタファイルへのハンドルを取得 }
 hmf := CloseEnhMetaFile(hdcMeta);
 { TMetafile オブジェクトの作成 }
 mf := TMetafile.Create;
 mf.Handle := hmf;
                                  { 最初にハンドルを代入する }
 mf.SaveToFile('C:\WORK\STAR.EMF');{ファイルに保存 }
 mf.Free;
                                  { オブジェクトの解放 }
 ReleaseDC(0, hdcRef);
end;
```

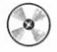

CHAP3¥MKMETAS.DPR
ビットマップの一部を透明にしたいのですが、どうすればよいでしょうか。

ビットマップに透明という設定はありません。しかし、ImageListを使うと特定の色を 透明をあらわす代わりに使えます。

ImageListにビットマップを登録するとき、通常はビットマップの左下の色が[透過色 (T)]として使われます。もし、透明にしたい色がなければ最後のclNoneを選びます。透過 色は、イメージを追加するときしか設定できません。また、あらかじめHeight、Widthプ ロパティでイメージの大きさを指定しておく必要があります。

ImageListに登録したビットマップを描画する場合は、Drawメソッドを使います。たと えば、フォームのOnMouseDownイベントハンドラでImageList1.Draw(Canvas, X, Y, 0); とすれば、マウスをクリックした場所にImageListの先頭のイメージが描画されます。

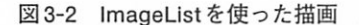

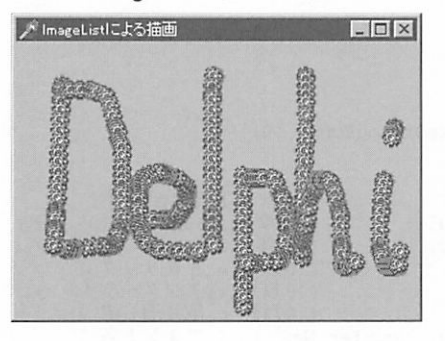

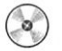

Q

CHAP3¥DRAWIMG.DPR

文字列を斜めに描画することはできますか。

 $\bigcirc \bigcirc$ 

コンポーネントやCanvasなどで使われているFontプロパティでは、文字の描画方向を 指定することはできません。このため、Windows APIを使って方向を指定する必要があり ます。次のプログラムは、フォーム上にPaintBox コンポーネントを配置し、OnPaint イベ ントハンドラを定義してさまざまな角度で文字列を描画するものです。

```
procedure TForm1.PaintBox1Paint(Sender: TObject);
const
  ColorTable: array [0..11] of TColor =
      (clBlack, clGreen, clOlive, clNavy, clPurple, clTeal,
      clRed, clLime, clYellow, clBlue, clFuchsia, clAqua);
var
 Angle: Integer;
 Index: Integer;
 LogFont: TLogFont;
begin
 Angle := 0;
 Index := 0;
 while Angle < 3600 do
 begin
   FillChar(LogFont, SizeOf(LogFont), 0);
   with LogFont do
   begin
                                 {フォントの大きさ }
     lfHeight := 16;
     lfEscapement := Angle;
                                  { 角度(0..3600) = (0..2\pi) }
     lfWeight := FW_BOLD;
                                  { 書体 }
     lfItalic := 1;
                                  { 0以外 = イタリック }
     lfUnderline := 0;
                                 { 0以外 = アンダーライン }
     lfStrikeOut := 0;
                                 { 0以外 = 取り消し線 }
     StrPCopy(lfFaceName, 'Courier New'); { フォント名 }
    end;
   with PaintBox1, Canvas do
   begin
     { Windows API を使ってフォントを作成する }
     Font.Handle := CreateFontIndirect(LogFont);
     Font.Color := ColorTable[Index];
     Brush.Style := bsClear;
      (文字列を描画する)
     TextOut (Width div 2, Height div 2, ' Hello, World!');
    end;
   Inc(Angle, 300);
    Inc(Index);
 end:
end;
```

図3-3 文字列をさまざまな角度で描画

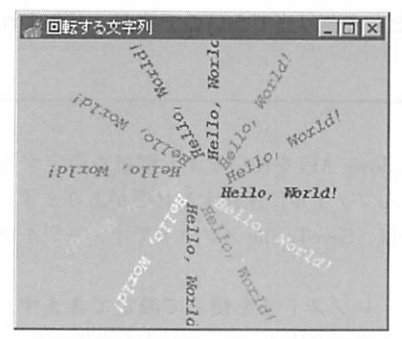

作成したフォントは、不要になった時点で自動的に削除されます。

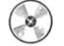

CHAP3¥ANGLESTR.DPR

Q.

プログラムで作成したイメージを壁紙として割り当てたいのですが、どうすればよいでし ょうか。

 $\bigcirc$ 

SystemParametersInfoというWindows APIを使います。壁紙を設定するためには、プログラム中のビットマップをいったんファイルに保存する必要があります。プログラム中でTBitmapクラスを使っている場合は、SaveToFileメソッドでイメージをファイルに保存できます。

壁紙のファイル名や表示形式は、レジストリを使って設定できます。具体的には、 HKEY\_USERS¥Control Panel¥desktopキーのWallpaperエントリとTileWallpaperエントリ を使います。

設定した内容を反映させるためには、SystemParametersInfoに SPI\_SETDESKWALLPAPERを渡します。壁紙のファイル名だけを変更したい場合は、 SPI\_SETDESKWALLPAPERだけを使うこともできます。

次の手続きは、指定したファイル名と表示スタイルを設定します。

uses Registry;

```
procedure SetWallPaper(AFile: TFileName; ATile: Boolean);
var
  Reg: TRegistry;
begin
  Reg := TRegistry.Create;
  Reg.RootKey := HKEY_USERS;
  if Reg.OpenKey('.Default¥Control Panel¥desktop', False) then
  begin
    Reg.WriteString('Wallpaper', AFile);
    if ATile then
      Reg.WriteString('TileWallpaper', '1')
    else
      Reg.WriteString('TileWallpaper', '0');
  end;
  SystemParametersInfo(SPI_SETDESKWALLPAPER, 0, nil, 0);
  Reg.Free;
end;
```

Ŷ

Windows APIのSystemParametersInfoは、壁紙だけでなくコントロールパネルで設定する他の項目を変更したり参照するためにも使えます。たとえば、 SPI\_GETNONCLIENTMETRICSを使うとウィンドウのキャプションやメニューのような 非クライアント領域で使われている文字フォントの情報などを取得できます。

CHAP3¥WEEKWALL.DPR (ShellLink コンポーネントを使用)

 $(\mathbf{x})$ 

Delphiで作成するアプリケーションから、他のプログラムを呼び出したいのですが、どう すればよいでしょうか。

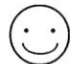

単純にプログラムを呼び出すだけならば、WinExecというWindows APIを使うのがも っとも簡単です。WinExecは第1引数にプログラム名を、第2引数に表示状態を指定しま す。たとえば、CALC.EXE(電卓)を呼び出す場合は、次のように記述します。

WinExec ('CALC.EXE', SW\_SHOW);

指定されたプログラムは次の順序で検索されます。

1. 実行されるアプリケーションのあるディレクトリ

2. カレントディレクトリ

3. Windowsのシステムディレクトリ (NTの場合は、SYSTEM32/SYSTEMの両方)

4. Windows ディレクトリ

5.環境変数PATHで指定されているディレクトリ

これらに該当しないディレクトリにあるプログラムは、パス名付きで呼び出します。

WinExec ('C:\WINDOWS\REGEDIT.EXE', SW\_SHOW);

WinExecは、プログラムの呼び出しに失敗すると32未満の値を返します。

また、Win32ではCreateProcessというWindows APIを使うことが推奨されています。 CreateProcessは、詳細な指定が必要な代わりに実行ファイル名、完全なコマンドライン、 セキュリティ情報などを指定して新しいプログラムを呼び出せます。次のプログラムは、 自分自身のフォームのクライアント領域にメモ帳 (NOTEPAD.EXE)を表示させるプロ グラムです。

```
var
StartupInfo: TStartupInfo;
ProcessInfo: TProcessInformation;
WinDir: array [0..255] of Char;
CmdFile, CmdLine: string;
Degin
GetWindowsDirectory(WinDir, SizeOf(WinDir));
{特に指定が必要ない場合は、GetStartupInfo を使う }
{GetStartupInfo(StartupInfo); }
with StartupInfo do
Degin
cb := SizeOf(StartupInfo);
lpReserved := nil;
```

```
lpDesktop := nil;
  lpTitle := nil;
                             { クライアント領域を }
  dwX := ClientOrigin.X;
                              {実行領域として使う }
  dwY := ClientOrigin.Y;
  dwXSize := ClientWidth;
  dwYSize := ClientHeight;
  dwXCountChars := 0;
 dwYCountChars := 0;
  dwFillAttribute := 0;
 dwFlags := STARTF_USESIZE or STARTF_USEPOSITION;
 wShowWindow := SW_SHOW;
 cbReserved2 := 0;
 lpReserved2 := nil;
 hStdInput := 0;
 hStdOutput := 0;
 hStdError := 0;
end:
CmdFile := StrPas(WinDir) + '¥NOTEPAD.EXE';
CmdLine := CmdFile + ' README.TXT';
CreateProcess(PChar(CmdFile), PChar(CmdLine), nil, nil,
False, 0, nil, WinDir, StartupInfo, ProcessInfo);
```

CreateProcessを使うことで、生成されたプロセスのハンドルを調べ、プロセスの終了 を待つことができます(Win32では、Windows 3.1で使われていたGetModuleUsageは使 えません)。上記のプログラムに以下の記述を追加することで、呼び出したメモ帳が終了 するまで待ちます。

while WaitForSingleObject(ProcessInfo.hProcess, 0) = WAIT\_TIMEOUT do
 Application.ProcessMessages;

この他の便利なWindows APIとしてShellExecute があります。これは、ShellAPIという ユニットで定義されているもので、WinExecと同じように実行ファイルを呼び出すだけ でなく、起動ディレクトリを指定したり、Windowsの関連付けを利用してアプリケーシ ョンを起動することができます。

ShellExecuteを使う例を以下に示します。

```
uses
```

SysUtils, WinTypes, WinProcs, Messages, Classes, Graphics, Controls, Forms, Dialogs, StdCtrls, ShellAPI; { ShellAPI を追加する }

procedure TForm1.Button1Click(Sender: TObject);
begin

{ カレントディレクトリを C:¥Program Files¥Borland¥Delphi 3 にし、} { メモ帳 (NOTEPAD.EXE)を起動する } ShellExecute (Handle, 'OPEN', 'NOTEPAD.EXE', ", 'C:¥Program Files¥Borland¥Delphi 3', SW\_SHOW);

end;

たとえば、次のようにすれば.BMPという拡張子に関連付けられている「ペイントブラシ」が自動的に呼び出されて、花見.BMPがオープンされます。

{ C:#Windows#花見.BMP を直接指定する } ShellExecute(Handle, 'OPEN', 'C:WWindows#花見.BMP', ", ", SW\_SHOW);

フォームにButtonと3つのEditコンポーネントを配置して、Button1のイベントハンド ラでプログラム名、コマンドライン、起動ディレクトリを指定して実行するには以下のよ うにします。

enđ;

CHAP3¥EXECCMD.DPR

アプリケーションから直接 Windows95を再起動させたいのですが、どうすればよいでしょ うか。

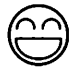

Windows APIの ExitWindowsExを使います。ExitWindowsExの第1引数に与える引数と 意味は、以下の組み合わせとなります。第2引数は将来のために予約されており、使われ ません。システムを再起動させるためには、ExitWindowsEx(ewx\_Reboot, 0);となります。 なお、Windows 3.1で使われていたExitWindowsは引数に関わらずExitWindowsEx (ewx\_Logoff, -1);と同じ動作になります。

| ewx_Force    | アプリケーションの応答を待たず、システムを強制的に終了させる |
|--------------|--------------------------------|
| ewx_Logoff   | システムをシャットダウンし、ログオフする           |
| ewx_Reboot   | システムをシャットダウンし、再起動する            |
| ewx_PowerOff | システムをシャットダウンし、電源を切る            |
| ewx_ShutDown | システムをシャットダウンし、電源を切っても安全な状態にする  |

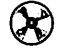

CHAP3¥EXITWIN.DPR

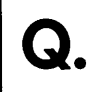

Printer オブジェクトを使って、プリンタへ出力するときに、PrinterSetupDialogを使わず に直接印字方向(縦、横)を切り換えることはできませんか。

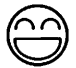

Printerオブジェクトには、実行時に使えるOrientationというプロパティがあります。 このプロパティに poPortraitを代入すれば縦方向に、poLandscapeを代入すれば、横方向 に印字できるようになります。

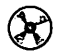

CHAP3¥PRTEST.DPR

プリンタに印字する際、フォントや大きさはどのように設定すればよいのでしょうか。

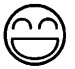

PrinterオブジェクトのCanvasプロパティがプリンタ用のデバイスコンテキストをあら わしています。そして、Canvas.Fontプロパティがプリンタに出力するフォントを表わし ています。たとえば、Canvas.Font.Name := 'Arial'; Canvas.Font.Size := 20;とすれば、Arial の20ptフォントが使われます。

ただし、新しいフォントを割り当てるとフォントの情報がプリンタの解像度ではなく、 画面の解像度になってしまうことがあります。この場合は、Printer.Canvas.Font.Pixels PerInch := GetDeviceCaps(Printer.Handle, LOGPIXELSY);としてください。

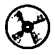

CHAP3¥PRTEST.DPR

プリンタに印字する際、特定の用紙トレイを使って印刷したいのですがどうすればよいで ● しょうか。

 $\bigcirc$ 

Windows 95の[スタート]メニューから[設定 | プリンタ(P)]を選び、使いたいプリンタの プロパティの[用紙]ページで「給紙方法」を設定しておけば、そのプリンタを使う際のデ フォルトの用紙トレイを決められます。

デフォルトの設定を変更せず、アプリケーションだけで特定の用紙トレイを使いたい場 合は、プリンタデバイスの情報を持つTDeviceMode レコードを直接扱う必要があります。 現在選択されているプリンタやデバイスの状態はPrinterオブジェクト(TPrinter型)の GetPrinterメソッドを使って得られます。用紙トレイは、dmDefaultSourceフィールドが 示します。

۹Ų

しかし、用紙トレイの種類はプリンタごとに違うため、統一した値では設定できません。 このため、一度はPrinterSetupDialogなどを使ってプリンタの状態を設定しておき、設定 された値を次回以降で利用します。

Win32オンラインヘルプでは、dmDefaultSourceは予約領域となっており、常に0を指 定することになっています。

以下の関数や手続きを使えば、現在の給紙トレイの設定を参照したり、設定することが できます。ただし、プリンタが切り換えられるとトレイを示す値は無効になりますので、 注意してください。

付録CDのサンプルでは、アプリケーションが終了するときに、設定されている用紙ト レイをレジストリに記録し、2回目以降の起動時に用紙トレイの情報をプリンタの設定に 反映させています。

#### uses Printers;

```
function GetCurrentPrinterTray: Word:
var
  DeviceMode: THandle;
  DevMode: PDeviceMode:
  Device, Driver, Port: array [0..79] of Char;
begin
  Printer.GetPrinter(Device, Driver, Port, DeviceMode);
  if DeviceMode <> 0 then
  begin
    DevMode := GlobalLock(DeviceMode);
    Result := DevMode^.dmDefaultSource;
    GlobalUnlock(DeviceMode);
  end;
end;
procedure SetCurrentPrinterTray(Value: Word);
var
  DeviceMode: THandle;
  DevMode: PDeviceMode;
  Device, Driver, Port: array [0..79] of Char;
begin
  Printer.GetPrinter(Device, Driver, Port, DeviceMode);
  if DeviceMode <> 0 then
  begin
    DevMode := GlobalLock(DeviceMode);
    DevMode^.dmDefaultSource := Value;
    GlobalUnlock(DeviceMode);
  end:
```

end;

CHAP3¥PRTEST.DPR

PrinterオブジェクトにImageコンポーネントの内容(Image1.Picture.Graphic)を出力す るため、CanvasプロパティのDrawメソッドを使いましたが、プリンタには何も出力され ません。どうすれば出力できるようになるでしょうか。

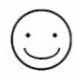

Drawメソッドでは、ビットマップやアイコンを簡単にCanvasに描画できます。しかし、 モノクロプリンタなどディスプレイのデバイスコンテキストと互換性のない場合は、正常 にビットマップイメージを転送できないことがあります。

ディスプレイデバイスとプリンタデバイスで互換性のない場合にも、正しくビットマッ プイメージを出力するために、いったんDIB(Device Independent Bitmap)を作成して出力 する手続きを以下に示します。

```
procedure PrintBitmap(X, Y: Integer; Bitmap: TBitmap);
var
  Info: PBitmapInfo;
  InfoSize: Integer;
  Image: Pointer;
  ImageSize: DWord;
begin
  with Bitmap do
  begin
    GetDIBSizes (Handle, InfoSize, ImageSize);
    Info := AllocMem(InfoSize);
    try
      Image := AllocMem(ImageSize);
      try
        GetDIB(Handle, Palette, Info^, Image^);
        with Info^.bmiHeader do
          StretchDIBits(Printer.Canvas.Handle, X, Y, Width, Height,
            0, 0, biWidth, biHeight, Image, Info^, DIB_RGB_COLORS,
            SRCCOPY);
      finally
        FreeMem(Image, ImageSize);
      end;
    finally
      FreeMem(Info, InfoSize);
    end;
  end;
end;
```

なお、プリンタデバイスによってはStretchDIBitsをサポートしていないものもありま す。デバイスがある機能をサポートしているかどうかは、GetDeviceCapsというWindows APIを使って調べることができます。たとえば、「(GetDeviceCaps(Printer.Canvas.Handle, RASTERCAPS) and RCSTRETCHDIB)  $\diamond 0$ 」とすれば、StretchDIBitsがサポートされている場合にはTrue (真) に、サポートされていなければFalse (偽) になります。

CHAP3¥PRTEST.DPR

印刷のプレビュー画面を作りたいのですが、よい方法はないでしょうか。

Delphi 3のレポート出力コンポーネントQuickReportを使っている場合は、QuickRepの Previewメソッドを呼び出すだけで、プレビュー画面が表示されます。また、QRPreview コンポーネントを使えば独自の範囲をプレビュー領域として使えます(OnPreviewイベン トハンドラの記述でTQRPrinterが未定義エラーになる場合は、uses節にQRPrntrを追加 してください)。

Printerオブジェクトを使って、直接プログラムでプリンタを制御する場合は、通常の Printer.Canvasと同様にフォームやPaintBoxのCanvasに描画することで、プリンタへの 印字と同じ内容を描画できます。このとき、プリンタと画面上ではインチあたりのドット 数 (PixelsPerInch) が違うこと、イメージの出力ではDrawメソッドが使えない場合があ ること(前項目参照) などの注意が必要です。たとえば、フォームの解像度が96dpi(イ ンチあたりの96ドット)の場合は、1センチの幅をあらわすために、約38ドット必要で す(1.0×96/2.54=約37.8)。

付録CDのサンプルプログラムでは、拡大・縮小にも対応したプレビュー機能を実現しています(図3-4)。

| 印刷(P)                                                                | ୍ ୍                                                                            | ×50%                                                                                    |                                                                                               | ♥ 閉                                                                              | 53( <u>C</u> )                                                                                                    |
|----------------------------------------------------------------------|--------------------------------------------------------------------------------|-----------------------------------------------------------------------------------------|-----------------------------------------------------------------------------------------------|----------------------------------------------------------------------------------|----------------------------------------------------------------------------------------------------|
| CUSTON                                                               | MER.DB -                                                                       | ORDERS                                                                                  | S.DB                                                                                          | di.                                                                              | ÷ \$                                                                                                    |
| Cu ettis:                                                            | 1221                                                                           |                                                                                         |                                                                                               |                                                                                  |                                                                                                    |
| Сонтрыту                                                             | משריבב                                                                         | Anot                                                                                    |                                                                                               | Alla                                                                             | 100 A                                                                                                    |
| Addi                                                                 | 100-01 3                                                                       | 1.市都                                                                                    | -                                                                                             |                                                                                  | Str.                                                                                                    |
|                                                                      | which there is not                                                             |                                                                                         | 1                                                                                             | 1                                                                                | 1000                                                                                                    |
|                                                                      | <u>太局約4-678</u>                                                                | 1 ST OF                                                                                 | -                                                                                             | E                                                                                |                                                                                                    |
| 北美雅华                                                                 | 末日約4-17A<br>加売日                                                                | 成青田                                                                                     | ***                                                                                           | 1.2.74                                                                           | 支上作机                                                                                                    |
| <u>北東頭寺</u><br>1023                                                  | 太正約4-474<br>加全日<br>88/07/01                                                    | <b>此背田</b><br>88.707/02                                                                 | 2854<br>1911.5.9                                                                              | 1 X X X 4                                                                        | <u>天兴即组</u><br>84,574                                                                                                    |
| <b>刘良颁华</b><br>1023<br>1074                                          | 太正約4-474<br>第会日<br>86/07/01<br>94/12/18                                        | 使費回<br>88/07/02<br>89/04/28                                                             | 2 合大小小小小小小小小小小小小小小小小小小小小小小小小小小小小小小小小小小小小                                                      | ****                                                                             | <b><u><u>Ř</u>K-1941</u></b><br>¥4574<br>¥17,281                                                                                                    |
| <u>対東頭等</u><br>1023<br>1076<br>1123                                  | 法規約4-676<br>第免日<br>88./07./01<br>94./12./16<br>93./06./24                      | 歳費日<br>88/07/02<br>80/04/28<br>03/08/24                                                 | <b>建商方块</b><br>但川急贸<br>但川急贸<br>但川急便                                                           | 大文方は<br>小田子<br>山山<br>小田子                                                         | <b>克达你级</b><br>¥4,574<br>¥17,781<br>¥13,545                                                                                                    |
| <b>21 点116 年</b><br>1023<br>1076<br>1123<br>1160                     | 生間(14-674<br>)<br>第余日<br>83/07/01<br>94/12/18<br>93/08/24<br>84/07/08          | 使育日<br>85/07/02<br>89/04/28<br>03/05/24<br>94/07/08                                     | 2 合方は<br>田川急校<br>田川急校<br>田川急校<br>田川急校<br>田川急校                                                 | <b>大阪大</b><br>小信手<br>はas<br>小信手<br>現金                                            | <b>克延振線</b><br>¥4,574<br>¥17,281<br>¥13,841<br>¥13,841<br>¥13,842                                                                                      |
| <b>21. 主張</b> 母<br>1023<br>1076<br>1123<br>1160<br>1176              | xxxx14-676<br>36.707/01<br>04/12/16<br>03/06/24<br>04/07/08<br>04/07/28        | 使費額<br>88/07/02<br>89/04/28<br>93/08/24<br>84/07/08<br>84/07/08<br>84/07/28             | 2 段方は<br>回川急援<br>回川急援<br>回川急援<br>回川急援<br>回川急援<br>回川急援                                         |                                                                                  | XX-8940           ¥4,974           ¥12,941           ¥12,941           ¥12,941           ¥12,941           ¥12,941           ¥12,941           ¥12,941 |
| <b>北 永振寺</b><br>1023<br>1074<br>1123<br>1160<br>1174<br>1174<br>1240 | 生年初4-678<br>第二日<br>第二日<br>第二日<br>第二日<br>第二日<br>第二日<br>第二日<br>第二日<br>第二日<br>第二日 | 使費回<br>88/07/02<br>88/04/28<br>03/08/24<br>94/07/08<br>94/07/08<br>94/07/28<br>04/12/18 | 2 費方は<br>伊川急援<br>印川急援<br>印川急援<br>印川急援<br>印川急援<br>印川急援<br>印川急援<br>印川急援<br>日川急援<br>日川急援<br>日川急援 | <b>大払方は</b> 小切手     Uu     小切手     Uu     小切手     現金     Uu     現金     Uu     現金 | X >> ##           ¥4.974           ¥4.974           ¥1.7281           ¥1.39.40           ¥0.472           ¥4.373           ¥4.375                      |

## 図3-4 サンプルプログラムでのプレビュー

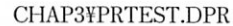

テキストをプリンタに出力したいだけなのですが、簡単な方法はありませんか。

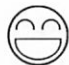

テキストファイル変数を定義して、PrintersユニットのAssignPrn 手続きを使ってプリ ンタデバイスを割り当てることができます。簡単な例を以下に示します。

```
var
    PrnOut: TextFile;
begin
    AssignPrn(PrnOut);
    Rewrite(PrnOut);
    Writeln(PrnOut, 'これはプリンタに出力するサンプルです。');
    CloseFile(PrnOut);
end;
```

CHAP3¥PRTEXT.DPR

Delphi 1.0で、WritelnやReadInを使うためにWinCrtを使っていたのですが、Delphi 3に はWinCrtはないのでしょうか。

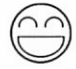

ю

Delphi 3にはWinCrtユニットはありませんが、代わりに32ビットのコンソール画面を 利用できます。[プロジェクト(P) | オプション(O)]の[リンカ]ページで、[コンソールアプ リケーションの作成(C)]をチェックすれば、WinCrtを使う場合と同様、WritelnやReadIn を使えます。この入出力は、MS-DOSプロンプトが対象となります。いっさいフォームを 使わない場合は、すべてのフォームをプロジェクトから削除しプロジェクトソースを次の ように書換えます。このプログラムは、VCLを使わないため非常に小さい実行ファイル ができあがります。

```
program CONAPP;
uses Windows; { プロジェクトの形式として必要な行 }
begin
Writeln('Hello, Delphi programmers! [press Enter]');
Readln; { [ENTER] を押した時点で終了させる }
end.
```

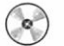

CHAP3¥CONAPP.DPR

Q.

C 言語の outp/inp のように、Object Pascal で直接 I/O ポートを制御することはできますか。 Delphi 1.0 で使っていた Port 配列は使えないようです。

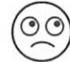

Windows アプリケーションが直接ハードウェアを操作することはあまり好ましくあり ません。Delphi 1.0では、従来のTurbo Pascalからの仕様としてPort変数というものが使 えるようになっていましたが、これはDelphi 3では使えません。しかし、次のようにイン ラインアセンブリを使うことで直接I/Oポートを制御できます。

```
procedure TForm1.Button1Click(Sender: TObject);
asm
   { DOS/V でビープ音を鳴らす }
  mov dx, $0061
  in al, dx
  or al, $03
  out dx, al
end;
procedure TForm1.Button1Click(Sender: TObject);
asm
   { DOS/V でビープ音を止める }
  mov dx, $0061
  in al, dx
  and al, $FC
  out dx, al
end;
```

付録 CD に収録されている SysCtrls ユニットには、直接I/Oポートを制御できるクラス が含まれています。これはI/Oポートを配列のようにみなして使うもので、配列要素への 代入が出力(out)、配列要素の参照が入力(in)として機能します。たとえば、PC-9800シリ ーズではPort[\$37] := 6;とすればビープ音が鳴り、Port[\$37] := 7;とすればビープ音が止ま ります。もちろん、こうしたハードウェアの仕様に依存するプログラムは、互換性のない 他の機種では実行できなくなります。

۹Ųŧ

使用中の機種がDOS/VであるかPC-9800であるかを調べる方法のひとつとして、 Windows APIのGetKeyboardTypeを使うことができます。GetKeyboardTypeの引数に1 (サプタイプの取得)を指定すると、PC-9800の場合には\$0D01~\$0D04が、DOS/Vの場 合は\$0000~\$0004という値が返されます。このため、返された値の上位バイトが\$0Dで あるかどうかでPC-9800かDOS/Vかを区別できます。

CHAP3¥IOPORT.DPR (SysCtrls ユニットを使用)

Cのような文字判定ルーチンはないのでしょうか。

標準ライブラリには文字判定ルーチンはありませんが、同様の関数を作成することはで きます。付録CDに収録されているSysCtrlsユニットでは、Borland C++と互換性を持つ 文字列判定関数を実現する関数群が提供されています。

これらの関数を使いたい場合は、uses節にSysCtrlsを追加します。

implementation
{\$R \*.DFM}
uses SysCtrls;
procedure TForm1.Button1Click(Sender: TObject);
var
 c: Char;
begin
 ...
 if isalnum(c) then ...

CHAP3¥CHKCHAR.DPR (SysCtrls ユニットを使用)

Delphiでコンポーネントを作成していますが、アクセス制御を使って上位クラスに指定し たメンバを下位クラスで隠すにはどうすればよいでしょうか。C++では、継承するときに private やprotectedで宣言しなおせます。

DelphiのObject Pascalでは、C++のアクセス制御とは考え方が異なります。つまり、継 承するときにアクセス制御を緩めることはできますが、制約することはできません。この ため、上位クラスに指定したコンポーネントでpublicやpublishedに指定されたプロ パティは、すべて新しいクラスでも参照できることになります。

なお、Delphiのビジュアルコンポーネントライブラリには、TLabelやTEditとは別に TCustomLabelやTCustomEditなどの拡張専用コンポーネントが定義されています。これ らは、ほとんどのプロパティがprivateやprotectedで定義されているため、継承す るときに好きなプロパティだけをpublicやpublishedで宣言しなおすことができます。 ただし、TCustomGridのように、拡張したクラスでメンバを再定義しなければ使えない ものもあります。 Delphiのプログラムでコールバック関数は使えますか。

 $\bigcirc \bigcirc$ 

DelphiのObject Pascalでは、ウィンドウハンドルやコールバック関数が使えます。16 ビットアプリケーションでは、スマートコールバックを使うか、MakeProcInstance/ FreeProcInstanceといったWindows APIを呼び出す必要がありましたが、Win32では不要 です。

Win32では、一般的なコールバック関数はstdcal1呼び出し形式を使います。16ビッ トアプリケーションではPASCAL形式が使われるためexport以外の指定は必要ありませ んでしたが、32ビットアプリケーションではstdcal1を指定する必要があります(逆に exportは不要です)。

新規フォームにListBox コンポーネントを貼り付け、フォームのOnCreate イベントハンドラとコールバック関数を次のように定義します。このプログラムは、Windows上で タイトルを持つすべてのウィンドウをリストボックスに表示します。

```
{ EnumWindows で使うコールバック関数(エクスポート関数) }
function EnumTitlesProc(Handle: HWnd; Info: Pointer): Bool; stdcall;
var
    title: array [0..255] of Char; { タイトルを受け取るバッファ }
begin
    GetWindowText(Handle, title, 255); { ウィンドウタイトルの取得 }
    if StrLen(title) <> 0 then
        Form1.ListBox1.Items.Add(StrPas(title)); { ListBox1 に追加 }
    Result := True;
end;
procedure TForm1.FormCreate(Sender: TObject);
begin
```

EnumWindows(@EnumTitlesProc, 0); { コールバック関数を使った例 } end;

#### 図3-5 ウィンドウタイトルの一覧表示

| 🚽 ウインドウタイトルの一覧               | - 🗆 × |
|------------------------------|-------|
| CodeParamWindow              | *     |
| 「ワイントリメイトルの一覧                |       |
| Delphi 3 - ENUMWIN [実行中]     |       |
| D1ンドワタイトルの一覧<br>ENUMWINE pas | 201   |
| フロジェクトマネージャ                  | 881   |
| オフ・シェクト インスヘウタ               | 88    |
| メニュー デザイナ                    | 88    |
| 位置合わせ                        | 88    |
| KibitzWindow                 | 223   |
| Spooler Process              | *     |

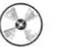

CHAP3¥ENUMWIN.DPR

Object Pascal でファイルをアクセスする方法がわかりません。

 $\odot$ 

Object Pascalで扱える基本的なファイルとして、型なしファイル、型つきファイル、テ キストファイルがあります。また、より高度なファイル処理のためにTFileStreamという クラスが定義されています。

ここでは、基本的なファイル操作について説明します。Object Pascalではファイルを操 作するためにはファイル変数を使います。ファイル変数を定義するときに指定する型でフ ァイルの種類が決まります。型なしファイルはFile、型つきファイルはFile of 型名、テ キストファイルはTextFileという型名を使います。

型なしファイルを使ったプログラム例を以下に示します。

procedure TForm1.Button1Click(Sender: TObject); var F: file: {型なしファイル変数 } Buffer: array [0..7] of Char; { 読み込みバッファ {読み込みレコード数} RecNum: Word; begin { OpenDialog コンポーネントを配置しておく } if OpenDialog1.Execute then { 「ファイルを開く」ダイアログ } begin AssignFile(F, OpenDialog1.FileName); { ファイル名の割り当て } レコードサイズは8バイト } Reset(F, 8); BlockRead(F, Buffer, 1, RecNum); { 1レコード読み込む } {読み込んだ結果でファイルの情報を表示 } if RecNum < 1 then ShowMessage ('Unknown file') else if StrLComp(Buffer, 'MZ', 2) = 0 then ShowMessage ('Executable file') else if StrLComp(Buffer, 'BM', 2) = 0 then ShowMessage('Bitmap file') else if StrLComp (Buffer, 'DCU1', 4) = 0 then ShowMessage ('Delphi 1.0 Unit object') else if StrLComp(Buffer, 'HSPP', 4) = 0 then ShowMessage ('Delphi 2.0 Unit object') else if StrLComp(Buffer, #\$41#\$86#\$51#\$44, 4) = 0 then ShowMessage ('Delphi 3 Unit object') else if StrLComp(Buffer, 'program', 7) = 0 then ShowMessage ('Delphi project source') else if StrLComp(Buffer, 'unit', 4) = 0 then ShowMessage ('Delphi unit source') else ShowMessage ('Unknown file'); CloseFile(F); end: end;

AssignFile手続きは、ファイル変数に実際のファイル名を割り当てるために必ず必要で す。ただし、ファイル名を割り当てるだけでオープンするわけではありません。ファイル をオープンするには、ResetとRewriteという手続きを使い、それぞれ既存のファイルを オープンするか、新規にファイルを作成するかという違いがあります。ここでは既存のフ ァイルから情報を読み込むために、Reset手続きを使っています。

Resetを使う場合、デフォルトではファイルを「読み費き用」にオープンすることに注意してください。読み込み専用でオープンするためには、Resetを呼び出す前にFileMode 変数に0を代入しておきます。ただし、テキストファイルに対してはResetは読み込み専用でオープンします。

Resetにはファイル変数に加えてレコードサイズを指定できます。レコードサイズは、 型なしファイルの場合だけに指定できるもので、データを読み書きするときの単位とバイ ト数であらわします。型なしファイルからデータを読み書きするには、BlockRead/ BlockWriteという手続きを使います。レコードサイズを1にしておくとバイト単位でデー タを読み書きできるようになります。

ファイルを使い終わったら、CloseFile手続きでファイルを閉じます。CloseFileする前 に、再度 Reset や Rewrite でファイルをオープンできます。ただし、ファイルの位置は先 頭に戻されます。ファイルの途中からレコードサイズを変更することはできません。

型つきファイルは、var F: File of Longint;のように定義します。型には基本的な型以 外にレコード型なども利用できます。型つきファイルでも、AssignFile、Reset/Rewrite、 CloseFileの意味は同じです。ただし、型つきファイルに対してデータを読み書きするに は、Read/Write手続きを使います。

型なしファイルや型つきファイルではSeekを使って任意の位置のデータを読み書きで きます。Seekはレコードサイズや型の大きさを元にしてファイルの位置を指定します (バイト数ではありません)。現在の場所を調べるなら、FilePos 関数を使います。

テキストファイルは、**var** F: TextFile;のように定義します。型つきファイルでは、 Reset/Rewrite はそれぞれ読み込み専用、書き込み専用となります。データの読み書きの ためには Read/Write を使いますが、出力するデータはすべてテキスト文字列として書き 込まれます。また、Seek や FilePos は使えません。

たとえば、AUTOEXEC.BATを1行ずつ読み込むためには次のようにプログラムします。

```
var
{ イベントハンドラの呼び出しごとに初期化しないため }
{ イベントハンドラの外で変数を定義する }
AssignedFlag: Boolean; { ファイルをオープンしているかどうか }
F: TextFile; { テキストファイル変数 }
procedure TForm1.Button5Click(Sender: TObject);
var
s: string;
begin
if not AssignedFlag then
begin
{ ファイルを割り当てていなければ、ファイルを割り当てる }
```

# Delphi 3 Q&A 150選

```
AssignFile(F, 'C:¥AUTOEXEC.BAT');
   Reset(F);
   AssignedFlag := True;
 end;
 if Eof(F) then
 begin
   {ファイルが終わりになったら、ファイルを閉じる }
   CloseFile(F);
   AssignedFlag := False;
 end
 else
 begin
   {ファイルからテキストを1行読み込む }
   Readln(F, s);
{ 読み込んだテキストをメモに追加する }
   Memol.Liens.Add(S);
 end:
end:
```

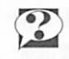

?

ファイル操作に関する手続きや関数については、オンラインヘルプの「入出力/標準手 続き」を参照してください。型なしファイルについては「型なしファイル」、テキストフ ァイルについては「テキストファイル」を参照してください。

TFileStreamクラスの使用例については、オンラインヘルプの「TFileStream」 「TStream」や第6章「Visual Basic」のQ&Aを参照してください。また、より低レベルの 入出力を行なうために、FileOpen/FileCloseなどの関数があります。

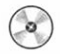

CHAP3¥IDENTFIL.DPR CHAP3¥VIEWINI.DPR ファイルを完全に削除する代わりにごみ箱に入れたり、ディレクトリごと削除するにはど うすればよいでしょうか。

Windows APIのDeleteFileは、ひとつのファイルを完全に削除します。このため、エク スプローラで削除する場合のように「ごみ箱」を使ってファイルを復活させることができ ません。

付録CDには、ShellAPIを使ってファイル操作をするためのFileOperationコンポーネン トが収録されています。FileOperationでは、FromFilesプロパティにコピーや移動の元に なるディレクトリまたはファイル名を登録し、ToFilesプロパティにコピー先のディレク トリ名を登録して準備します。実際の処理には、CopyFiles、DeleteFiles、RemoveFiles、 RenameFilesメソッドを使います。単一のファイルやディレクトリを対象とするときは、 CopyFile、DeleteFile、RemoveFile、RenameFileメソッドを使います。

デフォルトでは、OptionsプロパティのfofAllowUndoが有効になっているため、ごみ箱 を使ってファイルを復元できます。fofAllowUndoをFalseにすれば、ファイルは直ちに削 除されます。

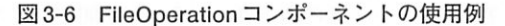

| ショファイル管理ツール                                                   |                                                              | _ 🗆 🗙 |       |
|---------------------------------------------------------------|--------------------------------------------------------------|-------|-------|
| ee ty                                                         |                                                              | 10000 |       |
| E.¥qabook3                                                    | D:¥QABook3¥CHAP3                                             |       |       |
| E [CHAP1]<br>E [CHAP2]<br>E [CHAP3]<br>E [CHAP3]<br>E [CHAP4] | ANGLESTF.DCU<br>ANGLESTF.dfm<br>ANGLESTF.pas<br>ANGLESTR.DPR |       |       |
| <ul> <li>[CHAP5] 削除しています</li> <li>[CHAP6]</li> </ul>          | τ                                                            |       | ×     |
| [CHAP7]     [HELP]     [OACOMPO]                              |                                                              | -     |       |
|                                                               |                                                              |       | キャンセル |

 $\bigcirc$ 

CHAP3¥FILER.DPR (FileOperation コンポーネントを使用)

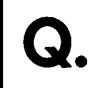

新しいディレクトリを作成する際に、深い階層のディレクトリを一度に作成することはで きませんか。

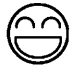

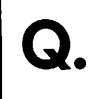

Windows 95を起動したときに、アプリケーションを自動的に起動させたいのですが、どうすればよいでしょうか。

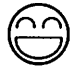

Windows 95の[スタート]メニューから[設定(S) | タスクバー]を選び、[スタートメニュ ーの設定]ページで[詳細]ボタンを押し、[プログラム | スタートアップ]項目に、プログラ ムを追加します。しかし、アプリケーションの利用者にこうした手間をかけさせないため、 プログラムで登録することもできます。

付録CDには、スタートアップやデスクトップなどさまざまな場所にショートカットを 登録できるShellLinkコンポーネントが収録されています。ShellLinkでは、FileNameや Description、Argumentsなどのプロパティを設定しておき、CreateLinkを呼び出してショ ートカットを作成できます。自分自身のアプリケーションを登録する場合は、FileName プロパティを空にしておきます。

ショートカットをスタートアップに登録する場合は、LinkTypeをInkStartupにします (Windows 95の[スタート]メニューに登録するInkStartMenuと間違えないでください)。

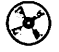

CHAP3¥WEEKWALL.DPR (ShellLink コンポーネントを使用)

Windows 95の長いファイル名から短いファイル名を調べたり、短いファイル名から長い ファイル名を調べるにはどうすればよいでしょうか。

 $\odot$ 

Windows 95では、DOSスタイルの8.3形式以上の長いファイル名を扱えます。この長いファイル名を扱う場合でも、常に旧式の短いファイル名が割り当てられます。

しかし、ある特定の長い名前がどのような短い名前に割り当てられるかは、状況によっ て異なります。たとえば、すでにLONGFI~1という短いファイル名があれば、新しく LONGFILENAMEというファイルを作成するときの対応する短いファイル名は LONGFI~2になります。つまり、長いファイル名と短いファイル名の対応を調べるには、 実際にディスク上のファイルを調べてみなければなりません。

次のプログラムは、与えられたファイル名(パス指定付き)からディスク上のファイル を調べ、それぞれ短いファイル名と長いファイル名を返す関数です。たとえば、 GetShortFileNameに短いファイル名を与えてもかまいません(同じファイル名が返され ます)。

```
function GetShortFileName(AFileName: TFileName): TFileName;
var
 SRec: TSearchRec;
begin
  if FindFirst(AFileName, faAnyFile, SRec) = 0 then
   Result := SRec.FindData.cAlternateFileName
  else
   Result := ";
  FindClose(SRec);
end:
function GetLongFileName (AFileName: TFileName): TFileName;
var
  SRec: TSearchRec:
begin
  if FindFirst (AFileName, faAnyFile, SRec) = 0 then
   Result := SRec.FindData.cFileNAme
  else
   Result := ";
 FindClose(SRec);
end;
```

Q.

N88-BASIC などで作成したデータファイルを C++や Delphi で読み込んで使いたいのですが、整数は正しく読み込めるのに、浮動小数値は正常な値になりません。

Delphiは、浮動小数値を表現するための内部表現にIEEE形式を使っています。これに 対して、PC-9800用のN88-BASICやIBM-PC用のGW-BASICでは、マイクロソフトパイナ リ(MSBIN)形式が使われています。両者の形式が異なっているため、単純にデータを読 み込むだけでは正常な値として利用することはできません。

以下のプログラムは、MSBIN形式の値を IEEE 形式に変換します。

```
{ MSBIN 形式の倍精度実数を IEEE 形式に変換 }
procedure dmsbintoieee (var Value: Double);
var
  SrcLo, SrcHi: Longint;
  DstLo, DstHi: Longint;
begin
 SrcLo := PLongint(@Value)^;
  SrcHi := PLongint(Longint(@Value) + 4)^;
 DstHi := (((SrcHi shr 24) and SFF) - 129 + 1023) shl 20;
  if (SrcHi and $800000) <> 0 then
   DstHi := DstHi or $80000000;
 DstHi := DstHi or ((SrcHi shr 3) and $000FFFFF);
 DstLo := (SrcHi shl 29) or (SrcLo shr 3);
  PLongint(@Value)^ := DstLo;
 PLongint (Longint (@Value) + 4)^ := DstHi;
end;
{ MSBIN 形式の単精度実数を IEEE 形式に変換 }
procedure fmsbintoieee(var Value: Single);
var
  Src, Dst: Longint;
begin
  Src := PLongint(@Value)^;
  Dst := (Src shr 24) and $000000FF;
  if Dst < 2 then
```

CHAP3¥CVMSBIN.DPR

begin

end;

Value := 0; Exit; end:

Dst := (Dst - 2) shl 23; if (Src and \$00800000) <> 0 then Dst := Dst or \$80000000; Dst := Dst or (Src and \$007FFFFF);

PLongint(@Value)^ := Dst;

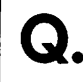

Delphi 1.0でWindows APIを呼び出すために、文字列の先頭のアドレスを渡していたので すが、Delphi 3では正しく動作しないことがあります。

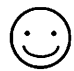

Delphi 1.0の文字列型は、特に指定しない限り255文字の領域を確保していました。 Delphi 3の文字列型は、必要に応じて文字列領域が確保されるため、何も文字列を代入し ていない場合には領域が確保されていません。たとえば、GetWindowsDirectoryのように 文字列をバッファとして使いたい場合、次のようにあらかじめ文字列長を指定しておく必 要があります。

```
var
  dir: string;
begin
  SetLength(dir, 255);
  GetWindowsDirectory(PChar(dir), 255);
  SetLength(dir, StrLen(PChar(dir)));
  Caption := dir;
end;
```

次のように文字型の配列としてプログラムすることもできます。

```
var
dir: array [0..255] of Char;
begin
GetWindowsDirectory(dir, 255);
Caption := StrPas(dir);
end;
```

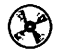

CHAP3¥WINDIR.DPR

• .

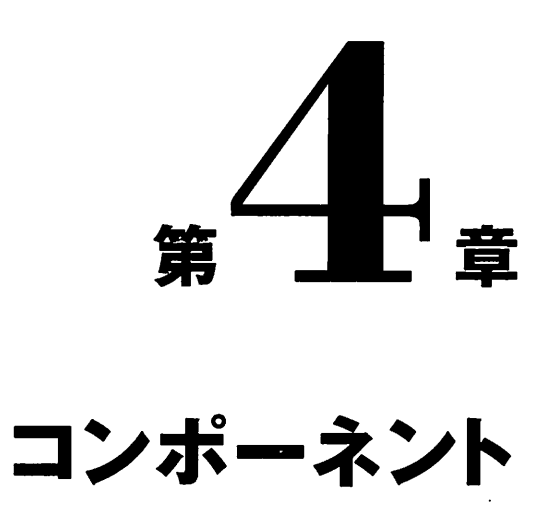

本章では、Visual Component Libraryに組み込まれているコ ンポーネントの特長や使い方について取り上げます。 ボタンのキャプションに2行以上の文字列を表示させたいのですが、どうすればよいでし ょうか。

 $\bigcirc$ 

Buttonは、キャプションに長い文字列が指定されても常に1行の文字列として認識します。

付録CDには、複数行でキャプションを表示したり、プログラムでボタンの表面を描画 できるようにするButtonExコンポーネントが収録されています。ButtonExでは、Styleプ ロパティにbsOwnerDrawWithFrameを指定すると、キャプションに長い文字列や改行付 きの文字列を指定したときに自動的に文字列を複数行で表示します。また、Buttonと違 ってFontのColorプロパティ(文字色)の指定も反映されます。また、Styleが bsOwnerDrawかbsOwnerDrawWithFrameのときに、OnDrawButtonイベントハンドラを 定義すれば、ボタンの表面をプログラムで描画できます。bsOwnerDrawの場合は、ボタ ンの輪郭もプログラムで描画します。

## 図4-1 オーナー描画ボタンの使用例

| 🎤 オーナー描画ボタン           |          |
|-----------------------|----------|
| 複数行にわたる<br>ボタンのキャプション | フォントの色指定 |
| 特殊なポ                  | タンの描画    |
| 赤 二                   | 禄        |

改行付きの文字列はオブジェクトインスペクタでは直接指定できません。プログラム実 行時に改行付きの文字列を指定することもできますが、2Way-Toolの機能を使って設計時 にも指定できます。このために、フォーム全体をスピードメニューの[テキストとして表 示(V)]を選んでテキスト表示させ、目的のボタンの定義を探します。あるいは、目的のボ タンを選んでから[編集(E) | 切り取り(T)]で切り取り、テキストエディタに[編集(E) | 貼り 付け(P)]で貼り付けます。ボタンの定義は、次のようなものになります。

```
object ButtonEx1: TButtonEx
Left = 100
Top = 50
Width = 75
Height = 25
Caption = 'ButtonEx1'
TabOrder = 2
end;
```

ここで、Captionを定義している行を「Caption = 'Multi'#13#10'Line'」(#13#10は、復帰 改行の文字)と修正し、ふたたび[フォームとして表示(V)]か、エディタ上での[編集(E) | 切り取り(T)]とフォーム上での[編集(E) | 貼り付け(P)]を使ってビジュアルデザイナに戻し ます。この操作で、改行指定付きの文字列を指定できます。 この方法はLabelなど、他のコンポーネントでも有効です。

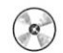

CHAP4¥USEBTNEX.DPR (ButtonEx コンポーネントを使用)

スクロールバーで、Delphiのコードエディタなどのようにつまみの幅を変更したいのです が、どうすればよいでしょうか。

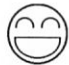

Q.

ScrollBarコンポーネントには、つまみの幅を決めるプロパティはありません。

付録 CDには、つまみの幅を Page プロパティで設定できる ScrollBarEx コンポーネント が収録されています。ScrollBarEx では、Page が0以外の場合に、つまみの幅がスクロー ルバー全体のどれだけを占めるかを指定する意味になります。たとえば、Minが0、Max が100のときに Page を50 に設定すると、つまみの幅はスクロールバーの約半分になりま す。

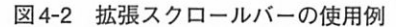

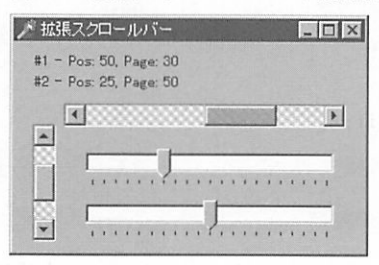

CHAP4¥USESBAR.DPR (ScrollBarEx コンポーネントを使用)

コンポーネントの大きさを少しずつ変えるようにプログラムしているのですが、途中の経 過が表示されず最後の状態だけが表示されます。処理が速すぎるのでしょうか。

コンポーネントのHeightやWidthなどのプロパティを使って大きさを変更すると「再 描画の要求」は発生しますが、実際に再描画されるわけではありません。たとえば、次の プログラムはフォーム上に配置したパネルの大きさを段々大きくしていますが、実際に表 示されるのはこの処理が終わった後になるため、途中の経過は表示されません。

```
procedure TForm1.Button1Click(Sender: TObject);
var
    i: Integer;
begin
    for i := 10 to 99 do
        with Panel1 do
            SetBounds(Left, Top, i, i);
end;
```

次のようにUpdateメソッドを使えば途中の状態も描画されるようになります。

```
procedure TForm1.Button1Click(Sender: TObject);
var
    i: Integer;
begin
    for i := 10 to 99 do
      with Panel1 do
      begin
        SetBounds(Left, Top, i, i);
        Update;
    end;
end;
```

コンポーネントのUpdateの代わりにApplication.ProcessMessages;を呼び出しても、再 描画されます。これは、Application.ProcessMessages;によってシステム中に残っている メッセージ (ここでは再描画メッセージ)を処理できるためです。

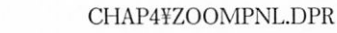

文字列グリッドで、選択中のセルの色を変更したいのですが、どうすればよいでしょうか。

 $(\cdot)$ 

文字列グリッドに、選択中のセルの色を変更するためのプロパティはありません。しか し、OnDrawCellというイベントハンドラを処理することにより、自分の好きな方法でセ ルの内容を描画できます。OnDrawCellは、セルの内容を描画するときに発生するイベン トで、イベントハンドラは次のような形式をとります。

ここで、Senderはイベントが発生したオブジェクト (StringGrid1など)、ColとRowは 描画するセル、Rectは描画対象となる矩形領域、Stateはセルの状態をあらわしています。 デフォルトと同じようにテキストを描画するためには次のようにします。

```
procedure TForm1.StringGrid1DrawCell(Sender: TObject; Col, Row:Longint;
Rect: TRect; State: TGridDrawState);
begin
with StringGrid1.Canvas do
begin
Brush.Style := bsClear;
TextRect(Rect, Rect.Left + 2, Rect.Top + 2,
StringGrid1.Cells[Col, Row]);
end;
end;
```

次のプログラム例は、選択範囲のセルについて背景色と文字色を黄色と赤に、入力フォー カスのあるセルの背景色と文字色を青と灰色にします。

```
procedure TForm1.StringGrid1DrawCell(Sender: TObject; Col, Row:Longint;
Rect: TRect; State: TGridDrawState);
begin
with StringGrid1.Canvas do
begin
{ (入力フォーカスを持っている場合 }
if gdFocused in State then
begin
Brush.Color := clBlue;
Font.Color := clSilver;
TextRect(Rect, Rect.Left + 2, Rect.Top + 2,
StringGrid1.Cells[Col, Row]);
end
{ それ以外で、選択中のセルの場合 }
else if gdSelected in State then
```

TGridDrawState型であらわされるState引数は、固定セルをあらわすgdFixed、選択中 のセルであることをあらわすgdSelected、入力フォーカスのあるセルgdFocusedの状態が 組み合わせで渡されます。これは、集合型として定義されていて、ある状態が有効かどう かはinという演算子を使って調べます。たとえば、固定セルかどうかはgdFixed in State で調べられます。

左側や上部にある固定セルは選択できないので、gdFixedが他の状態と組み合わせて指 定されることはありませんが、gdSelectedとgdFocusedは組み合わせて指定されることが あります。固定セルでも選択範囲でもないセルは、どの状態にも該当しません。

このプログラムでgdFocuedよりも先にgdSelectedを判定してはいけません。範囲指定 がある場合、入力フォーカスのあるセルは常にその範囲指定の中に入るため、gdSelected を先に判定するとgdFocusedが判定されることがなくなってしまうためです。

両方のif文の中で別々にテキスト出力(TextRect)を呼び出しているのは、どちらにも 該当しない場合には何もしないようにするためです。本来、文字列グリッドはデフォルト でDefaultDrawingというプロパティがTrueになっており、すべてのセルに必要な情報を 描画しています。OnDrawCellイベントで何かを描画することは、この上に描画すること になり二度手間をかけることになります。再描画が不要な場所はできるだけ描画しないよ うにする方が実行速度が向上することになります。

DefaultDrawingプロパティをFalseにして、すべてのセルを自分で描画すれば二度手間 による無駄をなくして好みのスタイルで描画することができます。ただし、 DefaultDrawingをFalseにすると背景の塗りつぶし、色の設定、フォーカス(点線の枠) の表示など、すべてを自分で処理しなければならなくなります。DefaultDrawingプロパテ ィがFalseのときに、デフォルトの動作と完全に置き換え可能なOnDrawCellイベントハ ンドラを以下に示します。このイベントハンドラで色の設定やフォントの設定を変更すれ ば、独自の表示方法を指定できます。

procedure TForm1.StringGrid1DrawCell(Sender: TObject; Col, Row:Longint; Rect: TRect; State: TGridDrawState); begin with StringGrid1.Canvas do begin Font := StringGrid1.Font; if gdFixed in State then Brush.Color := StringGrid1.FixedColor else if (gdFocused in State) or (State = []) then

```
Brush.Color := StringGrid1.Color
    else
    begin
      Brush.Color := clHighlight;
      Font.Color := clHighlightText;
    end;
    TextRect(Rect, Rect.Left + 2, Rect.Top + 2,
             StringGrid1.Cells[Col, Row]);
    if (gdFixed in State) and StringGrid1.Ct13D then
    begin
      Pen.Color := clBtnHighlight;
      Polyline([Point(Rect.Left, Rect.Bottom - 1), Rect.TopLeft,
               Point(Rect.Right, Rect.Top)]);
    end:
    if gdFocused in State then
      DrawFocusRect(Rect);
  end;
end;
```

図4-3 表示する色を変更した文字列グリッド

|       | First | Second | Third | Fourth |
|-------|-------|--------|-------|--------|
| Dne   | 123   | ABC    | abo   | ***    |
| Two   | 文字列   | cell   | -10   | 999    |
| Three | 120   | -777   | 漢字    | check  |
| -     | \$102 |        | NI/A  | End    |

CHAP4¥STRGRID.DPR

 $(\mathbf{J})$ 

文字列グリッドでセルごとに色を指定するには、どうすればよいでしょうか。

文字列グリッドでは、セルごとに色やフォントのスタイルを指定するプロパティはあり ません。したがって、セルの内容によって描画する色を変更するか、色のための2次元配 列を定義して、その内容を使って描画することになります。

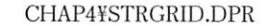

文字列グリッドでセルの中に複数行に渡る文字列を表示させたいのですが、どうすればよ いでしょうか。

デフォルトの描画ルーチンは単一行として表示するため、OnDrawCellで複数行を描画 できるようにする必要があります。OnDrawCellを次のように記述すれば、文字列はセル の範囲に収まるよう複数行で表示されます。DefaultDrawingプロパティをFalseにする場 合は、前述のイベントハンドラのように背景色の指定などをすべて処理する必要があり ます。

```
procedure TForm1.StringGrid1DrawCell(Sender: TObject; Col, Row:
Longint;
Rect: TRect; State: TGridDrawState);
begin
{ 背景を塗りつぶしておく }
StringGrid1.Canvas.FillRect(Rect);
{ Windows API のテキスト描画関数を呼び出す }
DrawText(StringGrid1.Canvas.Handle,
PChar(StringGrid1.Cells[Col, Row]), -1, Rect, DT_WORDBREAK);
end:
```

図4-4 複数行を表示する文字列グリッド

| ▲ 複数行に渡る文字列             | リグリッドの例                     | _ 🗆 ×               |
|-------------------------|-----------------------------|---------------------|
| 複数行に渡る文字列<br>1列目        | 複数行に渡る文字列<br>2列目            | 複数行に渡る文字列<br>3列目    |
| メモコントロールに入力<br>した文字列は   | 文字列グリッドの<br>OnDrawCellイベントを | Multiline<br>string |
| ボタンを押すとグリッド<br>にコピーされます | オーバーライドして文字<br>列を描画しています    | The end             |
| 割り当てたい文字列を              | <u>こに入力</u><br>セ            | NC書N当て(A)           |

)

ы

CHAP4¥SGRIDML.DPR

文字列グリッドで固定セルをクリックして列や行全体を選択させたいのですが、固定セル をクリックしてもOnClickイベントが発生しないようです。

 $(\cdot \cdot)$ 

文字列グリッドの固定セルをクリックしてもOnClickイベントは発生しないので、 OnMouseDownイベントを処理するようにします。次のプログラムは、FixedColsと FixedRowsプロパティがそれぞれ1のときに、固定セルをクリックして列や行全体を選択 するイベントハンドラです。

```
procedure TForm1.StringGrid1MouseDown(Sender: TObject;
 Button: TMouseButton; Shift: TShiftState; X, Y: Integer);
var
 ACol, ARow: Longint;
 GRect: TGridRect;
begin
 with StringGrid1 do
 begin
   { クリックされた座標からセルの位置を取得する }
   MouseToCell(X, Y, ACol, ARow);
   GRect.Left := ACol;
   GRect.Right := ACol;
   GRect.Top := ARow;
   GRect.Bottom := ARow;
    { 左端の桁であれば、その右の範囲のすべてを選択領域にする }
   if (ACol = 0) then
   begin
     GRect.Left := ColCount - 1;
     GRect.Right := 1;
   end;
   { 先頭の行であれば、その下の範囲のすべてを選択領域にする }
   if (ARow = 0) then
   begin
     GRect.Top := RowCount - 1;
     GRect.Bottom := 1;
    end;
    { 左端の桁か先頭の行のときは、選択領域を反映させる }
    if (ACol = 0) or (ARow = 0) then
   begin
     Col := GRect.Right; { フォーカス位置を混乱させないよう }
Row := GRect.Bottom; { あらかじめセルを移動しておく }
     Selection := GRect;
    end:
  end;
end;
```

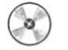

CHAP4¥STRGRID.DPR

マウスのクリック(OnClick)とダブルクリック(OnDblClick)で処理を変えたいのです が、ダブルクリックが発生する前に必ずOnClickが発生してしまいます。ダブルクリック したときにクリックの処理をしないようにするには、どうすればよいでしょうか。

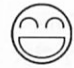

通常、ダブルクリックしようとしているかどうかに関わらず、最初のクリックで必ず OnClickイベントが発生します。これは、最初のクリックがダブルクリックの1回目かど うかを判断しようとすると、ダブルクリックを受け入れる時間の間、処理が先送りされて しまうためです。

付録CDには、クリックとダブルクリックを判別するための手続きMarkDoubleClickと 関数CheckDoubleClickが提供されています。これらは、SysCtrlsユニットに含まれてお り、それぞれOnClickとOnDblClickイベントハンドラで使います。典型的なプログラム を以下に示します。

```
{ OnClick イベントハンドラ }
procedure TForm1.ScrollUpClick(Sender: TObject);
begin
 MarkDoubleClick(Sender);
end;
{ OnDblClick イベントハンドラ }
procedure TForm1.ScrollUpDblClick(Sender: TObject);
begin
 if CheckDoubleClick(Sender) then
 begin
   {ダブルクリックのための処理 }
 end
 else
 begin
   {クリックのための処理}
 end;
end;
```

۹ÇF

最初のクリックがダブルクリックの1回目かどうかを判断しなければならないため、ク リックの処理はダブルクリックの待ち時間の分だけ先送りされます。ダブルクリックの待 ち時間は、コントロールパネルのマウスで確認できます。プログラムで待ち時間を調べた り設定するためには、Windows APIのGetDoubleClickTime、SetDoubleClickTimeを使い ます。

CHAP4¥DBLCLK.DPR(SysCtrlsユニットを使用)

Editコンポーネントをいくつか配置して、タブキーの代わりに矢印キーや [Enter] (リタ ーンキー) で項目を移動させようと考えています。どのようにプログラムすればよいでし ょうか。

タブキーの代わりに [Enter] を使うだけであれば、フォームのKeyPreview プロパティ をTrue にし、OnKeyPress イベントハンドラを次のように定義すればよいでしょう。

```
procedure TForm1.FormKeyPress(Sender: TObject; var Key: Char);
begin
    if Key = #13 then
    begin
        SelectNext(ActiveControl, True, True);
        Key := #0;
    end;
end;
```

ただし、フォーム上にデフォルトボタン (Default プロパティが True になっているボタン) がある場合は無効です。デフォルトボタンは、Edit や ListBox など [Enter] を受け取らないコントロール上で、[Enter]を押した場合に動作するボタンです。

特定のキーの動作を指定する場合、OnKeyDownまたはOnKeyPressイベントを処理し ます。どのキーに対してどちらのイベントを使う方が適当かという基準は、文字コードを 発生するかどうかで判断します。たとえば、矢印キーはOnKeyDownイベントハンドラで 処理できる仮想キーコードは発生しますが、OnKeyPressイベントは発生しません。 [Enter]は、OnKeyPressイベントを発生し13という文字コードを持つ文字を渡します。

文字コードを発生するキー操作は通常の英数字、記号(、漢字)および[Esc]、[BS]、 [Enter]です。これらは、OnKeyPressで処理します。ファンクションキー、[Ins]、[Del]、 [PageUp]、[PageDown]、矢印キー、[Home]、[End]などの特殊キーは文字コードを 発生しないのでOnKeyDownで処理します。

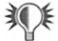

通常、**(Tab)** はコントロールを移動するキーとみなされ、イベントを発生しません。 Edit コンポーネントを図4-5のように配置した場合に、矢印キーや**(Enter)** でコントロー ルを移動できるようにしたプログラム例を以下に示します。

図4-5 複数のEditを配置したフォーム

| く天印やリターノで移動 |       |
|-------------|-------|
| Edit1       | Edit3 |
|             |       |
| Edit2       | Edit4 |

このプログラムでは、すべてのEditコンポーネントのOnKeyDownとOnKeyPress イベ ントハンドラを共通に指定します。また、このためにレコード型TMoveInfoを定義して、 それぞれのキー入力に対応する移動先情報をあらかじめ初期化しています。左右の矢印キ ーは、Editコンポーネント中のカーソルが左端や右端にあるときにだけ、別のコントロー ルに移動します。

```
type
  TMoveInfo = record
    { 自分自身、左、上、右、下、[Enter] に対応するコントロールの定義 }
    SelfCtrl, LeftCtrl, UpCtrl, RightCtrl, DownCtrl, EnterCtrl: TEdit;
  end:
var
 MoveInfo: array [1..4] of TMoveInfo;
procedure TForm1.FormCreate(Sender: TObject);
begin
  {フォームを作成するときに移動情報を初期化しておく }
 with MoveInfo[1] do
  begin
    SelfCtrl := Edit1;
    LeftCtrl := Edit3;
    UpCtrl := Edit2;
    RightCtrl := Edit3;
    DownCtrl := Edit2;
    EnterCtrl := Edit3;
  end;
  with MoveInfo[2] do
 begin
    SelfCtrl := Edit2;
    LeftCtrl := Edit4;
    UpCtrl := Edit1;
    RightCtrl := Edit4;
    DownCtrl := Edit1;
    EnterCtrl := Edit4;
  end;
  with MoveInfo[3] do
  begin
    SelfCtrl := Edit3;
    LeftCtrl := Edit1;
    UpCtrl := Edit4;
    RightCtrl := Edit1;
    DownCtrl := Edit4;
    EnterCtrl := Edit2;
  end;
  with MoveInfo[4] do
 begin
   SelfCtrl := Edit4;
   LeftCtrl := Edit2;
   UpCtrl := Edit3;
    RightCtrl := Edit2;
    DownCtrl := Edit3;
    EnterCtrl := Edit1;
  end;
end;
procedure TForm1.Edit1KeyDown(Sender: TObject; var Key: Word;
```
```
Shift: TShiftState);
var
 i: Integer;
begin
 for i := Low(MoveInfo) to High(MoveInfo) do
   if Sender = MoveInfo[i].SelfCtrl then
   begin
     {移動情報にしたがって、コントロールを移動させる }
     with MoveInfo[i] do
     begin
       if Key = VK_UP then
        UpCtrl.SetFocus
       else if Key = VK_DOWN then
        DownCtrl.SetFocus
       else if ((SelfCtrl.SelStart + SelfCtrl.SelLength) = 0)
              and (Key = VK_LEFT) then
        LeftCtrl.SetFocus
       else if (SelfCtrl.SelStart = Length(SelfCtrl.Text))
              and (Key = VK_RIGHT) then
        RightCtrl.SetFocus
     end;
     Break;
   end;
end;
procedure TForm1.Edit1KeyPress(Sender: TObject; var Key: Char);
var
 i: Integer;
begin
 if Key = #13 then
   for i := Low(MoveInfo) to High(MoveInfo) do
     if Sender = MoveInfo[i].SelfCtrl then
     begin
      MoveInfo[i].EnterCtrl.SetFocus;
      Key := #0;
      Break:
     end;
end;
```

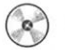

#### CHAP4¥EDITMOV.DPR

109

リストボックスで、選択中の文字列の色を変更したいのですが、どうすればよいでしょ うか。

リストボックスの選択文字列は、Windowsのコントロールパネルで反転表示と反転表示の文字に設定されている色を使って表示されます。選択中のものなどリストボックスの 項目を異なる色で表示したり表示形式を変更するためには、リストボックスのStyleプロ パティをlbOwnerDrawFixedかlbOwnerDrawVariableに変更します。

lbOwnerDrawFixedを指定した場合、それぞれの項目の高さにはItemHeightプロパティ に指定したものが使われます。項目はOnDrawItemイベントハンドラで描画します。項目 ごとに高さが違う場合は、スタイルとしてlbOwnerDrawVariableを選択します。この場合 は、OnDrawItemに加えてOnMeasureItemイベントハンドラを定義して、各項目に対応 する高さを返します。いずれもイベントハンドラを定義していない場合は、デフォルトの 描画ルーチンが使われます。

たとえば、選択中の文字の背景を黄色(clYellow)にしたい場合は、次のようにします。

```
procedure TForm1.ListBox1DrawItem(Control: TWinControl; Index: Integer;
Rect: TRect; State: TOwnerDrawState);
begin
with ListBox1 do
begin
if odSelected in State then
Canvas.Brush.Color := clYellow;
Canvas.FillRect(Rect);
Canvas.TextOut(Rect.Left + 2, Rect.Top, Items[Index]);
end;
end;
```

次のプログラムは、リストボックスに入力されている色の名前(clBlueやclRedなど) に対応する色を背景として使用するプログラム例です。

```
procedure TForm1.ListBox1DrawItem(Control: TWinControl; Index: Integer;
Rect: TRect; State: TOwnerDrawState);
var
Temp: TColor;
begin
   with ListBox1 do
   begin
   { ListBox1 の Font/Brush を使って Canvas の Font/Brush を設定 }
   Canvas.Font := Font;
   Canvas.Brush := Brush;
   try
   { 文字列名から色を取得し、背景色として指定する }
   Canvas.Brush.Color := StringToColor(Items[Index]);
   except
```

```
{ 文字列名が適切でない場合は、例外が発生する }
     on E:Exception do Canvas.Brush.Color := clRed;
   end;
    { Brush の色と文字列の色が同じ場合は、文字列の色を反転 }
   if Canvas.Brush.Color = Canvas.Font.Color then
     Canvas.Font.Color := $FFFFFF - ColorToRGB(Canvas.Font.Color);
    {選択中の項目は、文字列の色と背景色を交換 }
   if odSelected in State then
   begin
     Temp := Canvas.Font.Color;
    Canvas.Font.Color := Canvas.Brush.Color;
     Canvas.Brush.Color := Temp;
   end;
   {禁止状態の場合は、背景色を明るくする }
   if odDisabled in State then
     Canvas.Brush.Color := ColorToRGB(Canvas.Brush.Color) or $808080;
   { 背景の描画 }
   Canvas.FillRect(Rect);
   Canvas.Brush.Style := bsClear;
   { 文字列の描画 }
   Canvas.TextOut(Rect.Left + 2, Rect.Top, Items[Index]);
 end;
end;
```

## 図4-6 サンプルプログラムの実行画面

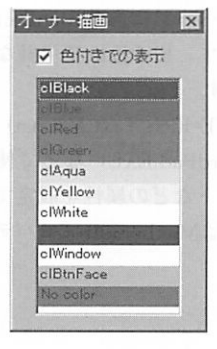

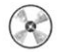

CHAP4¥ODLBOX.DPR

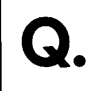

コンボボックスで、ドロップダウンリストをプログラムで表示させることはできませんか。

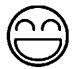

A. ComboBox コンポーネントには、DroppedDownというプロパティがあり、ドロッ プダウンリストが表示されているかどうかを確認したり、強制的に表示/消去するこ とができます。たとえば、ドロップダウンリストを表示させるためにはComboBox1. DroppedDown := True;のようにします。

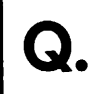

Memoコンポーネントを使っていますが、32KB以上のファイルは編集できないのですか。

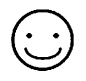

Windows95は32ビットOSですが、多くの部分で16ビットの機能がそのまま使われて います。このため、MemoコンポーネントもWindows 3.1と同じく16ビットでの制約を受 けています。

Delphi 2.0では、コンポーネントパレットのWin95ページにあるRichEditコンポーネントを使うことで32KBを越えるテキストを編集できます。RichEditで単純なテキストを編集したい場合は、PlainTextプロパティをTrueにします。

PlainTextがFalseの場合、リッチテキスト形式(RTF=Rich Text Format)という形式で 編集することになります。これはワードパッド(WordPad.EXE)などで使われている形 式です。この場合、文字単位・段落単位で文字フォントなどの属性を設定できます。

なお、RichEditで64KB以上のテキストを扱う場合はMaxLengthプロパティを編集した い最大値に設定しておく必要があります。

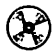

CHAP4¥BIGEDIT.DPR

| Q.         | MemoやRichEditでテキストの最後にカーソルを移動させるには、どうすればよいでしょ<br>うか。                                                                                  |
|------------|----------------------------------------------------------------------------------------------------|
| $\bigcirc$ | カーソル位置はSelStartプロパティで0から始まる文字単位で指定できます。また、<br>MemoやRichEditのテキストの大きさはGetTextLenメソッドで取得できます。これらを<br>使って次のようにすれば、カーソル位置をテキストの最後に移動できます。 |
|            | <pre>procedure TForm1.Button1Click(Sender: TObject); begin Memo1.SelStart := Memo1.GetTextLen - 1; { カーソル位置を末尾に移動 } end;</pre>        |
|            | CHAP4¥BIGEDIT.DPR                                                                                                    |
| Q.         | MemoやRichEditでカーソルのある行番号を調べたり、指定した行番号にカーソルを移動<br>させることはできませんか。                                                                        |
| $\bigcirc$ | MemoやRichEditには、カーソル位置を行番号で取得したり設定するプロパティはあり<br>ません。カーソル位置の行番号を取得するためには次のようにします(LineNoはInteger<br>型の変数)。                              |
|            | <pre>with Memol do LineNo := SendMessage(Handle, EM_LINEFROMCHAR, SelStart, 0);</pre>                                                 |
|            | また、指定したカーソル位置に移動するには、次のようにします。                                                                                                    |

with Memo1 do
 SelStart := SendMessage(Handle, EM\_LINEINDEX, LineNo, 0);

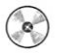

CHAP4¥BIGEDIT.DPR

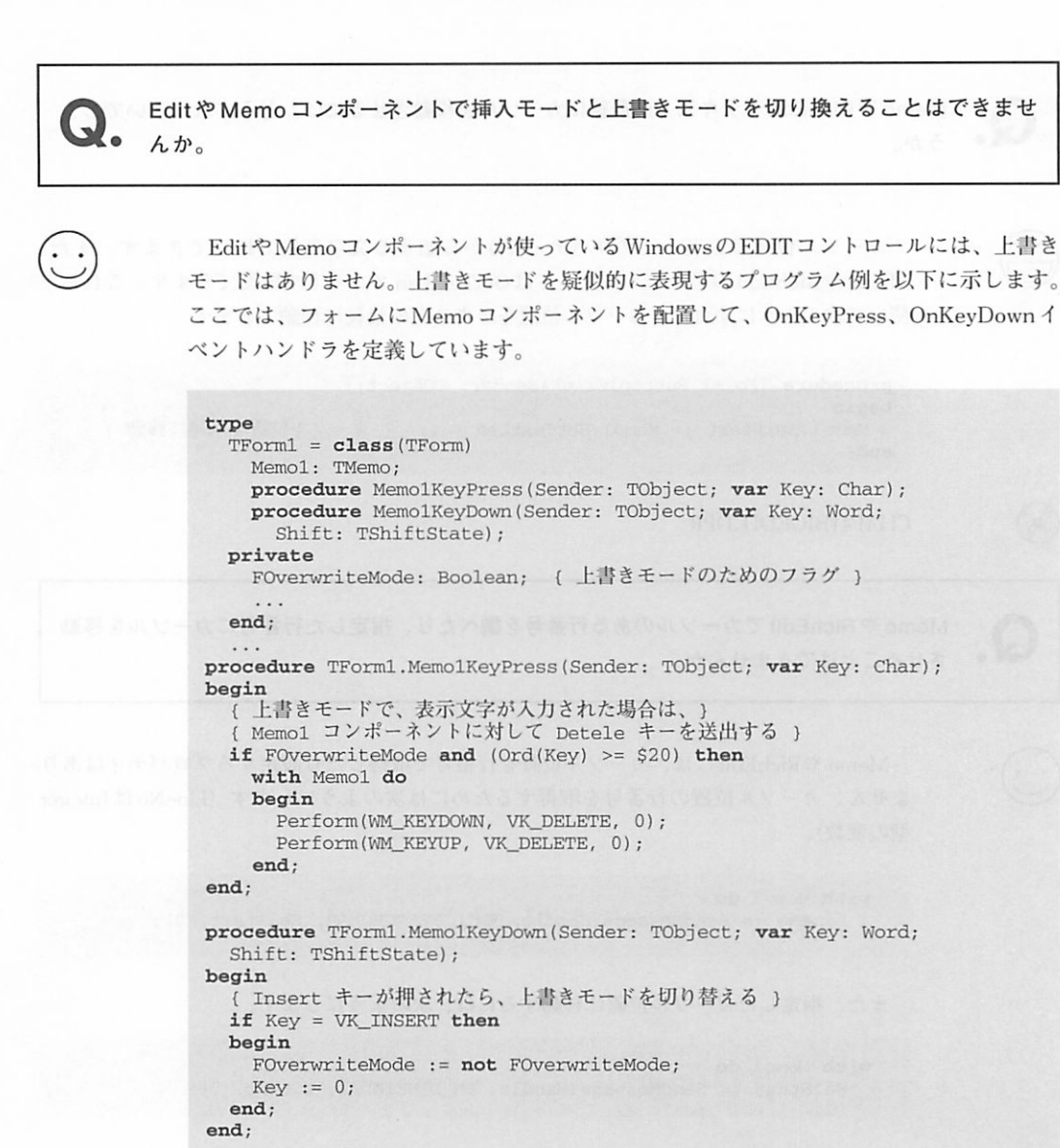

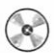

CHAP4¥BIGEDIT.DPR

Memoコンポーネントで文字列の検索はどうすればよいでしょうか。

 $\odot$ 

Q

Memoコンポーネントには、文字列を検索するためのメソッドはありません。しかし、 RichEditにはFindTextというメソッドがあります。RichEditのPlainTextプロパティを TrueにしてMemoの代わりに使うことで、通常のテキスト編集で検索機能を利用できま す。FindTextは、大文字・小文字を同一視した検索やワード検索もできます。

図4-7 サンプルプログラムの実行画面

| D:¥QABook3¥Read                                                                                  | dme.txt                                                                                                | - 🗆 ×                                                                           |
|--------------------------------------------------------------------------------------------------|----------------------------------------------------------------------------------------------------|---------------------------------------------------------------------------------|
| 77イル(E) 編集(E)                                                                                    | 検索(S) 1/1/1(E)                                                                                         | ログラムの変体派                                                                        |
| 「Delphi 3 Q&A 150遠<br>◆ ご注意 ◆                                                                    | 検索(E).<br>次を検索(L) F3                                                                                   |                                                                                 |
| 付録CDIに含まれる。<br>のサンブルブログラム<br>ルダンの中にあります<br>付録CDIに含まれる<br>全部を無断で転載、利<br>作成するプログラムによ<br>ランド株式会社は、そ | 先頭へ移動(2)<br>最後へ移動(E)<br>指定した行番号へ移動(2)<br>現在位置の記憶(4)<br>記憶した位置へ移動(E)<br>るいかくる影響についても、著者、E<br>の責任を負いません。 | の理解を助けるため<br>3 ディレクトリ(フォ<br>ルブの一部または<br>デラム例をDelphiで<br>、付孫ディスクに含<br>てッジセンター、ボー |
| ◆ オリジナルコンポー                                                                                      | -ネント 🔶                                                                                                 |                                                                                 |

CHAP4¥BIGEDIT.DPR

RichEditを使って書式指定付きの文章を編集させています。文字列の下付き指定は、フォントの大きさを小さくすればよいのですが、上付き指定はどうすればよいでしょうか。

通常、RichEditでの文章の編集では、文字列の下側(ベースライン)が常に同じ位置に なります。上付き指定のためには、このベースラインを上にずらす必要がありますが、 RichEditには、このための機能はありません。

付録CDには、ベースラインの指定ができるRichEditExコンポーネントが収録されてい ます。RichEditExでは、SetBaseLineメソッドで選択範囲のベースラインをずらすことが できます。たとえば、デフォルトのフォント (Fontプロパティ)の半分だけ上にずらす 場合は、RichEditEx1.SetBaseLine(RichEditEx1.Size **div** 2);とします。

CHAP4¥RTEDIT.DPR (RichEditEx コンポーネントを使用)

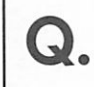

Editコンポーネントで1行入力しているのですが、電卓のように右寄せで入力することはできないのですか?

Editコンポーネントが使っている WindowsのEDITコントロールは、1行入力の場合に は右寄せができません。代わりにMemoコンポーネントで、1行目だけを使うことができ ます。このとき、WantReturnsとWantTabsプロパティはFalseにしておきます。 付録CDには、右寄せあるいは中央揃えに対応した1行入力ができるEditExコンポーネ ントが収録されています。EditExでは、Alignmentプロパティによってテキストを左右、

中央のいずれかに合わせたり、3桁ごとにカンマ(.)を表示させることもできます。

図4-8 サンプルプログラムの実行画面

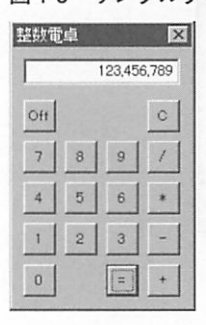

CHAP4¥CALCDEMO.DPR (EditEx コンポーネントを使用)

入力ボックスなどで、かな漢字変換を使ったときに自動的にヨミガナを取り出すことはで きませんか。

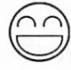

Delphiの標準的なコンポーネントには用意されていませんが、Windows APIを使って、 かな漢字変換で使われた構成文字列(ヨミガナ)を取り出すことができます。

付録CDには、ヨミガナを取り出すためのCompoStringコンポーネントが収録されてい ます。CompoStringは、EditやMemoなどの入力用コントロールと組み合わせて利用でき ます。まず、Controlプロパティに対象となるコンポーネントを指定します。次に、 OnCompositionStrイベントに、ヨミガナが入力されたときのイベントハンドラを記述し ます。

たとえば、ControlにEdit1を指定し、OnCompositionStrに以下のイベントハンドラを 定義すると、Edit1にかな漢字変換を使って入力するたびに、フォームのキャプションに ヨミガナが追加されます。

```
procedure TForm1.CompoString1CompositionStr(Sender: TObject; Value:
string);
begin
   Caption := Caption + Value;
end;
```

CHAP4¥USECOMPO.DPR (CompoString コンポーネントを使用)

文章を縦書きで編集したいのですが、よい方法はないでしょうか。

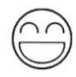

日本語版 Windows 95 では、RICHEDIT コントロールに縦書き編集の機能があります。 付録 CD には、縦書き編集に対応した RichEditEx コンポーネントが収録されています。 RichEditEx では、Vertical プロパティをTrue にすることで縦書きで編集できるようになり ます。

### 図 4-9 縦書き指定を使った RichEditEx

| Rich Te  | ≥xt Editor | 1000  |                                                                                       |       | _ 🗆 ×                     |
|----------|------------|-------|---------------------------------------------------------------------------------------|-------|---------------------------|
| 77-11(E) | 編集(E)      | 検索(S) | ~117°(H                                                                               | Ð     |                           |
|          |            |       | $\begin{array}{c} x^3 + y^3 \langle \rangle \\ x, y, z \rangle 1 \rangle \end{array}$ | 下付き文字 | (縦書き表示)<br>RichEditExの使用例 |

なお、縦書き編集したテキストをファイル (.RTF) に保存する場合は、縦書きの情報 も記録されます。このため、保存したファイルをワードパッドなどで読み込む場合でも縦 書きとなります。

٢

CHAP4¥RTEDIT.DPR (RichEditEx コンポーネントを使用)

Q.

Memo コンポーネントの上に Label コンポーネントを配置したいのですが、スピードメニ ューの[前面に移動]を選択しても Label コンポーネントが上に表示されません。

 $\odot$ 

[前面に移助(F)]コマンドを使っても、Memoコンポーネントの上にLabelコンポーネントを表示することはできません。この仕組みを説明するために、コンポーネントのZオーダーについて解説します。

コンポーネントの前後関係は、Zオーダーという言葉で表現します。フォームの水平、 垂直方向をX、Yにたとえると、Zは前後(深さ)をあらわし、Zオーダーが浅いほど、 他のコンポーネントの上に重なって表示されます。[前面に移動]コマンドはコンポーネン トのZオーダーを手前(前方)に移動し、[背面に移動]コマンドは最も奥(後方)に移動 します。Zオーダーは、メニューやタイマーのような非ビジュアルコンポーネントでは関 係ありません。

ウィンドウハンドルを持つコンポーネントをウィンドウコントロール、ウィンドウハン ドルを持たないコンポーネントを非ウィンドウコントロールとします。非ウィンドウコン トロールは、実際にはそのコントロールが配置されているコンポーネント(パネルやフォ ーム)上に描画されているに過ぎません。

このため、ウィンドウコントロールどうしでは前後関係を変更できても、非ウィンドウ コントロールはウィンドウコントロールの関係を超えて、前後関係を変更することはでき ないのです。フォーム上に配置した非ウィンドウコントロールは、すべてのウィンドウコ ントロールよりも乙オーダーが後方にあることになります。

Delphiのビジュアルコンポーネントライブラリに登録されている非ウィンドウコント ロールには、Label、SpeedButton、Shape、Image、Bevel、PaintBoxがあります。これら は、ウィンドウハンドルを消費せずに使える代わり、ウィンドウコントロールの上に表示 することはできません。もちろん、これらのコンポーネントどうしではZオーダーによっ て前後関係を指定できます。

Windowsの標準的なコントロールにテキストや枠などを表示するSTATICコントロール というものがあります。コンポーネントパレットの[Additional]ページには、STATICコン トロールを使ったStaticTextというコンポーネントがあるため、これを使えば、他のウィ ンドウコントロール上に配置できます。ただし、StaticTextにはTransparent(透明)プロ パティはありません。

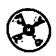

CHAP4¥USETEXT.DPR

Q.

実行時にプログラムでコンポーネントのZオーダーを変更することはできますか。

 $\bigcirc$ 

ビジュアルコンポーネント(コントロール)には、BringToFrontとSendToBackという メソッドがあり、それぞれコンポーネントのZオーダーを前面/背面に移動できます。コ ンポーネントをZオーダーの途中に設定するメソッドはありませんが、複数のコンポーネ ントで順にこれらのメソッドを呼び出せば、最後に設定したものほどZオーダーが優先さ れることになります。

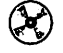

CHAP4¥ZORDER.DPR

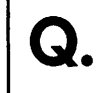

実行時にコンポーネントのZオーダーを知ることはできますか。

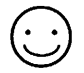

フォームのControlsというプロパティには、フォーム上に直接配置されているすべての ビジュアルコンポーネント(コントロール)が含まれています。ここには、Zオーダーで 後方のコンポーネントから順に格納されているため、もっとも最後のコントロールがZオ ーダーで最前面にあることになります。なお、パネル上に配置されているコントロールは フォームのControlsプロパティではなくパネルのControlsプロパティに格納されます。

なお、Controlsと違い、フォームのComponentsプロパティには、フォーム自身やパネ ル上に配置されているかどうかに関わらず、すべてのコンポーネント(非ビジュアルとビ ジュアルのすべて)が格納されています。

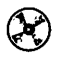

CHAP4¥ZORDER.DPR

プログラムの実行中にコンポーネントを生成させたいのですが、どうすればよいでしょ うか。

Visual Basicでは、実行時にコンポーネント(コントロール)を生成させるためにコン トロール配列を使う必要がありますが、Delphiでは任意のコンポーネントをいつでも生 成できます。コンポーネントの生成は、他のクラスオブジェクトを生成する場合と同じで Createというコンストラクタを呼び出します。

以下に、フォーム上に2つのButtonコンポーネントを配置し、Button1を押すと新しい Editコンポーネントが生成され、Button2を押すと削除される例を示します。

```
procedure TForm1.Button1Click(Sender: TObject);
var
 DynEdit: TEdit:
begin
  { すでにコンポーネントを生成している場合は、何もしない }
 if FindComponent ('DynEdit') <> nil then
   Exit:
 DvnEdit := TEdit.Create(Self);
 with DynEdit do
 begin
                     {親コンポーネントを指定する }
   Parent := Self;
   SetBounds(100, 50, 89, 33); { 位置と大きさを指定する }
                             { キャプションを指定する }
   Caption := 'Dynamic';
   Name := 'DynEdit';
                              コンポーネント名を指定する }
                             {
 end;
end;
procedure TForm1.Button2Click(Sender: TObject);
var
 DynEdit: TComponent;
begin
 {動的に生成したコンポーネントを探す }
 DynEdit := FindComponent('DynEdit');
 { コンポーネントが見つかった場合 (nil でなかった場合)、 }
  { コンポーネントを解放する }
 if DynEdit <> nil then
   DynEdit.Free;
end;
```

Button1Clickメソッドで使われているwith文は、一つのオブジェクト(コンポーネント)に対する操作において、いちいちオブジェクト名を指定しなくてもよいようにするものです。たとえば、この部分は次のようにも記述できますが、設定する内容が増えれば増えるほど、いちいちDynEdit.と記述するのがわずらわしくなるでしょう。

| DynEdit.Parent := Self;             | {親コンポーネントを指定する} |
|-------------------------------------|-----------------|
| DynEdit.SetBounds(100, 50, 89, 33); | {位置と大きさを指定する}   |
| DynEdit.Caption := 'Dynamic';       | (キャプションを指定する)   |
| DynEdit.Name := 'DynEdit';          | {コンポーネント名を指定する} |

コンポーネントを動的に生成する際には、注意すべき点がいくつかあります。

まず、必ずコンストラクタCreateを呼び出します。通常、コンストラクタの引数には フォーム自身を指定します。フォームのイベントハンドラでは、Selfを使えばよいでしょ う。コンストラクタの引数にForm1のように具体的な名前を指定することもできますが、 同じフォーム型から複数のフォームの実体を作成する場合の動作に支障があります。この 引数に指定したものは、コンポーネントのオーナー(所有者)となり、所有者が解放され るときに自動的にコンポーネントも解放されます。

フォームのイベントハンドラ以外でコンポーネントを生成したい場合には、コンポーネ ントがビジュアルでない場合に限りコンストラクタの引数に Application を指定すること ができます。Applicationオブジェクトは、アプリケーション全体を管理する影のコンポー ネントです。Applicationオブジェクトそのものは目に見えるものではないため、ビジュア ルコンポーネントの生成に使うことはできません。

EditやButton、Imageといったビジュアルコンポーネントを生成する場合は、Parentプロパティを設定しなければなりません。Parentプロパティは、生成するコンポーネントを どのコンポーネント(またはフォーム)の上に表示するかを決めるものです。Parent以外 のほとんどのプロパティにはデフォルトの値が設定されますが、Parentプロパティが設定 されない限りコンポーネントはどこにも表示されなくなります。

ビジュアルコンポーネントの場合は、位置や大きさを指定することも重要です。このと き、位置や大きさを指定するためにLeftやTopなどのプロパティを個別に指定することも できますが、SetBoundsを使う方がより便利です。これは、単に位置と大きさを一度に指 定できるだけではありません。LeftやTopなどのプロパティは、変更するたびにコンポー ネントの表示が変更されます。つまり、これらを個別に指定することはコンポーネントを 初期化する際にチラつかせてしまうことになるのです。

もし、ボタンなどでデフォルトの大きさを使いたいという場合は、SetBounds(100, 50, Width, Height);のようにすればよいでしょう。with文を使っていれば、これは DynEdit.SetBounds(100, 500, DynEdit.Width, DynEdit.Height);のように解釈されます。

コンポーネント名をあらわす Name も重要です。設計時にフォームに配置したコンポー ネントは、自動的にフォームのメンバ名と同じ名前が付けられますが、動的に生成したコ ンポーネントは明示的に Name プロパティを設定しなければ名前は空になってしまいま す。名前が空の場合は、FindComponent などでコンポーネントを見つけることができな くなります。

コンポーネント名は、キャプションなどと違ってObject Pascalの識別子として正しい ものでなければなりません。つまり、先頭は英字かアンダーライン(\_)ではじまり、その 後ろは英数字かアンダーライン()が続くことになります。記号や漢字などは使えません。 イベントハンドラの設定は、他のプロパティの設定と同じでイベントハンドラ名を代入 するだけです。DynEdit.OnClick := Button1Click;のように既存のイベントハンドラ名を使 ってもかまいませんし、同じスタイルの(TObject型のSenderという引数を取る)メソッ ドを独自に定義して割り当てることもできます。

プログラムでコンポーネントを生成する場合は、必要なユニットを自分でUses節に追加する必要があります。たとえば、標準的なコンポーネントはStdCtrls、拡張されたものはExtCtrls、各種のボタン類はButtonsユニットが必要です。コンポーネントがどのユニットで定義されているかを確認するためには、オンラインヘルプを参照してください。

CHAP4¥DYNEDIT.DPR

フォームやPaintBoxコンポーネントのCanvasプロパティに描画するときは、直ちに描画 した内容が反映されるのですが、ImageコンポーネントのCanvasプロパティを使って描画 すると、描画し終わった後に内容が反映されるようです。これはなぜでしょうか。

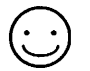

フォームやPaintBoxコンポーネントのCanvasプロパティは、スクリーンのデバイスコ ンテキストを対象にしています。したがって、描画メソッドを呼び出すことは、そのまま スクリーンに描画することになります。このため、描画イベント(OnPaint)を定義して おかない限り、描画した内容が他のウィンドウなどで消されてしまうと、その内容は消え たままになります。

これに対して、ImageコンポーネントのCanvasはImageコンポーネントに割り当てら れているビットマップをあらわすメモリデバイスコンテキストを対象にしています。 Imageコンポーネントにアイコンやメタファイルが割り当てられているときは、Canvas は使えません。つまり、ImageコンポーネントのCanvasに描画することは、メモリ内の ビットマップイメージを更新することになります。Imageコンポーネントに描画した後、 イベントハンドラを終了して始めてImageコンポーネントが持つ内容がスクリーンに反映 されます。

Imageコンポーネントへの描画はメモリデバイスコンテキストを対象にしているため、 他のウィンドウでImageコンポーネントの内容が消されても、ふたたびImageコンポーネ ントが表示されれば、描画した内容が再度表示されます。

ただし、ごく限定的な目的以外では、この仕組みをウィンドウの再描画に利用すること は、好ましくありません。ウィンドウの大きさと同じビットマップを表示するために大<u></u> のメモリを消費するためです。

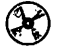

CHAP4¥DRAWIMG.DPR

Q.

TimerコンポーネントのIntervalを1に設定して、1ミリ秒ごとに処理をさせたいのですが、 もっと長い間隔でしかOnTimerが呼び出されないようです。

TimerコンポーネントはWindows APIのSetTimerを使っていますが、最低でも約55ミリ秒間隔以下にすることはできません(DOS/Vの場合)。

付録CDには、マルチメディアタイマーを使った、より精度の高いMMTimerコンポー ネントが収録されています。MMTimerコンポーネントは、Timerコンポーネントと同じ ように使えますが、1ミリ秒に近い間隔でOnTiemrイベントを発生します。また、Start、 StopメソッドやElapsedTimeプロパティを使って、ストップウォッチの代わりに使うこと もできます。

TimerおよびMMTimerに設定するIntervalは、最低限の時間間隔を示す目安であり、 この間隔でイベントが発生することは保証されていません。

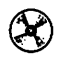

₩¥

CHAP4¥STOPWATC.DPR

メディアプレーヤーの内部エラーやデータベース編集中のエラーなど、フォームに配置し たコンポーネントがプログラム部分以外で発生するエラーは、どのように処理すればよい でしょうか。

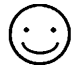

プログラム中で、発生する例外は**try~except** 構文で明示的に処理できます。たとえ ば、フォーム上に1つのButtonコンポーネントと、3つのEdit コンポーネントを配置して、 Button1のOnClick イベントハンドラに除算を実行するプログラムを記述できます。

```
procedure TForm1.Button1Click(Sender: TObject);
var
    a, b, c: Integer;
begin
    try
    a := StrToInt(Edit1.Text);
    b := StrToInt(Edit2.Text);
    c := a div b;
    Edit3.Text := IntToStr(c);
    except
    on E:EConvertError do ShowMessage('Convert Error!');
    on E:EDivByZero do ShowMessage('Divide by zero!');
end;
end;
```

このプログラムは、Edit1やEdit2に入力した内容が整数に変換できないものであれば、 EConvertError(変換エラー)という例外を発生し、Edit2に0を入力した場合は EDivByZero(ゼロ除算)の例外を発生します。

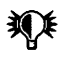

README.TXTに記載されているとおり、98シリーズのWindows95では浮動小数演算例 外を処理できないものがあります。

しかし、メディアプレーヤーでコンポーネントに対する動作だけで例外が発生したり、 データベース項目で上限や下限を設定しているときに範囲外の数値を入力してしまった場 合などは、こうしたプログラムでエラーを捕捉することができません。

アプリケーションの実行中に発生する例外で、プログラムで処理されないものに対して は、ApplicationオブジェクトのOnExceptionイベントが発生します。したがって、このイ ベントハンドラを定義すれば、プログラムで処理できない例外も捕捉できます。 Applicationは目に見えないオブジェクトなので、イベントハンドラはすべてプログラムで 代入する必要があります。OnExceptionイベントハンドラには、アプリケーションオブジ ェクトと例外オブジェクトが渡されます。

例外の判定は、例外処理のexcept部と同様、より詳細なものから優先します。たとえば、EDivByZeroはEIntErrorから派生しているのでEIntErrorを先に判定すると、EDivByZeroもこれに含まれることになります。

```
type
  TForm1 = class (TForm)
    . . .
    procedure FormCreate(Sender: TObject);
  private
    procedure AppException (Sender: TObject; E: Exception);
  end;
procedure TForm1.FormCreate(Sender: TObject);
begin
  Application.OnException := AppException;
end;
procedure TForm1.AppException(Sender: TOBject; E: Exception);
begin
  if E is EDivByZero then
                                      { ゼロ除算エラー }
    MessageDlg('Divide by zero', mtError, [mbOk], 0)
                                      { 一般整数エラー }
  else if E is EIntError then
  MessageDlg('Other integer error', mtError, [mbOk], 0)
else if E is EMCIDeviceError then { MCI デバイスエラー }
    MessageDlg('MCI device error', mtError, [mbOk], 0)
                                      {変換エラー }
  else if E is EConvertError then
    MessageDlg('Convert error', mtError, [mbOk], 0)
                                       { その他のエラー }
  else
    MessageDlg('Other exception', mtError, [mbOk], 0);
end;
```

泖

付録CDに収録されているPseudoApp コンポーネントを使うことで、OnException イベ ントハンドラが定義しやすくなります。

 $( \circ )$ 

CHAP4¥APPEXCEP.DPR

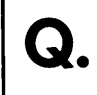

PageControlで、実行時に特定のページを表示しないようにできますか。

 $\odot$ 

PageControlのそれぞれのページは、TabSheetというコンポーネントで構成されていま す。TabSheetには、自分自身を表示するためのVisibleプロパティとタブ(見出し)を表 示するためのTabVisibleプロパティがあります。これらをTrueやFalseにすることで、 PageControlの各ページを表示するかどうか決められます。

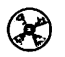

# CHAP4¥ACTPAGE.DPR

TabControlやPageControlのタブを左右に割り当てることはできませんか?

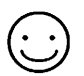

通常、TabControl/PageControlでは、TabPositionプロパティの設定によってタブは上下にのみ表示します。

付録CDには、タブを左右に表示できるように拡張したTabControlEx、PageControlEx コンポーネントが収録されています。これらは、TabPositionプロパティをtpeLeftや tpeRightにすることで、タブの表示位置を左右に指定できます。

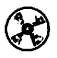

CHAP4¥TABPAGE.DPR (TabControlEx、PageControlExコンポーネントを使用)

TabControlやPageControlのタブで、複数行の文字列を表示することはできませんか。

通常、TabControl/PageControlでは見出しを単一行としてしか表示しません。

付録 CDには、オーナー描画機能を追加した TabControlEx、PageControlEx コンポーネ ントが収録されています。これらは、OwnerDraw プロパティをTrue にし、OnDrawTab イベントハンドラを定義することで、独自のプログラムコードを使ってタブを描画でき ます。

OnDrawTabは、リストボックスなどのOnDrawItemイベントに似ています。第1引数 のControlは、必ずTTabControlEx、またはTPageControlExでキャストしてください。こ れらのクラスが、タブを描画するためのCanvasプロパティを持っています。

TabPositionプロパティをtpeLeftやtpeRightに設定して、タブを左右に割り当てている 場合は、縦書きにしなければなりません。この場合、CreateFontIndirectなどを使って自 分でフォントを作成しなければなりません。

OnDrawTabイベントハンドラで使われるTOwnerDrawState型は、StdCtrlsユニットで定 義されているものです。このため標準コンポーネントを使っていない場合は、StdCtrlsユ ニットが取り込まれず、「未定義の識別子」というエラーが発生します。この場合は、ユ ニットソースコードの先頭のuses節にStdCtrlsを追加してください。

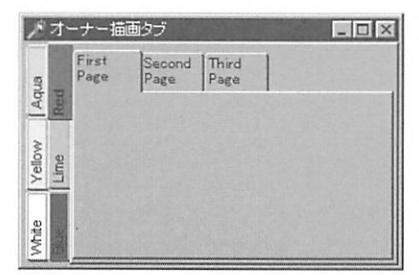

図4-10 オーナー描画を使ったTabControl/PageControl

 $(\circ)$ 

۹Ų۴

Q

CHAP4\TABPAGE.DPR (Tab Control, Page Control Ex コンポーネントを使用)

.

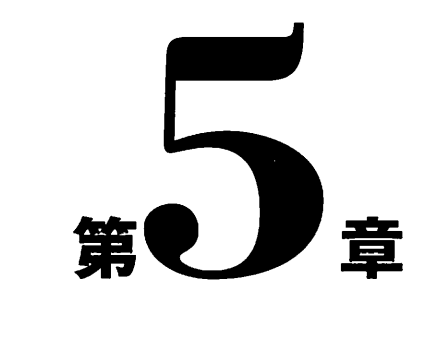

データベース

本章では、データベースコンポーネントの使い方やテーブル の操作についての質問を取り上げています。

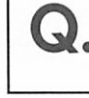

データベースアプリケーションを作成しようとしているのですが、次のようなエラーメッ セージが発生してデータベースを利用できません。

 $(\cdot)$ 

図5-1 データベースエンジンのエラー

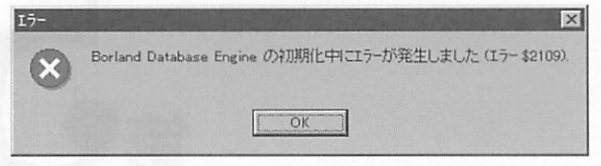

このエラーはデータベースエンジンが正しく初期化できなかったことをあらわしていま す。エラー番号の上位2桁はエラーの分類をあらわし、下位2桁がその詳細をあらわしま す。エラーの内容はDelphiのDOCディレクトリにあるBDE.INTの2802行目以降の内容 で確認できます。

たとえば、\$2109というエラー番号はエラーの分類としてはERRBASE\_SYSTEM(シス テム関係の致命的なエラー)であり、その詳細を見るとERRCODE\_CANTLOADIDAPI (IDAPIxx.DLLをロードできなかった)ということになります。

Borland Database Engine (BDE) のファイルは、インストール時に指定されたディレ クトリ (C:¥Program Files¥Borland¥Common Files¥BDEなど) にコピーされます。Delphi のインストールに失敗していないかどうか、BDE環境設定が正常に動作するかどうか確 認した上で、必要ならば再インストールしてください。

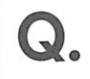

DBGridで選択中のセルの色を変更したいのですが、どうすればよいでしょうか。

 $\odot$ 

DBGridは文字列グリッド(StringGrid)と似ていますが、処理内容には大きな違いがあり ます。まず、DBGridではセルを描画する際にOnDrawCellではなくOnDrawColumnCell イベントが発生します。対応するイベントハンドラは、次のような形式になります。

procedure DrawColumnCell(Sender: TObject; const Rect: TRect; DataCol: Integer; Column: TColumn; State: TGridDrawState);

'また、DBGridにはDefaultDrawDataCellというメソッドが用意されており、このイベントハンドラに渡される引数をそのまま使って、デフォルトと同じ描画処理ができます。あらかじめ、DBGridのDefaultDrawingプロパティをFalseにしておき、OnDrawColumnCell イベントに次のイベントハンドラを定義します (DefaultDrawingプロパティがTrueでもかまいませんが、同じ内容を二度描画することになります)。

```
procedure TForm1.DBGrid1DrawColumnCell(Sender: TObject; const Rect:
TRect;
DataCol: Integer; Column: TColumn; State: TGridDrawState);
begin
DBGrid1.DefaultDrawColumnCell(Rect, DataCol, Column, State);
end;
```

色を変更したい場合は、このメソッドを呼び出す前にCanvasプロパティのFontや Brushを変更しておきます。たとえば、フォーカスのあるセルを背景を水色、文字を太字 の青で描画するためには次のようにします。

```
procedure TForm1.DBGrid1DrawColumnCell(Sender: TObject; const Rect:
TRect;
DataCol: Integer; Column: TColumn; State: TGridDrawState);
begin
    if gdFocused in State then
    begin
        DBGrid1.Canvas.Brush.Color := clAqua;
        DBGrid1.Canvas.Font.Color := clBlue;
        DBGrid1.Canvas.Font.Color := clBlue;
        DBGrid1.Canvas.Font.Style := [fsBold];
    end;
        DBGrid1.DefaultDrawColumnCell(Rect, DataCol, Column, State);
end;
```

| 1 | 4 4 4   | ▶1 + =  | - A & K C                     |            |    |
|---|---------|---------|-------------------------------|------------|----|
| T | EventNo | VenueNo | Event_Name                    | Event_Date | E- |
| T | 1       | 5       | Men's Track and Field         | 96/06/15   | 10 |
| 1 | 2       | 3       | 500 meter Men's Speed Skating | 96/06/16   | 8: |
| E | 3       | 5       | 100 Meter Individual Medley   | 96/06/21   | 1- |
| 1 | 4       | 2       | Women's Basketball Finals     | 96/06/21   | 20 |
| 1 | 5       | 7       | Women's Cycling 20mi          | 96/06/19   | 9: |
| 1 | 6       | 1       | Men's Gymnastics Finals       | 96/06/20   | 9: |
| Ī | 7       | 1       | Women's Hockey Finals         | 96/06/20   | 15 |
| 1 | 8       | 3       | Women's High Dive Finals      | 96/06/19   | 2: |

図 5-2 独自のスタイルで DBGrid を描画

Options プロパティの dgRowSelected が True の場合、イベントハンドラに渡される State 引数は、選択中の行の項目はすべて gdSelected になり、さらに先頭の項目には gdFocused が渡されます。こうした状況を除けば、たいていは gdSelected と gdFocused は同じセル を指しています。

なお、タイトルバーや左側のインジケーターは「カラムセル」ではないので、このイベ ントハンドラでは処理できません。これらは、dgTitlesやdgIndicatorで表示しないように できます。また、タイトルフォントの色やスタイルはTitleFontというプロパティで指定 できます。

CHAP5¥DRAWCELL.DPR

DBGridに異なるテーブルの項目を表示することはできますか。

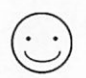

比較的小規模のデータを表示するだけであればQueryコンポーネントを使って実現でき ます。これは、複数のテーブルに対するSQLの問い合わせを実行し、異なるテーブルの 項目を一つのレコードとして利用するものです。データ件数が多くなると、処理時間がか かるようになります。

以下に、Delphiのサンプルデータを利用した実行例を示します。

- 1. フォームにQueryコンポーネントを配置し、DatabaseNameにDBDEMOSを指定します。
- Query1のSQL文に以下の内容を入力します。これにより、ORDERS.DBのOrderNo、 CustNo、およびCustNoに対応するCUSTOMER.DBのCompanyが得られます。

```
SELECT OrderNo, CustNo, "CUSTOMER.DB".Company
FROM "ORDERS.DB", "CUSTOMER.DB"
WHERE "ORDERS.DB".CustNo = "CUSTOMER.DB".CustNo
ORDER BY OrderNo
```

- 3. Query1のActiveプロパティをTrueにします。これは、プログラムの実行中に Query1.Open;とすることと同じです。
- 4. DataSourceとDBGridコンポーネントを配置し、DataSource1のDataSetプロパティに Query1を、DBGrid1のDataSourceプロパティにDataSource1を指定します。

参照したい項目にインデックスが付いている場合は、Tableコンポーネントを使えます。 Tableコンポーネントを使う場合は計算項目を定義し、OnGetTextイベントハンドラで対応する情報を文字列として取得します。Tableコンポーネントを使って、前述と同様の処理をするためには次のようにします。

- フォームに2つのTableコンポーネントを配置し、両方のDatabaseNameプロパティに DBDEMOSを指定し、Table1とTable2のTableNameプロパティにORDERS.DBと CUSTOMER.DBを指定します。
- Table1コンポーネントをダブルクリックして項目エディタを呼び出し、スピードメニ ユーの[追加の追加(A)]でOrderNoとCustNo項目を追加します。さらに、[項目の新規 作成(N)]でCompanyという名前の計算項目(String型、長さ=30)を追加します。
- 項目エディタでCompanyを選び、オブジェクトインスペクタのEventsページで OnGetTextイベントをダブルクリックします。ここで、OnGetTextイベントハンドラ を次のように定義します。

```
procedure TForm1.Table1CompanyGetText(Sender: TField; var Text:
string;
DisplayText: Boolean);
begin
  if Table2.FindKey([Table1CustNo.Value]) then
    Text := '[' + Table2.FieldByName('Company').AsString + ']';
end;
```

- 4. Table1とTable2のActiveプロパティをTrueにします。
- 5. DataSourceとDBGridコンポーネントを配置し、DataSource1のDataSetプロパティに Table1を、DBGrid1のDataSourceプロパティにDataSource1を指定します。

問い合わせを使うよりもやや複雑ですが、Tableコンポーネントを使う方が項目を編集 できたり、処理が高速であるというメリットがあります。

Ņŧ

文字列を設定するためにOnCalcFieldsイベントハンドラは使えません。

CHAP5¥DBGMULT.DPR

DBGridで複数のレコードを選択することはできませんか。

DBGridのOptionsプロパティでdgMultiSelectをTrueにすることで、DBGridで複数レ コードを選択できるようになります。複数のレコードを選択するには、[Ctrl]を押しなが らマウスでクリックします。
選択したレコードは、SelectedRowsというプロパティで参照できます。複数のレコー ド選択を試すため、次の手順でフォームを作成します。
1. フォームにTable、DataSource、DBGridを配置します。
2. Table1のDatabaseNameをDBDEMOSに、TableNameをCOUNTRY.DB、Activeを Trueにします。
3. DataSource1のDataSetをTable1にします。
4. DBGrid1のDataSourceをDataSource1に、OptionsではdgMultiSelectをTrueにします。

5. ButtonとListBoxを配置して、Button1に以下のようなイベントハンドラを定義します。

```
procedure TForm1.Button1Click(Sender: TObject);
var
    I: Integer;
begin
    ListBox1.Items.Clear;
    for I := 0 to DBGrid1.SelectedRows.Count - 1 do
    begin
        Table1.Bookmark := DBGrid1.SelectedRows[I];
        ListBox1.Items.Add(Table1.FieldByName('Name').AsString);
end;
end;
```

プログラムを実行して複数のレコードを選択した後、ボタンを押すと選択したレコード の情報がリストボックスに表示されます。

CHAP5¥DBGMREC.DPR

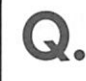

DBGridでスクロールバーを表示させないようにしたいのですが、どうすればよいですか。

 $\bigcirc$ 

DBGridでは、横幅に項目が収まり切らない場合に横スクロールバーが、高さにレコー ド数が収まり切らない場合に縦スクロールバーが表示されます。

付録CDには、表示するスクロールバーを選択できるDBGridEx コンポーネントが収録 されています。DBGridEx コンポーネントのScrollBars プロパティをssNoneにすれば、縦 横のスクロールバーは表示されません。この他、ssVertical (縦スクロールバーのみ)、 ssHorizontal (横スクロールバーのみ)、ssBoth (両方)の指定ができます。

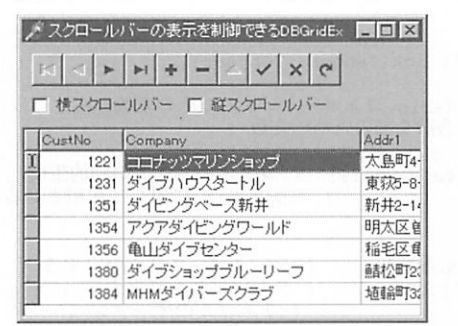

図 5-3 スクロールバーのないデータベースグリッド

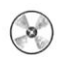

CHAP5¥CHKDBG.DPR (DBGridExコンポーネントを使用)

フォーム上にコンポーネントを配置せずにテーブルを利用したいのですが、どうすればよ いのでしょうか。

Delphiのすべてのコンポーネントは、実行時に動的に生成できます。TableやQueryな どのコンポーネントも例外ではありません。

動的にコンポーネントを生成する方法については、第4章の項目を参照してください。 次のプログラムは、Delphiのサンプルデータ(DBDEMOS)にあるORDERS.DBで、すべ てのレコードのAmountPaid項目を加算するプログラム例です。フォームにButtonとEdit コンポーネントを配置しておいてください。このプログラムは、Button1のOnClickイベ ントハンドラとして記述します。また、Table、Queryを使うためにUses節にはDB、 DBTablesユニットを追加しておきます。

```
procedure TForm1.Button1Click(Sender: TObject);
var
 TempTable: TTable; { Table コンポーネントのための変数 }
 Sum: Double;
                   { 合計金額のための変数 }
begin
 TempTable := TTable.Create(Self); { コンポーネントの動的生成 }
 with TempTable do
                              { TempTable に対して作用させる }
 begin
   try
     DatabaseName := 'DBDEMOS';
                               {データベース名を設定する }
     TableName := 'ORDERS.DB';
                               { テーブル名を設定する }
                                { テーブルのオープン }
     Open;
                                 先頭へ移動
     First;
                                £
     Sum := 0.0;
                                { 合計金額の初期化 }
                                { 最後のレコードまで繰り返す }
     while not EOF do
     begin
                             { Amount Paid 項目の値を加算する }
       Sum := Sum + FieldByName('AmountPaid').AsFloat;
                                {次のレコードに移動する }
       Next;
     end:
                                { テーブルを閉じる }
     Close;
     Edit1.Text := Format('%m', [Sum]); { Edit ボックスに結果を表示 }
   finally
                                { コンポーネントの解放 }
     Free;
   end:
 end .
end;
```

次のプログラムは、同じ処理をQueryコンポーネントを使ってSQL文で処理するもの です。Buttonコンポーネントを配置し、Button2のOnClickイベントハンドラとして記述 してください。

#### 第5章 データベース

```
procedure TForm1.Button2Click(Sender: TObject);
var
 TempQuery: TQuery; { Query コンポーネントのための変数 }
begin
 TempQuery := TQuery.Create(Self); { コンポーネントの動的生成 }
                                { TempTable に対して作用させる }
 with TempQuery do
 begin
   try
                               { データペース名を設定する }
     DatabaseName := 'DBDEMOS';
                                { SOL 文をクリアする }
     SOL.Clear;
                                { SQL 文を設定する }
     SOL.Add('SELECT SUM(AmountPaid) FROM "ORDERS.DB"');
   Open;
                                (問い合わせを実行する)
                                { Edit ボックスに結果を表示 }
     Edit1.Text := Format('%m', [Fields[0].AsFloat]);
   finally
                               { コンポーネントの解放 }
     Free;
   end:
 end;
end;
```

R

CHAP5¥DYNTABLE.DPR

新しいテーブルを作成するには、どうすればよいでしょうか。

 $\bigcirc$ 

Delphi 3では、[ツール(T) | データベースデスクトップ]でDatabase Desktop を呼び出せ ます。Database Desktop は、テーブルの作成、編集、QBE (例示による問い合わせ) な どをサポートした簡単なデータベースアプリケーションであり、dBASE/Paradox形式を はじめ、各種のデータベーステーブルを作成できます。

テーブルを作成するためには、[新規作成(N) | テーブル(T)]を選び(またはテーブルア イコンを右ボタンでクリックし[新規作成(N)]を選ぶ)、テーブルタイプを選択します。 Paradox 7、Paradox 5.0 for Windows、Paradox 4、Visual dBASEなどといった項目があり ますが、ここで選ぶ形式に関わらず新しい形式である必要がなければ旧式のものが選ばれ ることもあります。

テーブル形式を選ぶと、テーブルのために使いたい項目を入力するダイアログが表示されるので、必要な項目を入力します(図5-4)。右上のテーブルプロパティを使うと、必要に応じて二次インデックスやパスワードなどの設定もできます。最後に、[新規保存(A)]ボタンを押せば、新しい空のテーブルが作成されます。

|  | 义 | 5-4 | 新しい | テーブ | ルのため | の項目を入力 |
|--|---|-----|-----|-----|------|--------|
|--|---|-----|-----|-----|------|--------|

| 項目名                                                                                                | 型                                     | 幅                                                      | +-         | データ検証                                                   |
|----------------------------------------------------------------------------------------------------|---------------------------------------|--------------------------------------------------------|------------|---------------------------------------------------------|
| 1 顧客番号<br>2 氏名<br>3 7/3か<br>4 会社名<br>5 会社名7/3か<br>6 範便番号<br>7 住所<br>8 ビル名<br>9 電話号<br>10 FAX<br>11 | A A A A A A A A A A A A A A A A A A A | 8<br>16<br>24<br>32<br>48<br>8<br>64<br>32<br>16<br>16 | *          | 定部①.<br>〒1. 必須項目①<br>2. 最小値②)<br>3. 最大価値)<br>4. デフ部計値④) |
| 目名を半角 25文字(全角)                                                                                     | おば 12文                                | (字) 以P                                                 | <u>りで入</u> | 5 表示書寫句。<br>「<br>初助句」                                   |

こうしたツールを使うのではなく、プログラムでテーブルを作成する場合は、Tableコ ンポーネントのCreateTableメソッドを使います。もっとも単純な方法は、次のようなも のです。

- 1. フォームにTableコンポーネントを配置する。
- 2. DatabaseNameとTableNameプロパティを設定する。
- 1. 作成したいテーブルの種類をTableTypeプロパティで定義する。このとき、ttDefault 以外を選択してテーブルの形式を明示する。
- 4. Tablel コンポーネントをダブルクリックして項目エディタを呼び出す。
- 5. スピードメニューの[項目の新規作成(N)]ボタンで、適当な項目を定義する。
- 6. ボタンのOnClickイベントハンドラなどでTable1.CreateTable;とする。
- 7. プログラムを実行し、ボタンをクリックする。

[項目の新規作成(N)]ではさまざまなフィールド型を選べます。選んだフィールド型に対応して作成される項目型の対応表を以下に示します。

| 新規作成するときの型 | Paradox    | dBASE    | ASCIIテキスト    |
|------------|------------|----------|--------------|
| String     | 文字型(A)     | 文字型(C)   | Char         |
| Integer    | 倍長整数型(I)   | 数值型(N)   | Long Integer |
| Smallint   | 整数型(S)     | 数值型(N)   | Number       |
| Word       | (使用不可)     | (使用不可)   | (使用不可)       |
| Float      | 実数型(N)     | 数值型(N)   | Float        |
| Currency   | 金額型(\$)    | 数值型(N)   | Float        |
| BCD        | BCD 型(#)   | 数值型(N)   | Float        |
| Boolean    | 論理型(L)     | 論理型(L)   | Bool         |
| Date       | 日付型(D)     | 日付型(D)   | Date         |
| VarBytes   | (使用不可)     | (使用不可)   | (使用不可)       |
| Bytes      | バイト型(Y)    | (使用不可)   | (使用不可)       |
| Time       | 時間型(T)     | 文字型(C)   | Time         |
| DateTime   | 日付時間型(@)   | 文字型(C)   | TimeStamp    |
| Blob       | バイナリ型(B)   | メモ型(M)   | (使用不可)       |
| Memo       | メモ型(M)     | メモ型(M)   | (使用不可)       |
| Graphic    | グラフィック型(G) | バイナリ型(B) | (使用不可)       |
| AutoInc    | カウンタ型(+)   | (使用不可)   | (使用不可)       |
| 作成できない型    | 書式付きメモ(F)  | 浮動型(F)   |              |
|            | OLE型(O)    | OLE型(O)  |              |

Table コンポーネントで作成できないOLE型などが Paradox などで作成されている場 合、DelphiではBLObデータとして扱われます。これらは、Delphiのプログラムでは意味 のある項目として利用できません。また、Delphi 3ではDBRichEdit コンポーネントを使 って哲式付きメモ型(ftFmtMemo)を扱うことができますが、これはParadoxの哲式付き メモ型と異なる形式(RTF)を使います。뵵式付きメモ型に限り、ParadoxとDelphiアプ リケーションとの間の互換性はありません。 -----

| <br>Paradoxの項目型   | Delphiのフィールド型  |
|-------------------|----------------|
| <br>文字型(A)        | TStringField   |
| 実数型(N)            | TFloatField    |
| 金額型(\$)           | TCurrencyField |
| 整数型(S)            | TSmallintField |
| 倍長整数型(I)          | TIntegerField  |
| BCD型(#)           | TBCDField      |
| 日付型(D)            | TDateField     |
| 時間型(T)            | TTimeField     |
| 日付時間型(@)          | TDateTimeField |
| メモ型(M)            | TMemoField     |
| 旮式付きメモ型(F)        | TBlobField     |
| グラフィック型(G)        | TGraphicField  |
| OLE型(O)           | TBlobField     |
| 論理型(L)            | TBooleanField  |
| カウンタ型(+)          | TAutoIncField  |
| バイナリ型(B)          | TBlobField     |
| バイト型(Y)           | TBytesField    |
|                   |                |
|                   |                |
| dBASEの項目型         | Delphiのフィールド型  |
| 文字型(C)            | TStringField   |
| 浮動型(F)            | TFloatField    |
| 数值型(N)            | TFloatField    |
| 日付型(D)            | TDateField     |
| 論理型(L)            | TBooleanField  |
| メモ型(M)            | TMemoField     |
| OLE型(O)           | TBlobField     |
| バイナリ型(B)          | TBlobField     |
|                   |                |
| ASCIIテーブルの型       | Delphiのフィールド型  |
| 文字型(Char)         | TStringField   |
| 浮動小数点型(Float)     | TFloatField    |
| 16ビット整数型(Number)  | TSmallintField |
| 論理型(Bool)         | TBooleanField  |
| 32ビット整数型(Longint) | TIntegerField  |
| 日付型(Date)         | TDateField     |
| 時間型(Time)         | TTimeField     |
| 日付時間型(TimeStamp)  | TDateTimeField |
|                   |                |

以下にテーブルの種類とDelphiのフィールド型の対応を示します。

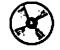

CHAP5¥MKTABLE.DPR

テーブルにインデックスを付けるにはどうすればよいでしょうか。

Table コンポーネントの AddIndex メソッドを使います。AddIndex は、次のような構文 を持ちます。

procedure AddIndex(const Name, Fields: string; Options: TIndexOptions);

Nameはインデックス名、Fieldsは1つ以上の項目名または式(dBASEテーブルの場合)、 Optionsはインデックスの属性をあらわします。Paradox テーブルとdBASEテーブルのイ ンデックスには、以下のような条件があります。ASCIIテーブルに対してはインデックス は付けられません。

Paradox テーブルについて

- OptionsにixPrimaryを指定するとキーになります。キーがないテーブルでは、二次インデックスは指定できません。キーのインデックス名は空文字列(")で、先頭の項目から連続したものだけを指定できます。
- ・複数の項目名をインデックスにする場合は、項目名をセミコロン (;) で区切ります。
- ・単一の項目名をインデックスにする場合は、インデックス名と項目名は同じものにします。
- ・つまり、項目名に式(ixExpression)は指定できません。
- ・インデックスは常にユニークになります。
- ・テーブルをオープンした時点では、キーがインデックスとして使われます。

dBASEテーブルについて

- ・キー(ixPrimary)はありません。Nameに空文字列は指定できません。
- ・大文字小文字を区別しない(ixCaseInsensitive)インデックスは指定できません。
- ・複数の項目名をインデックスにする場合は、式(ixExpression)を使います。このとき 項目名は+で連結します。式インデックスを使う場合、FindKeyやFindNearestでは検 索できません。SetKey、GotoKey、GotoNearestを組み合わせて検索してください。

次のプログラムは、Tableコンポーネントを動的に作成し、ID, Name、Addr、Telという項目を持つParadoxテーブルを作成し、さらにキーとしてIDを、二次インデックスとしてNameとAddrの組合せ、およびTelを作成するものです。

```
procedure TForm1.Button1Click(Sender: TObject);
var
 TempTable: TTable; { Table コンポーネントのための変数 }
begin
 TempTable := TTable.Create(Self); { コンポーネントの動的生成 }
                                  { TempTable に対して作用させる }
  with TempTable do
 begin
    try
     DatabaseName := 'DBDEMOS'; { データペース名を設定する }
TableType := ttParadox; { テーブルの種類を設定する }
TableName := 'NEWTBLP.DB'; { テーブル名を設定する }
                                   { テーブルの種類を設定する }
      with FieldDefs do
                                     {項目の設定}
     begin
        Clear;
        Add('ID', ftInteger, 0, True); { ID 項目(必須項目) }
       Add('Name', ftString, 20, True); { Name 項目(必須項目) }
      Add('Addr', ftString, 40, False);{ Addr 項目 }
       Add('Tel', ftString, 16, False); { Tel 項目 }
      end;
      CreateTable;
                                          { テーブルの作成 }
      AddIndex(", 'ID', [ixPrimary]); { +- }
      AddIndex('NameAddr', 'Name;Addr', [ixCaseInsensitive]);
     AddIndex('Tel', 'Tel', []);
    finally
                                     { コンポーネントの解放 }
      Free;
    end;
  end:
end;
```

次のプログラムは、Tableコンポーネントを動的に作成し、Item、ID、Priceという項 目を持つdBASEテーブルを作成し、インデックスとしてItem、ID、およびIDとItemの 組合せを作成するものです。

| procedure TForm1.Button2Click(Sende                                                                                                    | r: TObject);                                                                         |
|----------------------------------------------------------------------------------------------------|--------------------------------------------------------------------------------------|
| var                                                                                                    | · · · · · · · · · · · · · · · · · · ·                                                |
| TempTable: TTable;                                                                                                    | { Table のための変数 }                                                                     |
| begin                                                                                                    |                                                                                      |
| TempTable := TTable.Create(Self);                                                                                                    | { コンポーネントの動的生成 }                                                                     |
| with TempTable do                                                                                                    | { TempTable に対して作用させる }                                                              |
| begin                                                                                                    |                                                                                      |
| try                                                                                                    |                                                                                      |
| DatabaseName := 'DBDEMOS';<br>TableType := ttDBase;<br>TableName := 'NEWTBLD.DBF';<br>with FieldDefs do<br>begin                          | { データベース名を設定する }<br>{ テーブルの種類を設定する }<br>{ テーブル名を設定する }<br>{ 項目の設定 }                  |
| Clear;<br>Add('COMPANY', ftString, 20,<br>Add('ITEM', ftString, 20, Fal<br>Add('ID', ftInteger, 0, False<br>Add('PRICE', ftCurrency, 0, F | False); { Company 項目 }<br>.se); { Item 項目 }<br>e); { ID 項目 }<br>False); { Price 項目 } |
| end;                                                                                                    |                                                                                      |
| CreateTable;<br>AddIndex('ITEMINDEX', 'ITEM', []<br>AddIndex('IDINDEX', 'ID', []);<br>AddIndex('COMPITEM', 'COMPANY+I'                    | { テープルの作成 }<br>);<br>FEM', [ixExpression]);                                          |

finally
 Free;
 end;
end;
end;

CHAP5¥MKTABLE.DPR

テーブルを異なる形式に変換するためには、どうすればよいでしょうか。

テーブルをコピーするためには、BatchMoveコンポーネントやTableコンポーネントの BatchMoveメソッドを使います。BatchMoveコンポーネントを使う場合、Sourceプロパ ティにコピー元になるTableかQueryコンポーネントを、Destinationプロパティにコピー 先のTableコンポーネントを指定します。テーブルにレコードを追加する場合は、Mode プロパティをbatAppendに、完全に置き換える(コピーする)場合はbatCopyを指定して ください。

{ コンポーネントの解放 }

このとき、コピー先のTableのプロパティによって作成されるデータベースの型が決め られます。TableTypeプロパティがttDefaultかttParadoxの場合は、Paradox テーブルが作 成され、ttDbaseのときはdBASEテーブルが、ttASCIIのときはASCIIテーブルが作成され ます。

項目型にBLObを持つテーブルをASCIIテーブルにコピーしようとする場合など、対応 できない型がある場合はテーブルはコピーできません。項目名や順序など項目の対応を変 更したい場合は、BatchMoveコンポーネントのMappingsプロパティを設定します。 BLOb項目のように変換できない項目はMappingsに記述しないようにします。なお、 Tableコンポーネントに対して項目エディタで作成した項目オブジェクト (TxxxField) は 参照されません。

CHAP5¥CONVTXT.DPR

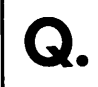

固定長のテキスト形式のデータを dBASE や Paradox のテーブルに変換したいのですが、ど うすればよいのでしょうか。また、カンマ区切りのデータを変換することはできますか。

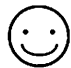

固定長やカンマで区切られたテキスト形式のデータも、BDEによってテーブルとして 利用できます。また、BatchMoveを使えば、dBASEやParadox など他のテーブル形式に 変換することもできます。

テキスト形式のデータをASCIIテーブルとして使う場合の制約は、以下のとおりです。

- ・インデックスが使えない
- ・SQLの問い合わせが使えない
- ・レコードの削除やテーブルの途中への挿入ができない
- ・参照の整合性が使えない
- ・BLOb(Binary Large Object)が使えない
- ・区切り文字を使っている ASCII テーブルでは、レコードを編集できない

ASCIIテーブルを扱うには、スキーマファイル(.SCH)が必要です。スキーマファイルは、 以下のようなものです。

| [EXASCII]                   |   | // ファイル名                       |
|-----------------------------|---|--------------------------------|
| Filetype=Delimited          |   | // ファイル形式: Delimited または Fixed |
| Charset=ascii               |   | // 言語ドライパ名(ascii)              |
| Delimiter="                 |   | // 文字列を囲む文字                    |
| Separator=,                 |   | // 区切り文字                       |
| Field1=Name, Char, 12, 0, 0 | • | //                             |
|                             |   |                                |

FiletypeにはFixedかDelimitedを指定し、それぞれフィールドを固定長にするかカンマ などの文字で区切ることをあらわします。CharSetには言語ドライバ(通常はASCII)を 指定します。DelimiterとSeparatorは、FiletypeにDelimitedを指定した場合に使われる文 字列を囲む文字とフィールドを区切る文字を指定します。

Field# (#は1,2,3...) は個々のフィールドの定義をあらわし、フィールドの名前、型名、 幅、精度 (FLOATのみ)、オフセット (Fixed テーブルのみ)の順で定義するものです。 型名には CHAR、FLOAT、NUMBER、BOOL、LONGINT、DATE、TIME、TIMESTAMP が使えます。

前述の方法でテーブルの作成した場合や、Table コンポーネントのBatchMoveメソッド、 BatchMove コンポーネントのExecuteメソッドなどを使ってASCII テーブルを作成した場 合には、固定長のASCII テーブルに対するスキーマファイルが自動的に作成されます。

他のアプリケーションなどで作成したASCIIテキストを読み込むためには、対応するス キーマファイルを作成しておく必要があります。たとえば、20桁の文字列、16桁の文字
列、1桁の論理型、3桁の16ビット整数に対する固定長テキストデータに対するスキーマ ファイルは次のようになります。

[PERSON] Filetype=Fixed Field1=Name, Char, 20,0,0 Field2=Tel, Char, 16,0,20 Field3=Sex, Bool, 1,0,36 Field4=Age, Number, 3,0,37

# CHAP5¥CSVTODB.DPR

 Paradox テーブルで複数の項目をインデックスとして定義しています。SetKey と GotoKey
 を使ってレコードを検索しようとしているのですが、最初の項目だけを指定しても2番目 以降の項目を無視できません。

 $\odot$ 

Table コンポーネントのSetKey メソッドを呼び出すと、いったんすべての項目が空に設定され、指定されているインデックスに含まれるすべての項目が検索対象となり、明示的に値が指定されない項目は空の値を検索しようとします。もし、最初の項目だけを検索対象にしたい場合はKeyFieldCountプロパティに1を代入しておきます。

たとえば、次のようなテーブルがありTable1コンポーネントに割り当てられており、 PRODUCT、NUMBERにキーが指定されているとします。

| レコード番号 | PRODUCT | NUMBER |
|--------|---------|--------|
| 1      | BC++    | 1      |
| 2      | BC++    | 2      |
| 3      | Delphi  |        |
| 4      | Delphi  | 1      |
| 5      | Delphi  | 2      |
| 6      | TC++    | 2      |
| 7      | TC++    | 3      |

'TC++' という文字列で6番目のレコードを検索させるためには、次のようにプログラムします。

#### Delphi 3 Q&A 150選

```
procedure TForm1.Button1Click(Sender: TObject);
begin
with Table1 do
begin
    SetKey;
    FieldByName('PRODUCT').AsString := 'TC++';
    KeyFieldCount := 1;
    GotoKey;
end;
end;
```

SetKey、項目の設定、GotoKeyという一連の処理は、FindKeyメソッドを使えばより簡 単に実現できます。次のプログラムも同じ処理をします。

```
procedure TForm1.Button1Click(Sender: TObject);
begin
Table1.FindKey(['TC++']);
end;
```

FindKeyは項目名を使わず、インデックスの最初の項目から順に値を指定します。検索の対象となるのは指定された項目だけで、指定されていない項目は無視されます。

SetRangeStart、SetRangeEnd、ApplyRangeを使ってテーブルの表示範囲を指定してい るのですが、複数項目をインデックスにしている場合、範囲指定に使っていない項目が無 視されません。

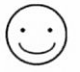

テーブルの範囲の設定についても、SetKeyと同様に項目の数を指定していない場合は、 指定されているインデックスのすべての項目が範囲の対象となります。たとえば、前ペー ジのテーブルで次のプログラムを実行すると、3番目のレコードのみが表示されます。

```
procedure TForm1.Button1Click(Sender: TObject);
begin
with Table1 do
begin
SetRangeStart;
FieldByName('PRODUCT').AsString := 'Delphi';
SetRangeEnd;
FieldByName('PRODUCT').AsString := 'Delphi';
ApplyRange;
end;
end;
```

もし、ApplyRangeの直前にKeyFieldCount := 1;という文を追加すれば、先頭の項目だけ が範囲指定の対象と見なされ、3、4、5番目のレコードが表示されます。 SetRangeStart、項目の設定、SetRangeEnd、項目の設定、ApplyRangeの一連の処理は、 SetRangeメソッドを使えばより簡単に実現できます。次のプログラムも同じ処理をし ます。

```
procedure TForm1.Button1Click(Sender: TObject);
begin
Table1.SetRange(['Delphi'], ['Delphi']);
end;
```

図5-5 範囲指定を使ったサンプル

| K  |     | ++       | ※ C EmpNo: 検知 | 索值(小):0  | 検索       | (E)  |
|----|-----|----------|---------------|----------|----------|------|
| Em | pNo | LastName | FirstName     | PhoneExt | HireDate | Sa - |
|    | 110 | 中村       | 悟             | 7929     | 93/02/04 |      |
|    | 113 | 長谷川      | 博             | 8060     | 93/04/12 |      |
|    | 114 | 田川       | 雄志            | 8058     | 93/06/01 |      |
|    | 118 | 田村       | 一男            | 9455     | 93/07/01 |      |
|    | 121 | 田中       | 大受            | 7978     | 93/07/12 | 5    |
|    | 127 | 島田       | 和之            | 2080     | 93/08/09 | 1 8  |

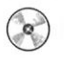

CHAP5¥TBLRANGE.DPR

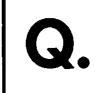

BDE環境設定ユーティリティ以外で、アプリケーション専用のエリアスを使いたいのです が、どうすればよいでしょうか。

Database コンポーネントを使えば、アプリケーション専用のエリアスを定義できます。 Database コンポーネントを配置し、DatabaseName プロパティに新しいエリアス名を、 DriverName を STANDARDに指定します。さらに、Params プロパティに「PATH=パス名」 と指定しておけば、他の Table や Query コンポーネントは、このエリアス名を使ってテー ブルや問い合わせを参照できます。

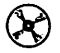

CHAP5¥DBALIAS.DPR

テーブルから指定した項目に一致するレコードを取り出すために、Queryコンポーネント ● で次のような SQL文を設定しています。

SELECT \* FROM "ITEMS.DB" WHERE OrderNo = "1111"

しかし、テーブルが大きくなるほど処理が遅くなります。髙速化することはできないでし ょうか。

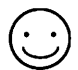

SQL文ではWHERE句に条件式を指定したり、\_(任意の位置文字)や%(任意の文字 列)を使うこともできるため、汎用的な条件付きの検索には便利です。しかし、基本的に テーブルのすべてのレコードを検査して問い合わせを実行するため、テーブルの大きさに 比例して処理時間がかかります。

単純な文字列の一致や先頭が一致する項目の検索は、検索項目にインデックスを付けて おきTableコンポーネントのFindKeyやFindNearestを使う方が髙速に処理できます。た とえば、OrderNo項目で検索し、ItemNo項目の順に並べたい場合は、OrderNo、ItemNo に連結インデックス(ここではキー)を設定しておき次のようにプログラムします。

```
procedure TForm1.Button1Click(Sender: TObject);
begin
{ 見つかったレコードの ItemNo をリストボックスに追加する }
ListBox1.Items.Clear;
with Table1 do
begin
{ 最初の項目のみで検索する }
if FindKey(['1111']) then
{ 一致するレコードがあったら、項目の値が一致している間 }
{ 次のレコードを調べる }
while FieldByName('OrderNo').AsString = '1111' do
begin
{ 必要な項目の情報を利用する }
```

```
ListBox1.Items.Add(FieldByName('ItemNo').AsString);
      Next:
    end:
end:
```

項目の部分一致を利用したい場合でも、先頭の文字列が決まっている場合は FindNearestを使って同様の処理が実現できます。

CHAP5¥FINDREC.DPR

end;

DataSourceコンポーネントにTableやQueryを割り当てて使っているのですが、対象とな るテーブルや問い合わせのレコードを移動させるためのメソッドは DataSource にはないの ですか。

DataSourceのDataSetプロパティを使います。DataSetは、Table、Query、StoredProc を設定できる汎用的なプロパティです。このDataSet プロパティは、単に対象となるデー タセットを指定するだけでなく、これらのコンポーネントに共通するメソッドやプロパテ ィを持っています。

Delphiではプロパティがコンポーネントをあらわしている場合、そこからメソッドや プロパティが扱えるようになっています。フォームやPaintBoxのCanvasプロパティに描 画用のさまざまなメソッドが用意されているのと同じです。

たとえば、DataSourceを使ってデータ処理をしている場合、DataSource1.DataSet.Prior; やDataSource1.DataSet.Next:とすれば、DataSource1に指定されているテーブルや問い合 わせのレコードを前後に移動できます。また、DataSource1.DataSet.Activeを調べること で、テーブルや問い合わせがアクティブであるかどうかを確認できます。

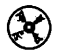

CHAP5¥NAVDSET.DPR

Q.

レコードを前後に移動するためDBNavigatorのようにグループ化されたものではなく独立 したボタンを作りたいのですが、どうすればよいでしょうか。

 $\bigcirc$ 

付録CDには、DBNavigatorの10種類のレコード操作(先頭/前/次/末尾レコードへの移動、挿入、削除、編集、登録、キャンセル、更新)に対応する個別のボタンを作成す るためのDBNavButtonが収録されています。このコンポーネントは配置するたびに、新 しい機能を持つボタンとして設定されます。ただし、対象となるデータソースを考慮しま せんので、複数のデータソースに対して使う場合は配置した後でNavTypeプロパティを 設定してください。

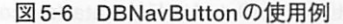

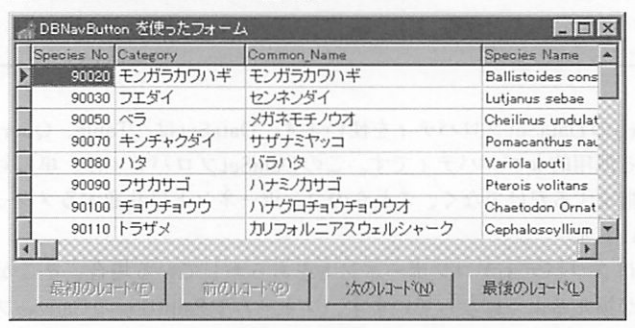

CHAP5¥USENAVB.DPR (DBNavButton コンポーネントを使用)

dBASE形式のテーブルを使っていますが、レコードを削除してもテーブルの大きさが小さ くなりません。

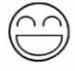

dBASE形式のテーブルは、レコードを削除しても内部的に削除フラグが追加されるだ けで、実際のファイルからデータは取り除かれません。dBASE形式のテーブルから削除 レコードを取り除くためには、Borland Database Engineの機能を使ってテーブルを圧縮 しなければなりません。また、Paradox テーブルでもメモ項目がある場合などは、レコー ドを削除しても再構築するまでファイルサイズが小さくなりません。

付録CDには、dBASE/Paradox形式のテーブルを圧縮できるTableExコンポーネントが 収録されています。通常どおり、TableExにテーブルを割り当て、PackTableメソッドを 呼び出します。

PackTableでは、dBASE/Paradoxテーブル以外では無効です。また、圧縮したいテーブ

ルが他のアプリケーションでオープンされている場合には、エラーが発生します。特に、 Delphiの設計画面でTableExのActiveプロパティをTrueにしている場合にも同じ扱いに なりますので、注意してください。

CHAP5¥PACKDB.DPR (TableEx コンポーネントを使用)

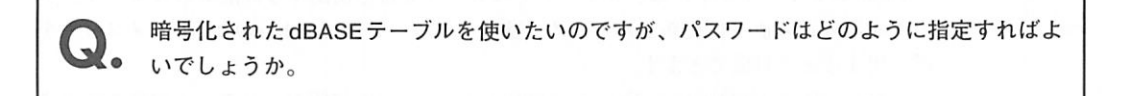

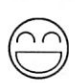

0

ð

Tableコンポーネントでは、暗号化されたdBASEテーブルを扱うことはできません。付 録CDには、暗号化テーブルを扱えるようにするTableExコンポーネントが収録されてい ます。TableExのAllowDBaseLoginプロパティをTrueにすると、暗号化されたdBASEを 開こうとする際にOnDBaseLoginイベントが発生します。このイベントハンドラで、正し いグループ名、ユーザー名、パスワードを設定すれば、暗号化されたdBASEテーブルを オープンできます。

たとえば、次のように記述できます。

uses DBLogDlg;

procedure TForm1.TableEx1DBaseLogin(Sender: TObject; var UserName, GroupName, UserPassword: string); begin GroupName := 'TESTGROUP'; LoginDialog(TableEx1.TableName, UserName, UserPassword); end:

CHAP5¥PACKDB.DPR (TableEx コンポーネントを使用)

ネットワークを使って複数のユーザーが同じテーブルを使っています。Paradoxでは、あ るユーザーがデータを更新すると別のユーザーの画面も更新されたのですが、Delphiの DBGrid などでは更新されません。どうすればよいでしょうか。

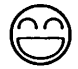

Table コンポーネントには、リモートでのデータ更新を検出する機能はありません。デ ータを読み込み直せば更新されるため、適当なタイミングでTableのRefreshメソッドを 呼び出すことで対応できます。

しかし、Borland Database EngineにはParadox テーブルに限り、リモート更新を検出す る機能があります。付録CDには、この機能を使ったTableEx コンポーネントが収録され ています。TableEx はTimer コンポーネントとともに使い、TableEx のTimer コンポーネ ントにTimer コンポーネントを指定すると、Timer に指定されている間隔でテーブルがリ モートで更新されているかどうかを調べ、必要に応じてRefreshを呼び出します。

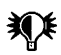

TableEx コンポーネントは、リモートでの更新のみを検出します。スタンドアロン環境で の更新には対応していません。

CHAP5¥CHKDBEX.DPR(TableEx、QueryEx コンポーネントを使用)

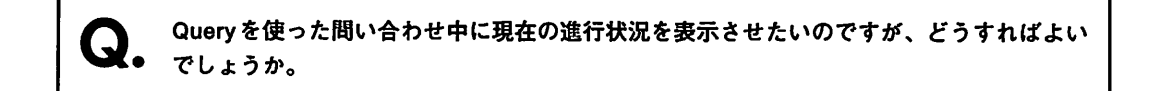

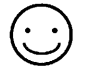

QueryのOpenメソッドは、問い合わせが終了するまで制御を返しません。付録CDに は、Borland Database Engineの機能を使ってローカルテーブルの問い合わせ処理中に、 イベントを発生させるQueryExコンポーネントが収録されています。

QueryExは、ローカルテーブルの問い合わせ中にOnProgressイベントを発生します。 OnProgressイベントには、進行状況をあらわすメッセージ「レコードが追加されました: <数値>」と処理を継続するかどうかを決めるAction引数が渡されます。通常、<数値>に は問い合わせの結果得られるレコード数をあらわします。進行状況が全体の何%に相当す るかを調べることはできませんので、必要ならば対象となるテーブルのレコード数などを 別途調べなければなりません。

このイベントはデータベース処理中に呼び出されます。このため、イベントハンドラか らさらにデータベースを扱うことはできません。また、LabelやProgressBarなどのプロ パティを設定する場合でも、Updateメソッドを呼び出さなければ表示は更新されません。 さらに、問い合わせ処理中はメッセージを受け取らないため、キャンセルボタンなどを定 義したい場合は、ボタンなどのメッセージを処理するためApplication.ProcessMessages; を呼び出す必要があります。

前ページのTableExを使っている場合などは、Application.ProcessMessages;の呼び出し により、暗黙のうちにタイマーイベントが発生しTableExの内部処理が行なわれます。こ れは、OnProgessイベントでデータ操作をしているのと同じです。TableExには、一時的 にタイマーを抑止してApplication.ProcessMessages;を呼び出す、ProcessMessagesメソ ッドが定義されていますので、必要に応じてこれを使ってください。

# 図 5-7 問い合わせ中の進行状況の表示

|   | Name                                                          | Capital                      | Populati | ion Continer | nt     | 1                             |
|---|---------------------------------------------------------------|------------------------------|----------|--------------|--------|-------------------------------|
| Þ | Argentina                                                     | Buenos Aires                 | 32300    | 1003 South A | merica | 5                             |
|   | Bolivia                                                       | La Paz                       | 7300     | 000 South A  | merica | X                             |
|   | Brazil                                                        | Brasilia                     | 150400   | 000 South A  | merica | 1                             |
| 凯 | い合わせ 📝 進行状                                                    | 況の表示                         |          | 疑似データ        | の追加    | -                             |
|   | い合わせ <mark>メ 進行状</mark><br>Name                               | 況の表示                         | - 🗆 🚬    | 疑似データ        | の追加    | -                             |
|   | Name<br>Bolivia                                               | 況の表示                         |          | 疑似データ        | の追加    | - The state                   |
|   | 、合わせ<br>Name<br>Bolivia<br>COUNTR                             | 況の表示                         |          | 疑似データ        | の追加    | COORD IN THE REAL PROPERTY IN |
|   | N合わせ<br>Name<br>Bolivia<br>COUNTR<br>COUNTR<br>COUNTR         | 況の表示                         |          | 疑似データ        | の追加    | 00000000                      |
|   | Name<br>Bolivia<br>COUNTR<br>COUNTR<br>COUNTRY<br>COUNTRY0002 | 況の表示<br>(X中止(A))<br>20000 21 |          | 疑似データ        | の追加    | COCCORD IN THE REAL           |

CHAP5¥CHKDBEX.DPR (TableEx、QueryExコンポーネントを使用)

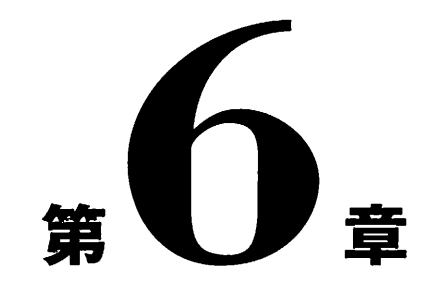

# for Visual Basic プログラマ

本章では、Visual Basicの開発者がDelphiを使う際の質問に ついて取り上げています。また、Visual BasicとDelphiのプ ログラムの併用についても紹介しています。 ※本章では、Visual BasicとはVisual Basic 4.0 (32ビット版) または5.0を指します。

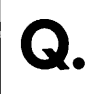

Visual Basicの演算子に対応するObject Pascalの演算子には、どのようなものがありま すか。

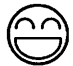

Object Pascalには、Visual Basicのすべての演算子に対応するものがあるわけではあり ません逆に、Object Pascalだけで使える演算子もあります。

たとえば、Visual Basicではべき乗(^)は演算子ですが、Object Pascalでは関数(Exp)を 使う必要があります。このような注意は必要ですが、演算子や多くの組み込み手続きが Visual Basicの演算子の代わりに利用できます。

以下に、Visual Basicの演算子に対応するObject Pascalの演算子や関数を示します。これらは、機能が完全には一致しないことがあります。また、演算子の優先順位は、必ずしも Visual Basic と同等ではありません。

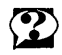

演算子の優先順位は、オンラインヘルプの「演算子/優先順位/式」を参照してください。

| 演算子      | Visual Basic | Object Pascal        |
|----------|--------------|----------------------|
|          | ٨            | $Exp(y \cdot Ln(x))$ |
| 単項マイナス   | •            | -                    |
| 乗算       | •            | •                    |
| 除算       | /            | 1                    |
| 整数除算     | ¥            | div                  |
| 剰余       | %            | mod                  |
| 加算       | +            | +                    |
| 减算       | -            | -                    |
| 文字列連結    | +            | +                    |
| 比較       | <            | <                    |
|          | <=           | <=                   |
|          | >            | >                    |
|          | >=           | >=                   |
|          | =            | =                    |
|          | $\diamond$   | $\diamond$           |
| 文字列比較    | Like         | (対応するものなし)           |
| オブジェクト比較 | Is           | =                    |
| 論理NOT    | Not          | not                  |
| 論理AND    | And          | and                  |
| 論理OR     | Or           | or                   |
| 論理XOR    | Xor          | xor                  |
| 論理等価     | Eqv          | (=)                  |
| 論理包含     | Imp          | (対応するものなし)           |

Visual BasicのDoEventsの代わりに何を使えばよいのでしょうか。

| 6 |   |
|---|---|
|   | フ |

Visual BasicのDoEventsは、時間のかかる繰返し処理などで他のメッセージが受け付け られなくなるのを避けるために使うものです。Delphiでは、同様の処理をするために ApplicationオブジェクトのProcessMessagesというメソッドを使います。

たとえば、処理の進行状況を示すメッセージダイアログのようなものを考えるために次 のようなアプリケーションを作成します。

- 1. 空のプロジェクトを新規作成し、Form1にButtonコンポーネントを配置します。
- 2. 新しい空のフォームを新規に作成し(Form2)、Labelコンポーネントを配置します。
- Form1に戻って、Button1のOnClickイベントに次のプログラムを割り当てます。

```
uses
 Windows, Messages, SysUtils, ..., StdCtrls, Unit2;
  . . .
{ 期待通りに動作しないプログラム }
procedure TForm1.Button1Click(Sender: TObject);
var
  i: Integer;
begin
                        { Form2 を表示する }
 Form2.Show;
 for i := 0 to 999 do
 begin
   { Form2 の Label に i を文字列として設定する }
   Form2.Label1.Caption := IntToStr(i);
 end.
 Form2.Hide:
                        { Form2 を非表示にする }
end:
```

このプログラムは、フォームのボタンを押すとForm2が表示されて、Labellコンポー ネントに0~999までの数字を順に表示することを期待していますが、実際にはForm2に は何も表示されません。

Form2.Show;としたときにForm2自身はすぐ描画されるのですが、Form2に配置された コンポーネントは描画を要求するウィンドウメッセージが送られるだけです。しかし、こ の繰返し文の中ではウィンドウメッセージを処理する場所がないので、Form2には何も表 示されないのです。

ここで、Form2.Label1.Caption := IntToStr(i);の下に Application.ProcessMessages;という 文を挿入します。ProcessMessages;とはアプリケーションに渡されているメッセージがあ れば順に処理するというものです。つまり、描画要求があれば、必要なコンポーネントに 正しくメッセージが伝達されます。これによって、進行状況が表示されるようになります。

CHAP6¥PROCMSG.DPR

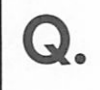

Visual Basicのコントロール配列に相当する機能は、どのように実現すればよいのでしょ うか。

Delphiには、Visual Basicのコントロール配列にそのまま対応する機能はありません。 コントロール配列は便利な点もありますが、オブジェクト指向プログラミングにおいては オブジェクトの独立性に反するという面もあります。また、基本的にコントロール配列が なければできないという処理はありません。実際、Visual Basicでコントロール配列を利 用する目的には「イベントハンドラの共有」「実行時のコントロールの生成」「配列全体に 対する処理」などがありますが、これらのすべてについてDelphiではより柔軟にプログ ラミングできます。

まず、イベントハンドラの共有についてDelphiでは異なるコンポーネントでイベント ハンドラを簡単に共有できます。Delphiでは、フォーム上で[Shift]を押しながらコン ポーネントをクリックすることで複数のコンポーネントをまとめて選択できます。この状 態でオブジェクトインスペクタのEventsページで適当なイベントをダブルクリックする か、定義済みのイベントを選ぶことで、選択したすべてのコンポーネントに対して同じイ ベントハンドラを使えます。

Visual Basicでは、コントロール配列に対するイベントハンドラの引数としてコントロ ールのインデックスが渡されますが、Delphiではコンポーネントそのものが引数となり ます。

たとえば、Visual Basicで、Btnというボタンのコントロール配列があるとき、フォームのタイトルバーにクリックしたボタンのキャプション文字列を割り当てるには次のようにします。

Sub Btn\_Click(Index as Integer) Caption = Btn(Index).Caption End Sub

ここで、Btn(Index)によってクリックしたボタンをあらわしています。Delphiで、これ と同じ処理をするためには次のようになります。

```
procedure TForm1.BtnClick(Sender: TObject);
begin
Caption := TButton(Sender).Caption;
end;
```

BtnClickに渡されるのはインデックスではなくイベントを発生したコンポーネントオブ ジェクトそのものです。引数を受け取るために汎用性のある型TObjectが使われています が、TObjectにはCaptionというプロパティがないので、TButton(Sender)と型変換してい ます。Btn(Index)ではBtnがコントロール配列の名前であり、Btn(Index)で個々のコント ロール要素を指し示しているという点の違いについて混同しないようにしてください。

BtnClickに渡される引数に汎用性を持たせているのは理由があります。Delphiでは、イ ベントハンドラを共有できるのは同じ種類のコンポーネントだけではないのです。たとえ ば、通常のボタン(Button)やビットマップ付きボタン(BitBtn)のOnClickイベントハンド ラは、スピードバーのために使うスピードボタン(SpeedButton)、メニュー項目 (MenuItem)のOnClickイベントハンドラとも共有できます。つまり、これらのOnClickイ ベントはすべてTObject型のSenderという引数を受け取るのです。

ただし、こうした異なる種類のコンポーネントでイベントハンドラを共有している場合 は、単純にTButton(Sender).CaptionとしてCaptionプロパティを取り出すことはできませ ん。Delphiには、実行時型情報という機能でオブジェクトの型を調べられます。あるオ ブジェクトがあるクラス(またはその下位クラス)であるかどうかを判断するには、is という予約語が使えます。たとえば、前述のイベントハンドラは次のように書き直せます。

```
procedure TForm1.BtnClick(Sender: TObject);
begin
{ イベントを発生したもの(Sender)の種類を調べる }
if Sender is TButton then
Caption := 'Button - ' + TButton(Sender).Caption
else if Sender is TSpeedButton then
Caption := 'SpeedButton - ' + TSpeedButton(Sender).Caption
else if Sender is TMenuItem then
Caption := 'MenuItem - ' + TMenuItem(Sender).Caption
else
Caption := 'Form1';
end;
```

このイベントハンドラでは、イベントを発生したコンポーネントオブジェクト Sender がButtonか SpeedButtonか MenuItemのうちの、どのクラスのものかを判断し、コンポー ネントの種類と Caption プロパティをフォームのタイトルバーに割り当てています。ただ し、通常はスピードボタンにはキャプションを指定しません。また、クラス名には先頭に Tがつく点に注意してください。

しかし、イベントハンドラが呼び出されたときに、Visual Basicのようにコンポーネン トを数値で区別したいこともあるでしょう。このためにはTagプロパティを使うことがで きます。Tagプロパティは、すべてのコンポーネントのプロパティとして定義されている もので、Longint型で定義されています。これは、Delphi自身では使われないため、プロ グラマーが自由に意味を持たせることができます。

たとえば、イベントハンドラを共有するコンポーネントのTagプロパティをそれぞれ違う値にしておけば、イベントハンドラでTComponent(Sender).Tagとすることで呼び出したコンポーネントを区別できます。

もっと直接的にコンポーネントの名前やクラス名(種類)を使うこともできます。次の イベントハンドラは、コンポーネントのクラス名と名前(キャプションではない)をフォ ームのタイトルバーに表示します。

### Delphi 3 Q&A 150選

```
procedure TForm1.BtnClick(Sender: TObject);
begin
Caption := Sender.ClassName + ' - ' + TComponent(Sender).Name;
end;
```

次に、実行時のコントロールの生成ですが、Delphiでは設計時に配置するコンポーネ ントとまったく同じ形で実行時にコンポーネントを生成できます。フォーム上にボタンを 配置し、そのボタンのイベントハンドラとして新しいボタンを生成するプログラムを以下 に示します。

```
procedure TForm1.Button1Click(Sender: TObject);
var
 NewButton: TButton;
 n: Integer;
begin
  { 作成済みのコンポーネントを調べて、使っていない番号を取得する }
 for n := 0 to ComponentCount - 1 do
   if FindComponent('NewButton_' + IntToStr(n)) = nil then
     Break;
  { Button コンポーネントの生成 }
 NewButton := TButton.Create(Self);
 with NewButton do
 begin
   {以下、プロパティの設定 }
                                        {大きさ}
   SetBounds(20, n*40, 200, 30);
                                      {コンポーネント名}
   Name := 'NewButton_' + IntToStr(n);
   Caption := 'New Button #' + IntToStr(n);{ キャプション }
                                        { イベントハンドラ }
   OnClick := Button1Click;
                                        {親コンポーネント }
   Parent := Self;
  end;
end;
```

FindComponentは、フォーム上に配置されたすべてのコンポーネントから与えられた 名前のコンポーネントを見つけ出すメソッドです。フォーム上に配置されたコンポーネン トは、Componentsという配列プロパティに保持されているので、この配列に保持されて いるコンポーネントのNameプロパティを調べているわけです。ここでは、 'NewButton\_'+数値という名前のコンポーネントが見つからなくなるまで繰返して、新し いコンポーネントに割り当てる番号を探しています(別の整数変数を使えば、もっと簡単 に処理できるでしょう)。

NewButton := TButton.Create(Self);という記述で、新しいボタンオブジェクトを生成し ています。ここでは、少なくともParentプロパティを設定しておく必要があります。フ ォーム上に配置するならParent := Self;としますが、パネルやグループボックス上にボタ ンを配置するなら、Parent := Panell;などとパネルやグループボックスのコンポーネント 名を指定します。通常は、大きさやキャプションなども指定します。また、前述の FindComponentで調べるためコンポーネントの名前(Nameプロパティ)を 'NewButton '+数値にしておきます。 新しく生成したボタンのOnClickイベントハンドラにも、自分自身のイベントハンドラ Button1Clickを指定しています。つまり、新しく作成したボタンをクリックしても、同じ 動作(つまりコンポーネントの生成)になります。

コンポーネントを削除するのは、Freeメソッドを呼び出すだけです。次のようにすれば、番号nで指定したコンポーネントを削除できます。

```
var
  cp: TComponent;
begin
  cp := FindComponent('NewButton_' + IntToStr(n));
  if cp <> nil then
     cp.Free;
end;
```

コントロール配列全体をまとめて処理するのは、Delphiではコンポーネント名やキャ プションなど他のプロパティを使います。たとえば、コンポーネントの名前を 'GroupBtn\_'+数値のような形で統一しておき、FindComponentを使えばこの形式の名前の コンポーネントをまとめて処理できます。GroupBtn\_1からGroupBtn\_5というボタンコン ポーネントがあれば、次のように処理できます。

```
var

i: Integer;

cp: TComponent;

begin

{ GroupBtn_1 から GroupBtn_5 までの Button コンポーネントの }

{ キャプションをイタリック体にする }

for i := 1 to 5 do

begin

cp := FindComponent('GroupBtn_' + IntToStr(i));

if cp <> nil then

TButton(cp).Font.Style := [fsItalic];

end;

end;
```

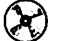

CHAP6¥CTLARRY.DPR

Visual BasicのフォームのAutoRedrawプロパティに相当するものはないでしょうか。

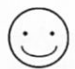

Visual BasicのAutoRedrawプロパティは、フォーム自身のイメージをビットマップデー タとして保持し、再描画の手間を省くためのものです。また、再描画途中の経過を表示し なくなるので、アニメーションのように動的な描画でもチラつかなくなります。

DelphiのフォームにはAutoRedrawに相当するプロパティはありませんが、イメージは Image コンポーネントで処理できるので、これをフォームに配置します。フォームの大き さが変更されたときのために、Image コンポーネントのAlign プロパティは alClient にし ます。

また、フォームのOnResizeイベントハンドラを次のように定義します。これは、フォ ームの大きさが広げられたときにイメージが持つビットマップの大きさも広げるためのも のです。ただし、フォームが縮小化されても、ビットマップの範囲は縮小化されません。

```
procedure TForm1.FormResize(Sender: TObject);
begin
    if Image1.Picture.Bitmap.Width < ClientWidth then
    Image1.Picture.Bitmap.Width := ClientWidth;
    if Image1.Picture.Bitmap.Height < ClientHeight then
    Image1.Picture.Bitmap.Height := ClientHeight;
end;</pre>
```

さらに、フォームの背景を描画しないように背景を再描画するメッセージを処理します。

こうしておけば、Image1.Canvasに対して描画することで、Visual BasicのAutoRedraw プロパティがTrueの場合のように機能します。

このフォームを使用するプログラム例として、フォームにTimerコンポーネントを配置 し、OnTimerイベントハンドラを次のように定義してください。TimerのIntervalプロパ ティは短い値(100程度)にしておきます。

```
procedure TForm1.Timer1Timer(Sender: TObject);
const
  Radius: Integer = 0;
  Dist: Integer = 3;
begin
 with Imagel.Canvas do
 begin
    Pen.Width := 3;
   Pen.Color := clWhite; { clWhite: 円を消去する色 }
   Ellipse(100-Radius, 100-Radius, 100+Radius, 100+Radius);
   Inc(Radius, Dist);
   if (0 < Dist) and (100 <= Radius)
       or (Dist < 0) and (Radius <= -100) then
     Dist := -Dist;
   Pen.Color := clRed;
                         { clRed: 円を描画する色 }
   Ellipse(100-Radius, 100-Radius, 100+Radius, 100+Radius);
 end:
end;
```

もし、イベントハンドラの先頭にある Image1.Canvas を Canvas に、消去する色を clWhite ではなく Self.Color (フォーム自身の色) にし、WM\_ERASEBKGND メッセージ を処理しないようにするとフォームに対して円を描画することになります。この場合、処 理は早くなりますが画面を書換える経過が目に見えてしまいます。

これは、フォームのCanvasが、スクリーンに対するデバイスコンテキストを指してい るのに対し、ImageのCanvasはメモリ中のデバイスコンテキストを指しているためです。 フォームのCanvasに描画することはスクリーンに直接描画することになりますが、 ImageのCanvasはメモリ内の仮想ビットマップに描画するだけなので、描画途中の状態 は目に見えません。このイベントハンドラを終了すると、ImageのCanvasに描画した内 容がフォーム上に反映されます。また、メモリ内に描画結果が残っているので、フォーム がアイコン化されたり他のフォームに隠された場合でも、ふたたびフォームが表示されれ ば描画した内容が復元されます。

Image コンポーネントに対する描画は、イベントハンドラが終了するかUpdate メソッドが呼び出されるまで画面に反映されません。

CHAP6¥AREDRAW.DPR

Visual Basicのジェネラルプロシージャのようなものは、どのように作成すればよいので しょうか。[ファイル(F) | 新規作成(N)]でユニットを作成しても interfaceの下に手続きを定 義するとコンパイルエラーになり、implementationの下に定義するとコンパイルは成功し ますが、他から呼び出せません。

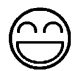

外部から呼び出す手続きや関数は宣言だけをinterface部に記述して、定義を implementation部に記述します。たとえば、次のように記述できます。

unit General;

interface

{ ビープ音を鳴らす手統きの宣言 } procedure Beep;

implementation

```
{ ビープ音を鳴らす手統きの定義(実装) }
procedure Beep;
begin
MessageBeep(MB_OK);
end;
```

ond.

また、この手法さえ守っていれば汎用ルーチンを定義するために、わざわざ独立したユ ニットを作成する必要はありません。フォームユニットにもinterface部と implementation部がありますが、同じように宣言と定義を記述して他のユニットから 呼び出せる手続きや関数を作成できます。

さらに、フォームに関連付けられているメソッドや変数も別のフォームから呼び出せま す。このとき、外部から参照するためのメソッドや変数は**public**({ public 宣言 })とい う場所に記述します。

次のプログラム例は、フォームにIncrementというメソッド(手続き)を追加して、外部から呼び出せるようにしたものです。他のフォームからForm2.Increment;とすれば、このメソッドが呼び出されてForm2のキャプションが更新されます(呼び出すフォームユニットのuses節にJunk2を追加しておく必要があります)。

```
type
TForm2 = class(TForm)
Label1: TLabel;
public
procedure Increment;
end;
```

```
procedure TForm2.Increment;
var
    n: Integer;
begin
    { フォームのキャプションを数値に変換する }
    try
        n := StrToInt(Caption);
    except
        { 変換エラーが発生したら 0 にする }
        on E:EConvertError do n := 0;
    end;
    { 1 だけ増加して、キャプションを設定し直す }
        Inc(n);
        Caption := IntToStr(n);
end;
```

end.

. . .

CHAP6¥USEBEEP.DPR

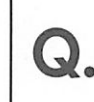

Visual Basicのライン(直線)コントロールに対応するものはないでしょうか。

 $\bigcirc$ 

基本的に、Delphiのコンポーネントはすべて長方形の領域として表現されます。この ため、Visual Basicのラインのようなコンポーネントは実現しにくいのです。単に描画す る目的だけであれば、PaintBoxコンポーネントを使ってOnPaintに直線の描画プログラム を記述できます。

付録CDには、長方形の対角線にラインを描画するLineコンポーネントを収録してあり ます。Lineコンポーネントは左上から右下、あるいは右上から左下へのラインを描画し ます。なお、線の幅が1より大きい場合、枠からはみ出す部分は描画されません。

CHAP6¥USELINE.DPR (Line コンポーネントを使用)

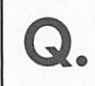

Visual BasicのFor文では、Stepで制御変数の増分を指定できましたが、Delphiではできないのでしょうか。

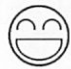

Delphiのfor文では、制御変数を1ずつ増加させる(to)か減少させる(downto)かのどちらかとなります。Visual Basicの次のプログラムは、

```
For I = 0 to 20 step 4
Sum = Sum + I
Next I
```

Delphiでは次のようになります。

```
for I := 0 to 5 do
    Sum := Sum + I * 4;
```

あるいはwhile文を使って次のようにも記述できます。

```
I := 0;
while I <= 20 do
begin
   Sum := Sum + I;
   Inc(I, 4);
end;
```

Object Pascalのfor文は、Visual Basicよりも厳しい条件があります。主な条件は以下のとおりです。

・制御変数は、順序型(整数型、論理型、列挙型など)でなければならない。
 ・制御変数は、for文のブロックに属するローカル変数でなければならない。

Visual Basicでは、繰返しの途中で制御変数に終了値よりも大きい値(Stepが負のとき は小さい値)を指定して繰返しを終了させることができますが、Object Pascalでは制御変 数には変更できません。繰返し文を中断させるためには、Break文を使ってください。こ れは、Visual BasicのExit For 文と同じように機能します。

CHAP6¥FORSTEP.DPR

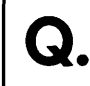

Visual BasicのフォームのScaleLeftやScaleWidthに対応するプロパティはないのですか。

| 6         | $\mathcal{A}$ |
|-----------|---------------|
| $\square$ | フ             |

Delphiでは、フォームやPaintBoxのキャンバスへの描画は常にピクセル単位で扱われ ています。このため、スケールを指定して描画するためには、フォームの領域と描画した い領域を対応させる計算が必要になります。

付録CDには、疑似的にスケール機能を使えるようにするためのCanvasScale コンポー ネントが収録されています。このコンポーネントは、Canvas(TCanvas型)をもとに指定 されたスケールで描画できるようにするため、Delphiのオブジェクト型(**object**)を使 っています。

コンポーネントを使うためには、CanvasScaleをフォームに配置し、ScaleLeft、 ScaleTop、ScaleWidth、ScaleHeightプロパティを指定します。便宜上、ScaleRight、 ScaleBottomも用意されていますが、これらの変更はScaleWidth、ScaleHeightに反映され ます。

スケールを使った描画は、CanvasScale1[Canvas]に対するメソッドを使います。このと きwith文を使えば、いちいちCanvasScale1を指定する必要はなくなります。

たとえば、ScaleLeft、ScaleTop、ScaleWidth、ScaleHeightが-1、-1、2、2のとき次のプログラムは、フォームの対角線を描画します。

```
procedure TForm1.Button1Click(Sender: TObject);
begin
  with CanvasScale1[Canvas, ClientRect] do
  begin
    MoveTo(-1, -1);
    LineTo(1, 1);
    LineTo(1, -1);
  end;
end;
```

CHAP6¥USESCALE.DPR (CanvasScale コンポーネントを使用)

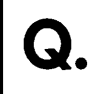

Visual Basicでは、Chrに2バイト値を代入すると漢字(2バイト文字)が返されましたが、 Delphiではどうすればよいでしょうか。

| 6         | シ |
|-----------|---|
| $\square$ | フ |

Visual Basicでは16進を表現するために&Hxxxxと記述しますが、Object Pascalでは先 頭に\$を付けて\$xxxxと記述します。またObject PascalのChrは、Char型(1バイト型) を返します。たとえば、全角の「B」(文字コード8261H)という文字を得るために Chr(\$8261)としても、下位バイトだけが有効になり半角の「a」が返されます。

2バイト文字は、1バイト文字を連結したものなのでChr(\$82)+Chr(\$61)とすれば全角 の「B」になります。また、文字コードが決まっている場合は文字コードの前に#を付け て文字として使うことができます。たとえば、#\$82 + #\$61とすればよいわけです。さら に、#による文字定数どうしや文字定数とシングルクォートによる文字列は+を使わず連 続して記述することもできるので、#\$82#\$61と記述することもできます。

ただし、変数を使って、#(\$61+n)とすることはできません。また、2つの文字列定数を 連結するときは+が必要です。たとえば、'ABC"DEF'と記述するとABC'DEFという意味 になります。これは、Object Pascalでは連続したシングルクォート(")は一つのシングル クォート(')をあらわすという意味があるためです。'ABC' 'DEF'のようにスペースを空け るとエラーになります。

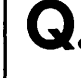

Visual Basic でファイルに保存したデータを Delphi で利用したいのですが、どうすればよ いでしょうか。

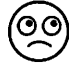

Visual BasicでPrint #などを使ってデータをテキスト文字列として出力している場合、 DelphiではTextFile型の変数とAssignFile、Resetなどの手続きを使って読み込むことが できます。テキスト文字列に対応するデータ形式の違いについては、プログラミングで対 応する必要があります。

しかし、Put #1などでパイナリデータのまま出力されたものは、両者のデータ表現の違いについて注意する必要があります。これらの違いとさまざまなファイル入出力形式について具体的なプログラムとともに説明します。

Visual Basicの主なデータ型に対する Object Pascalのデータ型は、以下のとおりです。

| データ型    | Visual Basic  | Delphi      | 備考       |
|---------|---------------|-------------|----------|
| バイト型    | Byte          | Byte        |          |
| ブール型    | Boolean       | WordBool    |          |
| 短精度整数型  | Integer       | Smallint    |          |
| 長精度整数型  | Long          | Longint     |          |
| 単精度実数型  | Single        | Single      |          |
| 倍精度実数型  | Double        | Double      |          |
| 通貨型     | Currency      | Currency    |          |
| 日付型     | Date          | TDateTime   |          |
| 可変長文字列型 | String        | String      | 変換が必要    |
| 固定長文字列型 | String * n    | WideCharの配列 |          |
| バリアント型  | Variant       | Variant     |          |
| オブジェクト型 | Object        | Variant     |          |
| 配列      | (Low To High) | array       | 次元の評価順が逆 |
| ユーザー定義型 | Туре          | record      |          |

Delphi 3では、多くの型がそのまま対応して使えます。しかし、Visual Basicの Integer は16ビットであるのに対し、Delphi 3の Integer が32ビットであるなどの違いがあります。 また、文字列型のファイルへの記録についても違いがあります。

Visual Basicでデータを保存するプログラム例と、Delphiでデータを読み込むプログラム例を示します。

まず、数値型については、型の対応に注意していればVisual Basicで記録された値は、 問題なく読み込めるでしょう。逆に、Visual BasicにはDelphi 3のBoolean、Extended、 Compなどに対応する型はありません。

TFileStreamの使い方については、オンラインヘルプの「TFileStream」を参照してください。

◆Visual Basicのプログラム Private Sub Command1 Click() Dim Y As Byte Dim B As Boolean Dim I As Integer Dim L As Long Dim S As Single Dim D As Double Dim C As Currency Dim T As Date '定義した変数に適当な値を代入しておく Y = 100B = TrueI = & H1234L = 12345678S = 12.345D = 12345.678C = 1234567890.1234T = #5/30/64 2:08:00 PM#'バイナリファイルとしてオープンする Open "TEST1.DAT" For Binary As #1 '変数を順に記録する Put #1, , Y Put #1, , B Put #1, , I Put #1, , L Put #1, , S Put #1, , D Put #1, , C Put #1, , T Close #1 End Sub

◆ Delphiのプログラム

```
function BoolToStr(B: Boolean): string;
begin
  if B then
    Result := 'True'
  else
    Result := 'False';
end;
procedure TForm1.Button1Click(Sender: TObject);
var
  Y: Byte;
  B: WordBool;
  I: Smallint;
  L: Longint;
  S: Single;
  D: Double;
  C: Currency;
  T: TDateTime;
  F: TFileStream;
```

```
begin
 {ファイルストリームを作成し、読み込み専用ファイルとしてオープン }
 F := TFileStream.Create('TEST1.DAT', fmOpenRead);
 F.Read(Y, SizeOf(Y));
 F.Read(B, SizeOf(B));
 F.Read(I, SizeOf(I));
 F.Read(L, SizeOf(L));
 F.Read(S, SizeOf(S));
 F.Read(D, SizeOf(D));
 F.Read(C, SizeOf(C));
F.Read(T, SizeOf(T));
 F.Free:
 {以下のプログラムのために、ListBox コンポーネントを配置しておく }
 { ListBox1 の項目として、読み込んだデータを追加する }
 with ListBox1. Items do
 begin
   Clear;
   Add(IntToHex(Y, 4));
   Add(BoolToStr(B));
   Add(IntToHex(I, 4));
   Add(IntToStr(L));
   Add(FloatToStr(S));
   Add(FloatToStr(D));
  Add(CurrToStr(C));
   Add(DateTimeToStr(T));
 end;
end;
```

可変長文字列型は、2バイトの文字列長と文字列データとして記録されます。固定長文 字列は、指定された長さの文字列データが記録されます。Delphiの長い文字列は、任意 の長さの文字列を扱えるため、対応は比較的容易です。可変長文字列では読み込んだ文字 列長、固定長文字列では指定した文字列長をstring型変数に指定して、文字列データを 読み込めばよいのです。

ただし、文字列データの読み込みはVisual Basic データの読み込みに関わらず少しやっかいな面があります。Delphi 3では長い文字列を扱えるようにしたため、TFileStreamの Read、Writeメソッドには**string**型をそのまま指定できません。必ず、PChar(str)^のような型変換が必要になります。

TFileStreamのRead、Writeメソッドには、**string**型の変数をそのまま指定してはい けません。

Visual Basicでデータを保存するプログラム例と、Delphiでデータを読み込むプログラ ム例を示します。また、Delphiのプログラムだけでも使えるよう文字列型データを書き 込む手続きも示します。

۹Ų

◆ Visual Basic のプログラム

```
Private Sub Command2_Click()
 Dim VStr As String
 Dim FStr As String * 20
 ・ランダムファイルとしてオープンする(レコードサイズ: 32バイト)
 Open "TEST2.DAT" For Random As #1 Len = 32
 '変数を順に記録する
 VStr = "Variable Size"
 Put #1, 1, VStr
FStr = "Fixed Size"
                           '第1レコードに可変長文字列を記録
                           第4レコードに固定長文字列を記録
 Put #1, 4, FStr
VStr = "Another String"
                           第3レコードに可変長文字列を記録
 Put #1, 3, VStr
FStr = "Last String"
                           第 2 レコードに固定長文字列を記録
 Put #1, 2, FStr
 Close #1
End Sub
```

◆ Delphi のプログラム

```
(ファイルストリームから、可変長文字列を読み込む)
function ReadVarString(F: TFileStream): string;
var
 VStrSize: Word;
                                  {可変長文字列の長さ}
begin
 F.Read(VStrSize, SizeOf(VStrSize)); { 可変長文字列の長さを読み込む }
 SetLength(Result, VStrSize);
 F.Read(PChar(Result)^, VStrSize);
end;
{ファイルストリームから、固定長文字列を読み込む }
function ReadFixedString(F: TFileStream; Size: Word): string;
begin
 SetLength(Result, Size);
 F.Read(PChar(Result)^, Size);
end;
{ファイルストリームへ、可変長文字列として書き込む }
procedure WriteVarString(F: TFileStream; const Value: string);
var
                                  {可変長文字列の長さ}
 VStrSize: Word;
begin
 VStrSize := Length(Value);
 F.Write(VStrSize, SizeOf(VStrSize)); { 可変長文字列の長さを読み込む }
 F.Write(PChar(Value)^, VStrSize);
end:
{ファイルストリームへ、固定長文字列として指定された長さを書き込む }
procedure WriteFixedString (F: TFileStream; const V: string; Size:
Word);
begin
 F.Write(Size, SizeOf(Size));
 F.Write(PChar(V)^, Size);
end;
```

```
procedure TForm1.Button2Click(Sender: TObject);
const
 RecordSize = 32; { Visual Basic の"Len ="に対応する値 }
var
 F: TFileStream;
begin
 { 読み込んだデータを表示するために ListBox コンポーネントを使う 1
 ListBox1.Items.Clear;
 {ファイルストリームを作成し、読み込み専用ファイルとしてオープン }
 F := TFileStream.Create('TEST2.DAT', fmOpenRead);
 { ListBox1 の項目として、読み込んだデータを随時追加する )
 F.Seek(RecordSize * 0, 0);
                                 {第1レコードへ移動}
 ListBox1.Items.Add(ReadVarString(F));
 F.Seek(RecordSize * 1, 0);
                                  {第2レコードへ移動}
 ListBox1.Items.Add(ReadFixedString(F, 20));
 F.Seek(RecordSize * 2, 0);
                                  {第3レコードへ移動}
 ListBox1.Items.Add(ReadVarString(F));
                                  {第4レコードへ移動}
 F.Seek(RecordSize * 3, 0);
 ListBox1.Items.Add(ReadFixedString(F, 20));
 F.Free;
end;
```

バリアント型は、まず保持しているデータの型を表わす2パイトのデータが書き込まれ、 続いて保持しているデータそのものが記録されます。パリアント型には、表に示したほと んどの型に加え、Empty、Nullを保持できますが、EmptyとNullには保持するデータはあ りません。

Delphi 3にもバリアント型はありますが、ファイルとの読み書きをサポートする手続き は用意されていません。このため、バリアント型のデータを処理するためのプログラムを 作成する必要があります。バリアント型の内部構造に対応するレコード型として TVarDataがありますから、これを使えばよいでしょう。

Visual Basicでデータを保存するプログラム例と、Delphiでデータを読み込むプログラ ム例を示します。また、Delphiのプログラムだけでも使えるようバリアント型データを 書き込む手続きも示します。なお、バリアント配列(バリアント型に任意次元の配列を格 納するもの)については対応していません。

#### ◆ Visual Basic のプログラム

Private Sub Command3 Click() Dim V As Variant Open "TEST3.DAT" For Binary As #1 ' Empty の書き込み Put #1, , V V = Null Put #1, , V ' Null の書き込み V = 123Put #1, , V ' Integer の書き込み V = 123456789'Long の書き込み Put #1, , V V = 12.345!Put #1, , V ' Single の書き込み V = 12345.6789

```
Put #1, , V ' Double の書き込み

V = 1234567.890

Put #1, , V ' Currency の書き込み

V = Now

Put #1, , V ' 日付時間型の書き込み

V = "STRING"

Put #1, , V ' 文字列の書き込み

Close #1

End Sub
```

# ◆ Delphiのプログラム

```
{ファイルストリームから、バリアント型データを読み込む }
function ReadVariant(F: TFileStream): Variant;
var
 VData: TVarData;
 Len: Word;
 Str: string;
begin
 with VData do
 begin
   F.Read(VType, SizeOf(VType));
   case VType of
   varEmpty: ;
   varNull: Result := Null;
   varSmallint:
     begin
       F.Read(VSmallint, SizeOf(VSmallint));
       Result := VSmallint;
     end;
   varInteger:
     begin
        F.Read(VInteger, SizeOf(VInteger));
        Result := VInteger;
      end;
    varSingle:
     begin
       F.Read(VSingle, SizeOf(VSingle));
        Result := VSingle;
      end;
    varDouble:
      begin
        F.Read(VDouble, SizeOf(VDouble));
        Result := VDouble;
      end;
    varCurrency:
      begin
       F.Read(VCurrency, SizeOf(VCurrency));
        Result := VCurrency;
      end;
    varDate:
      begin
        F.Read(VDate, SizeOf(VDate));
        Result := TDateTime(VDate);
      end;
```

```
varOleStr:
      begin
        F.Read(Len, SizeOf(Len));
        SetLength(Str, Len);
        F.Read(PChar(Str)^, Len);
       Result := Str;
      end;
    varBoolean:
      begin
        F.Read(VBoolean, SizeOf(VBoolean));
        Result := VBoolean;
      end;
   varByte:
     begin
       F.Read(VByte, SizeOf(VByte));
       Result := VByte;
      end;
    else { varString, varDispatch, varError, varUnknown }
     raise EVariantError.Create('Unhandled variant in FileStream');
    end;
  end;
end;
{ファイルストリームへ、バリアント型データを書き込む }
procedure WriteVariant(F: TFileStream; const Value: Variant);
var
 VData: TVarData;
 Len: Word;
 Str: string;
begin
 with VData do
 begin
   VType := VarType(Value);
    { varString は Visual Basic でサポートされていない }
   if VType = varString then
    VType := varOleStr;
   F.Write(VType, SizeOf(VType));
   case VType of
   varEmpty, varNull: ;
   varSmallint:
     begin
       VSmallInt := Value;
       F.Write(VSmallint, SizeOf(VSmallint));
     end;
   varInteger:
     begin
       VInteger := Value;
       F.Write(VInteger, SizeOf(VInteger));
     end;
   varSingle:
     begin
       VSingle := Value;
       F.Write(VSingle, SizeOf(VSingle));
     end:
   varDouble:
     begin
       VDouble := Value;
       F.Write(VDouble, SizeOf(VDouble));
     end;
```

```
varCurrency:
     begin
        VCurrency := Value;
        F.Write (VCurrency, SizeOf (VCurrency));
     end:
   varDate:
     begin
       VDate := Value;
       F.Write(VDate, SizeOf(VDate));
      end;
    varOleStr:
     begin
        Str := Value;
        Len := Length(Str);
        F.Write(Len, SizeOf(Len));
        F.Write(PChar(Str)^, Len);
      end;
    varBoolean:
     begin
        VBoolean := Value;
        F.Write(VBoolean, SizeOf(VBoolean));
      end:
    varByte:
     begin
        VBvte := Value;
        F.Write(VByte, SizeOf(VByte));
      end;
    else { varDispatch, varError, varUnknown }
     raise EVariantError.Create ('Unhandled variant in FileStream');
    end:
  end;
end;
procedure TForm1.Button3Click(Sender: TObject);
var
  V: Variant;
  I: Integer:
  F: TFileStream;
begin
  { 読み込んだデータを表示するために ListBox コンポーネントを使う }
  ListBox1.Items.Clear;
  {ファイルストリームを作成し、読み込み専用ファイルとしてオープン }
  F := TFileStream.Create('TEST3.DAT', fmOpenRead);
{ ListBox1 の項目として、読み込んだデータを随時追加する }
  for I := 0 to 8 do
  begin
    V := ReadVariant(F);
    ListBox1.Items.Add(VarToStr(V));
  end;
  F.Free;
end;
```

配列はVisual Basicではそのまま保存することはできませんが、Typeを使ったユーザー 定義型の一部として保存することはできます。個々の要素は上記に記した通りで、1次元 配列では要素の範囲を合わせておけばそのまま読み込めます。ただし、可変長文字列型に ついては、上記の処理を繰り返す必要があります。多次元配列については、Visual Basic では要素の並びが左側の次元が優先して更新されるのに対し、Delphiでは右側の次元が 優先して更新されます。また、Delphi 3では高速化のためにユーザー定義型の各フィール ドを4バイト境界位置に並べようとします。これを避けるためには、recordの定義に packedを指定します。

配列とユーザー定義型を組み合わせて、Visual Basicでデータを保存するプログラム例 と、Delphiでデータを読み込むプログラム例を示します。

◆ Visual Basic のプログラム(型の定義)

Type NewType Matrix(1 To 3, 2 To 5) As Integer StrA As String \* 10 IntA As Long CurA As Currency End Type

◆ Visual Basic のプログラム

```
Private Sub Command4_Click()
Dim X As NewType
Dim I, J As Integer
For I = 1 To 3
For J = 2 To 5
X.Matrix(I, J) = I * 10 + J
Next
Next
X.StrA = "ABCDEFG"
X.IntA = 1234
X.CurA = 12345@
Open "TEST4.DAT" For Binary As #1
Put #1, , X
Close #1
End Sub
```

◆ Delphiのプログラム

```
type
NewType = packed record
Matrix: array [2..5, 1..3] of Smallint; {次元の順序を逆にする }
StrA: array [0..9] of Char; { 0 から始まる文字配列 }
IntA: Longint;
CurA: Currency;
end;
procedure TForm1.Button4Click(Sender: TObject);
var
X: NewType;
I, J: Integer;
Temp: array [0..10] of Char;
```

# Delphi 3 Q&A 150選

```
F: TFileStream;
begin
  {ファイルストリームを作成し、読み込み専用ファイルとしてオープン }
 F := TFileStream.Create('TEST4.DAT', fmOpenRead);
  { 一つのレコードを読み込む }
  F.Read(X, SizeOf(X));
  F.Free;
  (リストボックスに読み込んだデータを項目として追加する)
  ListBox1.Items.Clear;
  for I := 1 to 3 do
   for J := 2 to 5 do
     ListBox1.Items.Add(IntToStr(X.Matrix[J, I]));
  {文字列データはヌルで終わる文字列にしてから、Pascal形式に変換する }
  StrLCopy(Temp, X.StrA, 10);
  Temp[10] := #0;
  ListBox1.Items.Add(StrPas(Temp));
  ListBox1.Items.Add(IntToStr(X.IntA));
  ListBox1.Items.Add(CurrToStr(X.CurA));
end;
```

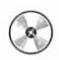

# CHAP6¥RDVBDAT.DPR CHAP6¥MKVBDAT.VBP

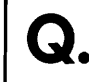

Visual BasicのプログラムからDelphiで作成したDLLを呼び出したいのですが、値の受渡 しはどのようにすればよいでしょうか。

DelphiとVisual Basicのプログラムで、お互いに呼び出すためにはOLEオートメーショ ンを使うのが簡単です。OLEオートメーションを使えば、呼び出し形式やデータの受渡 しについて悩まされることなく、プログラムが提供するメソッドやプロパティを制御でき ます。OLEオートメーションについては、それぞれのマニュアル(Delphiでは「ユーザ ーズガイド」第15章)を参照してください。

しかし、OLEオートメーションは呼び出しのためにオーバーヘッドがかかるため、頻 繁に互いを呼びだし合う場合は、速度が低下する原因にもなりかねません。この場合は、 DLLでエクスポート関数を定義し、利用することもできます(なお、Visual Basicのプロ グラムではエクスポート関数を定義できません)。エクスポート関数に値を渡す場合も、 ファイルからデータを読み込む場合とほとんど同じです。型の対応については前項目を参 照してください。

Delphi 側では、エクスポートしたい関数をstdcallを使って宣言します。stdcallは、 Win32で一般的に使われている呼びだし形式です。Win16ではPASCAL形式が使われてい たため、Delphiでは特に呼び出し形式を指定する必要はありませんでしたが、Win32では stdcallを付けないと引数を正しく評価できなくなりますので注意してください。

Visual Basicのプログラムの中でDLLのエクスポート関数を使うための宣言(Declare)文では、引数にByValを付けます。もし、Visual Basicの宣言でByValを付けない場合は、 Object Pascalのエクスポート関数の引数に**var**をつけて変数引数として宣言します。

文字列(String)については必ずByValを付けます。文字列引数をByVal付きで宣言する ことで、引数をPCharで処理できるヌルで終わる文字列として受け取ることができます。 Delphiの文字列型とVisual Basicの文字列型は、内部処理が異なるため、ByValを付けな い文字列引数はDelphi側で正しく処理できません。

バリアント型は、ByValなしで宣言してください。また、バリアント型が文字列を保持 している場合は、エクスポート関数では文字列を正しく処理できません。

以下に、Delphiで作成するDLLのプログラム例と、Visual Basicで作成するDLLを利用 するプログラム例を示します。Delphiのプログラムは、プロジェクトソース(.DPR)のみ で構成されており、ユニットファイルは使っていません。

◆Delphiのプログラム(VBVALUE.DPR)

#### library VbValue;

uses Windows, SysUtils, Classes;

```
{ すべての型に対応し、型名と値を表示する内部関数 }
procedure DisplayValue(TypeName: string; Value: Variant);
var
 Msg: string;
begin
 Msg := TypeName + ': ' + VarToStr(Value);
 MessageBox(0, PChar(Msg), 'VBVALUE', MB_OK);
end;
{以下のエクスポート関数は、それぞれの型に対応する }
procedure DisplaySmallint(Value: Smallint); stdcall;
begin
 DisplayValue('Smallint', Value);
end:
procedure DisplayLongint (Value: Integer); stdcall;
begin
 DisplayValue('Longint', Value);
end;
procedure DisplaySingle(Value: Single); stdcall;
begin
 DisplayValue('Single', Value);
end;
procedure DisplayDouble(Value: Double); stdcall;
begin
  DisplavValue('Double', Value);
end;
procedure DisplayCurrency(Value: Currency); stdcall;
begin
  DisplayValue('Currency', Value);
end;
procedure DisplayString(Value: PChar); stdcall;
begin
  DisplayValue('String', StrPas(Value));
end;
procedure DisplayVariant (var Value: Variant); stdcall;
begin
  DisplayValue('Variant', Value);
end;
exports DisplaySmallint, DisplayLongint, DisplaySingle, DisplayDouble,
        DisplayCurrency, DisplayString, DisplayVariant;
begin
end.
```

◆Visual Basicのプログラム(宣言)

```
Private Declare Sub DisplaySmallint Lib "VBVALUE.DLL" (ByVal Value As
Integer)
Private Declare Sub DisplayLongint Lib "VBVALUE.DLL" (ByVal Value As
Long)
```
```
Private Declare Sub DisplaySingle Lib "VBVALUE.DLL" (ByVal Value As
Single)
Private Declare Sub DisplayDouble Lib "VBVALUE.DLL" (ByVal Value As
Double)
Private Declare Sub DisplayCurrency Lib "VBVALUE.DLL" (ByVal Value As
Currency)
Private Declare Sub DisplayString Lib "VBVALUE.DLL" (ByVal Msg As
String)
Private Declare Sub DisplayVariant Lib "VBVALUE.DLL" (Value As Variant)
```

#### ◆ Visual Basic のプログラム(呼び出し)

```
Private Sub Command1_Click()
DisplaySmallint (12345)
DisplayLongint (123456789)
DisplaySingle (12.345!)
DisplayDouble (123456789)
DisplayCurrency (1234567.890)
DisplayString ("STRING")
V = Now
DisplayVariant (V)
V = '123456789
DisplayVariant (V)
V = 12345.6789
DisplayVariant (V)
End Sub
```

CHAP6¥VBVALUE.DPR CHAP6¥PASSVAL.VBP

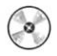

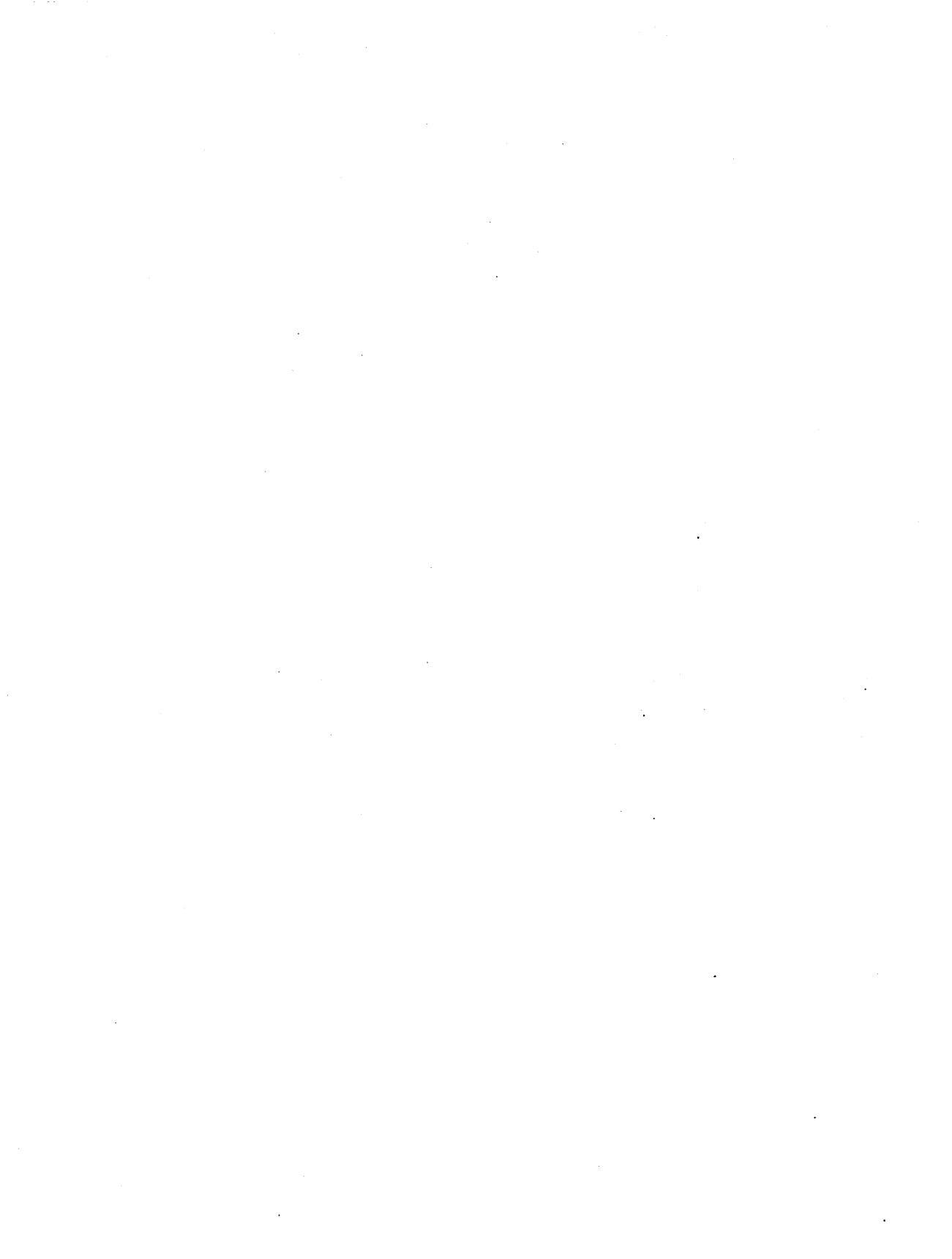

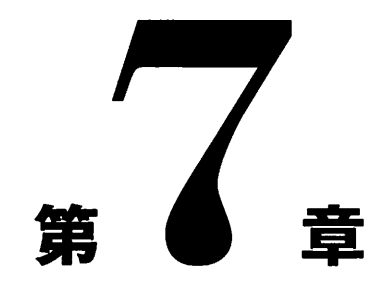

# for C/C++プログラマ

本章では、C/C++の開発者がDelphiを使う際の質問につい て取り上げています。また、C/C++とDelphiのプログラム の併用についても紹介しています。 C/C++のような条件コンパイルを使うことはできますか。

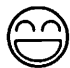

Delphiには、条件コンパイルのためにC/C++の#defineに相当するものとして [\$D symbol]というコンパイル指令が用意されています。これは、symbolに記述した識別 子を定義するためのものです。#defineと違って、具体的に置き換える内容を指定するこ とはできません。

定義したシンボルはC/C++の#ifdef、#ifndef、#else、#endifに相当する{\$IFDEF symbol}、 {\$IFNDEF symbol}、{\$ELSE}、{\$ENDIF}を使って条件コンパイルのために使えます。ま た、Delphi 3では以下のシンボルがコンパイラによってあらかじめ定義されます。

| シンボル名   | 意味                           |
|---------|------------------------------|
| CPU386  | コンパイル環境が80386以上を搭載している       |
| WIN32   | ターゲットがWin32アプリケーションである       |
| VER100  | コンパイラのバージョン(10.0)            |
| CONSOLE | [コンソールアプリケーションの作成]がチェックされている |

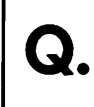

C/C++のreturnは、Object Pascalではどのように記述すればよいのでしょうか。

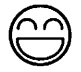

Object Pascalでは、関数や手続きから直ちに戻るためにExit;という文を使います。ただし、関数(function)の場合はC/C++のreturnのようにExitで戻り値を指定するのではありません。戻り値は、関数が終わるまで(またはExitで抜け出すまで)に関数名かResultに代入します。

古典的な Pascalの構文では、関数名に値を代入することで戻り値を設定します。たとえば、次のようになります。

```
function Multiply(a, b: Double): Double;
begin
Multiply := a * b;
end;
```

しかし、代入文(=)の左側以外で関数名を使うと再帰呼び出しの意味となるため、関 数の中でも計算結果を利用したい場合に不便が生じます。

```
var
Counter: Integer;
{ 間違ったプログラミング例 }
function Foo: Boolean;
begin
Foo := (Counter <> 0);
if Foo then { 比較した結果ではなく、新たに関数 Foo を }
ShowMessage('Foo <> 0'); { 呼びだそうとして、無限ループに陥る }
end;
```

このような場合、従来は次のようにローカル変数を定義して回避していました。

しかし、Object PascalではResultという予約語が拡張されており、より使いやすくなっています。Resultは、前述のFlagのようなローカル変数と同じように扱えますが、関数名に代入するのと同じように関数の戻り値をあらわします。

```
function Foo: Boolean;
begin
Result := (Counter <> 0); { 比較した結果を Result に代入する }
if Result then
ShowMessage('Foo <> 0');
end;
{ 関数名に代入し直す必要もない }
```

なお、C/C++で繰返し文の次のステップに進むための continue や繰返し文を中断する breakに相当するものとして、Object Pascal にも Continue や Break が組み込み手続きとし てサポートされています。

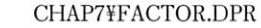

185

Q.

C/C++の演算子に対応するObject Pascalの演算子には、どのようなものがありますか。

 $\bigcirc$ 

Object Pascal には、C/C++のすべての演算子に対応するものがあるわけではありません。 逆に、Object Pascal だけで使える演算子もあります。

たとえば、C/C++では代入(=)は演算子ですが、Object Pascalの代入(:=)は文です。この ため、代入結果をさらに別の変数に代入するということはできません。このような注意は 必要ですが、演算子や多くの組み込み手続きがC/C++の演算子の代わりに利用できます。

以下に、C/C++の演算子に対応するObject Pascalの演算子や組み込み手続きを示しま す。組み込み手続きはIncやDecのように値を返さない場合もあります。また、演算子の 優先順位は、必ずしもC/C++と同等ではありません。

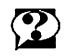

演算子の優先順位は、オンラインヘルプの「演算子/優先順位/式」を参照してください。

| 演算子     | C/C++  | Object Pascal       |
|---------|--------|---------------------|
| 論理否定    | !      | not                 |
| ビット反転   | -      | not                 |
| 単項プラス   | +      | +                   |
| 単項マイナス  | -      | •                   |
| インクリメント | ++     | Inc                 |
| デクリメント  | -      | Dec                 |
| アドレス取得  | &      | @                   |
| ポインタ    | •      | ^型名(定義)、ポインタ^(参照)   |
| サイズ     | sizeof | SizeOf              |
| メモリ確保   | new    | New、Create メソッド     |
| メモリ解放   | delete | Dispose、Free メソッド   |
| メンパ参照   | .•、.>• | (※189ページ参照)         |
| 乗算      | •      | •                   |
| 除算      | 1      | div(整数の場合)、/(実数の場合) |
| 剰余      | %      | mod                 |
| 加算      | +      | +                   |
| 減算      | •      | •                   |
| 左シフト    | ~      | shl                 |
| 右シフト    | »      | shr                 |
| 比較      | <      | <                   |
|         | <=     | <=                  |
|         | >      | >                   |
|         | >=     | >=                  |
|         | ==     | =                   |
|         | !=     | $\diamond$          |
| ビットAND  | &      | and                 |
| ビットOR   |        | or                  |
| ビットXOR  | ٨      | xor                 |

| 論理 AND | &&                 | and                             |  |
|--------|--------------------|---------------------------------|--|
| 論理OR   | at a set brook and | or                              |  |
| 三項演算子  | ?:                 | $(if \sim then \sim else \sim)$ |  |
| 代入     | =                  | :=                              |  |
| 加算代入   | +=                 | Inc                             |  |
| 減算代入   | -=                 | Dec                             |  |
| 他の演算代入 | *=、/=、%=           | :, &=, ^=, ∣ =, <<=, >>=        |  |

C/C++の共用体(union)は、Object Pascalではどのように定義すればよいのでしょうか。

C/C++の構造体はObject Pascalでレコード型(record)を使いますが、これと同じように共用体の代わりにもレコード型を使います。たとえば、長方形領域を表わすための TRect型は、次のように定義されています。

```
TRect = record
case Integer of
0: (Left, Top, Right, Bottom: Integer);
1: (TopLeft, BottomRight: TPoint);
end;
```

ここで、**case** Integer **of**は、整数型で評価方法を分けるという意味です。0の場合に は、Left、Top、Right、Bottomという整数型でアクセスでき、1の場合にはTopLeft、 BottomRightというPoint型でアクセスできます。実際にアクセスするときは、0や1とい った数値を意識する必要はありません。TRect型のRectという変数があれば、Rect.Leftや Rect.BottomRightとしてアクセスできます。

**case**の後ろには、通常のプログラム中の構文と同じように順序型であればどんな型で も使えます。たとえば、Integerの代わりに CharやBoolean を使って、次のように定義す ることもできます。

```
TRect = record
case Char of
    'A': (Left, Top, Right, Bottom: Integer);
    'B': (TopLeft, BottomRight: TPoint);
end;
TRect = record
case Boolean of
    False: (Left, Top, Right, Bottom: Integer);
    True: (TopLeft, BottomRight: TPoint);
end;
```

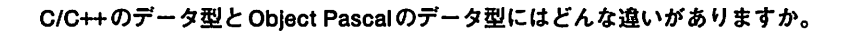

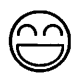

A. C/C++の主なデータ型に対する Object Pascal のデータ型は、以下のとおりです (C/C++は32 ビットコンパイラとします)。

| データ型    | C/C++             | Delphi       | 備考            |
|---------|-------------------|--------------|---------------|
| 符号無文字型  | unsigned char     | Byte         |               |
| 符号付文字型  | char, signed char | Char         | 整数型ではない       |
| ワイド文字型  | wchar_t           | WideChar     |               |
| 符号無整数型  | short             | Smallint     |               |
|         | int               | Integer      |               |
|         | long int          | Longint      |               |
| 符号無整数型  | unsigned short    | Word         |               |
|         | unsigned int      | Cardinal     |               |
|         | unsigned long     | DWord        |               |
| 単精度実数型  | float             | Single       |               |
| 倍精度実数型  | double            | Double       |               |
| 倍長精度実数型 | long double       | Extended     |               |
| 列拳型     | enum              | (識別子,)       |               |
| 構造体     | struct            | record       |               |
| 共用体     | union             | record       | case ~ of を使う |
| クラス     | class             | class/object |               |
| ユーザー定義型 | typedef           | (type)       |               |

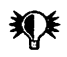

Object Pascalでは、**class**で定義するクラスを使うときは、必ずCreateメソッドと Freeメソッドを使って、明示的にオブジェクトの生成と解放を行なう必要があります。 C/C++におけるメンバへのポインタや参照(.\*、->\*)は、Object Pascalではどのようになっ ていますか。

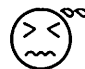

メンパ参照について、C++とObject Pascalでは大きな違いがあります。C++のメンバへ のポインタは、任意のオブジェクトに対して利用しますが、Object Pascalではメソッドへ のポインタはオブジェクトへのポインタとともに管理されます。また、クラスのフィール ドへのポインタというものはなく、オブジェクトのフィールドへのポインタ(通常のデー タへのポインタと等価)のみがあります。

次のC++プログラムを考えます。

```
class TSimple {
public:
                         11 データメンバ
   int Number;
   void Increment (void); // メンパ関数
   void Decrement (void); // メンパ関数
};
// メンバ関数の実装
void TSimple::Increment(void)
{
   Number++;
}
void TSimple::Decrement(void)
{
   Number--;
}
// TSimple 型のオブジェクトの定義
TSimple X;
typedef void (TSimple::*s_fptr)(void); // メンパ関数へのポインタ
int something (void)
{
 s_fptr fptr = &TSimple::Increment;// メンパ関数へのポインタを設定
 X.Number = 10;
                         // データメンバに値を代入
                         // メンバ関数へのポインタを使った呼び出し
 (X.*fptr)();
 return X.Number;
3
```

Xがポインタで定義されていれば、メンバ関数へのポインタを使った呼び出しは、 (X->\*fptr)();のようになります。このプログラムに対応するObject Pascalのプログラムは 次のようになります。

```
type
 TSimple = class
                     {フィールド}
   Number: Integer;
   procedure Increment; {メソッド}
   procedure Decrement; {メソッド }
 end;
{ メソッドの実装(implementation部に記述する) }
procedure TSimple. Increment;
begin
 Inc(Number);
end:
procedure TSimple.Decrement;
begin
 Dec(Number);
end;
var
 { TSimple 型のオブジェクトの定義 }
 X: TSimple;
type
 s_fptr = procedure of object; { メソッドへのポインタ }
function Something: Integer;
var
  fptr: s_fptr;
begin
 X := TSimple.Create; { 明示的なオブジェクトの生成 }
                     { メソッドへのポインタを設定 }
  fptr := X.Increment;
                     {フィールドに値を代入 }
 X.Number := 10;
                     {メソッドへのポインタを使った呼び出し }
  fptr;
                     {フィールドを戻り値に設定 }
 Result := X.Number;
                     {明示的なオブジェクトの解放 }
 X.Free:
end:
```

C++では、void (A::\*fptr)(void);のように直接メンバ関数へのポインタ変数を定義できま すが、Object Pascalではあらかじめprocedure [(引数リスト)] of objectかfunction [(引数リスト)] of objectという形式で型を定義する必要があります。このときに特定 のクラス名は指定しません。

Object Pascalのプログラムで、メソッドへのポインタ fptr を設定するときに「クラス名. メソッド名」ではなく「オブジェクト名.メソッド名」を代入していることに注意してく ださい。メソッドへのポインタには、実際にはメソッドへのポインタとオブジェクトへの ポインタの両方が格納されます。このため、メソッドを呼び出すときにもオブジェクトを 指定する必要はなく、C++のメンバ参照に対応する演算子はObject Pascalには存在しま せん。

メソッドへのポインタは、イベントハンドラの型として使われていますが、イベントハ ンドラを呼び出すためにメソッドの対象となるオブジェクトを指定する必要はありませ ん。他のフォームに割り当てられているイベントハンドラを呼び出すために、 Form2.OnClick(Form2);のように記述できますが、これはOnClickがForm2のフィールド として定義されているためです。同じことを C++ で処理しようとすると、 (Form2.\*Form2.OnClick)(Form2);と記述することになります。

逆に、メソッドへのポインタを設定するときにオブジェクトへのポインタが必要になる ため、オブジェクトが生成されていないときにメソッドへのポインタを使うことはできま せん。たとえば、メインフォームのOnCreateイベントハンドラで、まだ作成されていな い他のフォームのイベントハンドラを利用することはできません。

もし、対象となるオブジェクトやメソッドのどちらかだけを変更する場合は、 TMethod型を使います。

```
procedure Another;
var
 A, B: TSimple;
 fptr: s_fptr;
begin
 A := TSimple.Create; { オブジェクトの作成 }
 B := TSimple.Create;
                     {オブジェクトの作成 }
 fptr :=
                         { メソッドへのポインタの設定 }
 A.Increment:
 fptr;
                           A.Increment; の呼び出し }
 TMethod(fptr).Data := B;
                        { 対象オブジェクトの変更
                         { B.Increment; の呼び出し }
 fptr;
 TMethod(fptr).Code := @TSimple.Decrement; { メソッドの変更 }
                        { B.Decrement; の呼び出し }
 fptr;
                        {オプジェクトの解放 }
 B.Free;
                        {オブジェクトの解放 }
 A.Free;
end;
```

CHAP7¥METHODP.DPR

Cのtanやpowなど、対応する数学関数が見つかりません。

 $\odot$ 

R

Delphi 3 Professional以上には、Mathユニットにこれらの関数が用意されています。 Uses節にMathを追加すれば、三角関数やべき乗に対応する関数を利用できます。Delphi 3 Standardでは、サポートされる数学関数は限られているため、対応する関数がない場合 は他の関数を使って計算する必要があります。Cの主な数学関数に対する対応表を以下に 示します。

| 関数の意味   | C/C++       | Mathユニット      | 代替式                               |
|---------|-------------|---------------|-----------------------------------|
| 逆余弦     | acos(x)     | ArcCos(x)     | ArcTan(Sqrt(1 - Sqr(x) / x))      |
| 逆正弦     | asin(x)     | ArcSin(x)     | ArcTan(x / Sqrt(1 · Sqr(x)))      |
| 逆正接     | atan(x)     | -+            | ArcTan(x)                         |
| 逆正接 2   | atan2(x, y) | ArcTan2(y, x) | ArcTan(y∕x)                       |
| 余弦      | cos(x)      | <b>→</b>      | Cos(x)                            |
| 双曲線余弦   | cosh(x)     | Cosh(x)       | $(Exp(x) + Exp(-x)) \neq 2$       |
| 指数(底e)  | exp(x)      |               | Exp(x)                            |
| 切り捨て    | floor(x)    | <b>→</b>      | Trunc(x)またはInt(x)                 |
| 自然対数    | $\log(x)$   |               | Ln(x)                             |
| 常用対数    | log10(x)    | Log10(x)      | Ln(x) / Ln(10)                    |
| 指数      | pow(x, y)   | Power(x, y)   | $Exp(y \cdot Ln(x))$              |
| 指数(底10) | pow10(x)    | Power(10, x)  | $Exp(10 \cdot Ln(x))$             |
| 正弦      | sin(x)      | <b>→</b>      | Sin(x)                            |
| 双曲線正弦   | sinh(x)     | Sinh(x)       | $(Exp(x) - Exp(-x)) \neq 2$       |
| 平方根     | sqrt(x)     |               | Sqrt(x)                           |
| 正接      | tan(x)      | Tan(x)        | Sin(x) / Cos(x)                   |
| 双曲線正接   | tanh(x)     | Tanh(x)       | (Exp(x)-Exp(-x))/(Exp(x)+Exp(-x)) |

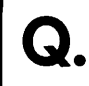

Cのprintf関数のように、書式指定付きで数値や文字列を表示することはできませんか。

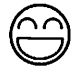

Object Pascalには、任意の引数をprintf 関数のように岱式指定付きで表示したり利用す るための関数として Format などの文字列形式ルーチンが用意されています。文字列形式 ルーチンには、次の5種類があります。

| FmtStr    | 費式化した文字列(string型)を Result 引数に返す手続きです。    |
|-----------|------------------------------------------|
| Format    | <b>掛式化した文字列(string型)を戻り値とする関数です。</b>     |
| FormatBuf | <b>圕式化した文字列を指定したバッファに返し、文字数を返す関数です。</b>  |
| StrFmt    | <b>費式化した文字列(PChar型)をBuffer引数に返す関数です。</b> |
| StrLFmt   | 費式化した文字列(PChar型)を上限付きのBuffer引数に返す関数です。   |

たとえば、Format('%d,%s', [123, 'ABC'])とすると'123,ABC'という文字列が得られます。 文字列形式ルーチンには、Cのprintfと違ってカンマ区切り表示や通貨表示などがサポー トされています。あまり使われない整数以外でのゼロサプライ表示(数値の右寄せ表示で 余った桁に0を表示すること)などはサポートされていません。なお、ゼロサプライは '%05d'ではなく'%.5d'のように指定します。Currency型やComp型は浮動小数型として扱わ れますので、整数型を対象とする%dなどは使えないので注意してください。

なお、scanfに相当する手続きや関数はありません。

形式文字列の詳細は、オンラインヘルプの「形式文字列」を参照してください。

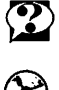

CHAP7¥DISPFMT.DPR

Q. C/C++のva\_startやva\_argを使った可変個引数に対応する手続きや関数は作成できますか。

```
Object Pascalではオープン配列という形式で、可変個の引数を受け取ることができます。
オープン配列では、C/C++の可変個引数よりもずっと簡単かつ安全に引数を処理でき
ます。
```

引数をオープン配列として宣言するためには、arrayの後ろの範囲指定を省略します。 また、関数を呼び出すときは、引数列を[]で囲みます。オープン配列を使った簡単な関数 を以下に示します。

LowとHighは、指定された範囲の下限と上限を返す組み込み関数で、ここでは渡され た引数の範囲を表わします。オープン配列の下限は常に0から始まるためLow(Params)は 0に置き換えてもかまいません。C/C++のように引数を与えられた順に評価する必要はな く、範囲もわかっているため終了条件を与える必要もありません。

さらに、任意の型の引数を渡すために型保障のオープン配列というものが用意されてい ます。このためには、オープン配列の型の代わりに const を指定して array of const とします。型保障付きのオープン配列を使った例を以下に示します。この場合は、関数を 呼び出す際に任意の型の値を渡すことができます。また、型保障のオープン配列を受け取 る関数は、引数をTVarRec型の配列とみなして処理できます。

型保障のオープン配列を使った関数の例を以下に示します。

```
function ToStr(const Params: array of const): string;
var
  i: Integer;
  s: string;
begin
  Result := ";
  for i := 0 to High (Params) do
  begin
    { 渡された値の型に応じて、適切な文字列に変換する }
    with Params[i] do
      case VTvpe of
      vtInteger: s := IntToStr(VInteger);
      vtBoolean: if VBoolean then s := 'True' else s := 'False';
      vtChar: s := VChar;
      vtExtended: s := FloatToStr(VExtended^);
      vtString: s := VString^;
      vtPointer: s := Format('%p', [VPointer]);
      vtPChar: s := StrPas(VPChar);
      vtObject: s := VObject.ClassName;
      vtClass: s := 'class ' + VClass.ClassName;
vtWideChar: s := '$' + IntToHex(Ord(VWideChar), 4);
      vtPWideChar: s := WideCharToString(VPWideChar);
      vtAnsiString: s := StrPas(VAnsiString);
      vtCurrency: s := Format('%m', [VCurrency]);
vtVariant: s := 'Variant ' + IntToHex(VarType(VVariant^), 4);
      else s := '<<unknown>>';
      end:
    {文字列を連結する }
    if i > 0 then
      Result := Result + ',';
    Result := Result + s;
  end;
end;
  . . .
{ ToStr を呼び出す例 }
begin
  Edit1.Text := ToStr([123, 456.78, Edit1, 'string']);
  . . .
```

TVarRec型の定義については、オンラインヘルプの「TVarRec型」を参照してください。

任意の型を文字列として扱うためには、バリアント型を使うこともできます。前述と同 様のプログラムは、バリアント型を使えば以下のように簡単に記述できます。

```
function ToStrV(const Params: array of Variant): string;
var
I: Integer;
begin
Result := ";
for I := 0 to High(Params) do
begin
if I > 0 then
Result := Result + ', ';
Result := Result + VarToStr(Params[I]);
end;
end;
```

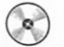

CHAP7¥OPENARR.DPR

C++ で new 型 [要案数];とするように、可変長の動的配列をヒープメモリから確保するには、 どうすればよいでしょうか。

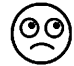

Object Pascal では、New/Deleteを使ってヒープメモリを扱う場合、配列の要素数はあ らかじめ決めておく必要があります。しかし、ポインタとメモリ確保ルーチンを組み合わ せて、任意の大きさのメモリを確保して利用できます。

まず、次のようにあらかじめ配列型と配列型へのポインタを定義しておきます。このと き、配列の範囲は想定される範囲の上限を設定しておいてください。これは、配列要素に アクセスする際、範囲チェック(|\$R+|)でエラーにならないようにするためです。ここ では、Integer型で説明しますが、レコード型でも同様に処理できます。

```
type
```

PIntArray = ^TIntArray; TIntArray = array of [0..100] of Integer;

配列へのポインタ型の変数を定義し、AllocMemを使ってメモリを確保します。 AllocMemの引数には、配列の一つの要素の大きさに必要な要素数を掛けたものを渡します。

var
 i: Integer;
 IArray: PIntArray;
begin
 IArray := AllocMem(SizeOf(Integer) \* 10);

ポインタを使って、配列の要素にアクセスします。ポインタの直後には^(ポインタ参 照)が必要になるので注意してください。

for i := 0 to 9 do
 IArray^[i] := i;

領域を使い終わったらメモリを解放します。メモリを解放するときにも、大きさが必要 になるので注意してください。

FreeMem(IArray, SizeOf(Integer) \* 10);

Delphi 3では、より汎用的な方法としてパリアント型を使えます。パリアント型には任 意次元で任意要素を持つ配列を定義できます。パリアント配列を定義するためには、 VarArrayCreateという関数を使います。また、パリアント変数が消滅する時点で自動的に 配列の内容も消去されるため、明示的にメモリを解放する必要もありません。

前述のプログラムは、バリアント配列を使えば次のように書換えられます。

#### Delphi 3 Q&A 150選

```
var
    i: Integer;
    IArray: Variant;
begin
    IArray := VarArrayCreate([0, 9], varInteger);
    for i := 0 to 9 do
        IArray[I] := i;
    ...
end;
```

3

バリアント配列の使い方については、オンラインヘルプの「バリアント/配列と~/バ リアント配列」を参照してください。

CHAP7¥DYNARRY.DPR

C++の多重継承に相当するものはありますか。

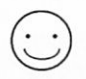

.

Object Pascalには、多重継承はありません。C++では、多重継承によって複数のクラス が持つ機能を部品として一つの派生クラスでまとめて利用できますが、Object Pascalでは、 このような機能はありません。この他、C++の(関数、演算子)オーバーロード、テンプ レートなどに相当する機能がありません。

その代わりに、Object Pascalの構文はよりシンプルで覚えやすいものになっていると言 えます。 Borland C++やVisual C++で開発した資産を利用したいのですが、ライブラリをリンクす るにはどうすればよいのでしょうか。

 $\bigcirc \bigcirc$ 

異なる実行ファイルやDLLの間で、互いの機能を利用する汎用的な方法としてOLEオ ートメーションがあります。オートメーションはOLE (COM)のインターフェースを使 った手法で、きちんと対応していれば、どの開発ツールを使ったかに関わらず正しく動作 します (ただし、OLEモジュールのバージョン違いによって問題が起きることもあり ます)。

Delphi 3ではタイプライブラリを使ったオートメーションサーバー・コントローラの作 成など、オートメーションへの対応を容易にする仕組みが用意されています。これは、仮 想テーブルインターフェースを使うもので、コンパイル時に型チェックできるため高速に 制御できます。ただし、タイプライブラリを持たないサーバーを制御する場合は、Delphi 2.0と同じパリアント型変数を使った制御が必要です。また、Delphi 3 Standard にはタイ プライブラリエディタがないため、オートメーションサーバーを作成するには Lib¥Delphi2のOleAutoユニットを使って、TAutoObjectからオートメーションクラスを継 承します。

しかし、高速とはいえオートメーションでは、互いの関数のオーバーヘッドのために処 理速度が犠牲になることがあります。より高速に関数を呼び出すためには、DLLによる ダイナミックリンクや.OBJファイルのスタティックリンクという方法があります。 DelphiからC/C++で開発したモジュールを利用するときに、.OBJファイルのスタティッ クリンクは制約が多いため、可能なかぎりDLLを使うことが望ましいでしょう。

Object Pascalには、Turbo Pascalからの引き継がれているコンパイル指令として (\$L filename) というコンパイル指令があり、.OBJ ファイルをスタティックリンクできます。

ごく単純な例を挙げます。まず、次のプログラムをBorland C++ 5.0のコマンドライン コンパイラ (BCC32) で-cオプションのみでコンパイルします (-Wオプションは指定し ません)。

int \_\_stdcall Multiply(int a, int b) { return a \* b; }

次に、Object Pascalで次のように記述するとCで整数乗算をする単純な関数をObject Pascalで利用できるようになります。

{\$L MULTIPLY.OBJ}
function Multiply(a, b: Integer): Integer; stdcall; external;

しかし、資産と呼ばれるようなより複雑で大きなモジュールをC/C++で開発している 場合は、ほとんどの場合でヘルパルーチンといった独自の内部ルーチンを呼び出します。 また、クラスライブラリやランタイムライブラリを使ったものであれば、それらのライブ ラリモジュールも必要となります。

DLLを使えば、こうした問題はありません。DLLは、モジュールが必要とするヘルパ ルーチンやライブラリが組み込まれる(または別のDLLへの参照が登録される)ため、 他の開発ツールが共通のヘルパルーチンやライブラリ関数を持っている必要はありませ ん。また、DelphiやBorland C++/Visual C++は、それぞれエクスポート関数を持つDLLを 開発できるため、お互いに作成したプログラムを利用できます。

また、Delphi 3とBorland C++に限れば、両者の間での呼び出し形式やクラスオブジェ クト管理における共通性は高く、相互に利用しやすくなっています。たとえば、Delphi 3 とBorland C++で使われる呼び出し形式は、次のように対応しています。

| Delphi 3           | Borland C++ 5.0              | 説明                                     |
|--------------------|------------------------------|----------------------------------------|
| stdcall<br>(デフォルト) | stdcall<br>fastcall          | Win32の一般的な呼び出し形式<br>レジスタ渡しによる高速な呼び出し形式 |
| cdecl<br>pascal    | <br>(デフォルト)<br><b>pascal</b> | C/C++の古典的な呼び出し形式<br>Pascalの古典的な呼び出し形式  |

これらの呼び出し形式と前述の型の対応に注意すれば、C/C++のモジュールとDelphi のモジュールは相互に関数を利用できます。ただし、C++プログラムでは関数に extern "C"を付けて、C形式の外部名を使うようにします。C++形式では、Multiply\$qqsiiのよう にPascal識別子として不正な外部名になってしまいます。また、.OBJファイルをスタテ ィックにリンクする場合、原則としてライブラリ関数を使えません。

クラスオブジェクトを利用する場合はDLLを使うべきです。オブジェクトは、クラス を定義する側で生成・解放するサポートルーチンを定義しなければなりません。たとえば、 C/C++でオブジェクトを生成・解放するためのnew/deleteは、C++のライブラリにしか含 まれていないため、スタティックリンクを使おうとすると、これらの関数が未定義になっ てしまいます。

また、C++ではクラスを多重継承したり同名の関数をオーバーロードできますが、 Object Pascalではこうしたことはできません。共通で使いたいクラスでは、こうしたC++ 特有の機能を使わないようにします。

以下に、C++側でクラスを定義する例を示します。オブジェクトの生成と解放のための サポート関数も合わせて宣言しています。呼び出し形式には、Win32で一般的に使われる stdcallを使っています。

```
class TPerson {
    char FName[16];
    int FAge;
public:
    TPerson(char* AName, int AnAge);
    virtual void ___stdcall Display(char* ATitle);
    virtual char* __stdcall GetName(void);
```

```
virtual int __stdcall GetAge(void);
};
extern "C" {
TPerson* __stdcall __export CreatePerson(char *AName, int AnAge)
        { return new TPerson(AName, AnAge); }
void __stdcall __export FreePerson(TPerson* APerson)
        { delete APerson; }
};
```

対応するObject Pascalのプログラムは、次のようになります。フィールドやメソッド の定義が、C++でのクラス定義にそのまま対応していることに注意してください。また、 仮想宣言(virtual)や呼び出し形式(stdcall)を合わせている他、abstractで抽 象メソッドであることを宣言しています。これは、このメソッドの定義が、Object Pascal 側では定義されないためです。オブジェクトの生成と解放のためのルーチンは、DLLか らインポートしています。

```
type
TPerson = class
FName: array [0..15] of Char;
FAge: Integer;
procedure Display(ATitle: PChar); virtual; stdcall; abstract;
function GetAge: Integer; virtual; stdcall; abstract;
end;
function CreatePerson(AName: PChar; AnAge: Integer): TPerson; stdcall;
external 'CPPCLASS.DLL';
procedure FreePerson(APerson: TPerson); stdcall;
external 'CPPCLASS.DLL';
```

これらを組み合わせることで、C++側のクラスオブジェクトをObject Pascal側で利用で きます。より複雑なクラスで両者を組み合わせる場合は、高度なテクニックが要求され ます。

CHAP7¥USECMOD.DPR CHAP7¥MAKEDLL.BAT Delphiで作成したフォームやクラスをC/C++などの他の処理系で利用できますか。

00

前項目と同じくOLEオートメーションを使うことで、Delphiで作成したアプリケーションとC/C++で作成したアプリケーションで、お互いの機能を利用できます。オートメーションを使わない場合は、.OBJのスタティックリンクやDLLによるダイナミックリンクを使うことになります。

Delphiでは、デフォルトで.DCUという拡張子のユニットオブジェクトを生成します。 これは、Delphi特有のファイルでC/C++からは利用できません。しかし、[プロジェクト (P) | オプション(O) | リンカ]で[.OBJファイルを作成(O)]を選ぶと、.OBJファイルを生成 できるようになります。ただし、Delphiのフォームやクラスを利用する場合には、生成 された.OBJファイルをスタティックリンクしようとしても、リンクエラーになります。 フォームやクラスを利用する場合には、DLLを使います。

以下に、Delphiでクラスを定義する例を示します。この場合は、Delphiのプログラム でオブジェクトを生成するルーチンを定義します。

```
type
  TPerson = class
   FName: array [0..15] of Char;
   FAge: Integer;
   constructor Create(AName: PChar; AnAge: Integer);
   procedure Display(ATitle: PChar); virtual; stdcall;
   function GetAge: Integer; virtual; stdcall;
   end;
function CreatePerson(AName: PChar; AnAge: Integer)
```

: TPerson; stdcall; procedure FreePerson(APerson: TPerson); stdcall;

対応するC++のプログラムは次のようになります。Object Pascalメソッドに対応する C++のメンバ関数は、純粋仮想関数(=0)として定義されています。

```
class TPerson {
    char FName[16];
    int FAge;
public:
    virtual void __stdcall Display(char* ATitle) = 0;
    virtual char* __stdcall GetName(void) = 0;
    virtual int __stdcall GetAge(void) = 0;
};
extern "C" {
TPerson* __stdcall CreatePerson(char *AName, int AnAge);
```

void \_\_stdcall FreePerson(TPerson\* APerson);
};

)

CHAP7¥RICHED.DPR CHAP7¥MAKEEXE.BAT

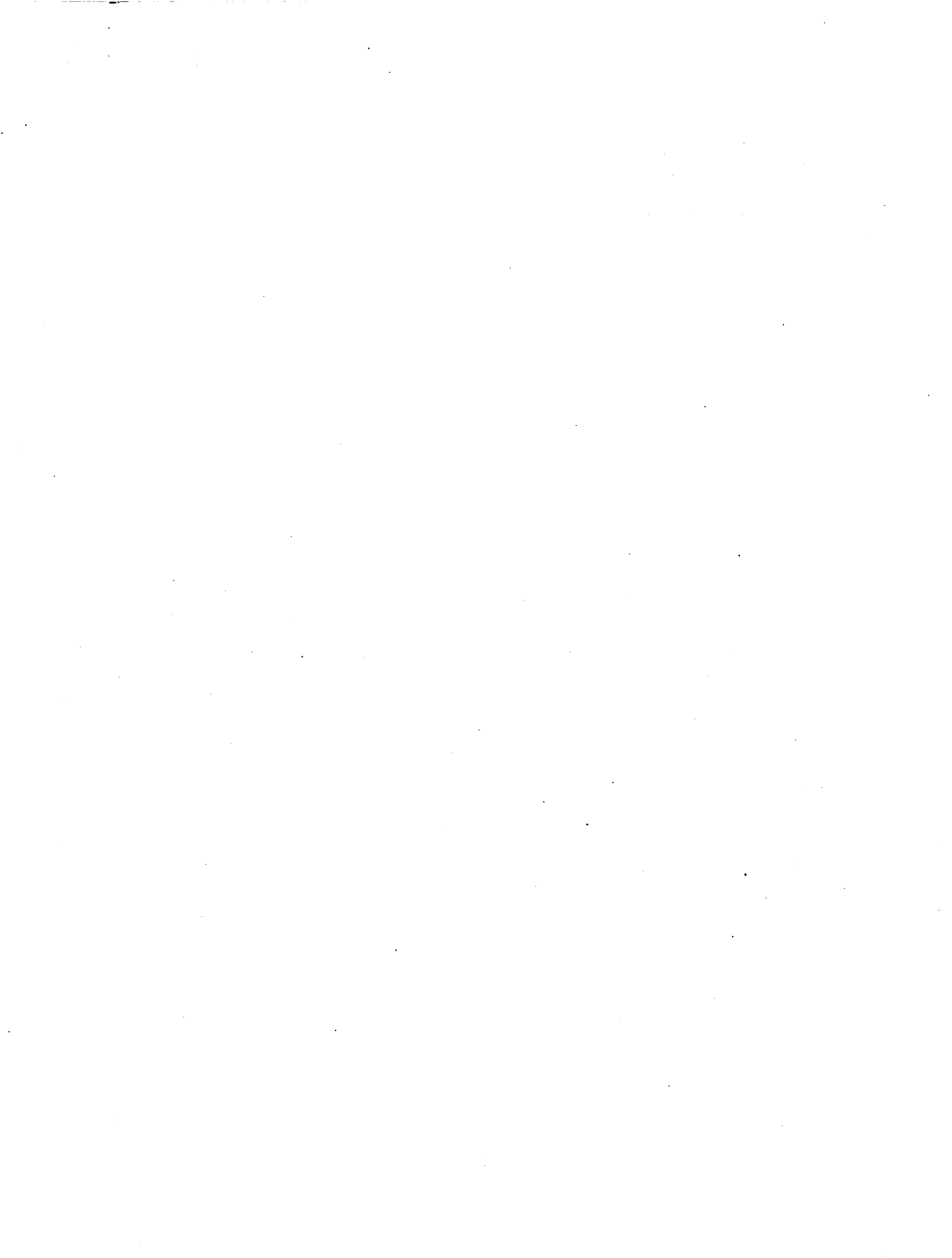

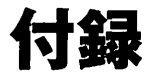

# 付録CD-ROMについて 用語解説

## 付録CD-ROMについて

付録ディスクに含まれるプログラムは、「Delphi 3 Q & A 150選」の理解を助けるためのプログラムで す。ファイルは、QABOOK3フォルダ(ディレクトリ)の中にあり、すべてのファイルはFILELIST.TXT に記載されています。

付録ディスクに含まれるプログラムやドキュメントの一部または全部を無断で転載、引用することを 禁じます。ただし、プログラム例をDelphiで作成するアプリケーションに組み込むことは自由です。な お、付録ディスクに含まれるプログラムによるいかなる影響についても著者、株式会社ビレッジセンタ ー、ボーランド株式会社はその責を負いません。

#### オリジナルコンポーネント

本書のサンプルプロジェクトのうち、いくつかのプロジェクトではQACOMPOディレクトリに含まれ るコンポーネントが必要です。これらのプロジェクトを試す前にQACOMPOディレクトリにあるコンポ ーネントを登録しておくとよいでしょう。すべてのコンポーネントを登録するためには、Delphiの[コン ポーネント(C) | パッケージのインストール(P)]で表示されるダイアログボックスで[追加(A)]ボタンを押 し、¥QABOOK3¥QACOMPOディレクトリのdclqa30.dplを追加します。

#### サンプルプログラムの内容

すべてのプロジェクトファイル、ヘルプファイル、コンポーネントユニットは以下のとおりです(フ ォルダQABOOK3の記述は省略してあります)。

| ファイル名              | ページ   | 内容                    |
|--------------------|-------|-----------------------|
| (第1章 統合開発環境)       |       |                       |
| CHAP1¥CPUVIEW.DPR  | 27    | CPUウィンドウの設定           |
| CHAP1¥SMALLAPP.DPR | 25    | 小さいアプリケーション           |
| CHAP1¥USEDMSG.DPR  | 32    | デバッグ用コンポーネントの使用例      |
| (第2章 アプリケーション/     | フォーム) |                       |
| CHAP2¥ANIMFRM.DPR  | 64    | フォームを最小化する時のアニメーション動作 |
| CHAP2¥APPICON.DPR  | 52    | アプリケーションのアイコン         |
| CHAP2¥CHGCSR.DPR   | 50    | カーソルの変更               |
| CHAP2¥DISPARG.DPR  | 37    | コマンドライン引数の表示          |
| CHAP2¥DRGFILE.DPR  | 61    | エクスプローラからのドラッグ&ドロップ   |
| CHAP2¥DYNFORM.DPR  | 38    | 選択可能なフォームを使う          |
| CHAP2¥ELLIPFRM.DPR | 54    | 長方形でないフォーム            |
| CHAP2¥ENDSESS.DPR  | 55    | Windowsの終了を検出する       |
| CHAP2¥EXEPATH.DPR  | 36    | 起動ディレクトリパスの表示         |
| CHAP2¥FIXPOS.DPR   | 56    | 移動できないフォーム            |
| CHAP2¥FMSCALE.DPR  | 46    | フォームのスケール             |
| CHAP2¥FRMPROJ.DPR  | 34    | 複数のフォームを使うプロジェクト      |
| CHAP2¥KEEPMIN.DPR  | 62    | フォームのアイコン状態を維持        |
| CHAP2¥MDIDRAW.DPR  | 58    | MDIの背景に描画する           |
| CHAP2¥MDIDRAW.DPR  | 59    | MDIのスクロールバーを表示しない     |
| CHAP2¥MDIDRAW.DPR  | 59    | MDIのウィンドウメニューを変更する    |
| CHAP2¥MDIHELP.DPR  | 60    | MDIとヘルプの呼び出し          |
| CHAP2¥MDIPROG.DPR  | 44    | ShowModalとフォームメモリの解放  |
| CHAP2¥NOTITLE.DPR  | 52    | タイトルバーのないフォーム         |
| CHAP2¥NOTITLE.DPR  | 53    | クライアント領域を使ったフォームの移動   |
| CHAP2¥ONLYONE.DPR  | 35    | 二重起動の禁止               |
| CHAP2¥ORIGCSR.DPR  | 51    | 独自カーソルの使用             |
| CHAP2¥PROGRESS.DPR | 40    | オープニングダイアログ(スプラッシュ画面) |
| CHAP2¥RESIZEW.DPR  | 57    | サイズ変更が限定されたフォーム       |
| CHAP2¥SCRLPOS.DPR  | 47    | フォームのスクロール位置          |
| CHAP2¥SMENU.DPR    | 63    | システムメニューに項目を追加        |
| CHAP2¥SPLASH.DPR   | 40    | オープニングダイアログ(スプラッシュ画面) |
| CHAP2¥USEPAPP.DPR  | 45    | PseudoAppの使用例         |
| CHAP2¥USEPAPP.DPR  | 45    | バルーンヒント表示             |
| CHAP2¥USETRAY.DPR  | 63    | タスクトレイにアイコンを登録        |
| CHAP2¥USEWPLC.DPR  | 48    | レジストリを使ったフォーム位置の保存と復帰 |
| CHAP2¥USEWPLC.DPR  | 49    | レジストリを使ったフォント情報の保存と復帰 |

| <br>ファイル名          | ページ |                   |
|--------------------|-----|-------------------|
| (第3章 プログラミング)      |     |                   |
| CHAP3¥ANGLESTR.DPR | 74  | 文字列を斜めに描画         |
| CHAP3¥BLUEFRM.DPR  | 70  | ビットマップの代入         |
| CHAP3¥CHGPROP.DPR  | 67  | プロパティの変更          |
| CHAP3¥CHKCHAR.DPR  | 86  | 文字判定ルーチン          |
| CHAP3¥CONAPP.DPR   | 84  | コンソールアプリケーション     |
| CHAP3¥CVMSBIN.DPR  | 94  | MSBIN形式の変換        |
| CHAP3¥DAYNAMES.DPR | 69  | 月名・曜日名で英単語を使用     |
| CHAP3¥DESKBMP.DPR  | 70  | スクリーン全体のビットマップを取得 |
| CHAP3¥DRAWIMG.DPR  | 73  | ビットマップの一部を透明にする   |
| CHAP3¥ENUMWIN.DPR  | 87  | コールバック関数          |
| CHAP3¥EXECCMD.DPR  | 77  | 実行ファイルの呼び出し       |
| CHAP3¥EXITWIN.DPR  | 79  | Windowsの再起動       |
| CHAP3¥FILER.DPR    | 91  | ファイルをごみ箱へ移動する     |
| CHAP3¥IDENTFIL.DPR | 88  | ファイルアクセス          |
| CHAP3¥IFELSE.DPR   | 66  | セミコロンの付け方         |
| CHAP3¥IOPORT.DPR   | 85  | I/Oポートへの入出力       |
| CHAP3¥MKMETAS.DPR  | 72  | メタファイルの作成         |
| CHAP3¥PRTEST.DPR   | 80  | 印字方向の指定           |
| CHAP3¥PRTEST.DPR   | 80  | 印字フォントの指定         |
| CHAP3¥PRTEST.DPR   | 80  | 用紙トレイの設定          |
| CHAP3¥PRTEST.DPR   | 82  | イメージの印刷           |
| CHAP3¥PRTEST.DPR   | 83  | 印刷プレビューの表示        |
| CHAP3¥PRTEXT.DPR   | 84  | テキストの印刷           |
| CHAP3¥RBUTTONS.DPR | 68  | 複数のラジオボタンのグループ    |
| CHAP3¥SCONST.DPR   | 67  | 文字列定数とシングルクォート    |
| CHAP3¥SETFORE.DPR  | 68  | アクティブなウィンドウの設定    |
| CHAP3¥VIEWINI.DPR  | 88  | ファイルアクセス          |
| CHAP3¥WEEKWALL.DPR | 76  | 曜日ごとに壁紙を変更する      |
| CHAP3¥WEEKWALL.DPR | 92  | スタートアップショートカットを作成 |
| CHAP3¥WFOCUS.DPR   | 68  | 重複する識別子の参照方法      |
| CHAP3¥WINDIR.DPR   | 95  | バッファとしての文字列型      |
| (第4章 コンポーネント)      |     |                   |
| CHAP4¥ACTPAGE.DPR  | 126 | PageControlのページ表示 |
| CHAP4¥APPEXCEP.DPR | 124 | コンポーネントが発生する例外    |
| CHAP4¥BIGEDIT.DPR  | 112 | 大規模テキストの編集        |
| CHAP4¥BIGEDIT.DPR  | 113 | テキストの編集とカーソル位置の移動 |
| CHAP4¥BIGEDIT.DPR  | 113 | 指定行への移動           |

| ファイル名              | ページ | 内容                      |
|--------------------|-----|-------------------------|
| CHAP4¥BIGEDIT.DPR  | 114 | テキストの編集と上掛きモード          |
| CHAP4¥BIGEDIT.DPR  | 115 | テキストの編集と文字列検索           |
| CHAP4¥CALCDEMO.DPR | 116 | 1 行入力における右寄せ表示          |
| CHAP4¥DBLCLK.DPR   | 106 | クリックとダブルクリックの区別         |
| CHAP4¥DRAWIMG.DPR  | 122 | Image コンポーネントへの描画       |
| CHAP4¥DYNEDIT.DPR  | 120 | コンポーネントの動的作成            |
| CHAP4¥EDITMOV.DPR  | 107 | 矢印キーでコンポーネントを移動する       |
| CHAP4¥ODLBOX.DPR   | 110 | リストボックスの選択項目の色指定        |
| CHAP4¥RTEDIT.DPR   | 115 | RichEdit での上付き指定、下付き指定  |
| CHAP4¥RTEDIT.DPR   | 117 | RichEdit での縦鸖き編集        |
| CHAP4¥SGRIDML.DPR  | 104 | 文字列グリッドと複数行の表示          |
| CHAP4¥STOPWATC.DPR | 123 | マルチメディアタイマーを使ったストップウォッチ |
| CHAP4¥STRGRID.DPR  | 101 | 文字列グリッドの選択セルの色指定        |
| CHAP4¥STRGRID.DPR  | 103 | 文字列グリッドのセル単位での色指定       |
| CHAP4¥STRGRID.DPR  | 105 | 文字列グリッドと固定セルのクリック       |
| CHAP4¥TABPAGE.DPR  | 126 | タブの左右への割り当て             |
| CHAP4¥TABPAGE.DPR  | 127 | タブのオーナー描画               |
| CHAP4¥USEBTNEX.DPR | 98  | 複数行のキャプションや色を使ったボタン     |
| CHAP4¥USECOMPO.DPR | 116 | ヨミガナの取りだし               |
| CHAP4¥USESBAR.DPR  | 99  | スクロールバーのつまみの幅を変える       |
| CHAP4¥USETEXT.DPR  | 118 | StaticTextの使用例          |
| CHAP4¥ZOOMPNL.DPR  | 100 | コンポーネントの描画              |
| CHAP4¥ZORDER.DPR   | 119 | 実行時の乙オーダーの変更            |
| CHAP4¥ZORDER.DPR   | 119 | 実行時のZオーダーの確認            |
| (第5章 データベース)       |     |                         |
| CHAP5¥CHKDBEX.DPR  | 152 | Paradoxテーブルのリモート更新チェック  |
| CHAP5¥CHKDBEX.DPR  | 152 | 問い合わせの進行状況を表示           |
| CHAP5¥CHKDBG.DPR   | 135 | DBGridにおけるスクロールバーの消去    |
| CHAP5¥CONVTXT.DPR  | 143 | テーブル形式の変換               |
| CHAP5¥CSVTODB.DPR  | 144 | テキスト形式のデータを変換           |
| CHAP5¥DBALIAS.DPR  | 148 | ユーザー定義のデータベースエリアス       |
| CHAP5¥DBGMULT.DPR  | 132 | DBGridにおける複数のテーブル表示     |
| CHAP5¥DBGMREC.DPR  | 134 | DBGridにおける複数レコードの選択     |
| CHAP5¥DRAWCELL.DPR | 131 | DBGridにおける選択中のセルの描画     |
| CHAP5¥DYNTABLE.DPR | 136 | テーブルコンポーネントを実行時に作成する    |
| CHAP5¥FINDREC.DPR  | 148 | 検索の髙速化                  |
| CHAP5¥MKTABLE.DPR  | 138 | 新しいテーブルの作成              |
| CHAP5¥MKTABLE.DPR  | 141 | テーブルにインデックスを付ける         |

| <br>ファイル名              | ページ   |                                  |
|------------------------|-------|----------------------------------|
| CHAP5¥NAVDSET.DPR      | 149   | <br>DataSourceを使ったレコード操作         |
| CHAP5¥PACKDB.DPR       | 150   | dBASE/Paradox テーブルの圧縮            |
| CHAP5¥PACKDB.DPR       | 151   | 暗号化されたdBASEテーブルのオープン             |
| CHAP5¥TBLRANGE.DPR     | 146   | テーブルの範囲指定                        |
| CHAP5¥USENAVB.DPR      | 150   | レコード操作用の個別ボタン                    |
| (第6章 for Visual Basicプ | ログラマ) |                                  |
| CHAP6¥AREDRAW.DPR      | 162   | Visual BasicのAutoRedraw プロパティの代用 |
| CHAP6¥CTLARRY.DPR      | 158   | Visual Basicのコントロール配列の代用         |
| CHAP6¥FORSTEP.DPR      | 166   | Visual BasicのFor~Stepの代用         |
| CHAP6¥MKVBDAT.VBP      | 169   | Visual Basicのデータの利用              |
| CHAP6¥PASSVAL.VBP      | 179   | Visual Basic プログラムとの連携           |
| CHAP6¥PROCMSG.DPR      | 157   | Visual BasicのDoEventsの代用         |
| CHAP6¥RDVBDAT.DPR      | 169   | Visual Basicのデータの利用              |
| CHAP6¥USEBEEP.DPR      | 164   | Visual Basicのジェネラルプロシージャの代用      |
| CHAP6¥USELINE.DPR      | 165   | ライン(直線)コントロール                    |
| CHAP6¥USESCALE.DPR     | 167   | Visual Basicのスケール機能の代用           |
| CHAP6¥VBVALUE.DPR      | 179   | Visual Basic プログラムとの連携           |
| (第7章 for C/C++プログラ     | ラマ)   |                                  |
| CHAP7¥DISPFMT.DPR      | 193   | <b>書式付き文字列処理</b>                 |
| CHAP7¥DYNARRY.DPR      | 197   | 動的配列の確保                          |
| CHAP7¥FACTOR.DPR       | 184   | C/C++の return 文の代替               |
| CHAP7¥MAKEDLL.BAT      | 199   | C/C++ 資産の活用                      |
| CHAP7¥MAKEEXE.BAT      | 202   | C/C++から Delphi フォームの呼び出し         |
| CHAP7¥METHODP.DPR      | 189   | メンバへのポインタ                        |
| CHAP7¥OPENARR.DPR      | 194   | 可変個引数を使った手続き                     |
| CHAP7¥RICHED.DPR       | 202   | C/C++ から Delphi フォームの呼び出し        |
| CHAP7¥USECMOD.DPR      | 199   | C/C++資産の活用                       |
| (オリジナルコンポーネント          | )     |                                  |
| QACOMPO¥CTRLSEX.PAS    |       | 既存のコンポーネントの拡張                    |
| QACOMPO#DBEXCTLS.PAS   |       | データベース対応コンポーネント                  |
| QACOMPO¥DEBUGMSG.PAS   |       | デバッグ用コンポーネント                     |
| QACOMPO¥NEWCTRLS.PA    | IS    | 新しいコンポーネント                       |
| QACOMPO#SYSCTRLS.PAS   | ;     | システム関係のコンポーネント                   |
|                        |       |                                  |

## 用語解説

#### DLL \_

実行時に共有できるライブラリファイル (.DLL)。ダイナミックリンクライブラリ (Dynamic Link Library)。Delphiでは、プロジェクトソースの先頭を program ではなく library にすることで作成でき る。コンパイル・リンクして作成するという点で実行ファイル (.EXE) に似ているが、単独では使 えない。必ず他の実行ファイルやDLLとともに使う。

#### Win32 \_\_\_\_\_

Windows95やWindows NTのような32ビットのアプリケーションを実行させるためのWindows環境。

#### Windows API \_\_\_\_

Windows 自身が提供する機能を使うための関数。APIは、Application Program Interfaceの略。

#### イベント\_\_\_\_\_

コンポーネント(またはフォーム)に対する動作。マウスやキーボードからの入力、表示・消去など のきっかけによって発生する。イベントを処理するプログラムのことをイベントハンドラと呼ぶ。

#### エクスポート関数 \_\_\_\_

他の実行ファイルやDLLから呼び出される関数。

#### オブジェクト\_\_\_

クラスをもとに生成された実体。クラスを設計図とすれば、オブジェクトは設計図を元に作られた物体である。一般に、ひとつのクラスから複数のオブジェクトを生成できる。Delphiでは、TButtonなどのコンポーネントはクラスであり、フォーム上に配置されたButton1、Button2などがオブジェクトとなる。

#### オブジェクトインスペクタ \_\_\_\_\_

フォームやフォーム上に配置したコンポーネントのプロパティやイベントハンドラを定義するための ウィンドウ。通常、画面の左側に表示されている。オブジェクトインスペクタの上部にあるコンボボ ックスは、オブジェクトセレクタと呼び、フォーム上のすべてのコンポーネントから目的のものを選 択できる。

#### 関数

ひとまとまりの処理や計算を記述し、他から呼び出して値を返すように定義されたもの。Object Pascalでは、functionという予約語で定義する。

#### クラス\_\_\_\_\_

ある目的のためのデータや手統き・関数をまとめて定義したもの。クラスを利用するためには、オブ ジェクトを生成しなければならない。Delphiでは、フォームやコンポーネントはすべてクラスとし て定義されている。

コントロール

コンポーネントと同義。特に実行時に目に見える(ビジュアル)コンポーネントのことを指す。

コンパイル\_\_\_\_\_

人間が理解できるプログラミング言語をコンピュータが理解できる機械語に変換すること。Delphi では、Object Pascalで記述されたプロジェクトソース (.DPR) またはユニット (.PAS) を解析して、 ユニットパイナリ (.DCU) や実行ファイル (.EXE) を作成すること。

#### コンポーネント \_\_\_\_\_

フォーム上に配置して、ユーザーインターフェースを作成するための部品。Delphiの開発環境では、 コンポーネントパレットに登録されている。コンポーネントは非ビジュアルであるものとビジュアル であるものに大別される。非ビジュアルコンポーネントは、設計時にはプロパティを設定するために 表示されているが実行時には目に見えない。ビジュアルコンポーネントは、設計時にも実行時にも表 示される。

#### スピードメニュー

マウスの右ボタンをクリックして表示されるメニュー。ポップアップメニュー。

スマートリンク\_\_\_\_

リンクするときにプログラムの中で使われていないルーチンを実行ファイル (.EXE) に含めないこと。実行ファイルの縮小化のために役立つ。

ディレクトリ

ディスク上でファイルやプログラムが保存されている場所。フォルダと同義。

テキストファイル \_\_\_\_\_

一般に、人が読んで理解できる形式のファイル。英数字、かな、漢字、記号などで書かれたファイル。 メモ帳などで表示できる。

手続き\_\_

ひとまとまりの処理を記述し、他から呼び出せるようにしたもの。Object Pascal では、procedureという予約語で定義する。

#### デフォルト \_\_\_\_\_

特に変更していない状態。

#### バイナリファイル

コンピュータが理解する形式のファイル。一般に、バイナリファイルはそれを利用するために専用の ツールが必要となる。実行形式ファイル (.EXE)、ユニットバイナリ (.DCU)、ビットマップファイ ル (.BMP) などもバイナリファイルである。

フィールド \_\_\_\_\_

クラスのために定義された変数のこと。 これとは別に、テーブルの項目のこと。

フォーム \_\_\_\_\_

アプリケーションのユーザーインターフェースを設計する土台となる場所。ウィンドウのこと。 Delphiでは、ひとつのフォームに2種類のファイルが対応する。 ひとつは、パイナリイメージを保持する.DFMファイルで、フォームのビジュアルなイメージを保持 する。もうひとつは、ソースコードを保持する.PASファイル(フォームユニット)であり、イベン トハンドラなどのプログラムを記述する。フォームユニットは、コードエディタで編集する。

フォルダ \_\_\_\_\_

ディスク上でファイルやプログラムが保存されている場所。ディレクトリと同義。

プロジェクト \_\_\_\_\_

アプリケーションを作成するために必要なファイルの集まり。プロジェクトに関係するファイルを管理するファイルをプロジェクトファイルと呼ぶ。Delphiでは、プロジェクトファイルは拡張子が.DPRというObject Pascalのプログラムになっており、[表示(V) | プロジュクトソース(J)]で表示できる。

プロジェクトソース \_\_\_\_\_

プロジェクトに関わるファイルを管理するプログラム。拡張子が.DPRのファイル。

プロパティ\_\_\_\_\_

コンポーネント(またはフォーム)の性質を決める情報のこと。フォームの色、ラベルに表示するテ キスト、ボタンの種類などがプロパティとして用意されている。

メソッド \_\_\_\_\_

クラスのために定義されたルーチンのこと。

リソース \_\_\_\_\_

ビットマップなどリンク時に実行ファイル (.EXE) に組み込まれるデータまたはデータファイル (.RES) のこと。ビットマップ、カーソル、アイコンなどのイメージリソースはImage Editorで作成 できる。Delphiのプログラムでリソースファイルを取り込むためには、{\$R filename}または [\$RESOURCE filename]とする。

これとは別に、メモリやハードディスクなどコンピュータが提供する資源のこと。

リンク

複数のユニットオブジェクト (.DCU) から実行ファイル (.EXE) を作成すること。Delphiでは、プロジェクトソースのコンパイルとリンクが同時に行なわれる。

ルーチン

ひとまとまりの処理を記述し、他から呼び出せるようにしたもの。関数または手続き。

ユニット

プログラムを記述するソースファイルの単位。拡張子は.PAS。unitという予約語ではじまり、外部か ら参照する際の仕様を記述する interface 部、ユニット内部で使う変数の定義やルーチンの本体を定 義する implementation 部、ユニットを初期化するときのプログラムを定義する initialization 部、ユニ ットが終了するときのプログラムを定義する finalization 部から構成される。 あるいは、ユニットをコンパイルして生成されたバイナリファイル (DCU) のこと。

# コンポーネント・リファレンス

### **TAnimateForm**

ユニット: SysCtrls

TObject · TPersistent · TComponent · TAnimateForm

TMDIBackは、メインフォームの最小化・復元の際のアニメーション動作を有効にします。

説明 Delphiのアプリケーションでは、アプリケーションのための隠れたウィンドウが作られ、 これが内部でのメインウィンドウとなっているため、Delphiとしてのメインウィンドウで あるメインフォームが最小化・復元されるときにはアニメーションが禁止されます。

TAnimateFormは、メインフォームのアニメーション動作を有効にするためのコンポー ネントです。TAnimateFormをプロジェクトのメインフォームに配置すれば、最小化また は最大化する際にアニメーション動作が働くようになります。

TAnimateFormは、メインフォームに配置するだけで効果を発揮するため、プロパティ やメソッドはありません。

CHAP2¥ANIMFRM.DPR

### **TButtonEx**

ユニット: CtrlsEx

TObject · TPersistent · TComponent · TControl · TWinControl · TButtonControl · TButton · TButtonEx

オーナー描画をサポートしたボタンです。

説明 TButtonExは、プログラムでボタン表面を描画できるオーナー描画をサポートしていま す。独自のスタイルのボタンを使えます。

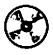

CHAP4¥USEBTNEX.DPR

#### プロパティ

property Canvas: TCanvas;

説明 オーナー描画ボタンで、ボタン表面を描画する際に使うキャンパスです。

property ModalResult: TModalResult;

説明 TButtonのModalResultと同等ですが、mrNone以外に設定すると、自動的にCaptionプロパティが適切な文字列に変更されます。

#### type

```
TButtonExStyle = (bsStandard, bsOwnerDraw, bsOwnerDrawWithFrame);
property Style: TButtonExStyle;
```

説明 ボタンが標準ボタンであるかオーナー描画ボタンであるかを指定します。 bsOwnerDrawWithFrameを選ぶと、ボタンの枠のみ自動的に描画されるため、 bsOwnerDrawよりも処理が簡単になります。

#### イベント

説明 オーナー描画ボタンで、ボタン表面を描画するために発生するイベントです。Styleが bsOwnerDrawWithFrameのときは、ボタンの枠のみが描画され、Rect はやや小さめにな ります。
## **TCanvasScale**

ユニット: NewCtrls

TObject · TPersistent · TComponent · TCanvasScale

TCanvasScaleは、独自の座標系を使ってCanvas 描画できる仕組みを提供します。

説明 TCanvasScaleは、Canvasプロパティに独自の座標系を割り当てます。新しい座標系は、 ScaleLeft、ScaleTop、ScaleWidth、ScaleHeightで指定しますが、四隅の座標で指定する 場合はScaleWidth、ScaleHeightの代わりにScaleRight、ScaleBottomを使います。 TCanvasScaleは、座標系を割り当てたいCanvasを[]で囲んで使います。たとえば、フ ォームのキャンパスに座標系を割り当てる場合は、CanvasScale1[Canvas]とします。これ で得られるキャンパスには、実数を利用できるメソッドが用意されています。

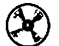

CHAP6¥USESCALE.DPR

プロパティ

property Def[C: TCanvas]: TScaledCanvas;

説明 変換された座標系を使うための新しいキャンパスオブジェクトを返します。これはデフ ォルトプロパティなので、実際にはCanvasScale1.Def[Canvas]とする代わりに、 CanvasScale1[Canvas]と記述できます。

property ScaleBottom: Double;

説明 新しい座標系の下端を指定します。

property ScaleHeight: Double;

説明 新しい座標系の高さを指定します。

property ScaleLeft: Double;

説明 新しい座標系の左端の値を指定します。

property ScaleRight: Double;

説明 新しい座標系の右端を指定します。

property ScaleTop: Double;

説明 新しい座標系の上端の値を指定します。

property ScaleWidth: Double;

説明 新しい座標系の幅を指定します。

メソッド

procedure SetScaleBounds(ALeft, ATop, ARight, ABottom: Double);

説明 新しい座標系を左上の座標と幅・髙さで指定します。

procedure SetScaleRect(ALeft, ATop, ARight, ABottom: Double);

説明 新しい座標系を四隅の座標で指定します。

#### TScaledCanvas のメソッド

```
type
    TPointReal = record
     X, Y: Double;
    end:
    TRectReal = record
    case Integer of
      0: (Left, Top, Right, Bottom: Double);
      1: (TopLeft, BottomRight: TPointReal);
    end;
procedure Arc(X1, Y1, X2, Y2, X3, Y3, X4, Y4: Double);
procedure BrushCopy(const Dest: TRectReal; Bitmap: TBitmap;
          const Source: TRectReal; Color: TColor);
procedure Chord(X1, Y1, X2, Y2, X3, Y3, X4, Y4: Double);
procedure Draw(X, Y: Double; Graphic: TGraphic);
procedure DrawFocusRect(const Rect: TRectReal);
procedure Ellipse(X1, Y1, X2, Y2: Double);
procedure FillRect(const Rect: TRectReal);
procedure FloodFill(X, Y: Double; Color: TColor;
          FillStyle: TFillStyle);
procedure FrameRect(const Rect: TRectReal);
procedure MoveTo(x, y: Double);
procedure LineTo(x, y: Double);
procedure Pie(X1, Y1, X2, Y2, X3, Y3, X4, Y4: Double);
procedure Rectangle(X1, Y1, X2, Y2: Double);
procedure Refresh;
```

procedure RoundRect(X1, Y1, X2, Y2, X3, Y3: Double); procedure StretchDraw(const Rect: TRectReal; Graphic: TGraphic); function TextHeight(const Text: string): Double; procedure TextOut(X, Y: Double; const Text: string); procedure TextRect(Rect: TRectReal; X, Y: Integer; const Text: string); function TextWidth(const Text: string): Double; function Brush: TBrush; function Font: TFont; function Pen: TPen;

説明 TScaledCanvasは、TCanvasScaleコンポーネントのDefプロパティが返すオブジェクト 型です。これらのメソッドは、TCanvasの同名のメソッド(またはプロパティ)とほぼ同 等の機能を持ちます。ただし、座標系には実数型(Double)が使われる点に注意してく ださい。

function GetCopyMode: TCopyMode;
procedure SetCopyMode(Value: TCopyMode);

説明 TCanvasのCopyMode プロパティの代わりに使います。

function GetPixel(X, Y: Double): TColor; procedure SetPixel(X, Y: Double; C: TColor);

説明 TCanvasのPixelsプロパティの代わりに使います。

procedure GetPenPos: TPointReal;

**説明** TCanvasのPenPosプロパティの代わりに使います。PenPosを設定するためには、 MoveToメソッドを使います。

#### 関連する手続き・関数

function BoundsReal(ALeft, ATop, AWidth, AHeight: Double): TRectReal;

説明 与えられた引数から、長方形の領域をあらわす TRectReal 型のレコード値を返します。 第3、4引数は右下の座標値ではなく、幅と高さをとります。

function PointReal(AX, AY: Double): TPointReal;

説明 与えられた引数から、座標をあらわす TPointReal 型のレコード値を返します。

function RectReal(ALeft, ATop, ARight, ABottom: Double): TRectReal;

説明 与えられた引数から、長方形の領域をあらわす TRectReal 型のレコード値を返します。

# **TCompoString**

| ユニット: NewCtrls                                    |  |
|---------------------------------------------------|--|
| TObject · TPersistent · TComponent · TCompoString |  |

TCompoStringは、IMEを使って入力されたときのヨミガナを自動的に取得するコンポ ーネントです。

説明 TCompoStringは、Controlプロパティに指定されたコントロールにIME(かな漢字変換 機能)を使って文字を入力したとき、OnCompositionStrイベントを発生させて使われた 構成文字列(ヨミガナ)を渡します。

 $(\mathbf{r})$ 

CHAP4¥USECOMPO.DPR

プロパティ

property Control: TControl;

説明 ヨミガナを取り出したいコントロールを指定します。指定したコントロールに IME を 使って文字列が入力されると OnCompositionStr イベントが発生します。

イベント

type

procedure TCompositionStrEvent = procedure (Sender: TObject; Value: string) of object; property OnCompositionStr: TCompositionStrEvent;

説明 Control プロパティに指定されたコントロールに IMEを使って文字列が入力されるとき に発生するイベントです。IMEに渡された構成文字列が Value 引数に渡されます。

### **TCoolHint**

ユニット: SysCtrls

TObject · TPersistent · TComponent · TCoolHint

TCoolHintは、長方形以外の方法でヒントを表示させたい場合に使うコンポーネント です。

説明 TCoolHintは、長方形以外の方法でヒントを表示させたい場合に使うコンポーネントで す。風船のような外観のヒント表示(htBalloon)と角の丸い長方形(htRoundRect)を設 定できる他、イベントハンドラを処理して独自のスタイルでヒントを表示できます。

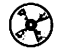

CHAP2¥USEPAPP.DPR

### プロパティ

property Active: Boolean;

説明 特殊なヒント表示を有効にするかどうか指定します。

```
type
```

説明 ヒント表示のスタイルを設定します。

| 值                      | <b>遼味</b>                                                                            |
|------------------------|--------------------------------------------------------------------------------------|
| htOwnerDraw            | OnActivateとOnPaintを処理して、プログラムでヒントを加工、<br>描画します。ヒントの背景(長方形)のみ描画されます。                  |
| htOwnerDrawTransparent | OnActivateとOnPaintを処理して、プログラムでヒントを加工、<br>描画します。ヒントの背景も描画されないため、自由な形式で<br>ヒントを表示できます。 |
| htBalloon              | バルーン形式でヒントを表示します。                                                                    |
| htRoundRect            | 角の丸い長方形でヒントを表示します。                                                                   |

#### イベント

type THintActivate

説明 ヒントが有効になった時点で発生するイベントです。Rect引数には、デフォルトの大

きさが渡されますが、イベントハンドラでこの大きさを変更できます。AHintには、ヒン ト表示するための文字列が渡されます。

#### type

THintPaintEvent = procedure (AHintWnd: THintWindow) of object; property OnPaint: THintPaintEvent;

説明 ヒントを描画する必要があるときに発生するイベントです。AHintWndは、ヒントウィ ンドウ自身が渡されます。THintWindow型に定義されている情報を利用してヒントを描 画します。

### **TDBGridEx**

ユニット: DBExCtls

TObject · TPersistent · TComponent · TControl · TWinControl · TCustomControl · TCustomGrid · TCustomDBGrid · TDBGrid · TDBGridEx

スクロールパーの表示を制御できるデータベースグリッドです。

説明 TDBGridでは、必要に応じてスクロールパーの表示が自動的に制御されます。 TDBGridExでは、ScrollBarsプロパティによって縦横のスクロールバーが表示されないように設定できます。

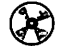

CHAP5¥CHKDBG.DPR

プロパティ

property ScrollBars: TScrollStyle;

説明 縦横のスクロールパーを表示するかどうかを指定します。ScrollBarsの指定に関わらず、 グリッドがデータを表示するためにスクロールパーが不要な場合には、スクロールパーは 表示されません。

## **TDBNavButton**

ユニット: DBExCtls

TObject · TPersistent · TComponent · TControl · TWinControl · TButtonControl · TButton · TDBNavButton

データセットのレコードの移動や挿入・削除を行なうためのボタンです。

**説明** TDBNavButtonは、TDBNavigatorに似ていますが、ひとつのボタンがひとつの動作に 結び付いています。ボタンの動作は、NavTypeプロパティで指定します。

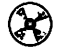

CHAP5¥USENAVB.DPR

プロパティ

property DataSource: TDataSource;

**説明** 操作したいデータセットが割り当てられているデータソースコンポーネントを指定します。

type

説明 データセットをどのように操作するかを指定します。NavTypeを指定することで、自動 的にボタンのキャプションが設定されます。

| 值         | 意味      |  |
|-----------|---------|--|
| nbFirst   | 最初のレコード |  |
| nbPrior   | 前のレコード  |  |
| nbNext    | 次のレコード  |  |
| nbLast    | 最後のレコード |  |
| nbInsert  | レコードの挿入 |  |
| nbDelete  | レコードの削除 |  |
| nbEdit    | レコードの編集 |  |
| nbPost    | レコードの登録 |  |
| nbCancel  | 編集の取り消し |  |
| nbRefresh | データの更新  |  |

### TDebugMsg

ユニット: DebugMsg TObject · TPersistent · TComponent · TDebugMsg

Assert手続きによる例外を捕捉し、デバッグ用のメッセージを表示します。

説明 DebugMsgは、Assert手続きが発生する例外(EAssertionFailed)をトラップし、独自 のウィンドウに表示するためのデバッグ用コンポーネントです。

Delphi 3では、Assertというデバッグ用の手統きが用意されており、プログラム中に必 ず真となるはずの条件式を与え、条件式が偽になった場合に例外を発生して通知できます。 (Assert 手続きの詳細はオンラインヘルプを参照してください)

DebugMsgはプロジェクト中の任意のフォームに1個だけ配置します。DebugMsgを配 置すると、プログラムを実行するときにメッセージ表示用のウィンドウを表示され、 EAssertionFailed例外で得られるメッセージを表示できるようになります。このとき、[ツ ール(T)¦環境オプション(O)]の「例外でデバッガを開く(B)]のチェックを外しておいてく ださい。この項目がチェックされていると開発環境で例外が発生するたびに、プログラム が停止します。

たとえば、Assert(PBuf ◇ nil, 'Transfer Buffer is nil');と記述しておくと、PBuf が nilの場 合に'Transfer Buffer is nil'というメッセージがウィンドウに記録されます。常にメッセー ジを記録させたい場合は、Assert(false, 'Check Point');などと記述します。

Assertを使う利点として、\$IFDEF ~ \$ENDIF指令を使わなくても、{\$C-} (または {\$ASSERTIONS OFF}を記述するだけで、リリース版からデバッグ用のコードを取り除け るということがあります。プロジェクト全体でAssertを無効化するには、[プロジェクト (P) |オプション(O)]の[コンパイラ]ページで[アサートの使用(C)]チェックをオフにしま す。また、リリース版では、DebugMsgコンポーネントも削除してください。

Assertでは、自動的にソースファイル名と行数がメッセージに追加されるため、エラー が発生した箇所を特定しやすくなります。たとえば、Assert(false);と記述しておくだけで ファイル名と行番号を記録できます。

また、次のようにメッセージ部分でFormat 関数を使えば情報を啓式化して表示できます。

Assert(false, Format('InfoNo = %d', [InfoNo]));

メッセージウィンドウでは、ログの保存および消去のためのボタンがあります。また、 ツールバーで右クリックすれば常に手前に表示しないようにしたり、EAssertionFailed以 外の例外も捕捉できるようになります。ログをカット&ペーストは、ログウィンドウ上で 右クリックしてください。メッセージウィンドウは間違えて消してしまわないように、閉 じられないようになっています。

なお、DebugMsgではApplication.OnExceptionを設定しているため、

Application.OnExceptionを設定しているアプリケーションでは期待通りに動作しないこと があります。

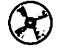

CHAP1¥USEDMSG.DPR

プロパティ

property AllExceptions: Boolean;

**説明** EAssertionFailedを含む、すべての例外を捕捉するかどうかを指定します。 AllExceptionsがFalseのときは、EAssertionFailedのみを捕捉します。

property StayOnTop: Boolean;

説明 デバッグ用のメッセージウィンドウを常に前面に表示するかどうかを指定します。

## **TEditEx**

ユニット: CtrlsEx

TObject · TPersistent · TComponent · TControl · TWinControl · TCustomEdit · TEdit · TEditEx

TEditExは、右寄せ入力やカンマ表示をサポートします。

説明 TEditExでは、右寄せや中央揃えでの入力、3桁ごとのカンマ表示をサポートした1行 入力コントロールです。電卓の数値入力のように、入力する文字列を右側せしたい場合に 使えます。

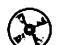

CHAP4¥CALCDEMO.DPR

プロパティ

property Alignment: TAlignment;

説明 編集する文字列の位置を指定します。

| 值              | 意味          |  |
|----------------|-------------|--|
| taLeftJustify  | 左寄せ (デフォルト) |  |
| taCenter       | 中央揃え        |  |
| taRightJustify | 右寄せ         |  |

#### Delphi 3 Q&A 150 選

property EditText: string;

説明 ThousandsプロパティがTrueのときも、表示されている文字列そのものをあらわします。

property Text: string;

説明 Thousands プロパティがTrueのときは、カンマを取り除いた文字列をあらわします。 Thousands プロパティがFalseのときは、EditTextと同じです。

property Thousands: Boolean;

説明 3桁ごとにカンマを挿入するかどうかを示します。ThousandsがTrueのときは、文字を 入力するたびにテキストを評価して3桁ごとにカンマを挿入します。ただし、文字列が削 除される場合は適切な位置に調整されないことがあります。

### TFileDrop

ユニット: NewCtrls

TObject · TPersistent · TComponent · TFileDrop

TFileDropは、エクスプローラからファイルをドロップできるようにします。

説明 TFileDropは、Controlプロパティに指定したウィンドウハンドルを持つコントロールま たはフォーム、にWindows 95のエクスプローラからファイルをドロップできるようにし ます。

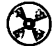

CHAP2¥DRGFILE.DPR

プロパティ

property Accept: Boolean;

説明 ファイルのドロップを受け入れるかどうかを指定します。

property Control: TWinControl;

説明 ファイルのドロップを受け入れたいコンポーネントを指定します。Controlがnilの場合 は、TFileDropを配置したフォームが対象になります。

イベント

type TFileDropEvent = procedure (Sender: TObject; Num: Integer; Files: TStrings; X, Y: Integer) of object; property OnFileDrop: TFileDropEvent;

説明 OnFileDropイベントは、エクスプローラからControlプロパティで指定したコントロール(またはフォーム)にファイルがドロップされたときに発生します。引数Numにはファイルの数、Filesにはファイル名のリスト、X,Yにはドロップされた位置が渡されます。

## **TFileOperation**

| ユニット: NewCtrls        |                     |          |  |
|-----------------------|---------------------|----------|--|
| TObject · TPersistent | TComponent · TFileO | peration |  |

TFileOperationは、Shell APIを使ってファイルやディレクトリの削除、コピー、移動を 実行します。

説明 TFileOperationは、複数のファイルやディレクトリをまとめて削除、コピー、移動した り名前を変更できます。ファイルを削除する場合、完全に削除する代わりにごみ箱に入れ ておくことができるため、ごみ箱を使って復元することもできます。また、処理中にアニ メーションを表示したり、深い階層のディレクトリをまとめて処理できます。

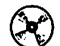

CHAP3¥FILER.DPR

プロパティ

property FromFiles: TStrings;

説明 転送元あるいは削除するファイル名またはディレクトリ名のリストです。

説明 ファイルを操作するときの動作を決定します。

| 値                    | 意味                                     |
|----------------------|----------------------------------------|
| fofMultiDestFiles    | ToFiles プロパティがディレクトリではなく FromFiles に対応 |
|                      | するファイル名を保持していることをあらわします。               |
| fofConfirmMouse      | (実装されていません)                            |
| fofSilent            | 進行状況をあらわすダイアログを表示しません。                 |
| fofRenameOnCollision | 対象となる名前がすでに存在する場合に「~のコピー」のよう           |
|                      | な名前に置き換えます。                            |
| fofNoConfirmation    | 確認のダイアログを表示する代わりに「すべて、はい」として           |
|                      | 処理します。                                 |
| fofWantMappingHandle | (FileOperation コンポーネントでは無効です)          |
| fofAllowUndo         | 可能な場合は、取消のための情報を保存します。                 |
| fofFilesOnly         | ワイルドカード(*.*)が指定されたとき、ファイルに対してだけ        |
|                      | 操作を実行します。                              |
| fofSimpleProgress    | 進行状況をあらわすダイアログを表示しますが、ファイル名は           |
|                      | 表示しません。                                |
| fofNoConfirmMkdir    | ディレクトリを作成するときに確認しません。                  |

property Title: string;

説明 進行状況ダイアログのためのタイトル文字列です。

property ToFiles: TStrings;

説明 転送先のファイル名またはディレクトリ名のリストです。削除のときは無視されます。

メソッド

function CopyFile(SrcFile, DstFile: TFileName): Bool;

説明 SrcFileからDstFileにファイルをコピーします。

function CopyFiles: Bool;

説明 FromFiles プロパティのファイルをToFiles プロパティにコピーします。

function DeleteFile(AFile: TFileName): Bool;

説明 AFileが示すファイルまたはディレクトリを削除します。

function DeleteFiles: Bool;

説明 FromFilesプロパティが示すファイルまたはディレクトリを削除します。

function MoveFile(SrcFile, DstFile: TFileName): Bool;

説明 SrcFileからDstFileにファイルを移動します。

function MoveFiles: Bool;

説明 FromFiles プロパティのファイルをToFiles プロパティに移動します。

function RenameFile(SrcFile, DstFile: TFileName): Bool;

説明 SrcFileが示すファイル名をDstFileに変更します。

function RenameFiles: Bool;

説明 FromFiles プロパティが示すファイル名をToFiles プロパティの内容に変更します。

## **TFontInfo**

### ユニット: NewCtrls TObject · TPersistent · TComponent · TFontInfo

TFontInfoは、フォントの情報をレジストリに記録したり、復元します。

説明 TFontInfoは、与えられたフォントの情報をレジストリに記録し、次回の起動時に同じ フォントの情報を使えるようにするものです。レジストリのキーは、KeyNameプロパテ ィで設定しますが、これはすべてのTFontInfoコンポーネントで共通になります (TWinPlaceも共通のレジストリキーを使います)。

CHAP2¥USEWPLC.DPR

プロパティ

property EntryName: string;

説明 フォントの情報を保存するレジストリのエントリ名を指定します。KeyNameが指定す るレジストリキーの中にこのプロパティで指定するエントリが作られて、フォントの情報 が記録されます。 property KeyName: string;

説明 フォントの情報を保存するレジストリのキー名を指定します。このキーの中に EntryNameプロパティで指定するエントリが作られて、フォントの情報が記録されます。

メソッド

function ReadFont(const ADefault: TFont): TFont;

説明 レジストリからフォントの情報を読み出します。通常、フォームのOnCreateイベント ハンドラで呼び出します。ADefaultは、レジストリにフォントの情報がない場合に使われ るデフォルトフォントです。通常、代入先のフォントをそのまま指定します(例: Font := FontInfo1.ReadFont(Font);)。

procedure WriteFont(Value: TFont);

説明 フォントの情報をレジストリに書き出します。通常、フォームのOnDestroyイベント ハンドラで呼び出します。

### TlconTray

ユニット: SysCtrls

TObject · TPersistent · TComponent · TIconTray

TIconTray は、Windows 95のトレイにアイコンを登録するためのコンポーネントです。

説明 TIconTrayは、Windows 95のタスクバーの右側にあるトレイにアイコンを登録します。 KBP

Controlプロパティに指定されたコントロールに IME(かな漢字変換機能)を使って文 字を入力したとき、OnCompositionStrイベントを発生させて使われた構成文字列(ヨミ ガナ)を渡します。マウスの左右のボタンのクリックに対応するポップアップメニューや イベントなどを定義できます。

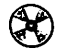

CHAP2¥USETRAY.DPR

プロパティ

property ID: Integer;

説明 トレイに登録するアイコンを識別するための数値です。

property Icon: TIcon;

説明 トレイに登録するアイコンを指定します。

property HideMainForm: Boolean;

説明 アプリケーションを起動するときにメインフォームを表示しないようにするかどうかを 指定します。HideMainFormがTrueのときは、Application.ShowMainFormがFalseになり ます。そうでない場合は、何もしません。

property RBtnPopupMenu: TPopupMenu;

**説明** アイコン上でマウスの右ボタンがクリックされたときに呼び出されるポップアップメニ ューを指定します。

property LBtnPopupMenu: TPopupMenu;

**説明** アイコン上でマウスの右ボタンがクリックされたときに呼び出されるポップアップメニ ューを指定します。

property ShowHint: Boolean;

**説明** アイコン上にマウスカーソルを移動させたときに、ヒント文字列を表示するかどうかを 指定します。

property Hint: string;

説明 アイコン上にマウスカーソルを移動させたときに表示するヒント文字列を指定します。 ヒント文字列は最大63文字まで指定できます。また、ShowHintがTrueの場合にのみ有効 です。

メソッド

procedure RegisterStartup(AnEntry: string);

説明 現在実行中のプログラムを、Windowsの起動時に実行させるようにレジストリに登録 します。 procedure UnRegisterStartup(AnEntry: string);

**説明**現在実行中のプログラムを、Windowsの起動時に実行させないようにレジストリの情報を削除します。

イベント

property OnClick: TNotifyEvent;

説明 アイコン上でマウスがクリックされたときに発生するイベントです。

property OnDblClick: TNotifyEvent;

説明 アイコン上でマウスがダブルクリックされたときに発生するイベントです。

property OnMouseDown: TMouseEvent;

説明 アイコン上でマウスのボタンが押されたときに発生するイベントです。

property OnMouseMove: TMouseMoveEvent;

説明 アイコン上でマウスカーソルが移動したときに発生するイベントです。

property OnMouseUp: TMouseEvent;

説明 アイコン上でマウスのボタンが離されたときに発生するイベントです。

### TLine

ユニット: NewCtrls

TObject · TPersistent · TComponent · TControl · TGraphicControl · TLine

TLineは、直線を描画します。

説明 TLineは、長方形の対角線に直線を描画します。

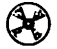

CHAP6¥USELINE.DPR

### プロパティ

property Pen: TPen;

説明 直線を描画するときに使うペンを設定します。

type TLineStart = (lsLeftTop, lsLeftBottom, lsRightBottom, lsRightTop); property StartPos: TLineStart;

\_\_\_\_\_

説明 直線を描画する始点(方向)を設定します。

| 值             | 意味       |  |
|---------------|----------|--|
| lsLeftTop     | 左上(から右下) |  |
| lsLeftBottom  | 左下(から右上) |  |
| lsRightBottom | 右下(から左上) |  |
| lsRightTop    | 右上(から左下) |  |

property X1: Integer;

説明 始点のX座標をあらわします。

property X2: Integer;

**説明** 終点のX座標をあらわします。

property Y1: Integer;

説明 始点のY座標をあらわします。

property Y2: Integer;

説明 終点のY座標をあらわします。

### **TMDIBack**

| ユニット: SysCtrls                         |         |  |   |  |
|----------------------------------------|---------|--|---|--|
| TObject · TPersistent · TComponent · T | MDIBack |  | _ |  |

TMDIBackは、MDIアプリケーションの背景に描画したい場合に配置するコンポーネントです。

説明 通常、MDIアプリケーションではMDIの背景に文字や図形を描画することはできません。FormStyleがMDIFormとなっているフォーム(MDIのメインフォーム)にTMDIBackを配置すると、フォームのOnPaintイベントで背景に描画したり、LabelやImageなどのコンポーネントを配置できるようになります。

また、TMDIBackは子ウィンドウの状態によって背景がスクロールされないよう、スク ロールバーの表示を抑止します。このため、スクロールバーの表示を抑止するためだけに TMDIBackを配置することもできます。

TMDIBackは、MDIのメインフォームに配置するだけで効果を発揮するため、プロパ ティやメソッドはありません。

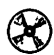

CHAP2¥MDIDRAW.DPR

## **TMMTimer**

ユニット: NewCtrls

TObject · TPersistent · TComponent · TMMTimer

TMMTimerは、マルチメディアタイマーを使った精度の高いタイマーです。

説明 TTimerは、WindowsのマルチメディアタイマーAPIであるtimeSetEventを使ったタイマーコンポーネントです。TTimerと同じように使うことができますが、タイマーよりも 精度が高くなります。

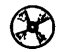

CHAP4¥STOPWATC.DPR

プロパティ

property ElapsedTime: Cardinal;

説明 ElapsedTimeは、コンポーネントが作成されてから、あるいはStartメソッドが呼び出 されてから経過した時間をミリ描画単位で返します。簡単なストップウォッチ機能として 利用できます。 property Enabled: Boolean;

説明 Enabledは、タイマーを有効にするか無効にするかを切り換えます。

property Interval: Cardinal;

説明 Intervalは、OnTimerイベントの発生間隔をミリ秒単位で示します。指定した時間が過 ぎるとOnTimerイベントが発生します。Windowsでは、かならずしも厳密な時間が計測 できない場合があります。

メソッド

procedure Start;

説明 TMMTimerを簡易ストップウォッチとして使う場合の、計測開始をあらわします。時 間計測中は、ElapsedTimeを参照することでラップタイムをミリ秒単位で調べることがで きます。

procedure Stop;

説明 TMMTimerを簡易ストップウォッチとして使う場合の、計測終了をあらわします。時 間計測後は、ElapsedTimeを参照することでかかった時間をミリ描画単位で調べることが できます。

イベント

property OnTimer: TNotifyEvent;

説明 OnTimerイベントは、Intervalプロパティで指定した時間が経過すると発生します。イベントは連続的に発生するため1回で終了させる場合は、OnTimerイベントハンドラで EnabledプロパティにFalseを代入します。

# TPageControlEx

| ユニット: CtrlsEx                                                                     |
|-----------------------------------------------------------------------------------|
| TObject · TPersistent · TComponent · TControl · TWinControl · TCustomTabControl · |
| TPageControl · TPageControlEx                                                     |
|                                                                                   |

オーナー描画をサポートしたページコントロールです。

説明 TPageControlExは、プログラムでタブを描画できるオーナー描画をサポートしていま す。複数行や色付きなど、独自のスタイルのタブを使えます。また、TabPositionプロパ ティは、タブ位置を左右にも設定できるように拡張されています。

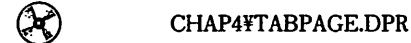

プロパティ

property Canvas: TCanvas;

説明 オーナー描画ページコントロールで、タブを描画する際に使うキャンパスです。

property OwnerDraw: Boolean;

説明 ページコントロールをオーナー描画スタイルにするかどうかを設定します。

type

TTabPositionEx = (tpeTop, tpeBottom, tpeLeft, tpeRight);
property TabPosition: TTabPositionEx;

説明 タブの表示位置を指定します。タブは、上下だけでなく左右にも表示できます。

### イベント

property OnDrawTab: TDrawItemEvent;

説明 オーナー描画ページコントロールで、タブを描画するために発生するイベントです。

### **TPort** (**TPortW**)

ユニット: SysCtrls

TObject · TPort (TPortW)

I/Oポートに直接アクセスできるPort、PortW変数を提供します。

説明 通常、Windowsではアプリケーションが直接I/Oポートを制御するべきではありません。しかし、どうしてもI/Oポートを制御しなければならない場合は、Port(または PortW)変数を使ってI/Oにアクセスできます。

I/OポートへのアクセスはPort変数への代入や参照で表現できます。たとえば、PC-9800シリーズでビープ音を鳴らすためにはPort[\$37] := 6;とします。ビープ音を止めるた めにはPort[\$37] := 7;とします。

Port、PortW変数は、SysCtrlsユニットであらかじめ提供されているためプログラムで 生成する必要はありません。

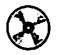

CHAP3¥IOPORT.DPR

## **TPseudoApp**

ユニット: SysCtrls

TObject · TPersistent · TComponent · TPseudoApp

TPseudoAppは、オブジェクトインスペクタを使ってApplicationオブジェクトのプロパ ティやイベントハンドラを設定するための疑似コンポーネントです。

説明 通常、DelphiのプログラミングでApplicationオブジェクトのプロパティやイベントハンドラを定義するためには、プログラムコードを記述します。TPseudoAppは、この手間をなくしオブジェクトインスペクタを使ってApplicationオブジェクトのプロパティやイベントハンドラを設定できるようにするためのコンポーネントです。

TPseudoAppコンポーネントは、メインフォームに1つだけ配置できます。メインフォ ーム以外のフォームに配置された場合は、何もしません。また、メインフォームの OnCreateイベントハンドラなどで、Applicationのイベントハンドラが定義されている場 合には、TPseudoAppの定義によって内容を置き換えません。

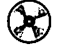

CHAP2¥USEPAPP.DPR

#### Delphi 3 Q&A 150 選

### プロパティ

property HintColor: TColor; property HintPause: Integer; property HintShortPause: Integer; property HintHidePause: Integer; property ShowHint: Boolen; property ShowMainForm: Boolean;

説明 これらは、TApplicationの同名のプロパティと同等の意味を持ちます。

イベント

| property | OnActivate: TNotifyEvent;     |
|----------|-------------------------------|
| property | OnDeactivate: TNotifyEvent;   |
| property | OnException: TExceptionEvent; |
| property | OnIdle: TIdleEvent;           |
| property | OnHelp: THelpEvent;           |
| property | OnHint: TNotifyEvent;         |
| property | OnMessage: TMessageEvent;     |
| property | OnMinimize: TNotifyEvent;     |
| property | OnRestore: TNotifyEvent;      |
| property | OnShowHint: TShowHintEvent;   |
|          |                               |

説明 これらは、TApplicationの同名のイベントと同等の意味を持ちます。

### TQueryEx

| ユニット: DBExCtls        |                |            |               |            |            |          |
|-----------------------|----------------|------------|---------------|------------|------------|----------|
| TObject · TPersistent | · TComponent · | TDataSet · | TBDEDataSet · | TDBDataSet | · TQuery · | TQueryEx |

ローカルテーブルの問い合わせ処理中にイベントを発生できるコンポーネントです。

説明 TQueryExコンポーネントでは、問い合わせ処理中にOnProgressイベントを発生させ、 進行状況メッセージを表示させたり、問い合わせ処理を中断できるようにした問い合わせ コンポーネントです。

問い合わせ処理中に、適当な間隔でOnProgress イベントが発生します。このイベント ハンドラには、進行状況を示すMsgStr引数と処理を継続するかどうかを決めるための Action引数が渡されます。これらの引数を使ってダイアログボックスにメッセージを表示 したり、処理の継続をキャンセルできます。

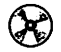

CHAP5¥CHKDBEX.DPR

### イベント

説明 問い合わせ処理中に呼び出されるイベントです。MsgStrは、進行状況をあらわすメッ セージ文字列が含まれており、"レコードは追加されました: <数値>"という形式をとりま す。Actionには、qpaCONTINUE(継続、デフォルト)、qpaABORT(中断)のいずれか を指定します。

なお、これらはBDEのデータベース処理から呼び出されるため、OnProgressイベント ハンドラからデータベース処理を呼び出してはいけません。また、問い合わせ中は、 Windowsメッセージも処理されないため、進行状況を表示するためにダイアログボック スを使う場合などは、メッセージを処理するために Application.ProcessMessages を呼び 出す必要があります。表示を更新するだけなら、コンポーネントの Update メソッドを呼 び出してもかまいません。

## TRichEditEx

ユニット: CtrlsEx

TObject · TPersistent · TComponent · TControl · TWinControl · TCustomEdit · TCustomMemo · TCustomRichEdit · TRichEdit · TRichEditEx

縦書きをサポートした圕式付き編集コントロールです。

CHAP4¥RTEDIT.DPR

プロパティ

property Vertical: Boolean;

説明 テキストを縦掛きで編集するかどうかを指定します。縦掛きで編集したテキストを掛式 付きテキスト (RTF) としてファイルに保存すると、他のRichEdit コントロールで読み込 む場合も縦掛き表示になります。

#### メソッド

procedure SetBaseLine(AnOffset: Longint);

説明 選択されている範囲の文字列のベースライン(下端の位置)を設定します。AnOffsetに 正の値を与えると上に、負の値を与えると下に文字列がずれます。改行幅には影響しない ため、大きな値を与えると文字列は見えなくなります。

## **TScrollBarEx**

ユニット: CtrlsEx TObject · TPersistent · TComponent · TControl · TWinControl · TScrollBar · TScrollBarEx

つまみの幅を設定できるスクロールパーです。

説明 TScrollBarExは、つまみの幅を設定できるスクロールバーです。つまみの幅は、Page プロパティで設定し、0の場合は標準のつまみの幅が使われます。Pageの最大値は、 (Max - Min + 1)です。

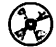

CHAP4¥USESBAR.DPR

プロパティ

property Page: Integer;

説明 スクロールバーのつまみの幅を指定します。Pageの値は、Max プロパティと Min プロ パティの差に対する相対値として評価されます。

### **TShellLink**

ユニット: SysCtrls

TObject · TPersistent · TComponent · TShellLink

TShellLinkは、スタートアップメニューやデスクトップに、プログラムへのショートカ ットを作成します。

説明 TShellLinkは、アプリケーションのショートカットを作成するコンポーネントです。ど の場所にショートカットを作成するかはLinkTypeプロパティで指定し、ショートカット の属性はその他のプロパティで指定します。 実際にショートカットを作成するときはCreateLinkメソッドを呼び出し、ショートカ ットを削除するときはRemoveLinkを呼び出します。

CHAP2¥WEEKWALL.DPR

プロパティ

property Arguments: string;

説明 ショートカットの属性のうち、アプリケーションに渡す引数を指定します。

property Description: string;

説明 ショートカットの名前を設定します。

property FileName: TFileName;

説明 ショートカットに割り当てる、アプリケーションのパス・ファイル名を指定します。

property HotKey: TShortCut;

説明 ショートカットに割り当てたプログラムをすばやく呼び出せるショートカットキーを指定します。

property IconIndex: Integer;

説明 ショートカットに割り当てるアイコンの位置を指定します。アイコンは、ショートカットに割り当てたプログラムから検索されます。

type

TShellLinkType = (lnkDesktop, lnkReserved1, lnkPrograms, lnkControls, lnkPrinters, lnkPersonal, lnkFavorites, lnkStartup, lnkRecent, lnkSendTo, lnkBitBucket, lnkStartMenu, lnkReserved2, lnkReserved3, lnkReserved4, lnkReserved5, lnkDesktopDirectory, lnkDrives, lnkNetwork, lnkNetHood, lnkFonts, lnkTemplates, lnkCommonStartMenu, lnkCommonPrograms, lnkPrintHood); property LinkType: TShellLinkType;

説明 ショートカットを割り当てる場所を指定します。

| 值                         | 意味                           |
|---------------------------|------------------------------|
| InkDesktop                | Windowsのデスクトップ。              |
| InkReserved1              | (予約済み)                       |
| InkPrograms               | ユーザーのプログラムグループを含むシステムディレクトリ  |
| InkControls               | コントロールパネル                    |
| InkPrinters               | 組み込み済みのプリンタを含む仮想フォルダ         |
| InkPersonal               | ドキュメントの共通リポジトリとしてのファイルシステムデ  |
|                           | ィレクトリ                        |
| InkFavorites              | お気に入りのファイルを含むシステムディレクトリ      |
| InkStartup                | スタートアッププログラムグループに対応するシステムディ  |
|                           | レクトリ                         |
| InkRecent                 | 最近使ったファイルを含むファイルシステムディレクトリ   |
| InkSendTo                 | 送信メニュー項目を含むファイルシステムディレクトリ    |
| lnkBitBucket              | ごみ箱の中のシステムディレクトリ             |
| InkStartMenu              | スタートメニュー項目を含むファイルシステムディレクトリ  |
| lnkReserved2              | (予約済み)                       |
| InkReserved3              | (予約済み)                       |
| InkReserved4              | (予約済み)                       |
| InkReserved5              | (予約済み)                       |
| InkDesktopDirectory       | デスクトップに直接記録されるファイルシステムディレクトリ |
| InkDrives                 | マイコンピュータ上の仮想フォルダ             |
| InkNetwork                | ネットワークでの隣りにあらわれるオブジェクトを含むファ  |
|                           | イルシステムディレクトリ                 |
| InkNetHood                | ネットワーク階層のトップレベルをあらわす仮想フォルダ   |
| InkFonts                  | フォントを含む仮想フォルダ                |
| InkTemplates              | ドキュメントのためのファイルシステムディレクトリ     |
| InkCommonStartMenu        | スタートメニュー項目を含む共通のファイルシステムディレ  |
|                           | クトリ                          |
| InkCommonPrograms         | ユーザーのプログラムグループを持つ共通のシステムディレ  |
|                           | クトリのフォルダ                     |
| InkCommonStartup          | スタートアッププログラムグループに対応する共通のシステ  |
|                           | ムディレクトリ                      |
| InkCommonDesktopDirectory | デスクトップに直接記録される共通のファイルシステムティ  |
|                           |                              |
| InkAppData                | アプリケーションデータ                  |
| InkPrintHood              | ブリンタ                         |

property WindowState: TWindowState;

説明 ショートカットに割り当てるウィンドウ起勁時の表示状態を指定します。

property WorkDir: string;

説明 ショートカットに割り当てる起動時の作業ディレクトリを指定します。

242

メソッド

procedure CreateLink;

説明 ショートカットを作成します。

procedure RemoveLink;

**説明** ショートカットを削除します。LinkTypeおよびFileName以外のプロパティは意味を持ちません。

#### 関連する手続き・関数

procedure CreateShellLink(FileName: TFileName; Desc: string; WorkDir: string; LinkType: TShellLinkType; WindowState: TWindowState; HotKey: TShortCut; IconIndex: Integer);

**説明** TShellLinkコンポーネントを使わずに、直接ショートカットを作成します。引数の意味 は、TShellLinkコンポーネントのプロパティ名とほぼ対応しています。

procedure RemoveShellLink(FileName: TFileName; LinkType: TShellLinkType);

**説明** TShellLinkコンポーネントを使わずに、直接ショートカットを削除します。引数の意味 は、TShellLinkコンポーネントのプロパティ名と対応しています。

### **TSingleInstance**

ユニット: SysCtrls TObject · TPersistent · TComponent · TSingleInstance

> TSingleInstanceは、アプリケーションをひとつだけしか起動できないようにするコン ポーネントです。

説明 通常、Delphiで作成したアプリケーションはいくつでも起動できます。TSingleInstance コンポーネントを使うと、起動するアプリケーションをひとつだけに限定できます。また、 DupInstActionプロパティを使って最初に起動したインスタンスをアクティブにしたり、 OnDuplicateイベントハンドラで多重起動された場合の処理を定義することができます。 TSingleInstanceコンポーネントは、メインフォームに1つだけ配置できます。メインフ

#### Delphi 3 Q&A 150 選

オーム以外のフォームに配置された場合は、正しく動作しないことがあります。 TSingleInstanceは、メインフォームが作成された後で多重起動をチェックするため、 一瞬だけメインフォームが表示されてしまうことがあります。プロジェクトソースで CheckSingleInstance手統きを呼び出すことで、より早い段階で多重起動を検査できます。

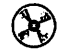

CHAP2¥ONLYONE.DPR

プロパティ

#### type

TDupInstAction = (diActivateFirst, diException, diTerminate); property DupInstAction: TDupInstAction;

#### 説明 多重起動された場合の処理を指定します。

| 值               | 意味                                  |
|-----------------|-------------------------------------|
| diActivateFirst | 最初に起動したインスタンスをアクティブにします。            |
| diException     | 多重起動を示す例外(EMultiAppInstance)を発生します。 |
| diTerminate     | 何もせずに終了します。                         |

property ErrorMessage: string;

説明 DupInstActionプロパティがdiExceptionに設定されているとき、多重起動において発生 する例外で表示するメッセージとして使われます。

property UniqueName: string;

説明 アプリケーションを識別するためのユニークな文字列を指定します。デフォルトでは、 乱数によって初期値が「Ident+<数値>」と設定されますが、アプリケーションにふさわ しい名前に変更することをお勧めします。UniqueNameを使うことで、異なるアプリケー ションの同時起動を抑止することもできます。

#### イベント

property OnDuplicate: TNotifyEvent;

説明 多重起動された場合に発生するイベントです。

### 関連する手続き

procedure CheckSingleInstance(AName: string; ActivateFirst: Boolean);

説明 コンポーネントを使わずに多重起動を調べる手続きです。ANameには、アプリケーションを識別するためのユニークな文字列を与えます。ActivateFirstは、多重起動の場合に 最初に起動したインスタンスをアクティブにするかどうかを指定します。

通常、CheckSingleInstanceはプロジェクトソースの先頭で呼び出します。

```
program Project1;
uses
Forms, SysCtrls,
Unit1 in 'Unit1.pas' {Form1};
($R *.RES}
begin
CheckSingleInstance('Test Application', True);
Application.Initialize;
Application.CreateForm(TForm1, Form1);
Application.Run;
end;
```

CheckSingleInstanceを使うことで、メインフォームが作成されるよりも前に多重起動 を検査できます。

## TSystemMenu

ユニット: NewCtrls TObject · TPersistent · TComponent · TMenu · TPopupMenu · TSystemMenu

TSystemMenuは、システムメニューに新しい項目を追加します。

説明 TSystemMenuをダブルクリックすると、メニューデザイナが呼び出されてメニュー項 目を編集します。TSystemMenuはTPopupMenuに似ていますが、システムメニュー(タ イトルバーの左端をクリックして表示されるメニュー)に項目を追加します。また、既存 の項目を表示しないように設定できます。TSystemMenuがメインフォームに配置される と、Windows 95のタスクバーに表示されるアプリケーション自身のメニューにも項目が 追加されます。

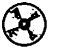

CHAP2¥SMENU.DPR

### プロパティ

説明

定義済みのシステムメニューから消去する項目を選びます。

| 位          | 意味          |  |
|------------|-------------|--|
| scSize     | サイズ変更(S)    |  |
| scMove     | 移助(M)       |  |
| scMinimize | 最小化(N)      |  |
| scMaximize | 最大化(X)      |  |
| scClose    | 閉じる(C)      |  |
| scRestore  | 元のサイズに戻す(R) |  |

実行時に消去する項目を変更した場合は、Refreshメソッドを呼び出す必要があります。 ただし、アプリケーション自身のメニューから削除した項目は復元できません。

メソッド

procedure Refresh;

説明 メニューを再構成します。プログラムの実行中にメニュー項目を変更したり、消去する 項目を変更した場合に呼び出します。

# **TTabControlEx**

ユニット: CtrlsEx

TObject · TPersistent · TComponent · TControl · TWinControl · TCustomTabControl · TTabControl · TTabControlEx

オーナー描画をサポートしたタブコントロールです。

説明 TTabControlExは、プログラムでタブを描画できるオーナー描画をサポートしています。 複数行や色付きなど、独自のスタイルのタブを使えます。また、TabPosition プロパティ は、タブ位置を左右にも設定できるように拡張されています。

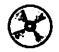

CHAP4¥TABPAGE.DPR

### プロパティ

property Canvas: TCanvas;

**説明** オーナー描画タブコントロールで、タブを描画する際に使うキャンバスです。

property OwnerDraw: Boolean;

説明 タブコントロールをオーナー描画スタイルにするかどうかを設定します。

type TTabPositionEx = (tpeTop, tpeBottom, tpeLeft, tpeRight); property TabPosition: TTabPositionEx;

**説明** タブの表示位置を指定します。タブは、上下だけでなく左右にも表示できます。

イベント

property OnDrawTab: TDrawItemEvent;

説明 オーナー描画タブコントロールで、タブを描画するために発生するイベントです。

# TTableEx

ユニット: DBExCtls

TObject · TPersistent · TComponent · TDataSet · TBDEDataSet · TDBDataSet · TTable · TTableEx

Paradox/dBASE特有の機能に対応したテーブルコンポーネントです。

**説明** TTableEx コンポーネントは、Paradox およびdBASE特有の機能に対応しています。 ・ Paradox テーブルの自動リフレッシュ

- ・dBASE/Paradox テーブルの圧縮
- ・暗号化dBASEテーブルのサポート

Paradox テーブルで、ネットワークでテーブルを共有している際にリモートでデータが 更新されたかどうかを調べ、自動的にリフレッシュをかけることができます。

この機能を利用するためには、Timerコンポーネントと組み合わせて使います。 TableExとTimerを配置し、TableExのTimerプロパティに配置したTimerコンポーネントの名前を指定します。これによって、タイマーのイベントが発生するたびに、自動的に テーブルがリモートで更新されたかどうかを調べ、必要に応じて Refresh メソッドを呼び 出します。スタンドアロン環境では自動リフレッシュは無効です。

また、dBASEテーブルではレコードを削除しても、実際の.DBFファイルでは削除フラ グが付けられるだけで、完全には削除されません。Paradox テーブルは、効率のためメモ 項目などは削除されません。

PackTableメソッドを使うと、これらのテーブルから、削除すべきレコードを実際に削除し、テーブルを圧縮します。なお、別のアプリケーションで同じオープンしている場合は、圧縮できません。Delphiのフォーム上でTableExのActiveプロパティをTrueにしている場合も、オープンしていることになりますので注意してください。

TableEx では、暗号化された dBASE テーブルをオープンすることもできます。 AllowDBaseLogin プロパティをTrue にし、OnDBaseLogin イベントハンドラを定義する ことで、暗号化されたテーブルを扱えるようにします。

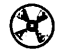

CHAP5¥PACKDB.DPR CHAP5¥CHKDBEX.DPR

### プロパティ

property AllowDBaseLogin: Boolean;

説明 暗号化されたdBASEテーブルを扱うかどうかを指定します。AllowDBaseLoginをTrue にすると、暗号化されたdBASEテーブルをオープンしようとするときにOnDBaseLogin イベントが発生します。ここで、適切なグループ名やユーザー名を返すことで、暗号化さ れたdBASEテーブルをオープンできます。

property Timer: TTimer;

説明 Paradox テーブルの自動リフレッシュを行なうための Timer コンポーネントを指定しま す。Timer コンポーネントが指定されていない場合は、Paradox テーブルの自動リフレッ シュは無効です。

メソッド

procedure PackTable;

説明 dBASEまたはParadoxテーブルの削除レコードを、完全にファイルから取り除き、フ ァイルサイズを圧縮します。 procedure ProcessMessages;

説明 自動リフレッシュを有効にしている場合、Application.ProcessMessagesの代わりに呼び 出します。Timerプロパティを設定して自動リフレッシュを有効にしている場合、タイマ ーのイベントハンドラでリモート更新を調べます。テーブルや問い合わせのようなデータ ベースを処理するイベントハンドラでApplication.ProcessMessagesを呼び出すと、この 処理中にタイマーイベントが発生して、さらにデータベース処理が呼び出されてしまう可 能性があります(再入)。

TTableExのProcessMessagesは、Timerプロパティに割り当てられたタイマーの動作 を禁止してから Application.ProcessMessages を呼び出すため、再入の問題を避けること ができます。

property TableChanged: Boolean;

**説明** テーブルがリモート更新されたかどうかを返します。直前の状態をたしかめるためには、 TableChanged プロパティを参照する前に BDE APIの DbiCheckRefresh を呼び出します。

イベント

type

TDBaseLoginEvent = procedure (Sender: TObject; var UserName, GroupName, UserPassword: string) of object; property OnDBaseLogin: TDBaseLoginEvent;

説明 AllowDBaseLogin プロパティがTrueのとき、暗号化されたdBASEテーブルをオープン しようとすると発生するイベントです。このイベントハンドラで、オープンしようとする dBASEテーブルに対するUserName、GroupName、UserPasswordを設定すれば、暗号化 されたdBASEテーブルをオープンできます。 ユーザー名やパスワードの入力には、LoginDialogを使うこともできます。

### **TWinPlace**

ユニット: NewCtrls

TObject · TPersistent · TComponent · TWinPlace

TWinPlaceは、現在のフォームの位置や大きさをレジストリに記録したり、復元します。

説明 TWinPlaceは、現在のフォームの位置や大きさの情報をレジストリに記録し、次回の起 動時に同じ位置と大きさに配置できるようにするものです。レジストリのキーは、 KeyNameプロパティで設定しますが、これはすべてのTWinPlaceコンポーネントで共通 になります(TFontInfoも共通のレジストリキーを使います)。

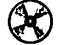

CHAP2¥USEWPLC.DPR

プロパティ

property KeyName: string;

説明 フォームの位置を保存するレジストリのキー名を指定します。このキーの中にフォーム 名のエントリが作られて、フォームの情報が記録されます。

メソッド

procedure ReadInfo;

説明 レジストリからフォームの情報を読み出します。通常、フォームのOnCreateイベント ハンドラで呼び出します。

procedure WriteInfo;

説明 フォームの情報をレジストリに書き出します。通常、フォームのOnDestroyイベント ハンドラで呼び出します。

## クリックとダブルクリックの判別

ユニット: SysCtrls

クリックとダブルクリックを区別して処理したい場合に使う関数です。

説明 通常、Windowsではダブルクリックする場合でも、必ずその前にクリックイベントが 発生します。このため、(単一の) クリックとダブルクリックで異なる処理をしたい場合 には、単純にOnClickとOnDblClickを使うことはできません。

MarkDoubleClick手続きとCheckDoubleClick関数を使うことで、クリックとダブルク リックで異なる処理を実行できます。この2つの手続きと関数は、必ず対で使用してくだ さい。

MarkDoubleClickは、コントロール(またはフォーム)のOnClickイベントハンドラで 呼び出します。OnClickイベントハンドラでは、これ以外の処理はしません。 CheckDoubleClickは、コントロールのOnDblClickイベントハンドラで呼び出します。 CheckDoubleClickがTrueを返す場合はダブルクリックのための処理を、Falseを返す場 合はクリックのための処理を実行します。

クリックとダブルクリックを区別するためには、最初のクリックから一定期間に2回目 のクリックがないことを確認しなければなりません。このため、クリックの処理でも、一 定期間は処理を開始できないことに注意してください。

 $(\mathbf{R})$ 

CHAP4¥DBLCLK.DPR

### 関数と手続き

procedure MarkDoubleClick(ACtrl: TObject);

**説明** OnClick イベントハンドラで呼び出します。内部では、クリックとダブルクリックを調 べるためのコントロールを設定し、内部でタイマーを設定します。

function CheckDoubleClick(ACtrl: TObject): Boolean;

説明 OnDblClickイベントハンドラで呼び出します。OnDblClickイベントは、ダブルクリッ クされた場合、および最初のクリックから一定時間に2回目のクリックがなかった場合に 発生します。CheckDoubleClickを呼び出すことで、どちらに該当するかを判別できます。 Trueを返す場合はダブルクリックの処理を、Falseを返す場合はクリックの処理を行ない ます。

# 月・曜日名の設定

ユニット: SysCtrls

英単語の月名や曜日名を使いたい場合に呼び出します。

説明 Delphi 3では、FormatDateTime などで aaaa やmmmm などの書式が使われると、システムの設定に合わせて月名や曜日名を返します。このため、日本語 Windows では日本語の月名(1月、2月など)や曜日名(日曜日、月曜日など)が返されます。

これらの名前は、ShortMonthNamesやLongDayNamesなどのグローバル変数に登録されているため、InitMonthDayNamesを呼び出すことで英単語の月名(January、February など)や曜日名(Sunday、Mondayなど)を使えるように再初期化できます。

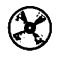

CHAP3¥DAYNAMES.DPR

### 手続き

procedure InitMonthDayNames;

説明 月名や曜日名の内部データを英単語に置き換えます。

procedure RestoreMonthDayNames;

説明 月名や曜日名の内部データを初期状態に戻します。

### 文字判別関数

ユニット: SysCtrls

C/C++の文字判別関数に対応する関数群です。

説明 C/C++で使われている、一般的な文字判別関数に対応する関数群です。

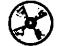

CHAP3¥CHKCHAR.DPR

### 関数

| function | isalnum(c: | Char):   | ByteBool;   | {     | 英数字)    |          |
|----------|------------|----------|-------------|-------|---------|----------|
| function | isalpha(c: | Char):   | ByteBool;   | {     | 英字 }    |          |
| function | isascii(c: | Char):   | ByteBool;   | {     | ASCII 文 | 字)       |
| function | iscntrl(c: | Char):   | ByteBool;   | {     | 制御文字    | }        |
| function | isdigit(c: | Char):   | ByteBool;   | {     | 数字 }    |          |
| function | isgraph(c: | Char):   | ByteBool;   | {     | 表示文字    | }        |
| function | islower(c: | Char):   | ByteBool;   | {     | 英小文字    | }        |
| function | isprint(c: | Char):   | ByteBool;   | {     | 印刷可能对   | 文字 )     |
| function | ispunct(c: | Char):   | ByteBool;   | {     | 区切り文字   | <b>尧</b> |
| function | isspace(c: | Char):   | ByteBool;   | {     | 空白文字    | }        |
| function | isupper(c: | Char):   | ByteBool;   | {     | 英大文字    | }        |
| function | isxdigit(c | : Char): | : ByteBool; | {     | 16 進文字  | }        |
| function | iskanji(c: | Char):   | Boolean; {  | 漢字の1/ | パイト目)   |          |
| function | iskanji2(c | : Char): | : Boolean;  | {     | 漢字の2ノ   | ペイト目 }   |

説明 それぞれの関数は、引き数に与えられた文字が右側にコメントされている文字であれば Trueを、そうでなければFalseを返します。

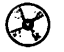

CHAP3¥CHKCHAR.DPR
# INDEX

## アルファベット

| A·C                              |
|----------------------------------|
| Applicationのプロパティ ・・・・・45        |
| AutoRedraw プロパティの代用・・・・・162      |
| Chrと2バイト文字 ·····168              |
| CPUビュー ·····27                   |
| D۰E                              |
| DataSourceとレコードの移動 ·····149      |
| dBASEテーブル (暗号化された) ・・・・・151      |
| Delphiのフォームを使う (C/C++) ······202 |
| DLLのデバッグ ······30                |
| DoEventsの代用 ·····157             |
| Editと右寄せ表示 ······116             |
| else •••••66                     |
| F · I · M · N                    |
| FormatDateTime (英語表示) ······69   |
| For~Stepの代用 ·····166             |
| Image コンポーネントへの描画 ·····122       |
| I/Oポートへの入出力 ······85             |
| MDIフォーム                          |
| →フォーム                            |
| N88BASIC (浮動小数データ) ·····94       |
| P · R · W · Z                    |

PageControl タブの左右への割り当て ・・・・・126

| タブの描画 ・・・・・127                |
|-------------------------------|
| ページを隠す ・・・・・・・・・・・・・・・126     |
| Paradox テーブルのリモート更新 ・・・・・152  |
| return(C/C++)の代用・・・・・・184     |
| RichEditと上付き指定・・・・・・・・・・・・115 |
| TabControl                    |
| $\rightarrow$ PageControl     |

| Windowsの再起動 ・・・・・             | ·79  |
|-------------------------------|------|
| Windows終了の検出 ・・・・・・・・・・・・・・・  | · 55 |
| Zオーダー ・・・・・・・・・・・・・・・・・・・・・・・ | 119  |

### 五十音

### あ

| アクセス制御の変更86                                        |
|----------------------------------------------------|
| アクティブなウィンドウ ・・・・・・・・68                             |
| アニメーション動作(フォーム)・・・・・・・64                           |
| アプリケーションのアイコン ・・・・・52                              |
| 位置マーク ・・・・・26                                      |
| 印刷                                                 |
| イメージ出力 ・・・・・82                                     |
| 印刷方向の指定 ・・・・・・・・・・・・80                             |
| テキスト出力 ・・・・・・・・・・・・・・84                            |
| フォントの指定 ・・・・・・・・・・・・80                             |
| プレビュー画面 ・・・・・・・・・・・・83                             |
| 用紙トレイの設定 ・・・・・・・・・・80                              |
| インデックス項目での検索 ・・・・・145                              |
| ドラッグ&ドロップ ・・・・・61                                  |
| エリアス(ユーザー定義)・・・・・148                               |
| 演算子の対応                                             |
| C/C++ · · · · · · · · · · · · · · · · · ·          |
| Visual Basic · · · · · · · · · · · · · · · · · · · |
| オープニングダイアログ ・・・・・・・・・・40                           |
| オブジェクトリポジトリの共有 ・・・・・・30                            |
| か                                                  |

| ታ | - | ソ | ル |  |
|---|---|---|---|--|
|   |   |   |   |  |

| カーソル形状の変更       | • • • | ••• | • • | • • | • | • | ••• | • | • • | •   | · | ·50 |  |
|-----------------|-------|-----|-----|-----|---|---|-----|---|-----|-----|---|-----|--|
| 独自カーソルの利用       | • • • | ••  | ••  | ••  | • | • | ••• | • | • • | ••• | • | ·51 |  |
| 可変個引数(C/C++)の代用 | • •   | ••  | ••• | • • | • | • |     | • | • • | • • | • | 194 |  |
| 壁紙の設定 ・・・・・     | • • • | • • | • • | • • | • | • |     | • | • • |     | · | ·76 |  |
| キーボードマクロ ・・・・・  | •••   | ••• | ••  | • • | • | • | ••• | • | • • | ••  | • | ·26 |  |
| 起動ディレクトリ ・・・・・  |       |     |     |     |   | • |     | • |     |     | • | ·36 |  |

| 逆アセンブルビュー                      |
|--------------------------------|
| 共用体(union)の代用 (C/C++) ·····187 |
| クリックとダブルクリックの区別 ・・・・・106       |
| コードエディタ ・・・・・26                |
| コールバック関数 ・・・・・87               |
| コマンドライン引数 ・・・・・37              |
| コンソール画面の利用 ・・・・・84             |
| コントロール配列の代用 ・・・・・158           |
| コンパイル行数の表示 ・・・・・23             |
| コンポーネント                        |
| アイコンの登録 ・・・・・・・・・・・・・25        |
| 位置の固定(ロック)・・・・・・・・・・・22        |
| 位置合わせ ・・・・・23                  |
| 実行時の生成 ・・・・・・・・・・・・・・120       |
| テンプレート ・・・・・29                 |
| 描画                             |
| 矢印キーでの移動 ・・・・・・・・・・107         |
| č                              |
| 再起動 ······79                   |
| サイズ変更の制約                       |
| ジェネラルプロシージャ ・・・・・164           |
| 識別子の重複68                       |
| システムメニューの追加 ・・・・・・・・・63        |
| 実行時のディレクトリ ・・・・・19             |
| 実行ファイルの呼び出し                    |
| 実行ファイルの大きさ ・・・・・・24            |
| 出力ディレクトリ ・・・・・19               |
| ショートカットの作成 ・・・・・・・・・・・92       |
| 条件コンパイル ・・・・・184               |
| <b>書式付き文字列処理 ······193</b>     |
| シングルクォート ・・・・・・・・・・・・・・67      |
| 数学関数(C/C++)の代用 ・・・・・192        |
| スクロールバーのつまみの幅 ・・・・・・・・99       |
| スケール付きの描画 ・・・・・・・・・・・・167      |
| スタートアップへの登録 ・・・・・・・・・92        |
| スプラッシュ画面 ・・・・・・・・・・・・・・・40     |
| セミコロン                          |
| 選択可能なフォーム ・・・・・・・・・・・38        |

| T |  |
|---|--|
|   |  |

| タイマー (高精度)                         |
|------------------------------------|
| 多重継承 ······198                     |
| タスクトレイへのアイコン登録63                   |
| 総書き編集(RichEdit)・・・・・・・・・・・・・・・・117 |
| タブの左右への割り当て ・・・・・・・・・126           |
| タブの描画 ・・・・・127                     |
| テープル                               |
| インデックスを付ける ・・・・・・・・141             |
| 形式の変換 ・・・・・・・・・・・・・・・143           |
| 削除レコードの圧縮 ・・・・・・・・・・150            |
| 実行時の生成 ・・・・・・・・・・・・・・136           |
| 新規作成 ・・・・・・・・・・・・・・・・・・・・138       |
| 範囲指定 ・・・・・146                      |
| テキスト形式のデータを変換 ・・・・・・144            |
| データの利用(Visual Basic)・・・・・・・・169    |
| データベースエンジンのエラー ・・・・・130            |
| データベースグリッド                         |
| 異なるテーブルの表示 ・・・・・・・・・132            |
| スクロールバーの非表示 ・・・・・・・・135            |
| 選択セルの色指定 ・・・・・・・・・・・・131           |
| 複数レコードの選択 ・・・・・・・・・・134            |
| データ型の対応 (C/C++) ······186          |
| ディレクトリの作成 ・・・・・92                  |
| デバッグ中の関数呼び出し30                     |
| デバッグ用メッセージウィンドウ ・・・・・32            |
| デフォルトのディレクトリ ・・・・・・19              |
| 問い合わせ                              |
| 検索の速度 ・・・・・・・・・・・・・・・148           |
| 問い合わせ中の状況表示 ・・・・・・・・152            |
| 動的配列の確保 ・・・・・197                   |
| ドロップダウンリストの表示 ・・・・・・112            |
| な                                  |
| 長いファイル名と短いファイル名 ・・・・・93            |
| 二重起動の禁止35                          |
| は                                  |
| ハードウェア制御 ・・・・・85                   |
| 引数(アプリケーションに渡される)・・・・・・37          |
| ヒント表示 (バルーンヘルプ) ・・・・・・・・45         |

| ビットマップ                                             |
|----------------------------------------------------|
| 画面全体のビットマップ ・・・・・・・・.70                            |
| 代入                                                 |
| 透明化                                                |
| ファイル                                               |
| 髙度なファイル操作 ・・・・・・・・・・・91                            |
| 入出力                                                |
| フォーム                                               |
| MDIメニューの更新 ・・・・・59                                 |
| MDIのスクロールパー ・・・・・59                                |
| MDIクライアントへの描画 ・・・・・・58                             |
| アニメーション動作 ・・・・・・・・・・・・64                           |
| 位置や大きさの保存 ・・・・・・・・・・48                             |
| 動かせないフォーム ・・・・・・・・・56                              |
| 隠れたフォームの選択 ・・・・・・・・・22                             |
| クライアント領域を使う移動 ・・・・・・53                             |
| 異なる解像度への対応 ・・・・・・・・・46                             |
| 最小化を維持 ・・・・・・・・・・・・・・・・62                          |
| サイズ変更の制約 ・・・・・・・・・・・57                             |
| スクロール位置 ・・・・・・・・・・・・・・47                           |
| タイトルバーのないフォーム ・・・・・52                              |
| 他のフォームを使う ・・・・・・・・・・34                             |
| 長方形でないフォーム ・・・・・・54                                |
| テキストで表示する ・・・・・・・・・・20                             |
| 動的な作成 ・・・・・38                                      |
| ドラッグアンドドロップ ・・・・・・61                               |
| 保存する名前 ・・・・・・・・・・・・・・18                            |
| メモリの解放 ・・・・・・・・・・・・・・・44                           |
| フォント情報の保存と復帰 ・・・・・・・・・49                           |
| 複数のファイルから文字列検索 ・・・・・・28                            |
| プログラムの呼び出し ・・・・・・・・・・・.77                          |
| プログラムの連携                                           |
| C/C++····199                                       |
| Visual Basic · · · · · · · · · · · · · · · · · · · |
| プロジェクト名18                                          |
| プロパティの変更 ·····67                                   |
| ボタン(オーナー描画) · · · · · · · · · · · 98               |
| ま<br>生<br>生<br>生<br>生<br>の<br>イ<br>ムントントント<br>ー    |
| 木��用のイベントハンドラ ・・・・・・・・・23                          |

| メタファイルの作成 ・・・・・・・・・・・・・・72                                                                                                    |
|----------------------------------------------------------------------------------------------------|
| メニュー(システムメニュー)・・・・・・・・63                                                                                                    |
| メモ                                                                                                    |
| 32KB以上のテキスト ・・・・・・・・・112                                                                                                    |
| カーソルの移動 ・・・・・・・・・・・・113                                                                                                    |
| 指定行への移動 ・・・・・・・・・・・・・113                                                                                                    |
| 上掛きモード ・・・・・・・・・・・・・・・114                                                                                                    |
| 文字列検索 ・・・・・・・・・・・・・・・・・115                                                                                                    |
| メモとラベルのZオーダー・・・・・・・118                                                                                                    |
| メンバへのポインタ(C++)の代用 ・・・・・189                                                                                                    |
| 文字判定ルーチン86                                                                                                    |
| 文字列型 (バッファとして使う)95                                                                                                    |
| 文字列グリッド                                                                                                    |
| セル単位での色指定 ・・・・・・・・・103                                                                                                    |
| 固定セルのクリック ・・・・・・・・・105                                                                                                    |
| 選択セルの色 ・・・・・・・・・・・・・・101                                                                                                    |
| 複数行の表示 ・・・・・・・・・・・・・・104                                                                                                    |
| 文字列定数 ······67                                                                                                    |
| 文字列を斜めに描画                                                                                                    |
| ch and a second second s |
| ユニット名 ・・・・・18                                                                                                    |
| 曜日の英語表示 ・・・・・・69                                                                                                    |
| ヨミガナの取得 ・・・・・116                                                                                                    |
| 5                                                                                                    |
| ライン(直線)コントロール ・・・・・165                                                                                                    |
| ラジオボタンのグループ化 ・・・・・68                                                                                                    |
| リストボックスの選択項目の色指定 ・・・・・110                                                                                                    |
| 例外処理(コンポーネントが発生する)・・・・124                                                                                                    |

NAF処理(コンホーネントが発生する)・・・・124 レコード操作用の個別ボタン ・・・・・・・150

.

#### 著者紹介

.

大野元久 (おおのもとひさ)

1989年、名古屋工業大学修士号取得。同年、当時ボーランド の言語製品を扱っていたマイクロソフトウェアアソシエイツ (MSA)に入社。ボーランド言語のテクニカルサポートなどを 経て、現在ボーランド株式会社にてマーケティングを担当。 パソコン通信でのハンドルは「Oh!No!」。

### Delphi 3 Q&A 150 選

1997年9月29日初版第1刷発行

 監 修
 ボーランド株式会社

 著 者
 大野元久

 発行者
 中村満

 発行所
 株式会社ビレッジセンター出版局

 〒101
 東京都千代田区神田神保町 3-2

 サンライトビル 6F
 TEL 03-3221-3520

 FAX 03-3221-3528
 印刷所

© 1997 in Japan by Motohisa Ohno 2

本也及び付録CD·ROMの内容を、当社の許可なく複写・複製・転 載することを禁じます。落丁本・乱丁本はお取替えいたします。

定価はカパーに表示してあります。

小社の出版情報をインターネットで紹介しています。 http://www.villagecenter.co.jp/book.html

ISBN4-89436-105-1 Printed in Japan

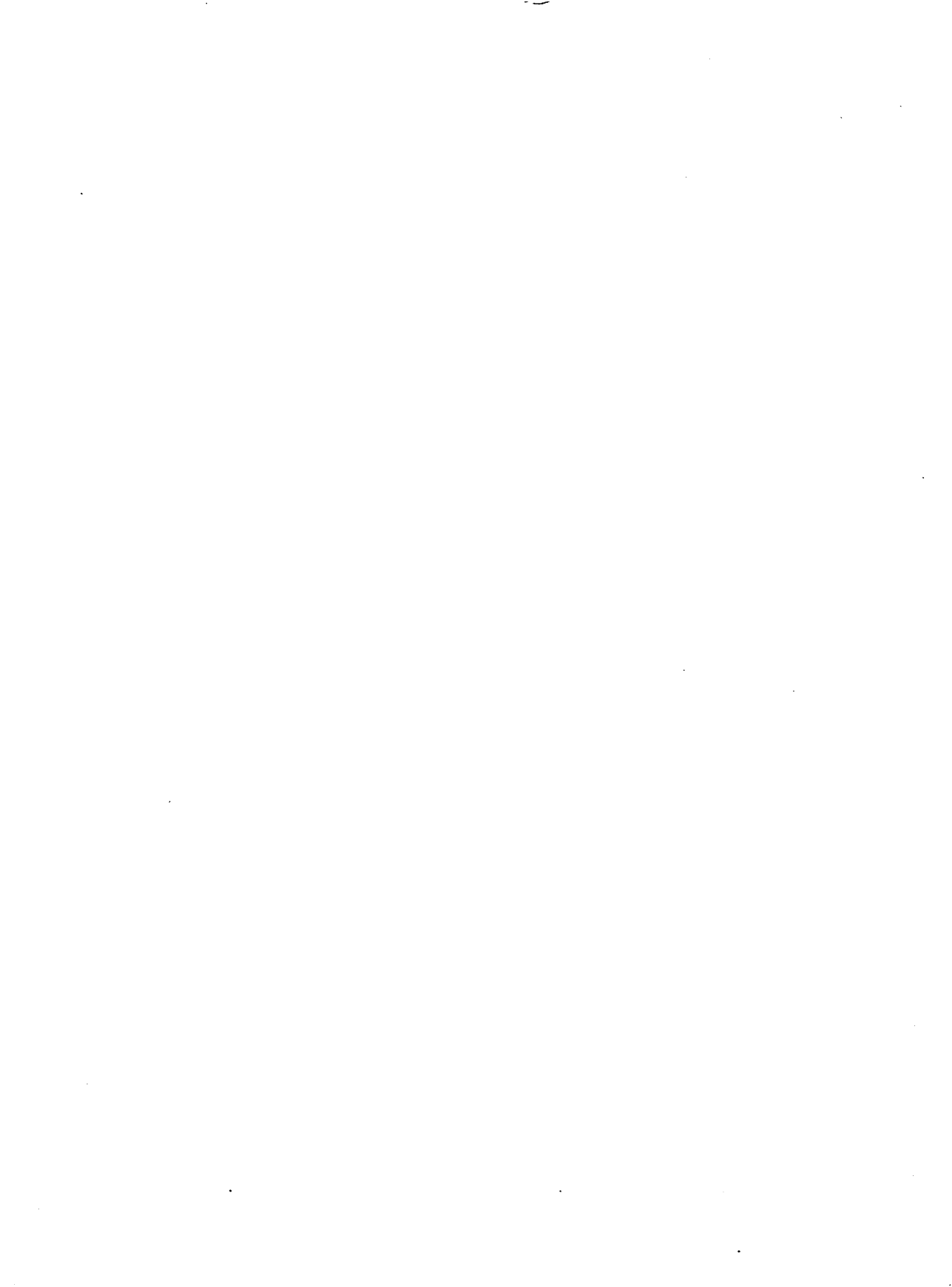

#### ■本書の構成

本書では、Delphiを活用するために役立つ 150個のQ&Aを取り上げています。 第1章 統合開発環境 第2章 アプリケーション/フォーム 第3章 プログラミング 第4章 コンポーネント 第5章 データベース 第6章 for Visual Basic プログラマ 第7章 for C/C++ プログラマ

#### ■付録ディスク

本書のすべてのQ&Aをカバーしたヘルプフ ァイルが収録されています。 また、100個以上の完結したサンプルプロ グラムや25個以上の便利なコンポーネント がソースコード付きで収録されています。 ●テーブルの印刷やプレビュー機能 ●メタファイルの作成 ●バルーンヒント表示 ●独自の配色を使った文字列グリッド ●テキストデータとテーブルの変換 ●VBやC/C++データの利用 ●色指定や複数行に対応したボタンやタブ ●ヨミガナを取得するコンポーネント ●精度の高いタイマー ●ショートカットの作成 ●システムメニューの拡張

ISBN4-89436-105-1 C3055 ¥2000E 定価(本体2,000円+税)